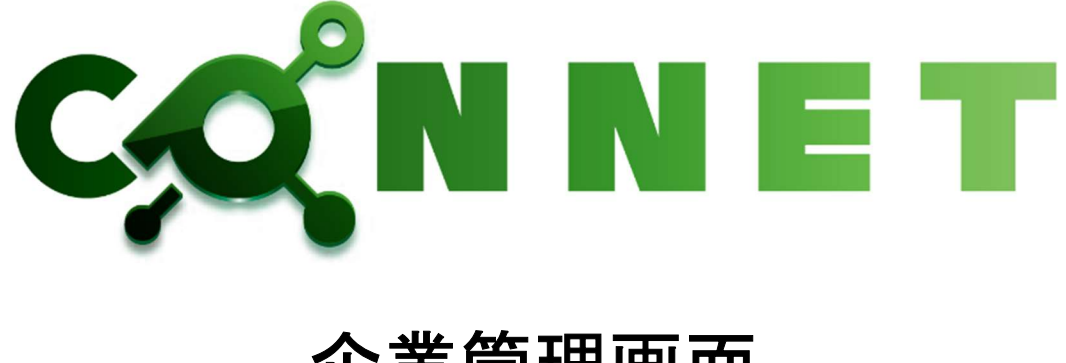

# 企業管理画面

ユーザーマニュアル

第1.3版

仕様改善の為予告無く内容を変更する場合があります。 最新のマニュアルは株式会社キッズウェイ WEB ページを参照してください。

| 1. | 13   | はじめに                  | 1   |
|----|------|-----------------------|-----|
|    | 1.1. | 特徴                    | 1   |
|    | 1.2. | 動作確認環境                | 1   |
| 9  | F    | コガイン画面                | 9   |
| 4. |      | -/ 1~ 回回              | 2   |
| 2  | 2.1. | . ログイン機能              | 2   |
| 3. | Ę    | 全画面共通機能               | 3   |
|    | 3.1. | . ログインユーザ名            | 3   |
|    | 3.2. | . CONNET ロゴ           | 4   |
|    | 3.3. | . メニューアイコン表示/一覧表示切替機能 | 5   |
|    | 3.4. | ログアウト機能               | 6   |
|    | 3.5. | シー メニュー一覧             | 7   |
| 4. | 5    | ユーザー一覧画面              | 9   |
|    | 4.1. | . 絞り込み検索機能            | 9   |
|    | 4.2. | . ソート機能               | 10  |
|    | 4.3. | . CSV 出力機能            | .11 |
|    | 4.4. | . ユーザー編集画面への遷移        | 12  |
|    | 4.5. | . ユーザー編集画面            | 13  |
|    | 4    | 4.5.1. ユーザー情報削除機能     | 13  |
|    | 4    | 4.5.2. ユーザー情報変更機能     | 15  |
|    | 4    | 4.5.3. テナント参加状況一覧機能   | 16  |
| 5. | 11   | ユーザー登録画面              | 21  |
|    | 5.1. | . 個別登録機能              | 21  |
|    | 5.2. | . CSV 一括登録機能          | 22  |
| 6. | ラ    | テナント一覧画面              | 25  |
|    | 6.1. | . 絞り込み検索機能(文字列検索)     | 25  |
|    | 6.2. | . 絞り込み検索機能(契約状態検索)    | 26  |
|    | 6.3. | . ソート機能               | 27  |
|    | 6.4. | . CSV 出力機能            | 28  |
|    | 6.5. | . CSV 一括更新機能          | 29  |
|    | 6.6. | テナント編集画面への遷移          | 32  |
|    | 6.7. | . テナント編集画面            | 33  |
|    | 6    | 6.7.1. シリアル番号の再生成機能   | 34  |

目次

| 6.7.2.   | シリアル番号の QR 表示機能         |    |
|----------|-------------------------|----|
| 6.7.3.   | QR コードファイル PDF ダウンロード機能 |    |
| 6.7.4.   | テナント解約機能                |    |
| 6.7.5.   | テナント情報変更機能              |    |
| 6.7.6.   | テナント参加状況一覧機能            |    |
| 7. テナント  | ユーザー管理 テナント一覧画面         |    |
| 7.1. 絞り  | 0込み検索機能                 |    |
| 7.2. ソー  | >機能                     |    |
| 7.3. テン  | ナント所属ユーザーー覧画面への遷移       |    |
| 7.4. テン  | ナント所属ユーザー一覧画面           |    |
| 7.4.1.   | 絞り込み検索機能                |    |
| 7.4.2.   | ソート機能                   |    |
| 7.4.3.   | CSV 出力機能                |    |
| 7.4.4.   | テナント所属ユーザー編集画面への遷移      |    |
| 7.5. テン  | ナント所属ユーザー編集画面           |    |
| 7.5.1.   | テナント所属ユーザー情報変更機能        |    |
| 8. テナント  | ユーザー管理 ユーザー一覧画面         |    |
| 8.1. 絞り  | 0込み検索機能                 |    |
| 8.2. ソー  | >機能                     |    |
| 8.3. ユー  | ーザー所属テナントー覧画面への遷移       |    |
| 8.4. ユー  | ーザー所属テナントー覧画面           |    |
| 8.4.1.   | 絞り込み検索機能                |    |
| 8.4.2.   | ソート機能                   |    |
| 8.4.3.   | CSV 出力機能                |    |
| 8.4.4.   | テナント所属ユーザー編集画面への遷移      |    |
| 9. テナント  | ユーザー管理 一括更新画面           |    |
| 10. 企業編  | 集画面                     |    |
| 10.1.    | 企業情報変更機能                |    |
| 11. 現場種類 | 別一覧画面                   | 61 |
| 11.1.    | 絞り込み検索機能                |    |
| 11.2.    | ソート機能                   |    |
| 11.3.    | 現場種別編集画面への遷移            |    |
| 11.4.    | 現場種別編集画面                |    |
| 11.4.1.  | 現場種別報削除機能               |    |
| 11.4.2.  | 現場種別変更機能                |    |
|          |                         |    |

| 12. | 現場種     | 別登録画面6              | <b>;7</b> |
|-----|---------|---------------------|-----------|
| 1   | 2.1.    | 個別登録機能              | 57        |
| 1   | 2.2.    | CSV 一括登録機能          | 8         |
| 13. | 利用状     | 況管理画面               | '1        |
| 1   | 3.1.    | 利用状況選択              | '1        |
|     | 13.1.1. | データ選択               | 71        |
|     | 13.1.2. | 集計方法選択              | 72        |
|     | 13.1.3. | 絞り込み条件選択            | 75        |
| 1   | 3.2.    | 各表示情報詳細             | 31        |
|     | 13.2.1. | ビデオチャット情報           | 31        |
|     | 13.2.2. | チャット情報              | 34        |
| 1   | 3.3.    | CSV 出力機能            | 35        |
|     | 13.3.1. | ビデオチャット情報の CSV 出力 8 | 35        |
|     | 13.3.2. | . チャット情報の CSV 出力    | 36        |
| 14. | 改訂履     | 歴8                  | 57        |
| 1   | 4.1.    | 改訂履歴                | 37        |

## 1. はじめに

#### 1.1. 特徴

CONNET アプリにて使用するデータをブラウザ上で管理することができます。 機能としては大きく分けて下記の4つとなります。

#### ユーザー管理機能

登録されているユーザー情報の一覧表示・CSV 出力や情報の編集をすることができます。 また、新規ユーザーの登録をすることができます。

#### テナント管理機能

登録されているテナント情報の一覧表示や情報の編集をすることができます。

また、テナントのシリアルを QR コードで表示・PDF ファイルダウンロードすることができます。

#### テナントユーザー管理機能

テナントに参加しているユーザーの一覧表示や権限の編集をすることができます。

また、既存テナントユーザーの設定を一括更新することができます。

※ヘルスケア連携機能のご利用登録をされている場合のみ関連する機能です

#### 企業編集機能

企業情報を編集することができます。

#### 現場種別マスター管理機能

登録されている現場種別の一覧表示や情報の編集をすることができます。

また、新規現場種別の登録をすることができます。

※ヘルスケア連携機能のご利用登録をされている場合のみ関連する機能です

#### 利用状況管理機能

CONNET アプリの利用状況を選択した集計方法に基づいて分析したデータを確認することができます。

### 1.2. 動作確認環境

| ブラウザ           | バージョン          | 備考           |
|----------------|----------------|--------------|
| GoogleChrome   | 109.0.5414.120 | 2023年1月26日現在 |
| Microsoft Edge | 109.0.1518.69  | 2023年1月26日現在 |

## 2. ログイン画面

## 2.1. ログイン機能

I. <u>https://connet.kids-way.ne.jp/login</u>にアクセスしてください。

| Ø Login ( CONNAT × +                           |                 |      |
|------------------------------------------------|-----------------|------|
| <ul> <li>Solution and an allocation</li> </ul> |                 |      |
|                                                |                 |      |
|                                                | CONNET          | r i  |
|                                                |                 |      |
|                                                | ログイン            |      |
|                                                | ログインIDを入力してください | 1    |
|                                                | パスワードを入力してください  | -    |
|                                                |                 | ログイン |
|                                                |                 |      |
|                                                |                 |      |
|                                                |                 |      |
|                                                |                 |      |
|                                                |                 |      |

II. ログイン ID とパスワードを入力し、「ログイン」ボタンをクリックしてください。

| O Login (CONNUT x +              |                     |                                                                                                    | 0 - 0 >  |
|----------------------------------|---------------------|----------------------------------------------------------------------------------------------------|----------|
| ← → C # connetada-wayanejp/logim |                     |                                                                                                    | Q. 🖯 725 |
|                                  |                     |                                                                                                    |          |
|                                  |                     |                                                                                                    |          |
|                                  | CO <sup>2</sup> N N | and the second second se                                                                                                    |          |
|                                  | C,Q, m m            |                                                                                                    |          |
|                                  |                     |                                                                                                    |          |
|                                  | ログイン                |                                                                                                    |          |
|                                  |                     |                                                                                                    |          |
|                                  | appstore            | *                                                                                                    |          |
|                                  |                     | A                                                                                                    |          |
|                                  |                     |                                                                                                    |          |
|                                  |                     | ログイン                                                                                                    |          |
|                                  |                     | 1.000 (Contraction of the Contraction of the Contra |          |
|                                  |                     |                                                                                                    |          |
|                                  |                     |                                                                                                    |          |
|                                  |                     |                                                                                                    |          |
|                                  |                     |                                                                                                    |          |
|                                  |                     |                                                                                                    |          |
|                                  |                     |                                                                                                    |          |

ログインが成功するとホーム画面に遷移します。

|                      |                                                               | • – в ×<br>е. • 7л- і |
|----------------------|---------------------------------------------------------------|-----------------------|
| CONNET               | E & Admi                                                      | n <b>×</b> ロクアウト      |
| ストアロ諸角企業             |                                                               |                       |
| ▲ ユーザー管理 🔷 🗸         |                                                               |                       |
| 0 ユーザーー覧<br>0 ユーザー号録 |                                                               |                       |
| ♥ テナント管理 ~           |                                                               |                       |
| 0 テナント−覧             |                                                               |                       |
| 🔋 企業編集 🔷 🗸           |                                                               |                       |
| O 介葉編集               |                                                               |                       |
| ▶ 利用状況管理 ~           |                                                               |                       |
| O 利用状況               |                                                               |                       |
|                      |                                                               |                       |
|                      |                                                               |                       |
|                      |                                                               |                       |
|                      |                                                               |                       |
|                      |                                                               |                       |
|                      | copyright (c) 2019 KIDS-WAY CORPORATION, All rights Reserved. |                       |

3. 全画面共通機能

## 3.1. ログインユーザ名

現在、企業管理画面にログインしているユーザー様のユーザー名を表示します。

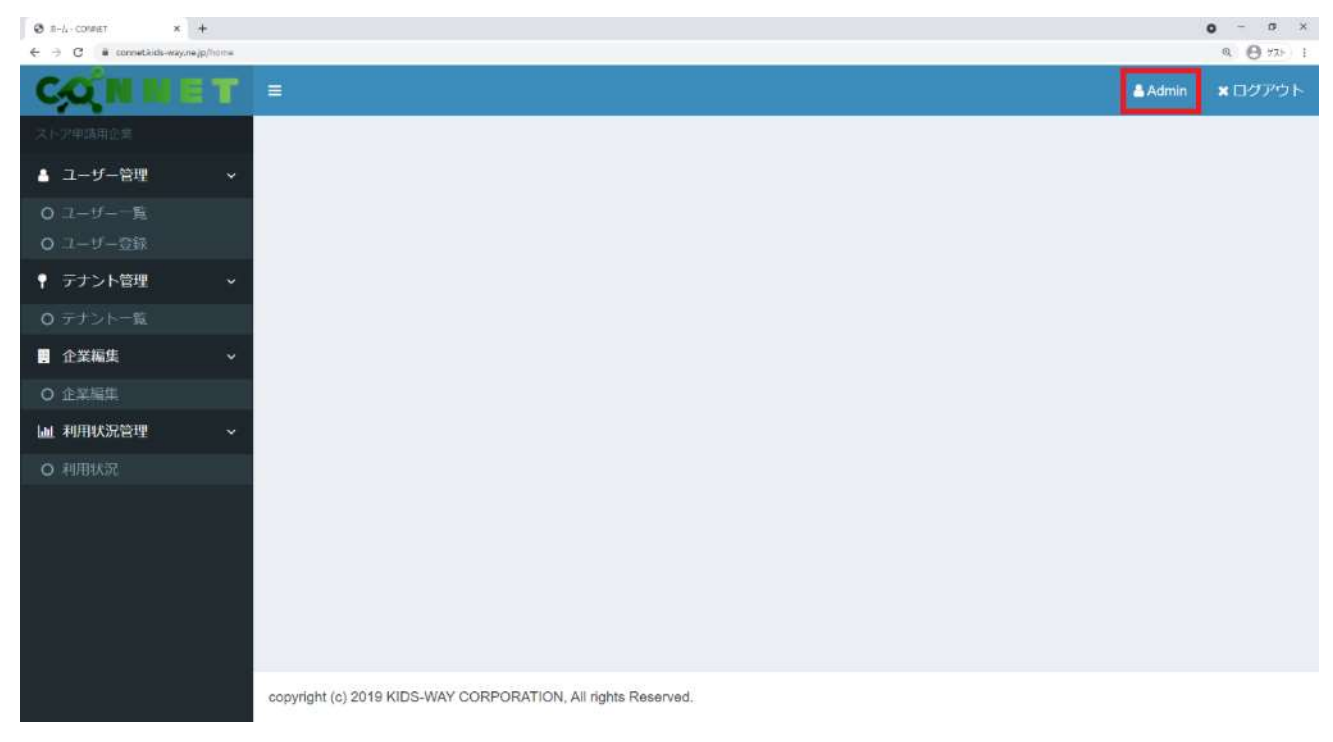

## 3.2. CONNET ロゴ

「CONNET」のロゴをクリックするとホーム画面へ遷移します。

| Ø 2-∜R CONNET ×            | +          |            |                  |           |           |          |           |      |    |    |            | o - o          |
|----------------------------|------------|------------|------------------|-----------|-----------|----------|-----------|------|----|----|------------|----------------|
| ← → C il connetikids-way.n | sejp/users |            |                  |           |           |          |           |      |    |    |            | Q () 775       |
| CONN                       | ET =       | :          |                  |           |           |          |           |      |    | J  | Admin      | <b>×</b> □グアウト |
|                            | -          | 1ーザー一覧     | (使用中ユーザー数/使用上限数  | : 20/20)  |           |          |           |      |    |    |            |                |
| 🛔 ユーザー管理                   | · ·        | フーザー検索     |                  |           |           |          |           |      |    | _  |            | 1000           |
| 0 ユーザー一覧                   |            |            |                  | 検室楽件を入力して | <42804g   |          |           |      |    |    |            | AK SE          |
| 0 ユーザー登録                   |            |            |                  |           |           |          |           |      | 電話 |    |            |                |
| ♀ テナント管理                   | ~          |            |                  | 年夕/十月     | 小業        | 企業シ      | V.F.      | ×    | 板表 |    | 最終ロ        |                |
| O テナント一覧                   |            | ログインID     | 氏名(表示名)          | カナ)       | 名川        | コード は    | 1         | 2 ↓⊺ | 限  | 11 | 時間         | 更新日 🗦          |
| • 企業編集                     | ~          | appstore   | ストア申請用ユーザ        | ストアシン     | ストア       | APPSTORE | ストア申      |      | 0  |    | 2020/08/07 | 2021/03/04     |
| O 企業編集                     |            |            |                  | -9<br>-9  | 企業        |          | 調用ユー<br>ザ |      |    |    | 14:15:45   | 13:30:59       |
| 屾 利用状況管理                   | ~          | ido10      | 井戸10             | イド        | ストア       | APPSTORE |           |      | 0  |    | 2019/11/12 | 2019/11/28     |
| O 利用状況                     |            |            | _                |           | 甲請用<br>企業 |          |           |      |    |    | 11:06:36   | 19:00:03       |
|                            |            | kondou3    | 近藤 0             | コンドウ      | ストア       | APPSTORE |           |      | 0  |    | 2019/06/14 | 2019/11/28     |
|                            |            |            |                  |           | 中請用<br>企業 |          |           |      |    |    | 18:08:34   | 19:00:03       |
|                            |            | APPSTORE01 | ストアユーザ01         | ストアユー     | ストア       | APPSTORE | memo      | memo | 0  |    | 2021/03/19 | 2021/03/19     |
|                            |            |            |                  | ų         | 申請用<br>企業 |          |           |      |    |    | 15:42:52   | 15:42:55       |
|                            |            | APPSTORE02 | ストアユーザ02ストアユーザ02 | ストアユー     | ストア       | APPSTORE | ХŦ        |      | 0  |    | 2021/03/04 | 2021/03/04     |
|                            |            |            | ストアユーザ02ストア      | ų         | 甲請用<br>企業 |          |           |      |    |    | 13:44:50   | 13:44:57       |

### 例) ユーザー一覧画面で「CONNET」ロゴをクリックした場合

| Ø π−L - CONNET | × +           |                                                               | • - • ×   |
|----------------|---------------|---------------------------------------------------------------|-----------|
| ← → C          | way.nejp/bome |                                                               | @ 🕑 77F I |
| CONN           | ET            | ≜ Admin                                                       | ★ロダアウト    |
| ストアロ結用企業       |               |                                                               |           |
| 🛔 ユーザー管理       | ~             |                                                               |           |
| 0 フーザーー版       |               |                                                               |           |
| O T-D-BUK      |               |                                                               |           |
| 📍 テナント管理       | ÷             |                                                               |           |
| 0 テナント 一覧      |               |                                                               |           |
| 企業編集           | ÷             |                                                               |           |
| O 企業編集         |               |                                                               |           |
| 画 利用状況管理       | ×             |                                                               |           |
| O 利用状況         |               |                                                               |           |
|                |               |                                                               |           |
|                |               |                                                               |           |
|                |               |                                                               |           |
|                |               |                                                               |           |
|                |               |                                                               |           |
|                |               |                                                               |           |
|                |               |                                                               |           |
|                |               | copyright (c) 2019 KIDS-WAY CORPORATION, All rights Reserved. |           |

## 3.3. メニューアイコン表示/一覧表示切替機能

「E」アイコンをクリックすると、メニュー表示をアイコン表示/一覧表示に切り替えることができます。

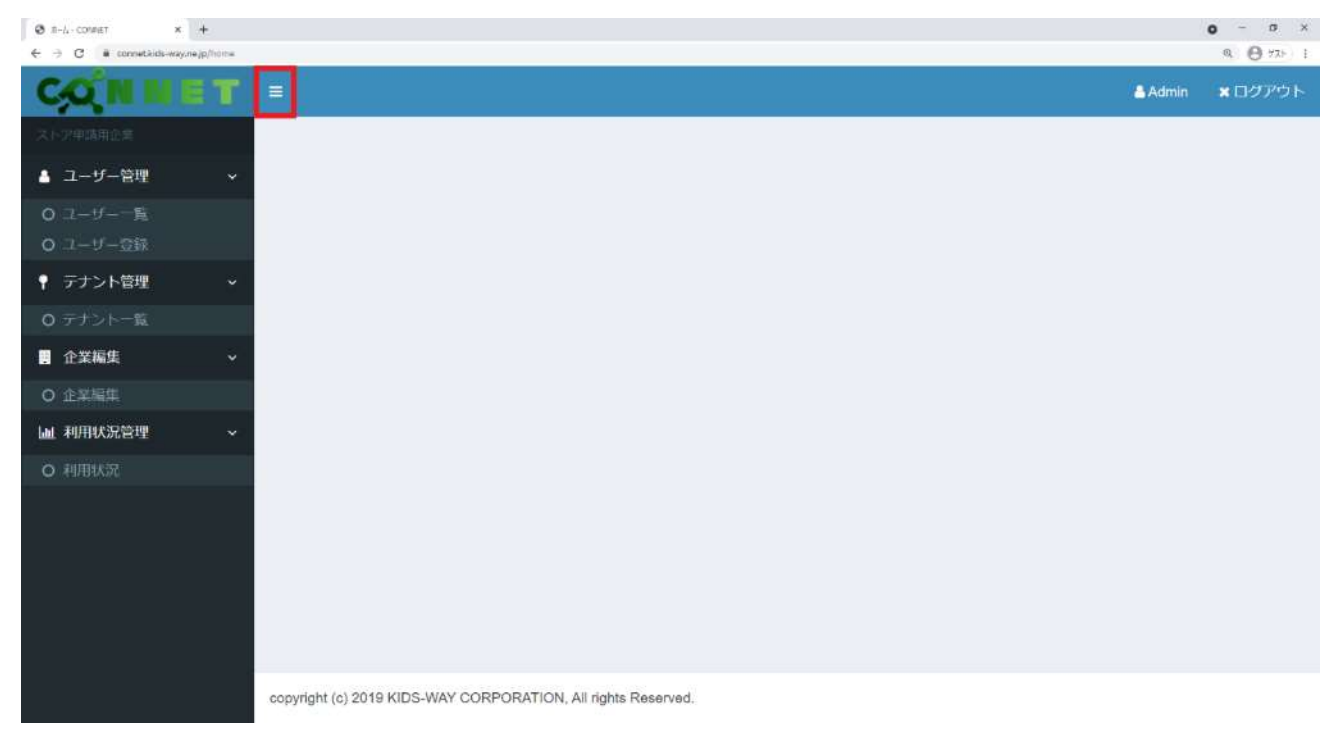

#### 「王」をクリックすると、メニューがアイコンのみの表示となります。

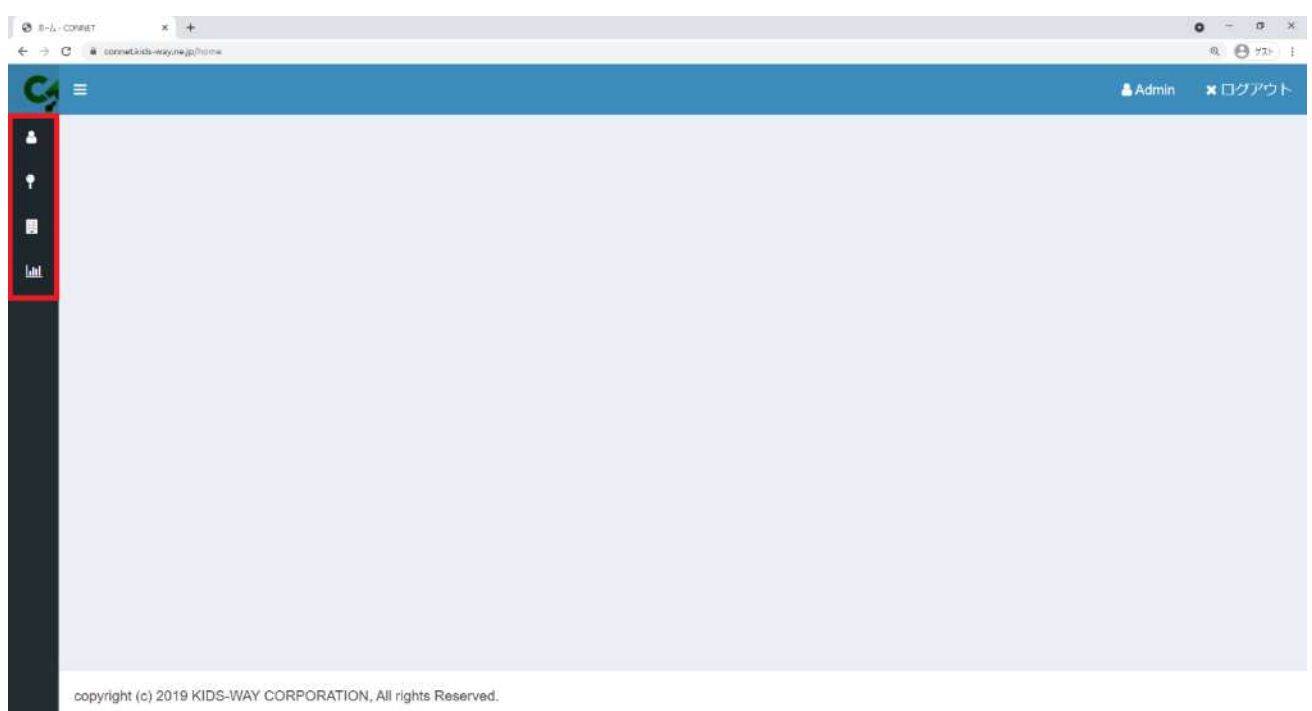

## 3.4. ログアウト機能

「ログアウト」ボタンをクリックするとログアウトすることができます。

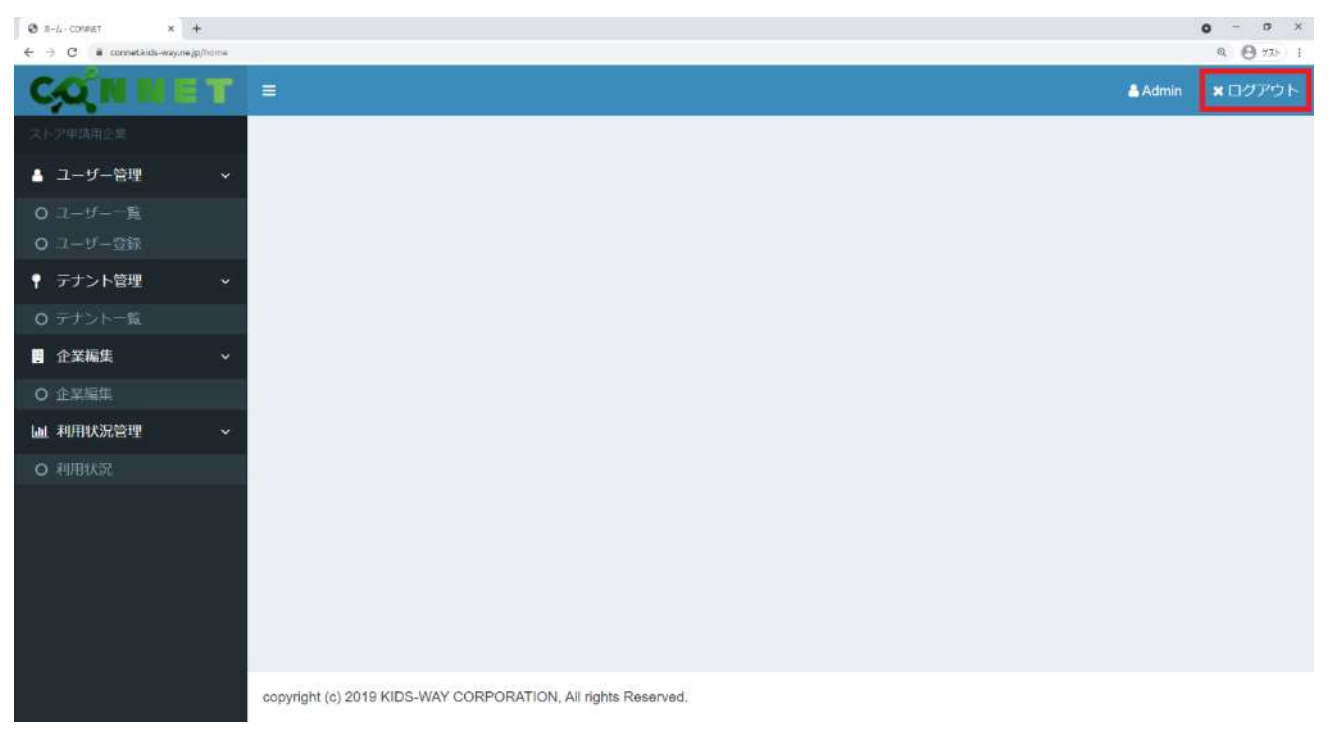

ログアウト後はログイン画面に遷移します。

| 🛛 Login (CONNST 🛛 🗙 🕂             |                  | • - • ×    |
|-----------------------------------|------------------|------------|
| ← → C 🔹 connet.ucs-way.nejp/login |                  | ©, ⊖ ∀⊼⊢ I |
|                                   |                  | •          |
|                                   |                  |            |
|                                   |                  |            |
|                                   | CONNET           |            |
|                                   |                  |            |
|                                   |                  |            |
|                                   |                  |            |
|                                   | LI94.2           |            |
|                                   | ログインanを入力してください. |            |
|                                   |                  |            |
|                                   | パスワードを入力してください   |            |
|                                   |                  |            |
|                                   | ログイン             |            |
|                                   |                  |            |
|                                   |                  |            |
|                                   |                  |            |
|                                   |                  |            |
|                                   |                  |            |
|                                   |                  |            |
|                                   |                  |            |
|                                   |                  |            |
|                                   |                  | ÷          |

### 3.5. メニュー一覧

| CONNET                                   | =                                                             | 🚨 Admin | <b>×</b> ログアウト |
|------------------------------------------|---------------------------------------------------------------|---------|----------------|
| 株式会社テスト                                  |                                                               |         |                |
| ▲ ユーザー管理 🛛 🗸                             |                                                               |         |                |
| 0 ユーザー一覧                                 |                                                               |         |                |
| ○ ユーザー登録                                 |                                                               |         |                |
| ♥ テナント管理 マ                               |                                                               |         |                |
| O テナント一覧                                 |                                                               |         |                |
| 🏝 テナントユーザー管理 🗸                           |                                                               |         |                |
| 0 テナント一覧                                 |                                                               |         |                |
| 0 ユーザー一覧                                 |                                                               |         |                |
| O 一括更新                                   |                                                               |         |                |
| ・企業編集・・・・・・・・・・・・・・・・・・・・・・・・・・・・・・・・・・・ |                                                               |         |                |
| O 企業編集                                   |                                                               |         |                |
| . 現場種別マスター管理 、                           |                                                               |         |                |
| O 現場種別一覧                                 |                                                               |         |                |
| O 現場種別登録                                 |                                                               |         |                |
| 山利用状況管理 ~                                |                                                               |         |                |
| O 利用状况                                   |                                                               |         |                |
|                                          |                                                               |         |                |
|                                          |                                                               |         |                |
|                                          | copyright (c) 2019 KIDS-WAY CORPORATION, All rights Reserved. |         |                |

各メニューをクリックすると各画面に遷移することができます。

#### ■各メニューの機能概要

【ユーザー管理】

Lユーザー一覧:ユーザー情報の検索や編集、ユーザー情報のCSV出力をすることができます。 Lユーザー登録:新規ユーザーを個別登録またはCSVによる一括登録することができます。

【テナント管理】

Lテナント一覧:テナント情報の検索や編集をすることができます。

#### 【テナントユーザー管理】

Lテナントー覧:テナントの一覧から、各テナントに所属するユーザー一覧の閲覧や、CSV 出力 を行うことができます。テナント所属ユーザー情報の編集を行うことができます。

Lユーザー一覧:ユーザーの一覧から、各ユーザーが所属しているテナント一覧の閲覧や、CSV 出力を行うことができます。テナント所属ユーザー情報の編集を行うことができます。

L-括更新:登録済のテナント所属ユーザー情報を一括更新することができます。

#### ※この機能は「ヘルスケア連携機能」をご利用していない場合は表示されません。

【企業編集】

L企業編集:企業情報の編集をすることができます。

【現場種別マスター管理】

L現場種別一覧:登録済の現場種別の一覧表示や情報の編集をすることができます。 L現場種別登録:新規現場種別の登録をすることができます。

### ※この機能は「ヘルスケア連携機能」をご利用していない場合は表示されません。

【利用状況管理】

L利用状況: CONNET アプリの利用状況を分析したデータを確認することができます。

## 4. ユーザーー覧画面

### 4.1. 絞り込み検索機能

絞り込みたい項目のキーワードを入力欄に入力し、「検索」ボタンをクリックします。

【検索可能項目】ログイン ID、氏名(表示名)、氏名(カタカナ)、企業名、企業シリアルコード、 メモ 1~3

| CONNET                          |         |                                |          |              |         |                   |               |             |          |         | <b>2</b> /          | Admin <b>×</b> ログアウト |
|---------------------------------|---------|--------------------------------|----------|--------------|---------|-------------------|---------------|-------------|----------|---------|---------------------|----------------------|
| 株式会社テスト                         | <u></u> | ユーザー一覧 (使用中ユーザー数/使用上限数:34/100) |          |              |         |                   |               |             |          |         |                     |                      |
| ▲ ユーザー管理 ・                      | L       | ザ検索                            |          |              |         | ゆ売名がおうわし アノセット    |               |             |          |         |                     | 10.05                |
| O ユーザー一覧                        |         |                                |          |              |         | REAST 2XJUC CLEVE |               |             |          |         |                     | 56.40                |
| ● <u></u> =+、 ь 等期              |         | ログインID                         | 氏名(表示名)  | 氏名(カタカナ) 11  | 企業名     | 企業シリアルコード ↓↑      | X€1 ↓↑        | x€2 II      | XE3      | 電話帳表示権限 | 最終ログイン時間 ↓          | 更新日                  |
|                                 |         | TESTUSER                       | テストユーザ   | テストユーザ       | 株式会社テスト | 123456789         | フリー           |             | 12345678 | 0       | 2023/02/10 11:32:08 | 2023/02/16 13:29:11  |
|                                 |         | TESTUSER10                     | テストユーザ10 | テストユーザジュウ    | 株式会社テスト | 123456789         | 全テナント、所長No、歩  | 本人なし、メンバーなし | case10   | 0       | 2023/01/26 14:09:42 | 2023/02/16 13:29:25  |
|                                 |         | TESTUSER1                      | テストユーザ1  | テストユーザイチ     | 株式会社テスト | 123456789         | 全テナント、所長Yes、  | 本人あり、メンバーあり | case1    | ٥       | 2023/02/09 09:33:52 | 2023/02/16 13:29:38  |
| O テナント一覧                        |         | TESTUSER2                      | テストユーザ2  | テストユーザニ      | 株式会社テスト | 123456789         | 全テナント、所長Yes、  | 本人あり、メンバーなし | case2    | ٥       | 2023/01/24 10:56:52 | 2023/02/16 13:29:56  |
| O <u>-</u> 5 <u>見</u><br>O 一括更新 |         | TESTUSER3                      | テストユーザ3  | テストユーザサン     | 株式会社テスト | 123456789         | 全テナント、所長Yes、  | 本人なし、メンバーあり | case3    | ٥       | 2023/01/24 11:02:31 | 2023/02/16 13:30:15  |
| ▲ 企業編集 ~                        |         | TESTUSER4                      | テストユーザ4  | テストユーザヨン     | 株式会社テスト | 123456789         | 全テナント、所長Yes、  | 本人なし、メンバーなし | case4    | ŏ       | 2023/01/25 13:36:29 | 2023/02/16 13:30:28  |
| <ul> <li>O 企業編集</li> </ul>      |         | TESTUSER5                      | テストユーザ5  | テストユーザゴ      | 株式会社テスト | 123456789         | 全テナント、所長Yes、  | 本人なし、メンバーあり | case5    | ۰       | 2023/01/25 13:37:27 | 2023/02/16 13:30:37  |
| ■ 田坦種別マスター管理 >                  |         | TESTUSER6                      | テストユーザ6  | テストユーザロク     | 株式会社テスト | 123456789         | 全テナント、所長Yes、  | 本人なし、メンバーなし | case6    | ۰       | 2023/01/25 13:39:20 | 2023/02/16 13:30:47  |
| 0 現場種別一智                        |         | TESTUSER7                      | テストユーザ7  | テストユーザナナ     | 株式会社テスト | 123456789         | 全テナント、所長No、歩… | 本人あり、メンバーあり | case7    | ٥       | 2023/01/25 13:40:43 | 2023/02/16 13:31:00  |
| O 現場種別登録                        |         | TESTUSER8                      | テストユーザ8  | テストユーザハチ     | 株式会社テスト | 123456789         | 全テナント、所長No、歩… | 本人あり、メンバーなし | case8    | •       | 2023/01/25 13:41:04 | 2023/02/16 13:31:15  |
| ▲ 利用状況管理 ~                      |         | TESTUSER9                      | テストユーザ9  | テストユーザキュウ    | 株式会社テスト | 123456789         | 全テナント、所長No、歩… | 本人なし、メンバーあり | case9    | ٥       | 2023/01/25 13:41:21 | 2023/02/16 13:31:32  |
| O 利用状況                          |         | TESTUSER11                     | テストユーザ11 | テストユーザジュウイチ  | 株式会社テスト | 123456789         | 全テナント、所長No、歩… | 本人なし、メンバーあり | case11   | 0       | 2023/01/25 14:17:16 | 2023/02/16 13:31:49  |
|                                 |         | TESTUSER12                     | テストユーザ12 | テストユーザジュウニ   | 株式会社テスト | 123456789         | 全テナント、所長No、歩… | 本人なし、メンバーなし | case12   | 0       | 2023/01/25 13:42:38 | 2023/02/16 13:32:03  |
|                                 |         | TESTUSER13                     | テストユーザ13 | テストユーザジュウサン  | 株式会社テスト | 123456789         | 所属テナント、所長Yes  | 本人あり、メンバーあり | case13   | ٥       | 2023/01/25 13:51:40 | 2023/02/16 13:32:49  |
|                                 |         | TESTUSER14                     | テストユーザ14 | テストユーザジュウヨン  | 株式会社テスト | 123456789         | 所属テナント、所長Yes  | 本人あり、メンバーなし | case14   | 0       | 2023/01/25 13:46:31 | 2023/02/16 13:33:02  |
|                                 |         | TESTUSER15                     | テストユーザ15 | テストユーザジュウゴ   | 株式会社テスト | 123456789         | 所属テナント、所長Yes  | 本人なし、メンバーあり | case15   | 0       | 2023/01/25 13:55:10 | 2023/02/16 13:33:16  |
|                                 |         | TESTUSER16                     | テストユーザ16 | テストユーザジュウロク  | 株式会社テスト | 123456789         | 所属テナント、所長Yes  | 本人なし、メンバーなし | case16   | ō       | 2023/01/25 13:56:22 | 2023/02/16 13:33:26  |
|                                 |         | TESTUSER17                     | テストユーザ17 | テストユーザジュウナナ  | 株式会社テスト | 123456789         | 所属テナント、所長Yes  | 本人なし、メンバーあり | case17   | ٥       | 2023/01/27 18:30:21 | 2023/02/16 13:33:36  |
|                                 |         | TESTUSER18                     | テストユーザ18 | テストユーザジュウハチ  | 株式会社テスト | 123456789         | 所属テナント、所長Yes  | 本人なし、メンバーなし | case18   | •       | 2023/01/25 14:00:16 | 2023/02/16 13:33:46  |
|                                 |         | TESTUSER19                     | テストユーザ19 | テストユーザジュウキュウ | 株式会社テスト | 123456789         | 所属テナント、所長No、  | 本人あり、メンバーあり | case19   | ٥       | 2023/01/25 16:05:01 | 2023/02/16 13:33:57  |

#### 例) ログイン ID を「DDD」というキーワードで絞り込みをした場合

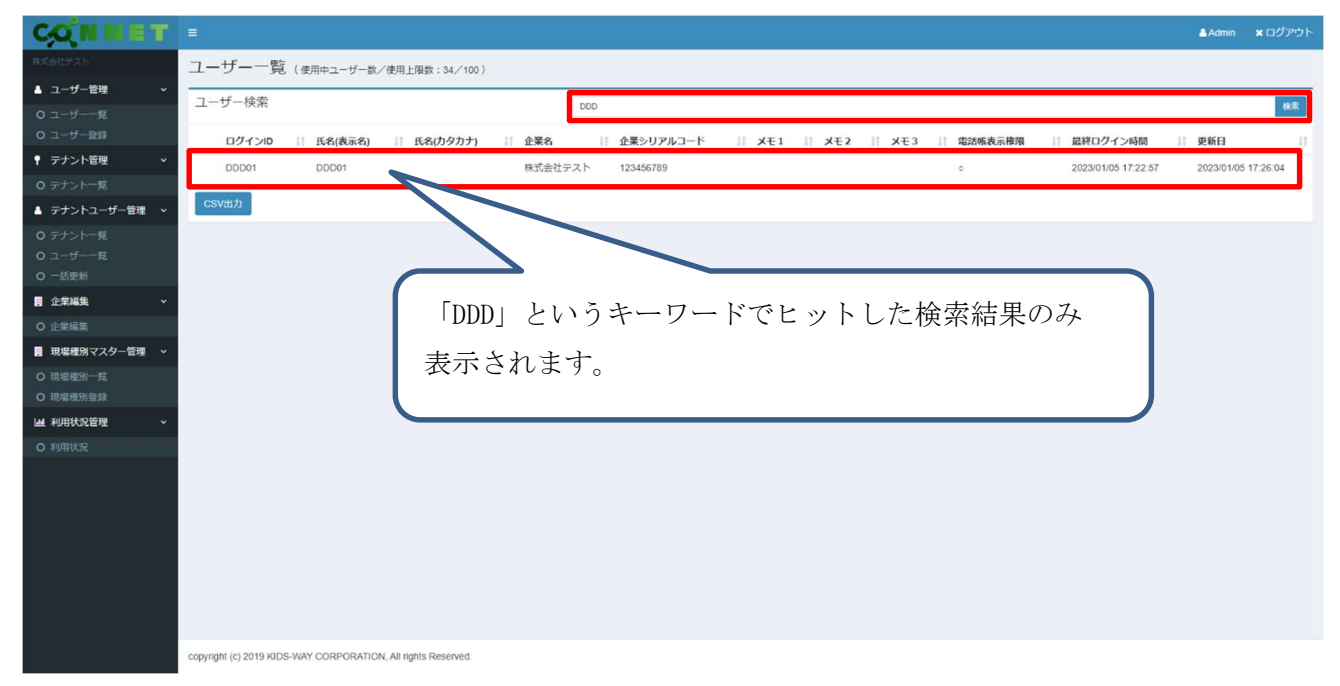

## 4.2. ソート機能

各項目横の「↑↓」ボタンをクリックすると昇順/降順にソートすることができます。

| 例)「氏名(刀ダ刀丁)」を昇順にソートし | 列) | 「氏名(カタカナ)」 | を昇順にソー | トした場合 |
|----------------------|----|------------|--------|-------|
|----------------------|----|------------|--------|-------|

| CONNET         | =  |            |           |                 |         |                |               |               |               |         |                     | Admin <b>×</b> ログアウト |
|----------------|----|------------|-----------|-----------------|---------|----------------|---------------|---------------|---------------|---------|---------------------|----------------------|
| 株式会社テスト        | ユ- | - ザー - 覧   | (使用中ユーザー  | 数/使用上限数:34/100) |         |                |               |               |               |         |                     |                      |
| 🛔 ユーザー管理 🔷 🗸   | 7. |            |           |                 | -       |                |               |               |               |         |                     |                      |
| O ユーザー一覧       | -  | 9 199R     |           |                 |         | 検索条件を入力してください。 |               |               |               |         |                     | 検索                   |
| O ユーザー登録       |    | ログインID     | 氏名(表示名) 🕸 | 氏名(カタカナ)        | 企業名 🔤   | 企業シリアルコード 計    | X£1 11        | <b>X€2</b> ↓† | <b>X€3</b> ↓† | 電話帳表示権限 | 最終ログイン時間            | 更新日↓↑                |
| ● テナント管理  ●    |    | TESTUSER   | テストユーザ    | テストユーザ          | 株式会社テスト | 123456789      | フリー           |               | 12345678      | 9       | 2023/02/10 11:32:08 | 2023/02/16 13:29:11  |
| O テナント一覧       |    | TESTUSER10 | テストユーザ10  | テストユーザジュウ       | 株式会社テスト | 123456789      | 全テナント、所長No、歩… | 本人なし、メンバーなし   | case10        | 2       | 2023/01/26 14:09:42 | 2023/02/16 13:29:25  |
| ▲ テナントユーザー管理 ~ |    | TESTUSER1  | テストユーザ1   | テストユーザイチ        | 株式会社テスト | 123456789      | 全テナント、所長Yes、  | 本人あり、メンバーあり   | case1         | ٥       | 2023/02/09 09:33:52 | 2023/02/16 13:29:38  |
|                |    | TESTUSER2  | テストユーザ2   | テストユーザニ         | 株式会社テスト | 123456789      | 全テナント、所長Yes、  | 本人あり、メンバーなし   | case2         | •       | 2023/01/24 10:56:52 | 2023/02/16 13:29:56  |
|                |    | TESTUSER3  | テストユーザ3   | テストユーザサン        | 株式会社テスト | 123456789      | 全テナント、所長Yes、  | 本人なし、メンバーあり   | case3         | ö       | 2023/01/24 11:02:31 | 2023/02/16 13:30:15  |
| ■ 企業編集 ·       |    | TESTUSER4  | テストユーザ4   | テストユーザヨン        | 株式会社テスト | 123456789      | 全テナント、所長Yes、  | 本人なし、メンバーなし   | case4         | 0       | 2023/01/25 13:36:29 | 2023/02/16 13:30:28  |
| -<br>O 企業編集    |    | TESTUSER5  | テストユーザ5   | テストユーザゴ         | 株式会社テスト | 123456789      | 全テナント、所長Yes、… | 本人なし、メンバーあり   | case5         | ò       | 2023/01/25 13:37:27 | 2023/02/16 13:30:37  |
| ■ 現場種別マスター管理 ~ |    | TESTUSER6  | テストユーザ6   | テストユーザロク        | 株式会社テスト | 123456789      | 全テナント、所長Yes、… | 本人なし、メンバーなし   | case6         | 0       | 2023/01/25 13:39:20 | 2023/02/16 13:30:47  |
| O 現場種別一覧       |    | TESTUSER7  | テストユーザ7   | テストユーザナナ        | 株式会社テスト | 123456789      | 全テナント、所長No、歩… | 本人あり、メンバーあり   | case7         | ٥       | 2023/01/25 13:40:43 | 2023/02/16 13:31:00  |
|                |    | TESTUSER8  | テストユーザ8   | テストユーザハチ        | 株式会社テスト | 123456789      | 全テナント、所長No、歩… | 本人あり、メンバーなし   | case8         | ٥       | 2023/01/25 13:41:04 | 2023/02/16 13:31:15  |
| Lill 利用状况管理 ~  |    | TESTUSER9  | テストユーザ9   | テストユーザキュウ       | 株式会社テスト | 123456789      | 全テナント、所長No、歩… | 本人なし、メンバーあり   | case9         | ٥       | 2023/01/25 13:41:21 | 2023/02/16 13:31:32  |
| O 利用状况         |    | TESTUSER11 | テストユーザ11  | テストユーザジュウイチ     | 株式会社テスト | 123456789      | 全テナント、所長No、歩… | 本人なし、メンバーあり   | case11        | ٥       | 2023/01/25 14:17:16 | 2023/02/16 13:31:49  |
|                |    | TESTUSER12 | テストユーザ12  | テストユーザジュウニ      | 株式会社テスト | 123456789      | 全テナント、所長No、歩… | 本人なし、メンバーなし   | case12        | 0       | 2023/01/25 13:42:38 | 2023/02/16 13:32:03  |
|                |    | TESTUSER13 | テストユーザ13  | テストユーザジュウサン     | 株式会社テスト | 123456789      | 所属テナント、所長Yes  | 本人あり、メンバーあり   | case13        | 0       | 2023/01/25 13:51:40 | 2023/02/16 13:32:49  |
|                |    | TESTUSER14 | テストユーザ14  | テストユーザジュウヨン     | 株式会社テスト | 123456789      | 所属テナント、所長Yes  | 本人あり、メンバーなし   | case14        | ō       | 2023/01/25 13:46:31 | 2023/02/16 13:33:02  |
|                |    | TESTUSER15 | テストユーザ15  | テストユーザジュウゴ      | 株式会社テスト | 123456789      | 所属テナント、所長Yes  | 本人なし、メンバーあり   | case15        | 0       | 2023/01/25 13:55:10 | 2023/02/16 13:33:16  |
|                |    | TESTUSER16 | テストユーザ16  | テストユーザジュウロク     | 株式会社テスト | 123456789      | 所属テナント、所長Yes  | 本人なし、メンバーなし   | case16        | 0       | 2023/01/25 13:56:22 | 2023/02/16 13:33:26  |
|                |    | TESTUSER17 | テストユーザ17  | テストユーザジュウナナ     | 株式会社テスト | 123456789      | 所属テナント、所長Yes  | 本人なし、メンバーあり   | case17        | ٥       | 2023/01/27 18:30:21 | 2023/02/16 13:33:36  |
|                |    | TESTUSER18 | テストユーザ18  | テストユーザジュウハチ     | 株式会社テスト | 123456789      | 所属テナント、所長Yes  | 本人なし、メンバーなし   | case18        | ٥       | 2023/01/25 14:00:16 | 2023/02/16 13:33:46  |
|                |    | TESTUSER19 | テストユーザ19  | テストユーザジュウキュウ    | 株式会社テスト | 123456789      | 所属テナント、所長No、  | 本人あり、メンバーあり   | case19        | 0       | 2023/01/25 16:05:01 | 2023/02/16 13:33:57  |
|                |    |            |           |                 |         |                |               |               |               |         |                     |                      |

### 氏名(カタカナ)を昇順にソートした状態で表示されます。

| CONNET             |    |                     |          |                  |         |                |               |             |               |          |                     | Admin 🗙 ログアウト       |
|--------------------|----|---------------------|----------|------------------|---------|----------------|---------------|-------------|---------------|----------|---------------------|---------------------|
| 株式会社デスト            | ב- | -ザー一覧               | (使用中ユーザー | 数/使用上限数:34/100 ) |         |                |               |             |               |          |                     |                     |
| 💧 ユーザー管理 🔷 🗸       | 7. |                     |          |                  |         |                |               |             |               |          |                     |                     |
|                    | -  | 9 19 <del>1</del> 9 |          |                  |         | 検索条件を入力してください。 |               |             |               |          |                     | 検索                  |
| O ユーザー登録           |    | ログインID              | 氏名(表示名)  | 氏名(カタカナ) ↓       | 企業名     | 企業シリアルコード 計    | X€1 ↓         | † X€2 ↓†    | <b>X€3</b> ↓† | 電話帳表示権限  | 最終ログイン時間            | 更新日 ↓↑              |
| ↑ テナント管理 ・         |    | DDD01               | DDD01    |                  | 株式会社テスト | 123456789      |               |             |               | <u>ه</u> | 2023/01/05 17:22:57 | 2023/01/05 17:26:04 |
|                    |    | TEST01              | テスト01    | テストゼロイチ          | 株式会社テスト | 123456789      |               |             |               |          |                     | 2023/02/10 15:36:19 |
| ▲ テナントユーザー管理 🗸     |    | TEST03              | テスト03    | テストゼロサン          | 株式会社テスト | 123456789      |               |             |               | 0        |                     | 2023/02/10 15:53:22 |
|                    |    | TEST02              | テスト02    | テストゼロニ           | 株式会社テスト | 123456789      |               |             |               | 0        |                     | 2023/02/10 15:53:22 |
| ○ ユーザー一覧<br>○ 一括車新 |    | TESTUSER            | テストユーザ   | テストユーザ           | 株式会社テスト | 123456789      | フリー           |             | 12345678      | 0        | 2023/02/10 11:32:08 | 2023/02/16 13:29:11 |
| ■ 企業編集 ~           |    | TESTUSER1           | テストユーザ1  | テストユーザイチ         | 株式会社テスト | 123456789      | 全テナント、所長Yes、  | 本人あり、メンバーあり | case1         | ō        | 2023/02/09 09:33:52 | 2023/02/16 13:29:38 |
| O 企業編集             |    | TESTUSER9           | テストユーザ9  | テストユーザキュウ        | 株式会社テスト | 123456789      | 全テナント、所長No、歩… | 本人なし、メンバーあり | case9         | 0        | 2023/01/25 13:41:21 | 2023/02/16 13:31:32 |
| ■ 現場種別マスター管理 ~     |    | TESTUSER5           | テストユーザ5  | テストユーザゴ          | 株式会社テスト | 123456789      | 全テナント、所長Yes、  | 本人なし、メンバーあり | case5         | 0        | 2023/01/25 13:37:27 | 2023/02/16 13:30:37 |
| O 現場種別一覧           |    | TESTUSER3           | テストユーザ3  | テストユーザサン         | 株式会社テ、  | 03456789       | 全テナント、所長Yes、… | 本人なし、メンバーあり | case3         | ٥        | 2023/01/24 11:02:31 | 2023/02/16 13:30:15 |
|                    |    | TESTUSER10          | テストユーザ10 | テストユーザジュウ        | 株式会社テスト |                | 全テナント、所長No、歩… | 本人なし、メンバーなし | case10        | ٥        | 2023/01/26 14:09:42 | 2023/02/16 13:29:25 |
| Lill 利用状况管理 ~      |    | TESTUSER11          | テストユーザ11 | テストユーザジュウイチ      | 株式会*    |                |               |             |               |          | 2023/01/25 14:17:16 | 2023/02/16 13:31:49 |
|                    |    | TESTUSER19          | テストユーザ19 | テストユーザジュウキュウ     | 株式会     | 千名(カタ          | カナ)の显         | 順にて表示       | Ā             |          | 2023/01/25 16:05:01 | 2023/02/16 13:33:57 |
|                    |    | TESTUSER15          | テストユーザ15 | テストユーザジュウゴ       | 株式会     |                |               | 原にて扱う       | ,             |          | 2023/01/25 13:55:10 | 2023/02/16 13:33:16 |
|                    |    | TESTUSER13          | テストユーザ13 | テストユーザジュウサン      | 株式会社    |                |               |             |               |          | 2023/01/25 13:51:40 | 2023/02/16 13:32:49 |
|                    |    | TESTUSER17          | テストユーザ17 | テストユーザジュウナナ      | 株式会社テスト | 123456789      | 所属テナント、所長Yes  | 本人なし、メンバーあり | case17        | 0        | 2023/01/27 18:30:21 | 2023/02/16 13:33:36 |
|                    |    | TESTUSER12          | テストユーザ12 | テストユーザジュウニ       | 株式会社テスト | 123456789      | 全テナント、所長No、参… | 本人なし、メンバーなし | case12        | ē.       | 2023/01/25 13:42:38 | 2023/02/16 13:32:03 |
|                    |    | TESTUSER18          | テストユーザ18 | テストユーザジュウハチ      | 株式会社テスト | 123456789      | 所属テナント、所長Yes… | 本人なし、メンバーなし | case18        | 0        | 2023/01/25 14:00:16 | 2023/02/16 13:33:46 |
|                    |    | TESTUSER14          | テストユーザ14 | テストユーザジュウヨン      | 株式会社テスト | 123456789      | 所属テナント、所長Yes  | 本人あり、メンバーなし | case14        | 0        | 2023/01/25 13:46:31 | 2023/02/16 13:33:02 |
|                    |    | TESTUSER16          | テストユーザ16 | テストユーザジュウロク      | 株式会社テスト | 123456789      | 所属テナント、所長Yes  | 本人なし、メンバーなし | case16        | ٥        | 2023/01/25 13:56:22 | 2023/02/16 13:33:26 |
|                    |    | TESTUSER7           | テストユーザ7  | テストユーザナナ         | 株式会社テスト | 123456789      | 全テナント、所長No、歩  | 本人あり、メンバーあり | case7         | ٥        | 2023/01/25 13:40:43 | 2023/02/16 13:31:00 |

## 4.3. CSV 出力機能

「CSV 出力」ボタンをクリックすると表示中のユーザー一覧情報の CSV ファイルをダウンロード することができます。

| O ユーザー登録           | ログインID     | 氏名(表示名)  | 氏名(カタカナ)     | ↑ 企業名 ↓↑ | 企業シリアルコード 🕼 | XE1          | XE2       | lî X€    | 3 ↓↑  | 電話帳表示権限 | 最終ログイン時間            | 更新日                 |
|--------------------|------------|----------|--------------|----------|-------------|--------------|-----------|----------|-------|---------|---------------------|---------------------|
| ♀ テナント管理  ◆        | TESTUSER   | テストユーザ   | テストユーザ       | 株式会社テスト  | 123456789   | フリー          |           | 1234     | 45678 | 0       | 2023/02/10 11:32:08 | 2023/02/16 13:29:11 |
| O テナント一覧           | TESTUSER10 | テストユーザ10 | テストユーザジュウ    | 株式会社テスト  | 123456789   | 全テナント、所長No、歩 | 本人なし、メンバー | ຊີບ case | e10   | 0       | 2023/01/26 14:09:42 | 2023/02/16 13:29:25 |
| ▲ テナントユーザー管理 ∨     | TESTUSER1  | テストユーザ1  | テストユーザイチ     | 株式会社テスト  | 123456789   | 全テナント、所長Yes、 | 本人あり、メンバー | ちり case  | e1    | ō       | 2023/02/09 09:33:52 | 2023/02/16 13:29:38 |
| O テナント一覧           | TESTUSER2  | テストユーザ2  | テストユーザニ      | 株式会社テスト  | 123456789   | 全テナント、所長Yes、 | 本人あり、メンバー | まし case  | 2     | 0       | 2023/01/24 10:56:52 | 2023/02/16 13:29:56 |
| O ユーサー一覧<br>O 一括更新 | TESTUSER3  | テストユーザ3  | テストユーザサン     | 株式会社テスト  | 123456789   | 全テナント、所長Yes、 | 本人なし、メンバー | 50 case  | 3     | 0       | 2023/01/24 11:02:31 | 2023/02/16 13:30:15 |
| ■ 企業編集 ~           | TESTUSER4  | テストユーザ4  | テストユーザヨン     | 株式会社テスト  | 123456789   | 全テナント、所長Yes、 | 本人なし、メンバー | ≩U case  | 64    | °       | 2023/01/25 13:36:29 | 2023/02/16 13:30:28 |
| O 企業編集             | TESTUSER5  | テストユーザ5  | テストユーザゴ      | 株式会社テスト  | 123456789   | 全テナント、所長Yes、 | 本人なし、メンバー | 50 case  | ≥5    | 0       | 2023/01/25 13:37:27 | 2023/02/16 13:30:37 |
| - 現場種別マスター管理  -    | TESTUSER6  | テストユーザ6  | テストユーザロク     | 株式会社テスト  | 123456789   | 全テナント、所長Yes、 | 本人なし、メンバー | al case  | 96    | 0       | 2023/01/25 13:39:20 | 2023/02/16 13:30:47 |
| O 現場種別一覧           | TESTUSER7  | テストユーザ7  | テストユーザナナ     | 株式会社テスト  | 123456789   | 全テナント、所長No、歩 | 本人あり、メンバー | ちり case  | 97    | 0       | 2023/01/25 13:40:43 | 2023/02/16 13:31:00 |
| O 現場種別登録           | TESTUSER8  | テストユーザ8  | テストユーザハチ     | 株式会社テスト  | 123456789   | 全テナント、所長No、歩 | 本人あり、メンバー | al case  | 88    | 0       | 2023/01/25 13:41:04 | 2023/02/16 13:31:15 |
| Lial 利用状況管理 ~      | TESTUSER9  | テストユーザ9  | テストユーザキュウ    | 株式会社テスト  | 123456789   | 全テナント、所長No、歩 | 本人なし、メンバー | ちり case  | 29    | 0       | 2023/01/25 13:41:21 | 2023/02/16 13:31:32 |
| O 利用状況             | TESTUSER11 | テストユーザ11 | テストユーザジュウイチ  | 株式会社テスト  | 123456789   | 全テナント、所長No、歩 | 本人なし、メンバー | ちり case  | e11   | °.      | 2023/01/25 14:17:16 | 2023/02/16 13:31:49 |
|                    | TESTUSER12 | テストユーザ12 | テストユーザジュウニ   | 株式会社テスト  | 123456789   | 全テナント、所長No、歩 | 本人なし、メンバー | ≩U case  | e12   | ō       | 2023/01/25 13:42:38 | 2023/02/16 13:32:03 |
|                    | TESTUSER13 | テストユーザ13 | テストユーザジュウサン  | 株式会社テスト  | 123456789   | 所属テナント、所長Yes | 本人あり、メンバー | あり case  | e13   | 0       | 2023/01/25 13:51:40 | 2023/02/16 13:32:49 |
|                    | TESTUSER14 | テストユーザ14 | テストユーザジュウヨン  | 株式会社テスト  | 123456789   | 所属テナント、所長Yes | 本人あり、メンバー | ≩U case  | e14   | 0       | 2023/01/25 13:46:31 | 2023/02/16 13:33:02 |
|                    | TESTUSER15 | テストユーザ15 | テストユーザジュウゴ   | 株式会社テスト  | 123456789   | 所属テナント、所長Yes | 本人なし、メンバー | あり case  | 15    | 0       | 2023/01/25 13:55:10 | 2023/02/16 13:33:16 |
|                    | TESTUSER16 | テストユーザ16 | テストユーザジュウロク  | 株式会社テスト  | 123456789   | 所属テナント、所長Yes | 本人なし、メンバー | al case  | e16   | 0       | 2023/01/25 13:56:22 | 2023/02/16 13:33:26 |
|                    | TESTUSER17 | テストユーザ17 | テストユーザジュウナナ  | 株式会社テスト  | 123456789   | 所属テナント、所長Yes | 本人なし、メンバー | 50 case  | e17   | 0       | 2023/01/27 18:30:21 | 2023/02/16 13:33:36 |
|                    | TESTUSER18 | テストユーザ18 | テストユーザジュウハチ  | 株式会社テスト  | 123456789   | 所属テナント、所長Yes | 本人なし、メンバー | al case  | e18   | 0       | 2023/01/25 14:00:16 | 2023/02/16 13:33:46 |
|                    | TESTUSER19 | テストユーザ19 | テストユーザジュウキュウ | 株式会社テスト  | 123456789   | 所属テナント、所長No、 | 本人あり、メンバー | ちり case  | e19   | 0       | 2023/01/25 16:05:01 | 2023/02/16 13:33:57 |
|                    | CSV出力      |          |              |          |             |              |           |          |       |         |                     | < 1 2 >             |
| 🗐 data.csv 🔷       |            |          |              |          |             |              |           |          |       |         |                     | すべて表示               |

#### 例) 出力した CSV ファイル

| こう 入切り取り      | 海ゴシック      | ~ 11 ~ A^ A'                                     | ===***  | おおり返して   | 全体を表示する 標       | ä<br>0/. • | 0 .0 Å  | 日本<br>日本<br>日本<br>日本<br>日本<br>日本<br>日本<br>日本<br>日本<br>日本 | 標準     よして 良い | どち<br>チェ | らでも… 黒<br>ックセ… 2 | 長い<br>くモ | 日本<br>(注) (注) (注) (注) (注) (注) (注) (注) (注) (注) | E エート SUM     E エート SUM     E エート     E エート     E エート | ▼ Zマ ♀<br>並べ替えと 検索と | -9<br>7-9 |  |
|---------------|------------|--------------------------------------------------|---------|----------|-----------------|------------|---------|----------------------------------------------------------|---------------|----------|------------------|----------|-----------------------------------------------|----------------------------------------------------------------------------------------------------|---------------------|-----------|--|
| → 🗳 書式のコピー/服  | 19付け 0100  | · im · i <del>v</del> · · <del>m</del> · i = · i |         | - CIVERE | SUCHXMA ·       | - 70 7     | .00 -00 | 書式 ~ 書式設                                                 | 锭 ~           |          |                  |          |                                               | <ul> <li>✓ かりア ~</li> </ul>                                                                                                    | フィルター ~ 選択 ~        | 分析        |  |
| クリップホード       | Fail       | 7#21 6                                           | AC      | ž        | F <sub>24</sub> | 数值         | 5       |                                                          |               | スタイル     |                  |          | セル                                            |                                                                                                    | 2.24                | 分析        |  |
| E 🖓 E 3       | × ✓ fx ID  |                                                  |         |          |                 |            |         |                                                          |               |          |                  |          |                                               |                                                                                                    |                     |           |  |
| A B           | С          | D                                                | E       | F        | G               | н          | 1 0     | L J                                                      | К             | L        | M                | N        | 0                                             | P                                                                                                    | Q                   | R         |  |
| ID ログインID     | 氏名(表示名)    | 氏名(カタカナ)                                         | メールアドレス | 企業ID     | 企業名             | メモ1        | メモ2     | メモ3                                                      | 電話帳表示權限       | OS       | OS/<-ジ           | 端末型番     | 最終ログイン時間                                      | 作成日                                                                                                    | 更新日                 |           |  |
| 1 TESTUSER    | テストユーザ     | テストユーザ                                           |         |          | 1株式会社テスト        | フリー        |         | 12345678                                                 |               | L pc     | pc               |          | 2023/2/10 11:32                               | 2022/12/7 17:52                                                                                                    | 2023/2/16 13:29     |           |  |
| 2 TESTUSER1   | 0 テストユーザ10 | テストユーザジュウ                                        |         |          | 1株式会社テスト        | 全テナン       | ト本人なし   | case10                                                   |               | L pc     | pc               |          | 2023/1/26 14:09                               | 2022/12/14 18:05                                                                                                    | 2023/2/16 13:29     |           |  |
| 10 TESTUSER1  | テストユーザ1    | テストユーザイチ                                         |         |          | 1株式会社テスト        | 全テナン       | ト本人あり   | case1                                                    |               | L pc     | pc               |          | 2023/2/9 9:33                                 | 2022/12/19 16:57                                                                                                    | 2023/2/16 13:29     |           |  |
| 11 TESTUSER2  | テストユーザ2    | テストユーザニ                                          |         |          | 1株式会社テスト        | 全テナン       | ト本人あり   | case2                                                    |               | L pc     | pc               |          | 2023/1/24 10:56                               | 2022/12/19 16:57                                                                                                    | 2023/2/16 13:29     |           |  |
| 12 TESTUSER3  | テストユーザ3    | テストユーザサン                                         |         |          | 1株式会社テスト        | 全テナン       | ト本人なし   | case3                                                    |               | l pc     | pc               |          | 2023/1/24 11:02                               | 2022/12/19 16:57                                                                                                    | 2023/2/16 13:30     |           |  |
| 13 TESTUSER4  | テストユーザ4    | テストユーザヨン                                         |         |          | 1株式会社テスト        | 全テナン       | ト本人なし   | case4                                                    |               | l pc     | pc               |          | 2023/1/25 13:36                               | 2022/12/19 16:57                                                                                                    | 2023/2/16 13:30     |           |  |
| 14 TESTUSER5  | テストユーザ5    | テストユーザゴ                                          |         |          | 1株式会社テスト        | 全テナン       | 十本人なし   | case5                                                    |               | L pc     | pc               |          | 2023/1/25 13:37                               | 2022/12/19 16:57                                                                                                    | 2023/2/16 13:30     |           |  |
| 15 TESTUSER6  | テストユーザ6    | テストユーザロク                                         |         |          | 1株式会社テスト        | 全テナン       | ト本人なし   | case6                                                    |               | L pc     | pc               |          | 2023/1/25 13:39                               | 2022/12/19 16:57                                                                                                    | 2023/2/16 13:30     |           |  |
| 16 TESTUSER7  | テストユーザ7    | テストユーザナナ                                         |         |          | 1株式会社テスト        | 全テナン       | ト本人あり   | case7                                                    |               | L pc     | pc               |          | 2023/1/25 13:40                               | 2022/12/19 16:57                                                                                                    | 2023/2/16 13:31     |           |  |
| 17 TESTUSER8  | テストユーザ8    | テストユーザハチ                                         |         |          | 1株式会社テスト        | 全テナン       | ト本人あり   | case8                                                    |               | L pc     | pc               |          | 2023/1/25 13:41                               | 2022/12/19 16:57                                                                                                    | 2023/2/16 13:31     |           |  |
| 18 TESTUSER9  | テストユーザ9    | テストユーザキュウ                                        |         |          | 1株式会社テスト        | 全テナン       | ト本人なし   | case9                                                    |               | L pc     | pc               |          | 2023/1/25 13:41                               | 2022/12/19 16:57                                                                                                    | 2023/2/16 13:31     |           |  |
| 19 TESTUSER1  | 1 テストユーザ11 | テストユーザジュウイチ                                      |         |          | 1株式会社テスト        | 全テナン       | ト本人なし   | case11                                                   |               | L pc     | pc               |          | 2023/1/25 14:17                               | 2022/12/19 16:57                                                                                                    | 2023/2/16 13:31     |           |  |
| 20 TESTUSER1  | 2 テストユーザ12 | テストユーザジュウニ                                       |         |          | 1株式会社テスト        | 全テナン       | ト本人なし   | case12                                                   |               | L pc     | pc               |          | 2023/1/25 13:42                               | 2022/12/19 16:57                                                                                                    | 2023/2/16 13:32     |           |  |
| 21 TESTUSER1  | 3 テストユーザ13 | テストユーザジュウサン                                      |         |          | 1株式会社テスト        | 所属テナ       | ン本人あり   | case13                                                   |               | L pc     | pc               |          | 2023/1/25 13:51                               | 2022/12/19 16:57                                                                                                    | 2023/2/16 13:32     |           |  |
| 22 TESTUSER1  | 4 テストユーザ14 | テストユーザジュウヨン                                      |         |          | 1株式会社テスト        | 所属テナ       | ン本人あり   | case14                                                   |               | L pc     | pc               |          | 2023/1/25 13:46                               | 2022/12/19 16:57                                                                                                    | 2023/2/16 13:33     |           |  |
| 23 TESTUSER1  | 5 テストユーザ15 | テストユーザジュウゴ                                       |         |          | 1株式会社テスト        | 所属テナ       | ン本人なし   | case15                                                   |               | L pc     | pc               |          | 2023/1/25 13:55                               | 2022/12/19 16:57                                                                                                    | 2023/2/16 13:33     |           |  |
| 24 TESTUSER1  | 6 テストユーザ16 | テストユーザジュウロク                                      |         |          | 1株式会社テスト        | 所属テナ       | ン本人なし   | case16                                                   |               | L pc     | pc               |          | 2023/1/25 13:56                               | 2022/12/19 16:57                                                                                                    | 2023/2/16 13:33     |           |  |
| 25 TESTUSER1  | 7 テストユーザ17 | テストユーザジュウナナ                                      |         |          | 1株式会社テスト        | 所属テナ       | ン本人なし   | case17                                                   |               | L pc     | pc               |          | 2023/1/27 18:30                               | 2022/12/19 16:57                                                                                                    | 2023/2/16 13:33     |           |  |
| 26 TESTUSER1  | 8 テストユーザ18 | テストユーザジュウハチ                                      |         |          | 1株式会社テスト        | 所属テナ       | ン本人なし   | case18                                                   |               | L pc     | pc               |          | 2023/1/25 14:00                               | 2022/12/19 16:57                                                                                                    | 2023/2/16 13:33     |           |  |
| 27 TESTUSER1  | 9 テストユーザ19 | テストユーザジュウキュウ                                     |         |          | 1株式会社テスト        | 所属テナ       | ン本人あり   | case19                                                   |               | L pc     | pc               |          | 2023/1/25 16:05                               | 2022/12/19 16:57                                                                                                    | 2023/2/16 13:33     |           |  |
| 28 TESTUSER2  | 0 テストユーザ20 | テストユーザニジュウ                                       |         |          | 1株式会社テスト        | 所属テナ       | >本人あり   | case20                                                   |               | l pc     | pc               |          | 2023/1/25 14:02                               | 2022/12/19 16:57                                                                                                    | 2023/2/16 13:34     |           |  |
| 29 TESTUSER2  | 1 テストユーザ21 | テストユーザニジュウイチ                                     |         |          | 1株式会社テスト        | 所属テナ       | ン本人なし   | case21                                                   |               | L pc     | pc               |          | 2023/1/25 14:03                               | 2022/12/19 16:57                                                                                                    | 2023/2/16 13:34     |           |  |
| 30 TESTUSER2: | 2 テストユーザ22 | テストユーザニジュウニ                                      |         |          | 1株式会社テスト        | 所属テナ       | ン本人なし   | case22                                                   |               | L pc     | pc               |          | 2023/1/25 14:04                               | 2022/12/19 16:57                                                                                                    | 2023/2/16 13:35     |           |  |
| 31 TESTUSER2  | 3 テストユーザ23 | テストユーザニジュウサン                                     |         |          | 1株式会社テスト        | 所属テナ       | ン本人なし   | case23                                                   |               | L pc     | pc               |          | 2023/1/25 16:16                               | 2022/12/19 16:57                                                                                                    | 2023/2/16 13:36     |           |  |
| 32 TESTUSER2  | 4 テストユーザ24 | テストユーザニジュウヨン                                     |         |          | 1株式会社テスト        | 所属テナ       | ン本人なし   | case24                                                   |               | L pc     | pc               |          | 2023/1/25 14:06                               | 2022/12/19 16:57                                                                                                    | 2023/2/16 13:37     |           |  |
| 33 TESTUSER2  | 5 テストユーザ25 | テストユーザニジュウゴ                                      |         |          | 1株式会社テスト        | 本人のみ       | 、本人あり   | case25                                                   |               | L pc     | pc               |          | 2023/1/26 16:10                               | 2022/12/19 16:57                                                                                                    | 2023/2/16 13:37     |           |  |
| 34 TESTUSER2  | 6 テストユーザ26 | テストユーザニジュウロク                                     |         |          | 1株式会社テスト        | 本人のみ       | 、本人なし   | case26                                                   |               | L pc     | pc               |          | 2023/1/25 11:27                               | 2022/12/19 16:57                                                                                                    | 2023/2/16 13:37     |           |  |
| 35 TESTUSER2  | 7 テストユーザ27 | テストユーザニジュウナナ                                     |         |          | 1株式会社テスト        | 本人のみ       | 、本人なし   | case27                                                   |               | L pc     | pc               |          | 2023/1/25 13:34                               | 2022/12/19 16:57                                                                                                    | 2023/2/16 13:37     |           |  |
| 36 TESTUSER2  | 8 テストユーザ28 | テストユーザニジュウハチ                                     |         |          | 1 株式会社テスト       | 木人のみ       | 本人あり    | case28                                                   |               | l nc     | DC.              |          | 2023/1/25 13:3/                               | 2022/12/19 16:57                                                                                                    | 2023/2/16 13:38     |           |  |

## 4.4. ユーザー編集画面への遷移

一覧に表示されている任意のユーザーをダブルクリックすると「ユーザー編集画面」 に遷移すること ができます。

| CONNET                                        | =     |         |           |                 |         |                |                |             |                |           | •                   | Admin <b>×</b> ログアウト |
|-----------------------------------------------|-------|---------|-----------|-----------------|---------|----------------|----------------|-------------|----------------|-----------|---------------------|----------------------|
| 株式会社デスト                                       | ユーザー  | -一覧     | (使用中ユーザー参 | 枚/使用上限数:34/100) |         |                |                |             |                |           |                     |                      |
| 🛔 ユーザー管理 🔷 🗸                                  | 7-#-1 | 检查      |           |                 |         |                |                |             |                |           |                     |                      |
| O ユーザー一覧                                      | 1-9-  | 17678   |           |                 |         | 検索条件を入力してください。 |                |             |                |           |                     | 検索                   |
| O ユーザー登録                                      | ログイ   | r>id ↓↑ | 氏名(表示名) 🕼 | 氏名(力夕力ナ)        | 企業名     | 企業シリアルコード ↓↑   | <b>X</b> €1 ↓† | ¥€2 ↓†      | <b>X</b> €3 ↓† | 電話帳表示權限 📑 | 最終ログイン時間 🗦          | 更新日 11               |
| ♥ テナント管理 マ                                    | TEST  | USER    | テストユーザ    | テストユーザ          | 株式会社テスト | 123456789      | フリー            |             | 12345678       | ٥         | 2023/02/10 11:32:08 | 2023/02/16 13:29:11  |
| O テナント一覧                                      | TEST  | USER10  | テストユーザ10  | テストユーザジュウ       | 株式会社テスト | 123456789      | 全テナント、所長No、歩…  | 本人なし、メンバーなし | case10         | 0         | 2023/01/26 14:09:42 | 2023/02/16 13:29:25  |
| ▲ テナントユーザー管理 ~                                | TEST  | USER1   | テストユーザ1   | マトユーザイチ         | 株式会社テスト | 123456789      | 全テナント、所長Yes、   | 本人あり、メンバーあり | case1          | 0         | 2023/02/09 09:33:52 | 2023/02/16 13:29:38  |
| O テナント一覧                                      | TEST  | USER2   | テストユーザ2   | 77              | 株式会社テスト | 123456789      | 全テナント、所長Yes、   | 本人あり、メンバーなし | case2          | 0         | 2023/01/24 10:56:52 | 2023/02/16 13:29:56  |
| O ユーザー一覧<br>O 一球画新                            | TEST  | USER3   | テストユーザ3   | $\sim$          |         |                | 全テナント、所長Yes、…  | 本人なし、メンバーあり | case3          | ö         | 2023/01/24 11:02:31 | 2023/02/16 13:30:15  |
| <ul> <li>○ 1.15541</li> <li>● 企業編集</li> </ul> | TEST  | USER4   | テストユーザ4   | ダブル             | クリッ     | カー             | 全テナント、所長Yes、   | 本人なし、メンバーなし | case4          | 0         | 2023/01/25 13:36:29 | 2023/02/16 13:30:28  |
| 0 企業編集                                        | TEST  | USER5   | テストユーザ5   | / / / ·         | / / /   |                | 全テナント、所長Yes、…  | 本人なし、メンバーあり | case5          | 0         | 2023/01/25 13:37:27 | 2023/02/16 13:30:37  |
| ■ 現場種別マスター管理 >                                | TEST  | USER6   | テストユーザ6   | テストユーザロク        | 株式会社テスト | 123456789      | 全テナント、所長Yes、   | 本人なし、メンバーなし | case6          | 0         | 2023/01/25 13:39:20 | 2023/02/16 13:30:47  |
| O 現場種別一覧                                      | TEST  | USER7   | テストユーザ7   | テストユーザナナ        | 株式会社テスト | 123456789      | 金テナント、所長No、歩…  | 本人あり、メンバーあり | case7          | ٥         | 2023/01/25 13:40:43 | 2023/02/16 13:31:00  |
| O 現場種別登録                                      | TEST  | USER8   | テストユーザ8   | テストユーザハチ        | 株式会社テスト | 123456789      | 全テナント、所長No、歩…  | 本人あり、メンバーなし | case8          | ٥         | 2023/01/25 13:41:04 | 2023/02/16 13:31:15  |
| ▲ 利用状況管理 ~                                    | TEST  | USER9   | テストユーザ9   | テストユーザキュウ       | 株式会社テスト | 123456789      | 全テナント、所長No、歩…  | 本人なし、メンバーあり | case9          | ٥         | 2023/01/25 13:41:21 | 2023/02/16 13:31:32  |
| O 利用状況                                        | TEST  | USER11  | テストユーザ11  | テストユーザジュウイチ     | 株式会社テスト | 123456789      | 全テナント、所長No、歩…  | 本人なし、メンバーあり | case11         | ٥         | 2023/01/25 14:17:16 | 2023/02/16 13:31:49  |
|                                               | TEST  | USER12  | テストユーザ12  | テストユーザジュウニ      | 株式会社テスト | 123456789      | 全テナント、所長No、歩…  | 本人なし、メンバーなし | case12         | 0         | 2023/01/25 13:42:38 | 2023/02/16 13:32:03  |
|                                               | TEST  | USER13  | テストユーザ13  | テストユーザジュウサン     | 株式会社テスト | 123456789      | 所属テナント、所長Yes   | 本人あり、メンバーあり | case13         | •         | 2023/01/25 13:51:40 | 2023/02/16 13:32:49  |
|                                               | TEST  | USER14  | テストユーザ14  | テストユーザジュウヨン     | 株式会社テスト | 123456789      | 所属テナント、所長Yes   | 本人あり、メンバーなし | case14         | ō         | 2023/01/25 13:46:31 | 2023/02/16 13:33:02  |
|                                               | TEST  | USER15  | テストユーザ15  | テストユーザジュウゴ      | 株式会社テスト | 123456789      | 所属テナント、所長Yes   | 本人なし、メンバーあり | case15         | ō         | 2023/01/25 13:55:10 | 2023/02/16 13:33:16  |
|                                               | TEST  | USER16  | テストユーザ16  | テストユーザジュウロク     | 株式会社テスト | 123456789      | 所属テナント、所長Yes…  | 本人なし、メンバーなし | case16         | 0         | 2023/01/25 13:56:22 | 2023/02/16 13:33:26  |
|                                               | TEST  | USER17  | テストユーザ17  | テストユーザジュウナナ     | 株式会社テスト | 123456789      | 所属テナント、所長Yes   | 本人なし、メンバーあり | case17         | ٥         | 2023/01/27 18:30:21 | 2023/02/16 13:33:36  |
|                                               | TEST  | USER18  | テストユーザ18  | テストユーザジュウハチ     | 株式会社テスト | 123456789      | 所属テナント、所長Yes   | 本人なし、メンバーなし | case18         | 0         | 2023/01/25 14:00:16 | 2023/02/16 13:33:46  |
|                                               | TEST  | USER19  | テストユーザ19  | テストユーザジュウキュウ    | 株式会社テスト | 123456789      | 所属テナント、所長No、   | 本人あり、メンバーあり | case19         | ٥         | 2023/01/25 16:05:01 | 2023/02/16 13:33:57  |
|                                               | _     |         |           |                 |         |                |                |             |                |           |                     |                      |

### 例)「TESTUSER」をダブルクリックした場合

| CONNET                 | <u>=</u>                          | ▲Admin ×ログアウト                                      |
|------------------------|-----------------------------------|----------------------------------------------------|
|                        | ユーザー編集 (使用中ユーザー数/使用上限数:34/100)    |                                                    |
| ▲ ユーザー管理 ・<br>O ユーザー一覧 | ログインID: TESTUSER                  | 作成日:2022/12/07 17:52:44<br>更新日:2023/02/16 13:29:11 |
|                        |                                   |                                                    |
| ♀ テナント管理 ・             | 企業名                               |                                                    |
|                        | 株式会社デスト                           |                                                    |
| ▲ テナントユーザー管理 🗸         | 企業シリアルコード                         |                                                    |
|                        | 123456789                         |                                                    |
|                        | バスワード                             |                                                    |
|                        | パスワードを変更される方は、こちらにパスワードを入力してください。 |                                                    |
| • 企業編集 *               | パスワード(確認)                         |                                                    |
| O 企業編集                 | パスワード(確認)を入力してください。               |                                                    |
| 現場種別マスター管理  >          | 氏名(表示名)                           |                                                    |
| O 現堪種別一覧               | テストユーザ                            |                                                    |
| O 現場種別登録               | 氏名(力タカナ)                          |                                                    |
| ▲ 利用状況管理 ~             | テストユーザ                            |                                                    |
| O 利用状況                 | XŦ1                               |                                                    |
|                        | 79-                               |                                                    |
|                        | XT2                               |                                                    |
|                        | メモ2を入力してください。                     |                                                    |
|                        | XE3                               |                                                    |
|                        | 12345678                          |                                                    |

## 4.5. ユーザー編集画面

### 4.5.1. ユーザー情報削除機能

「削除」ボタンをクリックすると、現在編集中のユーザーを削除することができます。

## <u>※一度削除されたユーザーはユーザー一覧に表示されなくなるため、誤って削除しないよう注意</u> <u>をしてください。</u>

| 本人なし、メンバーN/A                      |                   |                                                        |
|-----------------------------------|-------------------|--------------------------------------------------------|
|                                   |                   |                                                        |
|                                   |                   |                                                        |
| XE3                               |                   |                                                        |
| Case25                            |                   |                                                        |
|                                   |                   |                                                        |
| メールアドレス                           |                   |                                                        |
| メールアドレスを入力してください。                 |                   |                                                        |
| メールアドレス(確認)                       |                   |                                                        |
| メールアドレス(確認)を入力してください。             |                   |                                                        |
| ☑ 電話帳表示權限                         |                   |                                                        |
|                                   |                   |                                                        |
| <b>內明</b> B余                      |                   | 変更                                                     |
|                                   |                   |                                                        |
| OS                                |                   |                                                        |
| pc                                |                   |                                                        |
| くEビーブルの                           |                   |                                                        |
| pc                                |                   |                                                        |
| 最終ログイン時間                          |                   |                                                        |
| 2023/01/25 13:35:16               |                   |                                                        |
|                                   |                   |                                                        |
| ユーザー参加テナント一覧(子権限)                 | ユーザー参加テナント一覧(親権限) | 企業のテナント一覧                                              |
| 歩数ゼロの確認用テナント (現参加人数/参加上限人数:11/20) |                   |                                                        |
|                                   |                   | テストA現場(現参加人数/参加上限人数:5/20)                              |
|                                   |                   | テストB現場(現参加人数)参加上限人数:5/20)<br>テストC現場(現参加人数/参加上限人数:4/20) |
|                                   |                   | テストD現場(現参加人数/参加上限人数:3/20)                              |

「削除」ボタンをクリックすると本当に削除するかの確認画面が表示されます。

| 本人なし、メンバーN/A                 |                        |               |                                                                                                    |    |
|------------------------------|------------------------|---------------|----------------------------------------------------------------------------------------------------|----|
|                              | 注意                     |               |                                                                                                    |    |
| XE3<br>case29                | 選択したデータを削除します。よろしいですか。 |               |                                                                                                    |    |
|                              | 開<br>じる                | 2016          |                                                                                                    |    |
| メールアドレス<br>メールアドレスを入力してください。 |                        |               |                                                                                                    |    |
| メールアドレス(確認)                  |                        |               |                                                                                                    |    |
| メールアドレス(権助)を入力してくたさい。        |                        |               |                                                                                                    |    |
| この画面で                        | 「削除」をクリックする。           | <br>とユーザーの情報が | 削除されます。                                                                                                    | 変更 |
|                              | をクリックするとユーザ・           | ー編集画面に戻りま     | す。                                                                                                    |    |
| 05/(-                        |                        |               |                                                                                                    |    |
| pc                           |                        |               |                                                                                                    |    |
| 2023/01/25 13:35:16          |                        |               |                                                                                                    |    |
| ユーザー参加テナント一覧(子権限)            | ユーザー参加テナントー!           | 覧(親権限)        | 企業のテナント一覧                                                                                                    |    |
| 歩数ゼロの確認用テナント(現参加人数)参加上降      | 人数:11/20)              |               |                                                                                                    |    |
|                              |                        |               | テストA現場(現参加人数)参加上限人数:5/20)<br>テストB現場(現参加人数)参加上限人数:5/20)<br>テストC現場(現参加人数)参加上限人数:4/20)<br>テストD現場(現参加人数)参加上限人数:3/20) |    |

| Г   |     |                      |                   |                                         |                                                                                                    |     |                |              |              |          |                       | •                   | Admin 3   | ・ログアウト     |
|-----|-----|----------------------|-------------------|-----------------------------------------|----------------------------------------------------------------------------------------------------|-----|----------------|--------------|--------------|----------|-----------------------|---------------------|-----------|------------|
|     | ٦.  | - ザー - 覧             | (使用中ユーザー          | 故/使用上限数:33/100)                         |                                                                                                    |     |                |              |              |          |                       |                     |           |            |
|     |     |                      |                   |                                         |                                                                                                    |     |                |              |              |          |                       |                     |           |            |
|     | 101 | <b>」成り</b><br>除しました。 |                   |                                         |                                                                                                    |     |                |              |              |          |                       |                     |           | ~          |
|     |     |                      |                   |                                         |                                                                                                    |     |                |              |              |          |                       |                     |           |            |
| 2   | ユ   | ーザー検索                |                   |                                         |                                                                                                    | Ĩ   | 検索条件を入力してください。 |              |              |          |                       |                     |           | 検索         |
|     |     |                      | <b>氏タ(書三名)</b> (注 | E8(1001+)                               | * A#4                                                                                                    |     | 本際シリフルコード !!   | VT1          | VTO II       | VT2 II   |                       |                     | 市鉄口       | 12         |
|     |     | TESTUSED             | =7.57#            | ======================================= | 11 12 K 11 12 K 11 11 | 7.5 | 123456789      | 711-         |              | 12345678 | HEREITRESAZINTERIA () | 2022/02/10 11:22:08 | 2023/02/1 | 6 13 20 11 |
|     |     | TESTUSER10           | 77 h7 - tf10      | テストコーザジュウ                               | 株式会社子                                                                                                    | -7  | 123456789      | タテナント 所長No 歩 | 本人なし、メンバーなし、 | case10   | 8                     | 2023/02/10 11:32:00 | 2023/02/1 | 6 13 29 25 |
|     |     | TESTUSER1            | テストコーザ1           | テストコーザイチ                                | 株式会社テ                                                                                                    | 21  | 123456789      | 全テナント、所長Yes  | 本人あり、メンバーあり  | case1    |                       | 2023/02/09 09:33:52 | 2023/02/1 | 6 13 29 38 |
| ~   |     | TESTUSER2            | テストユーザ2           | テストユーザニ                                 | 株式会社テ                                                                                                    | スト  | 123456789      | 全テナント、所長Yes、 | 本人あり、メンバーなし  | case2    | -<br>0                | 2023/01/24 10:56:52 | 2023/02/1 | 6 13:29:56 |
|     |     | TESTUSER3            | テストユーザ3           | テストユーザサン                                | 株式会社テ                                                                                                    | スト  | 123456789      | 全テナント、所長Yes、 | 本人なし、メンバーあり  | case3    | 0                     | 2023/01/24 11:02:31 | 2023/02/1 | 6 13:30:15 |
| ~   |     | TESTUSER4            | テストユーザ4           | テストユーザヨン                                | 株式会社テ                                                                                                    | スト  | 123456789      | 全テナント、所長Yes、 | 本人なし、メンバーなし  | case4    | 0                     | 2023/01/25 13:36:29 | 2023/02/1 | 6 13:30:28 |
|     |     | TESTUSER5            | テストユーザ5           | テストユーザゴ                                 | 株式会社テ                                                                                                    | スト  | 123456789      | 全テナント、所長Yes、 | 本人なし、メンバーあり  | case5    | 0                     | 2023/01/25 13:37:27 | 2023/02/1 | 6 13:30:37 |
| 100 |     | TESTUSER6            | テストユーザ6           | テストユーザロク                                | 株式会社テ                                                                                                    | スト  | 123456789      | 全テナント、所長Yes、 | 本人なし、メンバーなし  | case6    | 0                     | 2023/01/25 13:39:20 | 2023/02/1 | 6 13:30:47 |
| Ŷ   |     | TESTUSER7            | テストユーザ7           | テストユーザナナ                                | 株式会社テ                                                                                                    | スト  | 123456789      | 全テナント、所長No、歩 | 本人あり、メンバーあり  | case7    | 0                     | 2023/01/25 13:40:43 | 2023/02/1 | 6 13:31:00 |
|     |     | TESTUSER8            | テストユーザ8           | テストユーザハチ                                | 株式会社テ                                                                                                    | スト  | 123456789      | 全テナント、所長No、歩 | 本人あり、メンバーなし  | case8    | 0                     | 2023/01/25 13:41:04 | 2023/02/1 | 6 13:31:15 |
|     |     | TESTUSER9            | テストユーザ9           | テストユーザキュウ                               | 株式会社テ                                                                                                    | スト  | 123456789      | 全テナント、所長No、歩 | 本人なし、メンバーあり  | case9    | ō                     | 2023/01/25 13:41:21 | 2023/02/1 | 6 13:31:32 |
|     |     | TESTUSER11           | テストユーザ11          | テストユーザジュウイチ                             | 株式会社テ                                                                                                    | スト  | 123456789      | 全テナント、所長No、歩 | 本人なし、メンバーあり  | case11   | ö                     | 2023/01/25 14:17:16 | 2023/02/1 | 6 13:31:49 |
|     |     | TESTUSER12           | テストユーザ12          | テストユーザジュウニ                              | 株式会社テ                                                                                                    | スト  | 123456789      | 全テナント、所長No、歩 | 本人なし、メンバーなし  | case12   | 0                     | 2023/01/25 13:42:38 | 2023/02/1 | 6 13:32:03 |
| Γ   |     | TESTUSER13           | テストユーザ13          | テストユーザジュウサン                             | 株式会社テ                                                                                                    | スト  | 123456789      | 所属テナント、所長Yes | 本人あり、メンバーあり  | case13   | 0                     | 2023/01/25 13:51:40 | 2023/02/1 | 6 13:32:49 |
|     |     | TESTUSER14           | テストユーザ14          | テストユーザジュウヨン                             | 株式会社テ                                                                                                    | スト  | 123456789      | 所属テナント、所長Yes | 本人あり、メンバーなし  | case14   | 0                     | 2023/01/25 13:46:31 | 2023/02/1 | 6 13:33:02 |
|     |     | TESTUSER15           | テストユーザ15          | テストユーザジュウゴ                              | 株式会社テ                                                                                                    | スト  | 123456789      | 所属テナント、所長Yes | 本人なし、メンバーあり  | case15   | 0                     | 2023/01/25 13:55:10 | 2023/02/1 | 6 13:33:16 |
|     |     | TESTUSER16           | テストユーザ16          | テストユーザジュウロク                             | 株式会社テ                                                                                                    | スト  | 123456789      | 所属テナント、所長Yes | 本人なし、メンバーなし  | case16   | 0                     | 2023/01/25 13:56:22 | 2023/02/1 | 6 13:33:26 |
|     |     | TESTUSER17           | テストユーザ17          | テストユーザジュウナナ                             | 株式会社テ                                                                                                    | スト  | 123456789      | 所属テナント、所長Yes | 本人なし、メンバーあり  | case17   | 0                     | 2023/01/27 18:30:21 | 2023/02/1 | 6 13:33:36 |

### 削除が成功すると「成功 削除しました。」というメッセージが表示されます。

### 4.5.2. ユーザー情報変更機能

各入力欄に変更内容を入力もしくはテナントへの参加/不参加、権限の付与を行ったあとに「変更」 ボタンをクリックすると、ユーザーの情報を変更することができます。

#### ※企業名、企業シリアルコード、OS、OSバージョン、最終ログイン時間は変更できません。

| XE3                   |                                                          |                                                                 |
|-----------------------|----------------------------------------------------------|-----------------------------------------------------------------|
| 12345678              |                                                          |                                                                 |
|                       |                                                          |                                                                 |
| メールアドレス               |                                                          |                                                                 |
| メールアドレスを入力してください。     |                                                          |                                                                 |
| メールアドレス(確認)           |                                                          |                                                                 |
| メールアドレス(確認)を入力してください。 |                                                          |                                                                 |
| ☑ 電話帳表示權限             |                                                          |                                                                 |
| 削除                    |                                                          |                                                                 |
|                       |                                                          |                                                                 |
| os                    |                                                          |                                                                 |
| pc                    |                                                          |                                                                 |
| くモダール30               |                                                          |                                                                 |
| pc                    |                                                          |                                                                 |
| 最終ログイン時間              |                                                          |                                                                 |
| 2023/02/10 11:32:08   |                                                          |                                                                 |
|                       |                                                          |                                                                 |
| ユーザー参加テナント一覧(子権限)     | ユーザー参加テナント一覧(親権限)                                        | 企業のテナント一覧                                                       |
|                       | デストA現場 (現参加人数/参加上限人数: 5/20)                              |                                                                 |
|                       | テストC現場 (現参加人数/参加上限人数:4/20)<br>テストD現場 (現参加人数/参加上限人数:3/20) |                                                                 |
|                       | テストB現場(現参加人数/参加上限人数:5/20)                                | めデナント(現参加人数/参加上限人数:1/20)<br>いテナント(現参加人数/参加上限人数:1/20)            |
|                       |                                                          | えテナント(現参加人数/参加上限人数:1/20)<br>おテナント(現参加人数/参加上限人数:3/20)            |
|                       |                                                          | かテナント(現参加人数/参加上限人数:3/20)<br>歩数ゼロの確認用デオント(現参加人数/参加上限人数:<br>3/20) |
|                       |                                                          | test tenant(現參加人数/參加上限人数:0/20)                                  |
|                       |                                                          | テスト建築(現参加人数/参加上限人数:0/20)                                        |

### 変更が成功すると「成功 更新しました。」というメッセージが表示されます。

|                                                                                                    | ÇQNNET       |                                | 🛓 Admin 🗙 ログアウ         |
|----------------------------------------------------------------------------------------------------|--------------|--------------------------------|------------------------|
| 2 - J - J - R       ✓ 広功         2 - J R       File Lut / C.         2 - J R       □/ - / J D : TESTUSER         7 - / C - T       REE: 2022 / J.         7 - / C - T       REE: 2022 / J.         7 - / C - T       REE: 2022 / J.         7 - / C - T       REE: 2022 / J.         7 - / C - T       REE: 2022 / J.         8 - / - F       REE: 2012 / J.         2 - / - R       REE: 2017 / J. D.: TESTUSER         8 - / - F       REE: 2017 / J. D.: TESTUSER         8 - / - F       REE: 2017 / J. D.: TESTUSER         8 - / - F       REE: 2017 / J. D.: TESTUSER         8 - / C - F       REE: 2017 / J. D.: TESTUSER         8 - / C - F       REE: 2017 / J. D.: TESTUSER         8 - / C - F       REE: 2017 / J. D.: TESTUSER         8 - / C - F       REE: 2017 / J. D.: TESTUSER         8 - / C - F       REE: 2017 / J. D.: TESTUSER         8 - / C - F       REE: 2017 / J. D.: TESTUSER         8 - / C - F       REE: 2017 / J. D.: TESTUSER         8 - / C - F       REE: 2017 / J. D.: TESTUSER         9 - / C - F       REE: 2017 / J. D.: TESTUSER         9 - / - / C - F       REE: 2017 / J. D.: TESTUSER         8 - / / C - / C - / C - / C - / C - / C - / C - / C - / C - / C - / C - / C - / C - / C -                                                                                                    |              | ユーザー編集 (#用#ユーザー数/#用上目数:33/100) |                        |
| ゲー発         アグト電         作気日:2021/2)<br>注意した。           アグトモマ         作気日:2021/2)<br>注意した。         作気日:2021/2)<br>注意日:2030/2           アグトモマ         確認         作気日:2021/2)<br>注意日:2030/2           アグトモマ         確認         確認           アグトモマ         確認         確認           マグレーデ         年間         パスワード           マグレーデ         パスワード         「パスワード           電磁数 不気         「パスワードを発展されるりは、ごちゅらいパスワードをようしてください。           マグレーデ         「パスワードを発展されるりは、ごちゅらいパスワードをようしてください。           電磁数 不気         「パスワードを発展されるりは、ごちゅらいパスワードをようしてください。           マグレーデ         「パスワード           「パスワード         「パスワードを発展されるりは、ごちゅういパスてください。           マグレーデ         「パスワード           「パスワード         「パスワード           マグレーデ         「パスワード           「パスワード         「パスワード           「パスワード         「パスワード           「パスワード         「パスワード           「パスワード         「パスワード           「パスワード         「パスワード           「パスワード         「パスワード           「パスワード         「パスワード           「パスワード         「パスワード           「パスワード         「パスワード           「パスロード         「パスロード           「パスロード         「パスロード                                                                                                    | ユーザー管理 🗸 🗸   |                                |                        |
| 그                                                                                                    |              |                                |                        |
| アナンド電       円クインD: TESTUSER       所成日: 202102         アナンド-電       第         アナンド-電       第         アナンド-電       第         アナンドー電       第         アナンドー電       1245479         1245579       1245579         1245579       1245579         1245579       1245579         12557       1245579         12575       1245579         12575       1245579         12575       1245579         12575       1245579         12575       124579         12575       124579         12575       124579         12575       124579         12575       124579         12575       124579                                                                                                    |              |                                |                        |
| 국ナント式       第         オントブラ(***)       ### 2023/07         デントズラ(****)       ### 2023/07         エノブーデジ       ### 2023/07         エノブーボジ       ### 2023/07         エジーボジ       ### 2023/07         エジーボジ       ### 2023/07         エジーボジ       ### 2023/07         エジーボジ       ### 2023/07         エジーボジ       ### 2023/07         エジーボジ       ### 2023/07         エジーボジ       ### 2023/07         ボロジ       ### 2023/07         ボロジ       ### 2023/07                                                                                                    | テナント管理 🗸     | ログインID: TESTUSER               | 作成日:2022/12/07 17:52 4 |
| F>ト-L-ゴージー酸       ARE         F>トンドロ       ARE         F>トンドロ       ARE         Statistication       Area         Statistication       Area<                                                                                                    |              |                                | 更新日:2023/02/16 13:29:1 |
| F*F     F*K       F*F     F       F     F       F     F <t< td=""><td>テナントユーザー管理 🗸</td><td></td><td></td></t<>                                                                                                    | テナントユーザー管理 🗸 |                                |                        |
| ユーザー氏         100.00 / パー                ・氏気折             ・ ク             ・ ク                                                                                                    |              | () 定名<br>取分か三つた。               |                        |
| ・・・・・・・・・・・・・・・・・・・・・・・・・・・・・・・・・・・・                                                                                                    |              |                                |                        |
| Interior     Interior       Interior     Interior       Interior     I                                                                                                    | 一括史新         | 企業シリプルコート<br>133457870         |                        |
| ####     /(スワードを要要おる方は、どちらにパスワードを入力してください。       ###など     //スワード使動)<br>パスワード使動)た力してください。       ###など     FA(表示為)       ###など     FA(表示為)       アストユーザ     FA(表示為)       ###など     Fストユーザ       ###など     Fストユーザ       ###など     Fストユーザ       ###など     Fストユーザ       ###など     Fストユーザ       ###など     Fストユーザ       ###など     Fストユーザ       ###など     Fストユーザ                                                                                                    | 企業編集 ·       | 12400.03                       |                        |
| weish 729-Bit         INCO-PERMETRIAL ESSENCE PERMETRIAL ESSENCE PERMETRIAL                                  | 企業編集         |                                |                        |
| 現4巻365 - A (7.27 - F(構造) を入りしてください。<br>現4巻365 - A (7.27 - F(構造)を入りしてください。<br>FARX52 F (株面) を入し一てください。<br>FA(かクカナ) - デストユーザ - FS(かクカナ) - デストユーザ - FS(かクカナ) - デストユーザ - FS(かクカナ) - デストユーザ - FS(かのフェール - FS(かのフェール - FS(の) - FS(の) - FS(の) - FS(の) - FS(の) - FS(の) - FS(の) - FS(の) - FS(0) - FS(0) | 現場種別マスター管理 > | AU-PERRITORI ESSIAU-PEADLACEN  |                        |
|                                                                                                    | 現場種別一覧       | バスワード(種語)                      |                        |
| KR(k,k)         FX(k,k)           FXIL         FXL-IF           XE1         JU-                                                                                                    |              | V.CO-P(WEM)@AJUCCCZEU.         |                        |
| FXI-19           FX(h3-h)           FXI-19           FXI-19           FXI-19           FXI-19           FXI-19           FXI-19           FXI-19           FXI-19                                                                                                    |              | 氏名(表示名)                        |                        |
| K&(かりカナ)<br>テストユーザ<br>メモ1<br>フリー<br>メモ2                                                                                                    |              | デストユーサ                         |                        |
| FX1           7リー                                                                                                    |              | 氏系(力タカナ)                       |                        |
| XE1                                                                                                    |              | F715                           |                        |
| フリー<br>メモ2                                                                                                    |              | XE1                            |                        |
| X=2                                                                                                    |              | 29-                            |                        |
| XT2                                                                                                    |              |                                |                        |
|                                                                                                    |              | VI 2                           |                        |
| メモンを入力してください。                                                                                                    |              | メデフを入力してくだれい。                  |                        |

### 4.5.3. テナント参加状況一覧機能

I. 企業のテナント一覧

現在編集中のユーザーが参加していない企業テナント一覧を表示します。

| メールアドレス                                                                       |                                                                                                    |                                                                   |
|-------------------------------------------------------------------------------|----------------------------------------------------------------------------------------------------|-------------------------------------------------------------------|
| メールアドレスを入力してください。                                                             |                                                                                                    |                                                                   |
| メールアドレス(確認)                                                                   |                                                                                                    |                                                                   |
| メールアドレス(確認)を入力してください。                                                         |                                                                                                    |                                                                   |
| ☑ 電話帳表示權限                                                                     |                                                                                                    |                                                                   |
| 削除                                                                            |                                                                                                    |                                                                   |
| os                                                                            |                                                                                                    |                                                                   |
| pc                                                                            |                                                                                                    |                                                                   |
| のミバージョン                                                                       |                                                                                                    |                                                                   |
| 00                                                                            |                                                                                                    |                                                                   |
| pc.                                                                           |                                                                                                    |                                                                   |
| 最終ログイン時間                                                                      |                                                                                                    |                                                                   |
| 24<br>最終ログイン時間<br>2023/02/10 11:32:08                                         |                                                                                                    |                                                                   |
| トー<br><b>温校ログイン時間</b><br>2023/02/10 11:32:08                                  |                                                                                                    |                                                                   |
| レー<br><b>単ビログイン時間</b><br>2023/02/10 11:32:08<br>ユーザー参加テナント一覧(子権限)             | ユーザー参加テナント一覧(親権限)                                                                                                    | 企業のテナント一覧                                                         |
| レー<br><b>単ビログイン時間</b><br>2023/02/10 11:32:08<br>ユーザー参加デナントー覧(子権限)             | ユーザー参加テナント一覧(親権限)<br>テスト4現場 (現参加人款参加上指人数: 520)                                                                                | 企業のテナント一覧                                                         |
| p <sup>2</sup><br><b>最終ログイン時間</b><br>2023/02/10 11:32:08<br>ユーザー参加テナント一覧(子権限) | ユーザー参加デナント一覧(親権限)<br>テスト4場場(現参加人勤参加上損人数:520)<br>テスト0時場(現参加人勤参加上損人数:520)<br>テスト0時場(現参加人勤参加上損人数:320)<br>テスト0時場(現参加人政参加上損人数:520) | 企業のデナント一覧<br>あテナント(得参加人数参加上現人数: 1/20)<br>いテナント(得参加人数参加上現人数: 1/20) |

 II. 企業のテナント一覧の絞り込み検索
 入力欄にキーワードを入れると表示するテナントを絞り込むことができます。
 【検索可能項目】管理番号、テナントシリアル、親/子シリアル番号、企業名、テナント名、 メモ 1~3

例)「テナント」というキーワードで絞り込みをした場合

| メールアドレス                                                                                                    |                                                            |
|----------------------------------------------------------------------------------------------------|------------------------------------------------------------|
| メールアドレスを入力してください。                                                                                                    |                                                            |
| メールアドレス(確認)                                                                                                    |                                                            |
| メールアドレス(確認)を入力してください。                                                                                                    |                                                            |
| ✔ 電話帳表示權限                                                                                                    |                                                            |
| 削除                                                                                                    |                                                            |
|                                                                                                    |                                                            |
| os                                                                                                    |                                                            |
| pc                                                                                                    |                                                            |
| osバージョン                                                                                                    |                                                            |
| pc                                                                                                    | テナント名に「テナント」と入っている                                         |
| 最終ログイン時間                                                                                                    |                                                            |
| 2023/02/10 11:32:08                                                                                                    | テナントのみが表示されます。                                             |
| í í í í í í í í í í í í í í í í í í í                                                                                                    |                                                            |
| ユーザー参加テナント一覧(子権限)                                                                                                    | ユーザー参加テナント一覧(親権) 企業のテナント一覧                                 |
|                                                                                                    | 東マ 5 A 現現 (現然前1 地)(統計1 F服   粉・500)                         |
|                                                                                                    | テストC現場(現参加人数)参加上限人数: 4/20)                                 |
|                                                                                                    | テストD現場(現参加人数/参加上限人数:320)<br>テストB現場(現参加人数/参加上限人数:520)       |
|                                                                                                    | (パテナント (現参加人数/参加上限人数:1/20)<br>うテナント (現参加人数/参加上限人数:020)     |
|                                                                                                    | ステナント (現参加人数/参加上限人数:1/20)                                  |
|                                                                                                    | おデリンド(現参加人数(参加上限人数:3/20)<br>かデナント(現参加人数(参加上限人数:3/20)       |
|                                                                                                    | 歩数ゼロの確認用テナント(現参加人数)参加上限人数:10<br>ニャント解約ニュトロ、伊勢加人数(参加上限人数:10 |
|                                                                                                    | テノントがいナメトル(9685/00人がの1901年1月入前、0120)                       |
|                                                                                                    |                                                            |
| CONTROL OF A DESCRIPTION AND AND A RESERVED AND AND A RESERVED AND A DESCRIPTION AND A DESCRIPTION AND |                                                            |

III. ユーザー参加テナント一覧(親権限)

現在編集中のユーザーが参加しているテナントの内、親権限が付与されているテナントの一覧 を表示します。

| メールアドレス後期         メールアドレス後期         メールアドレス後期         メールアドレス後期         メールアドレス後期         アレアドレス後期         7010         1<2         2         2         2         7010         7010         7011         7011         7011         7011         7011         7011         7011         7011         7011         7011         7011         7011         7011         7011         7011         7011         7011         7011         7011         7011         7011         7011         7011         7011         7011         7011         7011         7011         7011         7011         7011         7011         7011         7011         7011         7011         7011         7011         7011<                                                                                                    |                                                                                                    |
|----------------------------------------------------------------------------------------------------|----------------------------------------------------------------------------------------------------|
| メールアドレス(確認)を入力してください。           メールアドレス(確認)を入力してください。           2 電話視聴天地復興           アドア           アドア           アドア           アドア           PC           OS           PC           DS/Cデジョン           アド           RE(D7/2)458           2023/02/10 11:32:06           ユーザー参加テナントー覧(子権限)           ユーザー参加テナントー覧(子権限)           フトロ環 (観参加人歌/参加上環人業: 520)<br>デストロ環環 (観参加人歌/参加上環人業: 520)<br>デストロ環環 (観参加人歌/参加上環人業: 520)                                                                                                    |                                                                                                    |
| メールアドレス(確認)を入力してください。<br>② 電話機表示機構<br>⑦ 酸<br>② 電話機表示機構<br>② 電話(コグイン体)<br>③ (<br>③ (<br>③ (<br>③ (<br>③ (<br>③ (<br>③ (<br>③ (                                                                                                    |                                                                                                    |
| 電話様表示構構                PIK                 OS             pc                 OSIC-Sラン             pc                 S2470-7x56                 2023002/10 11:32:08                 Zーグー参加テナントー覧(子権限)                 Zーグー参加テナントー覧(子権限)                 Zへどう場(保参加人数参加上得人数: 5/20)             Fストに現場(保参加人数参加上得人数: 5/20)             Fストに現場(保参加人数参加上得人数: 5/20)             Fストに現場(保参加人数参加上得人数: 5/20)             Fストに現場(保参加人数参加上得人数: 5/20)             Fストに現場(保参加人数参加上得人数: 5/20)             Fストに現場(保参加人数参加上得人数: 5/20)             Fストに現場(保参加人数参加上得人数: 5/20)             Fストに現場(保参加人数参加上得人数: 5/20)             Fストに現場(保参加人数参加上得人数: 5/20)             Fストに現場(保参加人数参加上得人数: 5/20)             Fストに現場(保参加人数参加上得人数: 5/20)             Fストに現場(保参加人数参加上得人数: 5/20)             Fストに現場(保参加人数参加上得人数: 5/20)             Fストに見場(民参加人加入意) |                                                                                                    |
| Pic           03/(-ジョン)           pc           2023/02/10 11:32:06           ユーザー参加テナントー覧(子権限)           ユーザー参加テナントー覧(子権限)           コーザー参加テナントー覧(子権限)           コーザー参加テナントー覧(保護限)           テスト2環境(現参加人数/参加上環人業: 5/20)           デスト2環境(現参加人数/参加上環人業: 5/20)           デスト2環境(現参加人数/参加上環人業: 5/20)                                                                                                    |                                                                                                    |
| OS         pc           OS/(-ジョン         ア           PC         2023/02/10 1132 005           コーザー参加テナントー覧(子権限)         ユーザー参加テナントー覧(親権限)           アスト43環 (供参加人数参加上環人数: 520)         デスト43環 (供参加人数参加上環人数: 520)           デスト43環 (供参加人数参加上環人数: 520)         デスト43環 (供参加人数参加上環人数: 520)           デスト43環 (供参加人数参加上環人数: 520)         デスト43環 (供参加人数参加上環人数: 520)                                                                                                    |                                                                                                    |
| pc<br>OSJ(-ジョン<br>pc<br>副校ログイン時間<br>2023/02/10 11:32:08<br>ユーザー参加テナントー覧(子権限)<br>ユーザー参加テナントー覧(供権限)<br>デストA環境(供参加人数/参加工限人覧: 5:20)<br>デストA環境(使参加人数/参加工限人覧: 5:20)<br>デストA環境(使参加人数/参加工限人覧: 5:20)<br>デストB環境(使参加人数/参加工限人覧: 5:20)<br>デストB環境(使参加人数/参加工限人覧: 5:20)                                                                                                    |                                                                                                    |
| OSJ(-ジョン<br>pc           副なワイン時間           2023/02/10 11:32:06           ユーザー参加テナントー覧(子権限)           フーザー参加テナントー覧(子権限)           アストA環境 (供参加人数/参加上環人数: 5/20)<br>デストA環境 (供参加人数/参加上環人数: 5/20)<br>デストO環境 (供参加人数/参加上環人数: 5/20)<br>デストO環境 (供参加人数/参加上環人数: 5/20)                                                                                                    |                                                                                                    |
| pc<br>副校ログイン時間<br>2023-02/10 11:32:06<br>ユーザー参加テナントー覧(学権限)<br>デストA環境(課参加人数/参加上環人数: 520)<br>デストC2環境(課参加人数/参加上環人数: 520)<br>デストC2環境(課参加人数/参加上環人数: 520)<br>デストB環境(課参加人数/参加上環人数: 520)                                                                                                    |                                                                                                    |
|                                                                                                    |                                                                                                    |
| 2023/02/10 11:32:08<br>ユーザー参加テナントー覧(子権限)<br>テストA環境(得参加人数/参加上環人数:52:0)<br>テストC環境(得参加人数/参加上環人数:52:0)<br>テストB環境(後参加人数/参加上環人数:52:0)<br>デストB環境(後参加人数/参加上環人数:52:0)                                                                                                    |                                                                                                    |
| ユーザー参加テナントー覧(子権限)<br>ユーザー参加テナントー覧(現権限)<br>テスト43場(現参加人数参加上現人数:520)<br>テスト03場(視参加人数参加上現人数:520)<br>テスト03場(視参加人数参加上現人数:520)<br>テスト9現場(視参加人数参加上現人数:520)                                                                                                    |                                                                                                    |
| ユーザー参加テナント一覧(子権限)<br>フーザー参加テナント一覧(現権限)<br>テスト4環境(得参加人数参加上環人数:520)<br>テスト0環境(得参加人数参加上環人数:420)<br>テスト9環境(得参加人数参加上環人数:520)<br>テスト9環境(得参加人数参加上環人数:520)                                                                                                    | _                                                                                                    |
| テスト4現場(現参加人数(参加上現人数): 5/20)<br>テスト43環(環参加人数(参加上現人数): 4/20)<br>テスト78環(環参加人数(参加上現人数): 3/20)<br>テスト8環場(現参加人数)(参加上現人数): 5/20)                                                                                                    | 企業のテナント一覧                                                                                                    |
| テストは環境(教育)(38参加)上限人数: 420)<br>テストロ環境(教育)(38参加)上限人数: 520)<br>テストB環境(機参加人数)参加上限人数: 520)                                                                                                    |                                                                                                    |
| テスト8現場(視参加人数)参加上現人数:520)                                                                                                    | お二十二人(現然地11巻/約10日間1巻・1/20)                                                                                                    |
|                                                                                                    |                                                                                                    |
|                                                                                                    | いテノンド(現参加人数/参加上限人数:1/20)                                                                                                    |
|                                                                                                    | いテノント(現参加人数)を加上限人数:1/20)<br>えテナント(現参加人数)参加上限人数:1/20)<br>おテナント(現参加人数/参加上限人数:3/20)                                                                                                    |
|                                                                                                    | ・ファノン「スポジル人気がや加上用人気:1/20)<br>ステナント(視参加人気が参加上用人気:1/20)<br>おテナント(現参加人数/参加上用人気:3/20)<br>カテナント(現参加人数/参加上用人気:3/20)<br>か考む40の確認用テナント(現参加人数)参加上用人数:10/2                                                                                         |
|                                                                                                    | ・テランド(地陸加入&20*20)に用入数:1/20)<br>ステナント(視陸加入数位加上限入数:120)<br>おテナント(視陸加入数位加上限入数:320)<br>かデナント(視陸加入数/参加上限人数:320)<br>か変ゼロの保護用テナント(視参加入数/参加上限人数:102)<br>test tenan(視陸加入数/参加上限人数:020)                                                             |
|                                                                                                    | ・マテンド(地帯のLAS)を利用している。<br>ステナト(相参加LAS)のに対している。<br>おテナト(相参加LAS)のに対している。<br>かテナト(相参加LAS)のに対している。<br>かテナト(相参加LAS)のに対している。<br>やまびにの確認用テナト)(相参加LAS)。2020)<br>やまびにの確認用テナト(相参加LAS)。2020)<br>テストは本(規参加LAS)の加上しま。2020)<br>テストは本(規参加LAS)の加上しま。2020) |

IV. ユーザー参加テナント一覧(子権限)

現在編集中のユーザーが参加しているテナントの内、子権限が付与されているテナントの一覧 を表示します。

| メールアドレス                      |                                                                                                    |                                                                                                    |
|------------------------------|----------------------------------------------------------------------------------------------------|----------------------------------------------------------------------------------------------------|
|                              |                                                                                                    |                                                                                                    |
| メールアドレスを入力してください。            |                                                                                                    |                                                                                                    |
| メールアドレス(確認)                  |                                                                                                    |                                                                                                    |
| メールアドレス(確認)を入力してください。        |                                                                                                    |                                                                                                    |
| ☑ 電話帳表示權限                    |                                                                                                    |                                                                                                    |
| 削除                           |                                                                                                    |                                                                                                    |
| 05                           |                                                                                                    |                                                                                                    |
| pc                           |                                                                                                    |                                                                                                    |
| 0.51(-10)=12                 |                                                                                                    |                                                                                                    |
| pc                           |                                                                                                    |                                                                                                    |
| 同位日が入去期                      |                                                                                                    |                                                                                                    |
| 最終ロクイン時間                     |                                                                                                    |                                                                                                    |
| 2023/02/10 11.32:06          |                                                                                                    |                                                                                                    |
|                              |                                                                                                    |                                                                                                    |
| フーザー参加テナント一覧(子接限)            |                                                                                                    |                                                                                                    |
| ユ ン シバリノノト 見(丁1世的)           | ユーザー参加テナント一覧(親権限)                                                                                                    | 企業のテナント一覧                                                                                                    |
| ユーシー シャルリノノド、見(」11世以)        | ユーザー参加テナント一覧(親権限)<br>テストA現場(現参加人数/参加上限人数:5/20)                                                                                             | 企業のテナント一覧                                                                                                    |
| エーン >/ボノノト 周(11回水)           | ユーザー参加テナント一覧(親権限)<br>テスト4現場(得参加人数/参加上限人数: 520)<br>テスト0現場(得参加人数/参加上限人数: 320)<br>テスト0現場(得参加人数/参加上限人数: 320)<br>テスト5現場(得参加人数/参加上思人数: 520)      | 企業のテナント一覧<br>あテナント(現参加人数参加上限人数:1/20)<br>いテナント(現参加人数参加上限人数:1/20)                                                                                                    |
|                              | ユーザー参加テナント一覧(親権限)<br>テスト4現場(現参加人数/参加上環人数:520)<br>テストC現場(現参加人数/参加上環人数:520)<br>テスト0現場(現参加人数/参加上環人数:520)<br>テスト6現場(現参加人数/参加上環人数:520)          | 企業のテナント一覧<br>あテナント(現参加人数参加上用人数:1/20)<br>いテナント(現参加人数参加上用人数:1/20)<br>ステナント(現参加人数参加上用人数:1/20)<br>ステナント(現参加人数参加上用人数:1/20)                                                                                                    |
| → > >>ル//// 「風(3180X)        | ユーザー参加テナント一覧(現権限)<br>テスト4現頃 (開始以気参加止用人数: 520)<br>テスト0環境 (開始) 反参加上用人数: 520)<br>テスト0環境 (開始) 人数/参加上用人数: 520)<br>テスト6現場 (開始加人数/参加上用人数: 520)    | 企業のテナント一覧<br>あテナント(現参加人数参加上現人数:1/20)<br>いテナント(現参加人数参加上現人数:1/20)<br>ステナント(現参加人数参加上現人数:1/20)<br>ガラナント(現参加人数参加上現人数:3/20)<br>カラナント(現参加人数参加上限人数:3/20)                                                                                                    |
|                              | ユーザー参加テナント一覧(親権限)<br>テスト3現 (健参加人影参加上国人意: 520)<br>テスト03場 (健参加人動参加上国人意: 520)<br>テスト03場 (健参加人動参加上国人意: 520)<br>テスト5現場 (限参加人動参加上国人最: 520)       | 企業のテナント一覧<br>あテナント(現参加人数参加上現人数:120)<br>いテナント(現参加人数参加上現人数:120)<br>ステナント(現参加人数参加上現人数:120)<br>ガラナント(現参加人数参加上現人数:200)<br>カラナント(現参加人数参加上現人数:320)<br>ウラナント(現参加人数参加上現人数:320)<br>ウラナント(現参加人数参加上現人数:320)                                                                                                    |
| エ ン <i>ショルノノン</i> ド 風(11893) | ユーザー参加テナント一覧(親権限)<br>デスト4現場(現参加人数/参加上限人数:520)<br>デストC現場(現参加人数/参加上用人数:520)<br>デストD環場(現参加人数/参加上用人数:520)<br>デスト5現場(現参加人数/参加上用人数:520)          |                                                                                                    |
|                              | ユーザー参加テナント一覧(親権限)<br>テスト4現場(現参加人数/参加上限人数: 5/20)<br>テストの現 (視参加人数/参加上国人数: 4/20)<br>テストの現 (視参加人数/参加上国人数: 3/20)<br>テスト9現場 (視参加人数/参加上国人数: 5/20) | 企業のテナント一覧<br>あテナント(現参加人数)参加上現人数::120)<br>バラナント(現参加人数)参加上現人数::120)<br>ステナント(現参加人数)参加上現人数::120)<br>ガラナント(現参加人数)参加上現人数::120)<br>ガラナント(現参加人数)参加上現人数::120)<br>少参比口の短辺用テナント(現参加人数)参加上現人数::10)<br>生ま(tenan(現参加人数)参加上現人数::020)<br>デスト生素(現参加人数)参加上現人数::020)<br>デスト生素(現参加人数)参加上現人数::020)<br>デスト生素(現参加人数)参加上現人数::020) |

V. テナントへの参加/不参加・権限付与

各一覧に表示されているテナントをクリックすると青くなり、選択状態となります。 選択状態となったら別の一覧にドラッグ&ドロップし、「変更」ボタンをクリックすると、編集 中のユーザーをテナントへ参加/不参加状態に変更することができます。

### <u>※ドラッグ&ドロップをした時点では確定できていないため必ず「変更」ボタンをクリックし</u> <u>てください。</u>

例) 未参加のテナントを参加・親権限付与をする場合

| Ø 1-7-IER COWLET X + |                                                                                                    |                                       | - ø x                                                                                                    |
|----------------------|----------------------------------------------------------------------------------------------------|---------------------------------------|----------------------------------------------------------------------------------------------------|
| ← → C ▲ 接線されていない通信   | company/homestead.text/.isen/1/edit                                                                                                    |                                       | Q. (B 77.) 1                                                                                                    |
|                      | メールアドレス(確認)                                                                                                    |                                       |                                                                                                    |
|                      | メールアドレス(確認)を入力してください。                                                                                                    |                                       |                                                                                                    |
|                      | 2 電話機表示權限                                                                                                    |                                       |                                                                                                    |
|                      | 削除                                                                                                    |                                       | 変更                                                                                                    |
|                      | os<br>105                                                                                                    | ナントー酸」から「ユーザ                          | 一参加テナン                                                                                                    |
|                      | □ □ 未の / □ 上未の / □ 上未の / □ 上未の / □ 上未の / □ 上未の / □ 上未の / □ しまんの / □ しまんの / □ しょんの / □ しょんの | アントー <u>見」から「ユーリ</u><br>[限)」ヘドラッグ&ドロッ | プします。                                                                                                    |
|                      | 最終ログイン時間<br>2020/10/23 15:15-58                                                                                                    |                                       |                                                                                                    |
|                      |                                                                                                    |                                       |                                                                                                    |
|                      | ユーザー参加テナント一覧(子権限)                                                                                                    | ユーザー参加テナント一覧(親権限)                     | 主業のテナント一覧                                                                                                    |
|                      | デナント志田 (現参加人数)参加上限人数: 6/20)<br>デナント古山 (現参加人数)参加上限人数: 1/20)<br>デナント日下部 (現参加人数)参加上限人数: 1/20)                                                                                                    | K                                     | デナント竹村(視察派人数)参加上脱人数:520)                                                                                              |
|                      |                                                                                                    |                                       | テナント考知(1989/201人数が7加上国人数:UZ0)<br>デナント将干(時間(1人数が7加上国人数:UZ0)<br>テナント佐久間(現参加人数)参加上限人数:0/20)<br>デストテスト(現参加人数/参加上限人数:0/20) |
|                      | copyright (c) 2019 KIDS-WAY CORPORATION, All rights Reserve                                                                                                    | ed.                                   |                                                                                                    |

「ユーザー参加テナント一覧(親権限)」へ追加されたのを確認し、「変更」ボタンをクリックします。

| -1-Es conter x +                                          |                           | - 0                                                                                                    |
|-----------------------------------------------------------|---------------------------|----------------------------------------------------------------------------------------------------|
| C ▲ 注意されていない通信 companyhonested test/iven///edit           |                           | Q. 🖯 77-                                                                                                    |
| メールアドレス(確認)                                               |                           |                                                                                                    |
| メールアドレス(撮影)を入力してください。                                     |                           |                                                                                                    |
| ☑ 電話帳表示権限                                                 |                           |                                                                                                    |
| 削除                                                        |                           | 菱                                                                                                    |
| os 「ユーザー君                                                 | 参加テナント一覧(親権限)」            | へ追加されたの                                                                                                    |
|                                                           | 本西 ドレンチャル トレー             | L. L                                                                                                    |
| osバージョン を確認し、                                             | 変更」ホタンをクリックしま             | たす。                                                                                                    |
|                                                           |                           |                                                                                                    |
| 最終ログイン時間                                                  |                           |                                                                                                    |
| 2020/10/23 15:15:58                                       |                           |                                                                                                    |
|                                                           |                           |                                                                                                    |
| ユーザー参加テナント一覧(子権限)                                         | ユーザー参加テナント一覧(親権限)         | 企業のテナント一覧                                                                                                    |
| テナント志田(現参加人数)参加上限人数:6/20)                                 | テナント竹村(現参加人数/参加上限人数:5/20) |                                                                                                    |
| デナント古山 (現参加人数)参加上限人数:1/20)<br>テナント日下部 (現参加人数)参加上限人数:1/20) |                           |                                                                                                    |
|                                                           |                           | デナント河共同(地参加人数が参加上地人数、2020)<br>デナント河共同参加人数が参加上限人数、2020)<br>デナント佐久間(現参加人数/参加上限人数、2020)<br>デストデスト(現参加人数/参加上限人数、2020) |
|                                                           |                           |                                                                                                    |
| copyright (c) 2019 KIDS-WAY CORPORATION. All rights Res   | erved.                    |                                                                                                    |
|                                                           |                           |                                                                                                    |

また、テナントは複数選択することができます。

変更したいテナントを全てクリックして選択状態とし、ドラッグ&ドロップをし、「変更」ボタ ンをクリックすると、編集中のユーザーを選択したすべてのテナントへ参加/不参加状態に変 更することができます。

| Ø 1-1'-Æ≢-COWNET × +                                                              |                           | - 0 3                                                                          |
|-----------------------------------------------------------------------------------|---------------------------|--------------------------------------------------------------------------------|
| そうで A 保護されていない思想 company/homestead.test/lisen/1/edit                              |                           | Q, 😝 775                                                                       |
| メールアドレス(確認)                                                                       |                           |                                                                                |
| メールアドレス(掲22)を入力してください。                                                            |                           |                                                                                |
| ☑ 電話視表示権限                                                                         |                           |                                                                                |
| 削除                                                                                |                           | 変更                                                                             |
| OS                                                                                |                           |                                                                                |
| iOS                                                                               |                           |                                                                                |
| く ほぞう くろ                                                                          |                           |                                                                                |
|                                                                                   |                           |                                                                                |
| 掘終ログイン時間                                                                          |                           |                                                                                |
| 2020/10/23 15:15:58                                                               |                           |                                                                                |
| ユーザー参加テナント一覧(子権限)                                                                 | ユーザー参加テナント一覧(親権限)         | <br>企業のテナント一覧                                                                  |
| デナント志田(根参加人数参加上根人数:620)<br>デナント志山(根参加)人数参加上根人数:1/20)<br>デナント日下部(根参加人数参加上根人数:1/20) | テナント竹村(現参加人数/参加上限人数:5/20) | 学士*-トキロ(根系領土数系領上領工数・020)                                                       |
|                                                                                   |                           | テナント海共復参加人数参加上限人数:020)<br>テナント佐久駅(現参加人数参加上限人数:020)<br>テストテスト(現参加人数/参加上限人数:020) |
| copyright (c) 2019 KIDS-WAY CORPORATION, All rights Res                           | erved.                    |                                                                                |

「ユーザー参加テナント一覧(親権限)」へ追加されたのを確認し、「変更」ボタンをクリックし

| CONNET X +                                                                                                    |                                                                          |                                                         |                                            | - ø ×       |
|----------------------------------------------------------------------------------------------------|--------------------------------------------------------------------------|---------------------------------------------------------|--------------------------------------------|-------------|
| ▲ 译语されていない通信   company/homestead.text/lisen/1/edit                                                                          |                                                                          |                                                         |                                            | Q. (C 77) 1 |
| メールアドレス                                                                                                    |                                                                          |                                                         |                                            |             |
| メールアドレスを入力してく                                                                                                    | ださい。                                                                     |                                                         |                                            |             |
| メールアドレス(確認)                                                                                                    |                                                                          |                                                         |                                            |             |
| メールアドレス(確認)を入力                                                                                                    | してください。                                                                  |                                                         |                                            |             |
| 💟 電話版表示権服                                                                                                    |                                                                          |                                                         |                                            |             |
| 判除                                                                                                    |                                                                          |                                                         |                                            | 変更          |
|                                                                                                    |                                                                          |                                                         |                                            |             |
| os                                                                                                    | <b>– –</b> 11                                                            |                                                         |                                            |             |
| 00                                                                                                    | ユーサ                                                                      | ゲー参加アナント一覧(親権限)                                         | )」 〜追加され 🔰 🧹                               |             |
| IOS                                                                                                    | ーユーサ                                                                     | ナー参加テナント一覧(親権限)                                         | )」へ追加され                                    |             |
| ios<br>os/(–≶∋>                                                                                                    | 「ユーサ」たのを確                                                                | ナー参加テナント一覧(親権限)<br>雀認し、「変更」ボタンをクリ                       | )」へ追加され<br>ックします。                          |             |
| ios<br>os=>/、2=ジョン                                                                                                    | 「ユーサ<br>たのを確                                                             | ナー参加テナント一覧(親権限,<br>毎認し、「変更」ボタンをクリ                       | )」へ追加され<br>ックします。                          |             |
| ios<br>os/(-ジョン<br>細枝ログイン時間                                                                                                 | トのを確                                                                     | ナー参加アナント一覧(親権限,<br>毎認し、「変更」ボタンをクリ                       | )」へ追加され<br>ックします。                          |             |
| iOS<br>OS/(-ジョン<br>最終ロ <b>グイン時间</b><br>2020/10/23 15:15:58                                                                  | たのを確                                                                     | ナー参加アナント一覧(親権限,<br>毎認し、「変更」ボタンをクリ                       | )」へ追加され<br>ックします。                          |             |
| ios<br><b>os/(-ション</b><br>細緒ロ <b>ヴイン時間</b><br>2020/10/23 15:15:58                                                           | たのを確                                                                     | ナー参加テナント一覧(親権限)<br>崔認し、「変更」ボタンをクリ                       | )」へ追加され<br>ックします。                          |             |
| iOS<br>OS/(-ジョン<br>単純ログイン時間<br>2020/10/23 15:15:58<br>ユーザー参加テナントー                                                           | 「ユーサ<br>たのを確<br>覧(子権限)                                                   | ナー参加テナント一覧(親権限,                                         | )」 へ追加され<br>ックします。<br>企業のテナントー覧            |             |
| iOS<br>OS/(-ジョン<br>                                                                                                    | 「ユーサ<br>たのを確<br>覧(子権限)<br>止根人数: 620)                                     | ナー参加テナント一覧(親権限)<br>==================================== | )」 へ追加され<br>ックします。<br><sup>企業のテナントー覧</sup> |             |
| iOS<br>OS/(-ジョン<br>最終ログイン時間<br>2020/10/23 15:15:58<br>ユーザー参加テナントー<br>デナント志田(現参加人数参加<br>デナントも山(現参加人数参加<br>デナントも山(現参加人数参加     | 「ユー・<br>たのを確<br>覧(子権限)<br><sup> 上最人数:620)</sup><br><sup> 上最人数:120)</sup> | ナー参加テナント一覧(親権限)                                         | )」へ追加され<br>ックします。                          |             |
| iOS<br>OS/(-ジョン<br>単純ログイン時間<br>2020/10/23 15:15:58<br>ユーザー参加テナントー<br>デナント志田(現参加人数参加<br>デナント日下部(現参加人数)参加<br>デナント日下部(現参加人数)参加 | 「ユーサ<br>たのを確<br>覧(子権限)<br><sup> 上限人数:620)</sup><br><sup> 上限人数:120)</sup> | ナー参加テナント一覧(親権限,                                         | )」 へ追加され<br>ックします。                         | A.裁: 020)   |

### 変更が成功すると「成功 更新しました。」というメッセージが表示されます。

| Ø 2-1'-Æ≇ COWNET      | * +                                  | - σ ×                                              |
|-----------------------|--------------------------------------|----------------------------------------------------|
| € → C i condectida-   | sing ne ja/usen/1541/edit            | * * <del>0</del> :                                 |
| CONNET                |                                      | ▲Admin ★ログパウト                                      |
| Rectifications.       | ユーザー編集 (使用+ユーザー教/使用上開数:55/10)        |                                                    |
| ▲ ユーザー管理 🚽            |                                      |                                                    |
| 0 1-1f1£<br>0 1-1f-28 | ₩ <b>1.4</b> 1/c.                    |                                                    |
| ♥ テナント管理 ・            |                                      |                                                    |
| O デナントーヨ              | LIPT VID: SKUSERS                    | 行成日:2020/03/10 11:26:59<br>第6日:2021/03/23 3/ 58:11 |
| 1 2842 ·              | 1776                                 | 201124 - 2012 10/02/2011 - 00/11                   |
| 0 ###E                | 企業名                                  |                                                    |
| MA 利用状况管理 · ·         | 株式会社ESUKEI2                          |                                                    |
| O fumital             | 企業シリアルコード                            |                                                    |
|                       |                                      |                                                    |
|                       | Ax9-F                                |                                                    |
|                       | AVA-LERESIGNER CORPUSED EXAMPLESSION |                                                    |
|                       |                                      |                                                    |
|                       | TAX 7-PHERIPEATURE REDUC             |                                                    |
|                       | 氏名(表示名)                              |                                                    |
|                       | Case 72                              |                                                    |
|                       | 氏名(カタカナ)                             |                                                    |
|                       |                                      |                                                    |
|                       | XE1                                  |                                                    |
|                       | AETEX00000000                        |                                                    |
|                       |                                      |                                                    |
|                       | XEX                                  |                                                    |
|                       | メモスを入力してください。                        |                                                    |
|                       |                                      |                                                    |

## 5. ユーザー登録画面

「個別登録」タブ、「CSV 一括登録」タブをクリックで登録方法の切り替えを行うことができます。

### 5.1. 個別登録機能

新規ユーザーを個別(1ユーザーずつ)で登録することができます。

入力フォームに登録内容を入力し、「登録」ボタンをクリックするとユーザーが登録されます。

| CONNET                                         | E & Admin ×ログアウト                                              |
|------------------------------------------------|---------------------------------------------------------------|
| 株式会社テスト                                        | ユーザー登録 (使用中ユーザー数/使用上限数:33/100)                                |
| ▲ ユーザー管理 🔷 🗸                                   |                                                               |
| O ユーザー一覧                                       | 電射量錄 CSV一陸量錄                                                  |
| O ユーザー登録                                       |                                                               |
| ↑ テナント管理 ・                                     | ログイン0を入力してく                                                   |
| O テナント一覧                                       | パエラード   企業参加上限人数の参加状況                                         |
| ▲ テナントユーザー管理 🔹                                 | パスワードを入力してく                                                   |
| O テナント一覧                                       | 「個別登録」タブを選択します。                                               |
| O ユーザー一覧                                       | ノスワード領部のを入力してください。                                            |
| O 一括更新<br>                                     | 氏名(表示名)                                                       |
| · 企業編集 ·                                       | 氏名(表示名)を入力してください。                                             |
| O 企業編集                                         | E8(/)9/JJ                                                     |
| 現場種別マスター管理 >                                   | 氏名(カダカナ)を入力してください。                                            |
| <ul> <li>Q 現場種別一覧</li> <li>Q 現場種別登録</li> </ul> | X€1                                                           |
| 山 利用状況管理 🗸 🗸                                   |                                                               |
| O 利用状况                                         | 「登録」ホタンをクリックすると人力                                             |
|                                                | **2 フォームに入力した内容でユーザーを                                         |
|                                                | メモ2を入力してください。                                                 |
|                                                | 登録します。                                                        |
|                                                | XE3                                                           |
|                                                |                                                               |
|                                                | 50 A                                                          |
|                                                |                                                               |
|                                                | copyright (c) 2019 KIDS-WAY CORPORATION, All rights Reserved. |

#### 登録が成功すると「成功登録しました。」というメッセージが表示されます。

| CONNET         |                                                                                                    | 📥 Admin |         |
|----------------|----------------------------------------------------------------------------------------------------|---------|---------|
| 株式会社デスト        | ユーザー登録 (使用中ユーザー数/使用上限数:34/100)                                                                                                    |         |         |
| ▲ ユーザー管理 🔷 🗸   | - And - And |         |         |
| 0 ユーザー一覧       | ▼ 成功<br>6日(ま).た。                                                                                                    |         | * I     |
| 0 ユーザー登録       |                                                                                                    |         |         |
| ↑ テナント管理 ・     |                                                                                                    | 個別發録    | CSV一括登録 |
| O テナント一覧       |                                                                                                    |         |         |
| ▲ テナントユーザー管理 🗸 | ロタイシi0                                                                                                    |         |         |
| 0 テナント一覧       | ログインロを入力してください。                                                                                                    |         |         |
| O ユーザー一覧       | パスワード                                                                                                    |         |         |
| O 一括更新         | バスワードを入力してください。                                                                                                    |         |         |
| · 企業編集 ·       | パスワード(確認)                                                                                                    |         |         |
| O 企業編集         | バスワード(確認)を入力してください。                                                                                                    |         |         |
| ■ 現場種別マスター管理 > | 氏名(表示名)                                                                                                    |         |         |
| O 現増種別一覧       | 氏名(表示名)を入力してください。                                                                                                    |         |         |
| O 現場種別登録       | <u>គ</u> ត(//9///)                                                                                                    |         |         |
| ■利用状況管理 ~      | 氏名(カタカナ)を入力してください。                                                                                                    |         |         |
| O 利用状況         | XE1                                                                                                    |         |         |
|                | メモ1を入力してください。                                                                                                    |         |         |
|                |                                                                                                    |         |         |
|                |                                                                                                    |         |         |
|                | XES                                                                                                    |         |         |
|                | メモ2を入力してください。                                                                                                    |         |         |
|                |                                                                                                    |         |         |
|                | ¥F3                                                                                                    |         |         |
|                | メモラを入力してください。                                                                                                    |         |         |
|                |                                                                                                    |         |         |

## 5.2. CSV 一括登録機能

ユーザー情報が記載された CSV ファイルをアップロードすることにより、複数ユーザーを一括で登録することができます。

| アップロードファイル | Dテンプレートをダウンロー | ドすることができます。 |
|------------|---------------|-------------|
|------------|---------------|-------------|

| CONNET                                         |                                                               | Admin            |         |
|------------------------------------------------|---------------------------------------------------------------|------------------|---------|
| 株式会社テスト                                        | ユーザー登録 (使用中ユーザー数/使用上限数:34/100)                                |                  |         |
| ▲ ユーザー管理 ~                                     |                                                               | 個別要素             | CSV一括登録 |
| <ul> <li>O ユーザー一覧</li> <li>O ユーザー登録</li> </ul> | C\$Vファイルを選択してください。                                            |                  |         |
| ↑ テナント管理 ~                                     | ファイルを選択 違沢されていません                                             |                  |         |
| O テナント一覧                                       |                                                               |                  |         |
| ▲ テナントユーザー管理 →                                 |                                                               | 「CSV 一括登録」タブを選択し | 登録      |
| O テナント一覧<br>O ユーザー一覧                           | テンプレートはこちら                                                    |                  |         |
| O 一括更新                                         |                                                               | ます。              |         |
| <ul> <li>企業編集 ~</li> </ul>                     |                                                               |                  |         |
| O 企業編集                                         |                                                               |                  |         |
| ■ 現場種別マスター管理 ~                                 |                                                               |                  |         |
| ○ 現場種所一見<br>○ 現場種別登録                           |                                                               |                  |         |
| Li 利用状況管理 ~                                    |                                                               |                  |         |
| O 利用状況                                         | 「テンプレートはこちら」を                                                 |                  |         |
|                                                | カリッカレナナ                                                       |                  |         |
|                                                | クリックします。                                                      |                  |         |
|                                                |                                                               |                  |         |
|                                                |                                                               |                  |         |
|                                                |                                                               |                  |         |
|                                                | copyright (c) 2019 KIDS-WAY CORPORATION, All rights Reserved. |                  |         |
| company_user.csv                               |                                                               |                  | すべて表示 🗙 |

ダウンロードされたテンプレート(ファイル名「company\_user.csv」)↓

| ファイル | <u>ホーム</u><br>メ 切り取り<br>「□コピー ~<br>ダ 書式のコピー<br>ないプポード | 挿入 べ-<br>-/貼り付け | -ジレイアウト  <br>海ゴシック<br>B I 旦 ~   日 | 数式 データ<br>→ 11<br>H ~   <u>◇</u> ~ <u>A</u><br>フォント | 校開 表<br>• A* A*<br>• Z • - | 示 自動化<br>三 <u>=</u> = ≫<br>Ξ = Ξ Ξ Ξ | ヘルプ<br>- お折り返し<br>亚 回 セルを結 | て全体を表示する<br>合して中央編え ~ | 標連<br>1000~ % 9 | ・<br>・<br>・<br>・<br>・<br>・<br>・<br>・<br>・<br>・<br>・<br>・<br>・<br>・ | ます テーブルとして<br>、 書式設定 、 | 標準<br>良い | どちらでも<br>チェック t | 悪い<br>z メモ |   | ₩ ₩ #式 | ∑ オート SI<br>■ フィル ~<br>& ØJア ~ | JM * A<br>Z<br>並べ替えと<br>フィルター *<br>編集 |   | ☆ 共有 ~ |
|------|-------------------------------------------------------|-----------------|-----------------------------------|-----------------------------------------------------|----------------------------|--------------------------------------|----------------------------|-----------------------|-----------------|--------------------------------------------------------------------|------------------------|----------|-----------------|------------|---|--------|--------------------------------|---------------------------------------|---|--------|
| A1   | + 1                                                   | × v             | fx □グイ                            | >ID                                                 |                            |                                      | HUND                       |                       | a post          |                                                                    |                        |          | A718            |            |   |        |                                | (NUM)                                 |   | •      |
|      | A                                                     | В               | С                                 | D                                                   | E                          | F                                    | G                          | Н                     | 1               | J                                                                  | K                      | L        | M               | N          | 0 | P      | Q                              | R                                     | S | T A    |
| 1    | コグインI                                                 | パスワー            | 下氏名(表示                            | :氏名(カナ                                              | )メールア                      | アドメモ1                                | メモ2                        | メモ3                   | 電話帳表示           | t.                                                                 |                        |          |                 |            |   |        |                                |                                       |   |        |
| 2    |                                                       |                 |                                   |                                                     |                            |                                      |                            |                       |                 |                                                                    |                        |          |                 |            |   |        |                                |                                       |   |        |
| 3    |                                                       |                 |                                   |                                                     |                            |                                      |                            |                       |                 |                                                                    |                        |          |                 |            |   |        |                                |                                       |   |        |
| 4    |                                                       |                 |                                   |                                                     |                            |                                      |                            |                       |                 |                                                                    |                        |          |                 |            |   |        |                                |                                       |   |        |
| 6    |                                                       |                 |                                   |                                                     |                            |                                      |                            |                       |                 |                                                                    |                        |          |                 |            |   |        |                                |                                       |   |        |
| 7    |                                                       |                 |                                   |                                                     |                            |                                      |                            |                       |                 |                                                                    |                        |          |                 |            |   |        |                                |                                       |   |        |
| 8    |                                                       |                 |                                   |                                                     |                            |                                      |                            |                       |                 |                                                                    |                        |          |                 |            |   |        |                                |                                       |   |        |
| 9    |                                                       |                 |                                   |                                                     |                            |                                      |                            |                       |                 |                                                                    |                        |          |                 |            |   |        |                                |                                       |   |        |
| 10   |                                                       |                 |                                   |                                                     |                            |                                      |                            |                       |                 |                                                                    |                        |          |                 |            |   |        |                                |                                       |   |        |
| 11   |                                                       |                 |                                   |                                                     |                            |                                      |                            |                       |                 |                                                                    |                        |          |                 |            |   |        |                                |                                       |   |        |
| 12   |                                                       |                 |                                   |                                                     |                            |                                      |                            |                       |                 |                                                                    |                        |          |                 |            |   |        |                                |                                       |   |        |
| 13   |                                                       |                 |                                   |                                                     |                            |                                      |                            |                       |                 |                                                                    |                        |          |                 |            |   |        |                                |                                       |   |        |
| 14   |                                                       |                 |                                   |                                                     |                            |                                      |                            |                       |                 |                                                                    |                        |          |                 |            |   |        |                                |                                       |   |        |
| 16   |                                                       |                 |                                   |                                                     |                            |                                      |                            |                       |                 |                                                                    |                        |          |                 |            |   |        |                                |                                       |   |        |
| 17   |                                                       |                 |                                   |                                                     |                            |                                      |                            |                       |                 |                                                                    |                        |          |                 |            |   |        |                                |                                       |   |        |
| 18   |                                                       |                 |                                   |                                                     |                            |                                      |                            |                       |                 |                                                                    |                        |          |                 |            |   |        |                                |                                       |   |        |
| 19   |                                                       |                 |                                   |                                                     |                            |                                      |                            |                       |                 |                                                                    |                        |          |                 |            |   |        |                                |                                       |   |        |
| 20   |                                                       |                 |                                   |                                                     |                            |                                      |                            |                       |                 |                                                                    |                        |          |                 |            |   |        |                                |                                       |   |        |
| 21   |                                                       |                 |                                   |                                                     |                            |                                      |                            |                       |                 |                                                                    |                        |          |                 |            |   |        |                                |                                       |   |        |
| 22   |                                                       |                 |                                   |                                                     |                            |                                      |                            |                       |                 |                                                                    |                        |          |                 |            |   |        |                                |                                       |   |        |
| 23   | > _ co                                                | ompany_user     | ۲                                 | 1                                                   |                            |                                      |                            |                       |                 |                                                                    |                        |          | •               |            |   |        |                                |                                       |   |        |
| 准備完了 | 7 1% Potes                                            | ビリティ: 利用不さ      | 1                                 |                                                     |                            |                                      |                            |                       |                 |                                                                    |                        |          |                 |            |   |        | E                              |                                       |   | + 13   |

テンプレートの項目に沿って、新規登録するユーザー情報を記載したファイルを作成します。 作成したファイルを選択し「登録」ボタンをクリックすると新規ユーザーを登録することができま す。

<u>※CSV ファイル以外または、ユーザー情報の項目に沿っていない CSV ファイルを選択するとエラ</u>ーとなります。

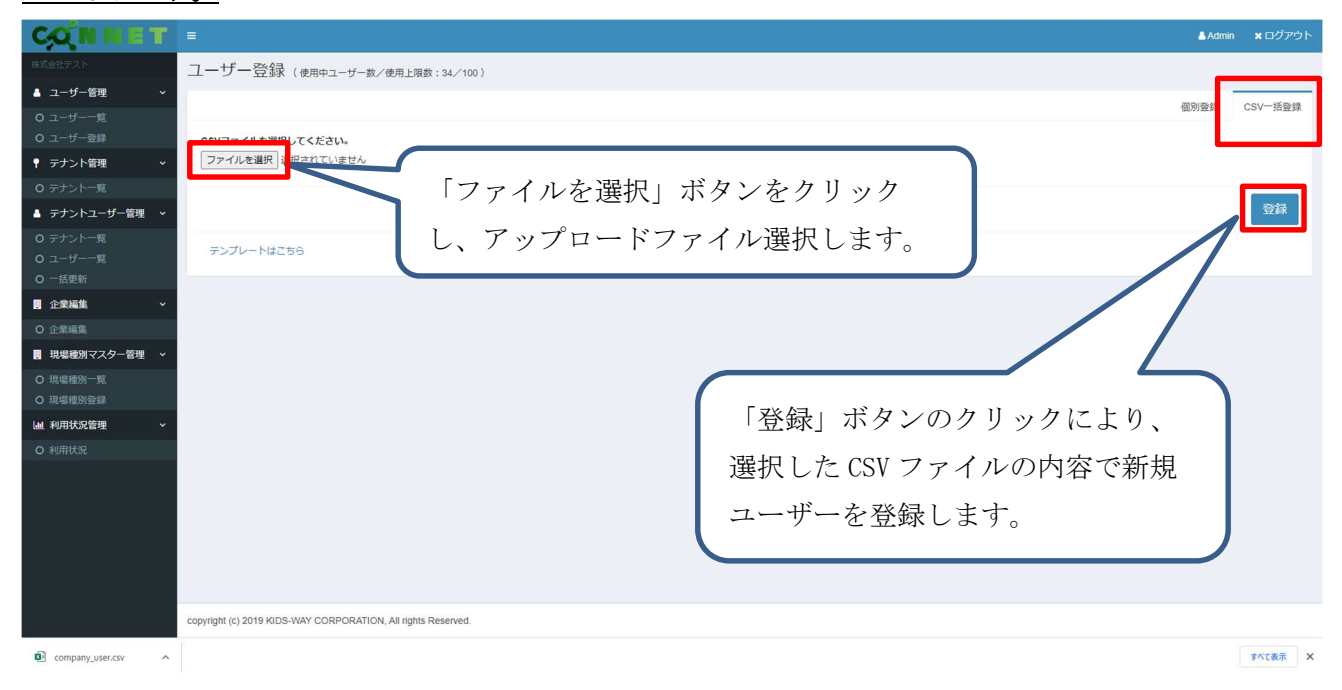

### 例)選択した CSV ファイル

| 自動保存                                   |             |                         |                         | B company_user   |                   |                        |         | の検      | ÷.       | O             |                       |    |      |      |    |   |          |             | 渡辺 昇     | ZP 8 4        | × 🖻<br>ZN         |        | a x                |
|----------------------------------------|-------------|-------------------------|-------------------------|------------------|-------------------|------------------------|---------|---------|----------|---------------|-----------------------|----|------|------|----|---|----------|-------------|----------|---------------|-------------------|--------|--------------------|
|                                        | 「「」」        | ページ レイアウト<br>日<br>荷ゴシック | 数式 データ<br>■ ▲<br>↓ 11 ↓ |                  | 動化 へ<br>M<br>E ※~ | レプ<br>2<br>2<br>部 折り返し | て全体を表示す | 5 標準    |          |               |                       | 標準 | どち   | )らでも | 悪い |   | <b>*</b> | 8 🗐         | ∑ オート su | M ~ AZ        | 2                 |        | <sup>合 井</sup> 宏 ~ |
| 100000 0000000000000000000000000000000 | のコピー/貼り付け   | B I <u>U</u> ∽          | 🖽 •   💁 • 🛕 •           | <u>~</u> × ≡ ≡ - |                   | 1日 セルを結                | 合して中央揃え | ~ 🖙 ~ % | 6 9 58 - | oo 条件付<br>書式、 | き テーブルとして<br>- 書式設定 - | 良い | チュ   | ックセ  | メモ | - | 挿入 削     | () 書式<br>() | \$ 5UP ~ | 並べ替う<br>フィルター | と 検索と<br>・ 、 選択 、 | データ 分析 |                    |
| クリップボ                                  | -15 5       |                         | フォント                    | 5                |                   | 置33                    |         | 15      | 数値       | 15            |                       |    | スタイル |      |    |   | セノ       | μ           |          | 補集            |                   | 分析     | ~                  |
|                                        | 1           | 6 07                    | ( VID                   |                  |                   |                        |         |         |          |               |                       |    |      |      |    |   |          |             |          |               |                   |        |                    |
| AI                                     |             | JX H 7                  | 1 > 10                  |                  |                   |                        |         |         |          |               |                       |    |      |      |    |   |          |             |          |               |                   |        |                    |
| A                                      | В           | С                       | D                       | E                | F                 | G                      | н       | 1       | J        | K             | L                     | М  | N    | 0    | Р  | Q | R        | S           | Т        | U             | V                 | W      | × -                |
| 1 ログインIE                               | ) パスワード     | 氏名(表示名)                 | 氏名(カナ)                  | メールアドレス          | メモ1               | メモ2                    | メモ3     | 電話帳表示   |          |               |                       |    |      |      |    |   |          |             |          |               |                   |        |                    |
| 2 TEST01                               | testuser    | テスト01                   | テストゼロイチ                 |                  |                   |                        |         |         |          |               |                       |    |      |      |    |   |          |             |          |               |                   |        |                    |
| 3 TEST02                               | testuser    | テスト02                   | テストゼロニ                  |                  |                   |                        |         |         |          |               |                       |    |      |      |    |   |          |             |          |               |                   |        |                    |
| 4 TEST03                               | testuser    | テスト03                   | テストゼロサン                 |                  |                   |                        |         |         |          |               |                       |    |      |      |    |   |          |             |          |               |                   |        |                    |
| 5                                      |             |                         |                         |                  |                   |                        |         |         |          |               |                       |    |      |      |    |   |          |             |          |               |                   |        |                    |
| 0                                      |             |                         |                         |                  |                   |                        |         |         |          |               |                       |    |      |      |    |   |          |             |          |               |                   |        |                    |
| 1                                      |             |                         |                         |                  |                   |                        |         |         |          |               |                       |    |      |      |    |   |          |             |          |               |                   |        |                    |
| 0                                      |             |                         |                         |                  |                   |                        |         |         |          |               |                       |    |      |      |    |   |          |             |          |               |                   |        |                    |
| 9                                      |             |                         |                         |                  |                   |                        |         |         |          |               |                       |    |      |      |    |   |          |             |          |               |                   |        |                    |
| 10                                     |             |                         |                         |                  |                   |                        |         |         |          |               |                       |    |      |      |    |   |          |             |          |               |                   |        |                    |
| 12                                     |             |                         |                         |                  |                   |                        |         |         |          |               |                       |    |      |      |    |   |          |             |          |               |                   |        |                    |
| 12                                     |             |                         |                         |                  |                   |                        |         |         |          |               |                       |    |      |      |    |   |          |             |          |               |                   |        |                    |
| 14                                     |             |                         |                         |                  |                   |                        |         |         |          |               |                       |    |      |      |    |   |          |             |          |               |                   |        |                    |
| 15                                     |             |                         |                         |                  |                   |                        |         |         |          |               |                       |    |      |      |    |   |          |             |          |               |                   |        |                    |
| 16                                     |             |                         |                         |                  |                   |                        |         |         |          |               |                       |    |      |      |    |   |          |             |          |               |                   |        |                    |
| 17                                     |             |                         |                         |                  |                   |                        |         |         |          |               |                       |    |      |      |    |   |          |             |          |               |                   |        |                    |
| 18                                     |             |                         |                         |                  |                   |                        |         |         |          |               |                       |    |      |      |    |   |          |             |          |               |                   |        |                    |
| 19                                     |             |                         |                         |                  |                   |                        |         |         |          |               |                       |    |      |      |    |   |          |             |          |               |                   |        |                    |
| 20                                     |             |                         |                         |                  |                   |                        |         |         |          |               |                       |    |      |      |    |   |          |             |          |               |                   |        |                    |
| 21                                     |             |                         |                         |                  |                   |                        |         |         |          |               |                       |    |      |      |    |   |          |             |          |               |                   |        |                    |
| 22                                     |             |                         |                         |                  |                   |                        |         |         |          |               |                       |    |      |      |    |   |          |             |          |               |                   |        |                    |
| 23                                     |             |                         |                         |                  |                   |                        |         |         |          |               |                       |    |      |      |    |   |          |             |          |               |                   |        |                    |
| 24                                     |             |                         |                         |                  |                   |                        |         |         |          |               |                       |    |      |      |    |   |          |             |          |               |                   |        |                    |
| 25                                     |             |                         |                         |                  |                   |                        |         |         |          |               |                       |    |      |      |    |   |          |             |          |               |                   |        |                    |
| 26                                     |             |                         |                         |                  |                   |                        |         |         |          |               |                       |    |      |      |    |   |          |             |          |               |                   |        |                    |
| 27                                     |             |                         |                         |                  |                   |                        |         |         |          |               |                       |    |      |      |    |   |          |             |          |               |                   |        |                    |
| 28                                     |             |                         |                         |                  |                   |                        |         |         |          |               |                       |    |      |      |    |   |          |             |          |               |                   |        |                    |
| 29                                     |             |                         |                         |                  |                   |                        |         |         |          |               |                       |    |      |      |    |   |          |             |          |               |                   |        |                    |
| 30                                     |             |                         |                         |                  |                   |                        |         |         |          |               |                       |    |      |      |    |   |          |             |          |               |                   |        |                    |
|                                        | company_us  | er 🛞                    |                         |                  |                   |                        |         |         |          |               |                       |    |      |      |    |   |          |             |          |               |                   |        |                    |
| 準備完了 (約 P                              | クセシビリティ: 利用 | 下可                      |                         |                  |                   |                        |         |         |          |               |                       |    |      |      |    |   |          |             | E        |               | <u> </u>          | -      | - + 100%           |

#### CONNET ユーザー登録 (使用中ユーザー数/使用上限数:34/100) 🛔 ユーザー管理 CSV一括登録が完了しました。 ♀ テナント管理 個別登録 CSV一括登録 ログインID ▲ テナントユーザー管理 → ログインIDを入力してください。 バスワード パスワードを入力してください。 企業編集 バスワード(確認) パスワード(確認)を入力してください。 現場種別マスター管理 -氏名(表示名) ○ 現場種別一覧 ○ 現場種別登録 氏名(表示名)を入力してください。 氏名(カタカナ) **通**利用状况管理 氏名(カタカナ)を入力してください。 XE1 メモ1を入力してください。 XE2 メモ2を入力してください。 XE3 メモ3を入力してください。 .

### 登録が成功すると「成功 CSV 一括登録が完了しました。」というメッセージが表示されます。

## 6. テナントー覧画面

### 6.1. 絞り込み検索機能(文字列検索)

絞り込みたい項目のキーワードを入力欄に入力し、「検索」ボタンをクリックします。

【検索可能項目】管理番号、テナントシリアル、親/子シリアル番号、企業名、テナント名、メモ 1~3

| CONNET                                       | <b>T</b> =                                                                                                    | 👗 Admin  | <b>×</b> ログアウト         |
|----------------------------------------------|----------------------------------------------------------------------------------------------------|----------|------------------------|
| 株式会社デスト                                      | テナント一覧                                                                                                    |          |                        |
| ▲ ユーザー管理 🛛 👻                                 |                                                                                                    |          |                        |
| O ユーザー一覧                                     |                                                                                                    |          | 0036                   |
| O ユーザー登録                                     |                                                                                                    |          |                        |
| ↑ テナント管理 ・                                   |                                                                                                    | 歩        |                        |
| O テナント一覧                                     | 西<br>語                                                                                                    | 致情       |                        |
| ▲ テナントユーザー管理 ~                               | → 道<br>親 子 篇 単                                                                                                    | 報送       |                        |
| O テナント一覧                                     | シーシー 現参 路現 ルリリー 場 加 堀 増 二                                                                                                    | 信対       |                        |
| <ul> <li>○ ユーサー一覧</li> <li>○ 一括亜新</li> </ul> |                                                                                                    | 象保保      |                        |
| ● 企業編集 ~                                     | - 1917日 - 1000 日本 1000 日本 10000000000                                                                                                    | 限容期      | 11 10006663 11         |
| O 企業編集                                       |                                                                                                    | 1 20 14  | 2022/02/16             |
| 現場種別マスター管理                                   | 1112-000001 - Garren Habbella Ellimin 田田田 (1123-11124) Media A 2014 - 111-11124) Media A 2014 - 11124 - 11124 - 1124 - 11124 - 11124 - 11124 - 11124 - 11124 - 11124 - 11124 - 11124 - 11124 - 11124 - 11124 - 11124 - 11124 - 11124 - 11124 - 11124 - 11124 - 11124 - 11124 - 11124 - 11124 - 11124 - 11124 - 11124 - 11124 - 11124 - 11124 - 11124 - 11124 | 1 20 14  | 13:40:56               |
| O 現場種別一覧                                     |                                                                                                    |          |                        |
| O 現場種別登録                                     | hcs000002 L2TRNZZC3Q88F15Z 75QWE19EKRSH13U0 管理者 10HLCCYRYVABAQIV 管理者 株式 テスト 5 20 X 0 15                                                                                                    | 10 20 14 | 2023/02/16             |
| ▲ 利用状況管理 ~                                   | * 増厚() 増厚() 21 日初期<br>増売() 21 日初期<br>がわっ、 ダカマ・コーフ 日初期                                                                                                    |          | 13:41:08               |
| O 利用状況                                       | フレード ロード ト<br>相関 o 相関 X                                                                                                    |          |                        |
|                                              | hcs000003 DSKJDT24IG0XEMSO 5HOSYH5LRI65311D 管理者 UY9ES865QHG0GUZC 管理者 株式 テスト 4 20 X 0 0<br>権限。 権限 会社 C環場<br>ダウン ダン テス<br>ロード ロード ト<br>権限。 権限 X                                                                                                    | 12 20 14 | 2023/02/16<br>13:41:18 |
|                                              | hcs000004 50VRM/FCJITSRJGEJ 802FU9XM06IWZEVN 管理者 98LX8JAHLDDNV9RQ 管理者 18式 テスト 3 20 X 0 0<br>増加。 増加ス 20 D限場<br>グラン グラン アス<br>ロード ロード ト<br>増加。 増加 X                                                                                                    | 12 20 14 | 2023/02/16<br>13:41:28 |
|                                              | hcs000035 V1M8WMDWEXJR022G 1ZA5BH6CN3V6XT5C 管理者 IM6LETHY0CS9PDYO 管理者 株式 あテナ 1 20 X 0 0<br>権限 ○ 権限 X 会社 ント                                                                                                    | 10 20 14 | 2022/12/19 17:34:01    |

例)「テナント」というキーワードで検索した場合

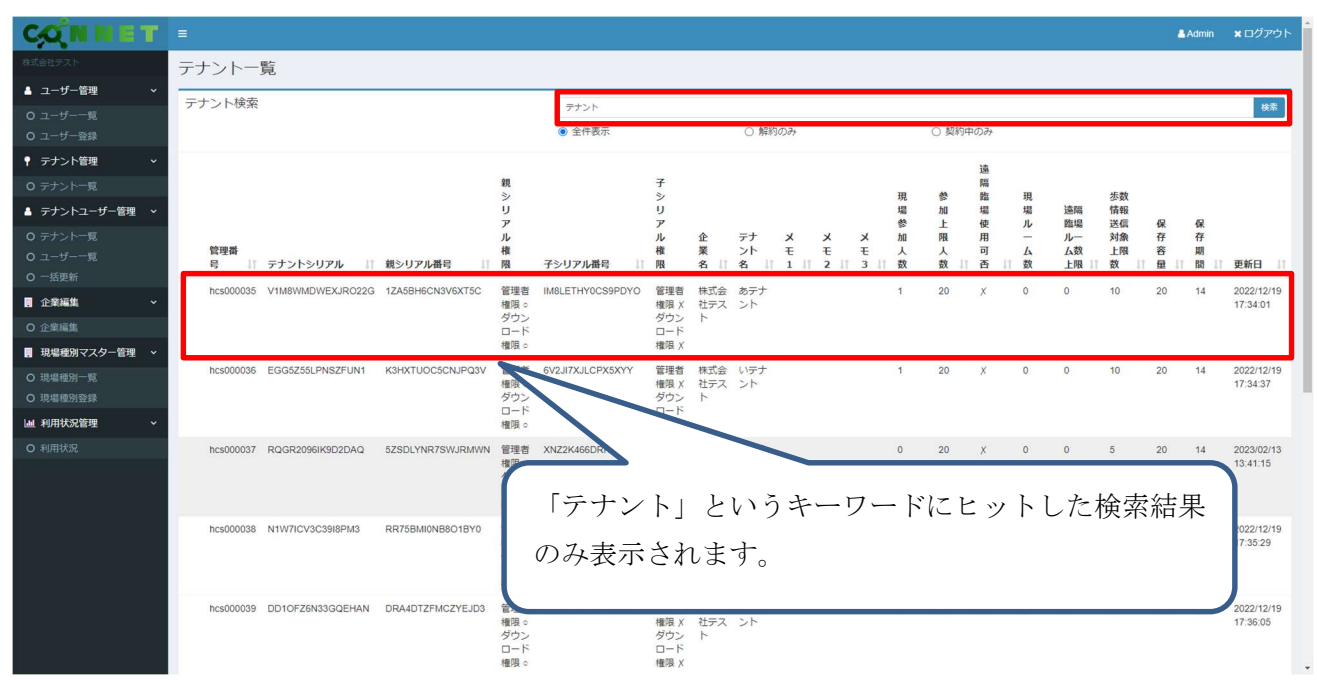

## 6.2. 絞り込み検索機能(契約状態検索)

「全件表示」「解約のみ」「契約中のみ」の何れかにチェックを入れて「検索」ボタンをクリックすると、選択した契約状態のテナントに絞って検索することができます。

| CONNET                                       |   |             |                  |                  |                                |                       |                                   |                     |                               |       |      |      |          |      |     |            |     |          |    | 🔒 Admin |                        | Þ |
|----------------------------------------------|---|-------------|------------------|------------------|--------------------------------|-----------------------|-----------------------------------|---------------------|-------------------------------|-------|------|------|----------|------|-----|------------|-----|----------|----|---------|------------------------|---|
| 株式会社デスト                                      | テ | ナントー        | 覧                |                  |                                |                       |                                   |                     |                               |       |      |      |          |      |     |            |     |          |    |         |                        |   |
| ▲ ユーザー管理 🔷 🗸                                 | Ŧ | ナント検索       |                  |                  |                                | and the second second |                                   |                     |                               |       |      |      |          |      |     |            |     |          |    |         |                        | 1 |
| O ユーザー一覧                                     | Ĺ | //////      |                  |                  |                                | 模案条件を入力してく            | たさい。                              |                     | - Amith                       |       |      |      |          | **** |     |            |     |          |    |         | 模弈                     | J |
| O ユーザー登録                                     |   |             |                  |                  |                                | ○ 至件表示                |                                   |                     | <ul> <li>         ·</li></ul> | 0)#}  |      |      | C        | 契約中  | 0)# |            |     |          |    |         |                        |   |
| ♥ テナント管理 ・                                   |   |             |                  |                  |                                |                       |                                   |                     |                               |       |      |      |          |      |     |            |     | 歩        |    |         |                        |   |
| O テナント一覧                                     |   |             |                  |                  |                                |                       |                                   |                     |                               |       |      |      |          |      |     |            | 遠隔  | 数情       |    |         |                        |   |
| ▲ テナントユーザー管理 ~                               |   |             |                  |                  | 親                              |                       | 子                                 |                     |                               |       |      |      |          |      | 遠隔  |            | 臨場  | 報送       |    |         |                        |   |
| O テナント一覧                                     |   |             |                  |                  | シリ                             |                       | シリ                                |                     |                               |       |      |      | 現場       | 参加   | 臨   | 現場         | JL. | 4回<br>安古 |    |         |                        |   |
| <ul> <li>O ユーザー一覧</li> <li>O 一括用新</li> </ul> |   |             |                  |                  | P                              |                       | P                                 | A                   | =+                            |       | 2    | ~    | 88<br>40 | 上    | 使用  | JL         | 1   | 象        | 保存 | 保存      |                        |   |
|                                              |   | 管理番         |                  |                  | 権                              |                       | 権                                 | 業                   | ント                            |       | Ŧ    | Ŧ    | 人        | 人    | 可   | L          | 上   | 限        | 容  | 期       |                        |   |
|                                              |   | <b>₽</b> ↓⊺ | テナントシリアル         | 親シリアル番号          | 限                              | 子シリアル番号               | 限                                 | 名 川                 | 名 川                           | XE1 I | 2 ↓⊺ | 3 11 | 觐        | 数    | 杏   | 1 <u>8</u> | 限   | 靫        | 计量 | 11 BU 1 | 更新日                    |   |
|                                              |   | hcs000001   | 5QVKM141953JFQKZ | PONFHSKU98K2BHMT | 管理者<br>権限。                     | IPLV3VTHLQMARSEX      | 管理者<br>権限X                        | 株式会社                | テスト<br>A現場                    |       |      |      | 5        | 20   | 0   | 1          | 1   | 1        | 20 | 14      | 2023/02/16<br>13:40:56 |   |
| ■ 現場種別マスター管理 ◇                               |   |             |                  |                  | ダウンロード                         |                       | ダウンロード                            | テスト                 |                               |       |      |      |          |      |     |            |     |          |    |         |                        |   |
| O 現場種別一覧<br>O 現場種別登録                         |   |             |                  |                  | 権限○                            |                       | 権限 X                              |                     |                               |       |      |      |          |      |     |            |     |          |    |         |                        |   |
| 山 利用状況管理 、                                   |   | hcs000002   | L2TRNZZC3Q8BF1SZ | 75QWEL9EKRSH13JO | 管理者                            | 10HLCCYRYVABAQIV      | 管理者                               | 株式                  | テスト                           |       |      |      | 5        | 20   | Х   | 0          | 15  | 10       | 20 | 14      | 2023/02/16             |   |
| 0 利用状況                                       |   |             |                  |                  | ダウン                            |                       | ダウン                               | テス                  | 0.000                         |       |      |      |          |      |     |            |     |          |    |         | 10.41.00               |   |
| G 11/10/00                                   |   |             |                  |                  | 植限。                            |                       | 権限X                               | I.                  |                               |       |      |      |          |      |     |            |     |          |    |         |                        |   |
|                                              |   | hcs000003   | DSKJDT24IG0XEMSO | 5HOSYH5LRI65311D | 管理者<br>権限。<br>ダウン<br>ード<br>権限。 | UY9ESB6SQHG0GU7C      | 管理者<br>権限 X<br>ダウン<br>ロード<br>権限 X | 株式<br>会<br>テス<br>ト  | テスト<br>C現場                    |       |      |      | 4        | 20   | Х   | 0          | 0   | 12       | 20 | 14      | 2023/02/16<br>13:41:18 |   |
|                                              |   | hcs000004   | 50VRMFCJIT5RJGEJ | 80ZFU9XM06IW2EVN | 管理者<br>権限。<br>ダウード<br>権限。      | 9BLX8JANLDDNV9RQ      | 管理者<br>権限 X<br>ダウンド<br>権限 X       | 株式<br>会社<br>テス<br>ト | テスト<br>D現場                    |       |      |      | 3        | 20   | х   | 0          | 0   | 12       | 20 | 14      | 2023/02/16<br>13:41:28 |   |
|                                              |   | hcs000035   | V1M8WMDWEXJR022G | 1ZA5BH6CN3V6XT5C | 管理者<br>権限。                     | IM8LETHY0CS9PDY0      | 管理者権限メ                            | 株式会社                | あテナ<br>ント                     |       |      |      | 1        | 20   | Х   | 0          | 0   | 10       | 20 | 14      | 2022/12/19<br>17:34:01 | , |

例)「解約のみ」で検索した場合、解約状態となっているテナントのみが表示されます。

| CONNET         | = <b>▲</b> ∧∋                                                                                                    | nin <b>×</b> ログアウト |
|----------------|----------------------------------------------------------------------------------------------------|--------------------|
| 株式会社デスト        | テナント一覧                                                                                                    |                    |
| ▲ ユーザー管理 🔷 🗸   |                                                                                                    |                    |
| O ユーザー一覧       | がしていたます 御奈井を入力してください。                                                                                                    | 検索                 |
| O ユーザー登録       | ○ 金件表示 ● 解約のみ ○ 契約中のみ                                                                                                    |                    |
| ↑ テナント管理 ~     | là là                                                                                                    |                    |
| O テナント一覧       | 親 子 隔<br>シ シ 現参 諸 現 歩数                                                                                                    |                    |
| ▲ テナントユーザー管理 → | リリリノは加速しては、「「「」」の「「」」の「「」」の「「」」の「「」」の「「」」の「」」の「」」の                                                                         |                    |
| O テナント一覧       |                                                                                                    | F                  |
| O ユーザー一覧       | 時間   テナントシリアル    親シリアル描号    眉 子シリアル描号    眉 名    名    1    2    3    数 数    舌    数 上間   数    数    二 番    数    二 番    目    目 | 111 更新日 11         |
|                | hcs000037 RQGR20961K902DAQ 5ZSDLYNR7SWJRMWN 管理者 XMZZK466DRR7CFPV 管理者 株式会 ラテナ 0 20 X 0 0 5 20 1                             | 4 2023/02/13       |
| • 企業編集 ~       | ■ 増現 2 世界 スレト<br>ダウン ダウン ト                                                                                                 | 13:41:15           |
| O 企業編集         | ロード ロード<br>横頭。 横腹 x                                                                                                    |                    |
| 現場種別マスター管理 、   | hcs000051 1TFFH-INWX16EL0PJ 12R0SUJXT8H2542X 智慧者 OG45SF08L12RDT75 智道者 株式会 テナン 0 20 X 0 0 10 20 1.                          | 4 2023/01/25       |
| ○ 現場種別一覧       | 構造○ 構造メ 北方入 下解的<br>がかっ がかっ トーーテト                                                                                           | 15:47:55           |
|                |                                                                                                    |                    |
|                | 檀原 0 福泉 X                                                                                                    |                    |
| 0 利用状況         | CSV#J                                                                                                    |                    |
|                |                                                                                                    |                    |
|                | CSV一括更新                                                                                                    |                    |
|                | ファイルを選択 選択されていません                                                                                                    |                    |
|                |                                                                                                    |                    |
|                |                                                                                                    | CSV更新              |
|                | デンプレートはごちら                                                                                                    |                    |
|                |                                                                                                    |                    |
|                | copyright (c) 2019 KIDS-WAY CORPORATION. All rights Reserved.                                                              |                    |

### 6.3. ソート機能

各項目横の「↑↓」ボタンをクリックすると昇順/降順にソートすることができます。 例)「管理番号)」を降順にソートした場合

| CONNET                                       | =                        |                       |                                    |                 |                             |                     |                         |              |           |    |             |          |    |          |    | 4          | Admin | <b>×</b> ログアウト         |
|----------------------------------------------|--------------------------|-----------------------|------------------------------------|-----------------|-----------------------------|---------------------|-------------------------|--------------|-----------|----|-------------|----------|----|----------|----|------------|-------|------------------------|
| 株式会社デスト                                      | テナント一覧                   |                       |                                    |                 |                             |                     |                         |              |           |    |             |          |    |          |    |            |       |                        |
| 💄 ユーザー管理 🔷 🗸                                 | テナント絵委                   |                       |                                    |                 |                             |                     |                         |              |           |    |             |          |    |          |    |            |       |                        |
| 0 ユーザー一覧                                     | ノノノール大衆                  |                       |                                    | 様常染件を入力してく.     | たさい。                        |                     | ○ #7 <sup>th</sup> 0.7. |              |           | 0  | \$719hcts ( |          |    |          |    |            |       | 模案                     |
| O ユーザー登録                                     |                          |                       |                                    | ● 主件表示          |                             |                     | 0 84830007              |              |           | 0  | 548940      | JØ7      |    |          |    |            |       |                        |
| ● テナント管理  ●                                  |                          |                       |                                    |                 |                             |                     |                         |              |           |    |             |          |    |          | 歩  |            |       |                        |
| O テナント一覧                                     |                          |                       |                                    |                 |                             |                     |                         |              |           |    |             |          |    | 邁福       | 数情 |            |       |                        |
| ▲ テナントユーザー管理 ∨                               |                          |                       | 親                                  |                 | 子                           |                     |                         |              |           |    |             | 遠隔       |    | 臨場       | 報送 |            |       |                        |
| O テナント一覧                                     |                          |                       | シリ                                 |                 | シリ                          |                     |                         |              |           | 現場 | 参加          | 臨場       | 現場 | 1        | 信対 |            |       |                        |
| <ul> <li>O ユーザー一覧</li> <li>O 一括更新</li> </ul> |                          |                       | アル                                 |                 | アル                          | 企                   | テナ                      | ×            | ×         | 参加 | 上限          | 使用       | 1  | ム数       | 象上 | 保存         | 保存    |                        |
| .企業編集 ·                                      | 管理番号 よう テナントシリアル         | ↓ 親シリアル番号 ↓           | 権限 子:                              | シリアル番号          | 權限                          | 業名』                 | ント<br>名 ↓↑ メモ1          | €<br>11 2 11 | €<br>3 ↓† | 人数 | 人数』         | 可<br>否 』 | ム数 | 上<br>限 ↓ | 服数 | 容<br>1 量 1 | 期間    | 更新日 1                  |
| O 企業編集                                       | hcs000001 5QVKM141953JFQ | KZ PONFHSKU98K2BHMT   | 管理者 IPL                            | LV3VTHLQMARSEX  | 管理者                         | 株式                  | テスト                     |              |           | 5  | 20          | 0        | 1  | 1        | 1  | 20         | 14    | 2023/02/16             |
| ■ 現場種別マスター管理 >                               |                          |                       | 権限。<br>ダウン                         |                 | 権限 X<br>ダウン                 | 会社<br>テス            | A現場                     |              |           |    |             |          |    |          |    |            |       | 13:40:56               |
| O 現場種別一覧                                     |                          |                       | ロード<br>権限。                         |                 | ロード<br>権限 X                 | F                   |                         |              |           |    |             |          |    |          |    |            |       |                        |
| O 現場種別登録                                     | hcs000002 L2TRNZZC3Q8BF1 | SZ 75QWEL9EKRSH13JO   | 管理者 10                             | HLCCYRYVABAQIV  | 管理者                         | 株式                  | テスト                     |              |           | 5  | 20          | х        | 0  | 15       | 10 | 20         | 14    | 2023/02/16             |
| L通 利用状況管理 ~                                  |                          |                       | 権限。                                |                 | 権限メダウン                      | 会社                  | B現場                     |              |           |    |             |          |    |          |    |            |       | 13:41:08               |
| O 利用状況                                       |                          |                       | ロード<br>権限。                         |                 | ロード<br>権限 X                 | +                   |                         |              |           |    |             |          |    |          |    |            |       |                        |
|                                              | hcs000003 DSKJDT24IG0XEM | SO 5HOSYH5LRI65311D   | 管理者 UY<br>欄限。<br>ダウン<br>ロード<br>権限。 | Y9ESB6SQHG0GU7C | 管理者<br>権限 X<br>ダウンド<br>権限 X | 株式<br>会社<br>テス<br>ト | テスト<br>C現場              |              |           | 4  | 20          | х        | 0  | 0        | 12 | 20         | 14    | 2023/02/16<br>13:41:18 |
|                                              | hcs000004 5OVRMFCJIT5RJG | EJ 80ZFU9XM06IW2EVN   | 管理者 9B<br>権限。<br>ダウン<br>ロード<br>権限。 | BLX8JANLDDNV9RQ | 管理者<br>権限 X<br>ダウンド<br>権限 X | 株式<br>会社<br>テス<br>ト | テスト<br>D現場              |              |           | 3  | 20          | х        | 0  | 0        | 12 | 20         | 14    | 2023/02/16<br>13:41:28 |
|                                              | hcs000035 V1M8WMDWEXJR   | 022G 1ZA5BH6CN3V6XT5C | 管理者 IMA<br>権限。                     | 8LETHY0CS9PDY0  | 管理者権限メ                      | 株式会社                | あテナ<br>ント               |              |           | 1  | 20          | x        | 0  | 0        | 10 | 20         | 14    | 2022/12/19<br>17:34:01 |

管理番号を降順にソートした状態で表示されます。

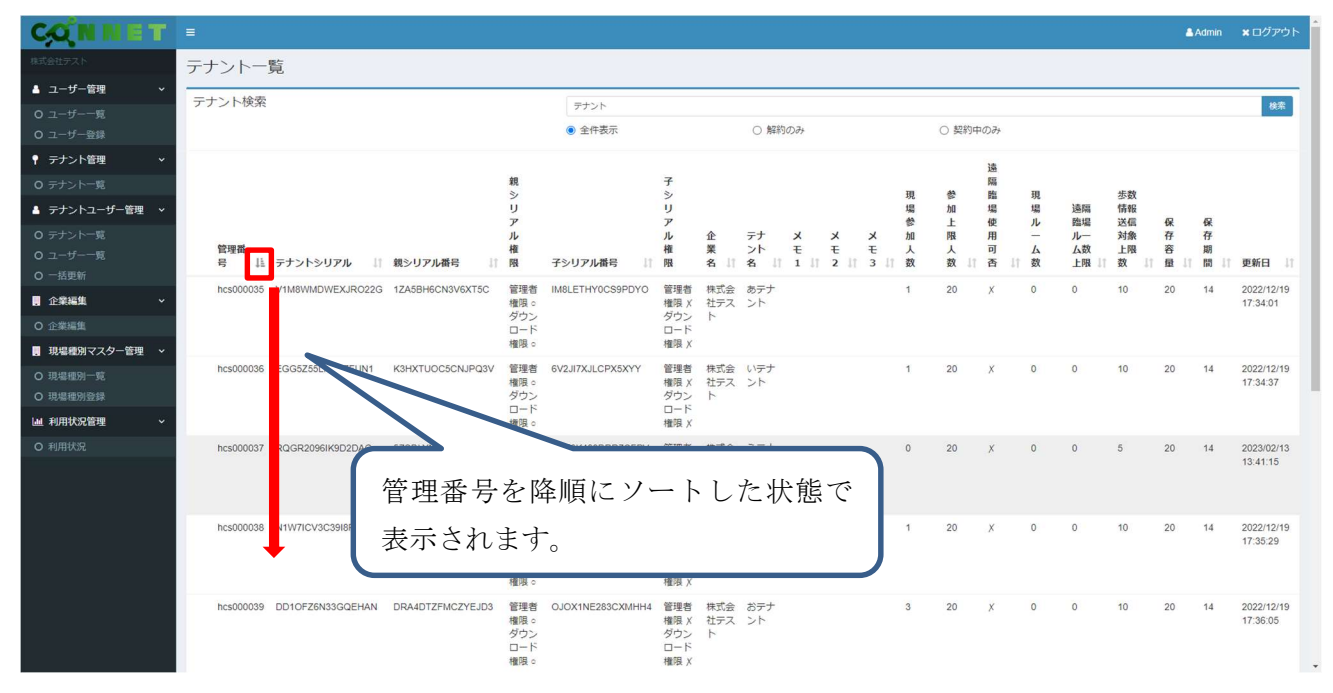

## 6.4. CSV 出力機能

「CSV 出力」ボタンをクリックすると表示中のテナント一覧情報の CSV ファイルをダウンロード することができます。

|            |                   |                  |                  | преняк ч                                                        |                  | THENR A                          |                     |                        |                      |   |    |   |   |    |    |    |    |                        | - |
|------------|-------------------|------------------|------------------|-----------------------------------------------------------------|------------------|----------------------------------|---------------------|------------------------|----------------------|---|----|---|---|----|----|----|----|------------------------|---|
|            | hcs000043         | HPJQ8P5X02TF7AEB | LMIGMYZ34FXR4II7 | 管理者<br>権限。<br>ダウン<br>ロード<br>権限。                                 | 57EDU0JFQPF2O1QT | 管理者<br>権限 X<br>ダウンド<br>権限 X      | 株式<br>会社<br>テス<br>ト | test<br>tenant         | ヘルスケ<br>ア利用す<br>る企業→ | 0 | 20 | х | 0 | 10 | 20 | 20 | 14 | 2022/12/21<br>16:35:36 |   |
|            | hcs000046         | PF5S23UCVXFKUS7W | 63VWK8ZAJMU6CR74 | 管理者<br>権限。<br>ダウン<br>ロード<br>権限。                                 | ADMNLSN7FRGQZ65T | 管理者<br>権限 X<br>ダウン<br>ード<br>権限 X | 株式<br>会社<br>テス<br>ト | テスト<br>建築              | site_id1             | 0 | 20 | х | 0 | 5  | 0  | 30 | 21 | 2023/02/16<br>13:42:37 |   |
|            | hcs000047         | LR8S2HR20LSZALMN | CUH82A1C1RJECIPC | 管理者<br>権限。<br>ダウンド<br>権限。                                       | 32HGG633N79L7AF7 | 管理者<br>権限 X<br>ダウンド<br>権限 X      | 株式<br>会社<br>テス<br>ト | テスト<br>土木              | site_id2             | 0 | 15 | 0 | 0 | 5  | 11 | 30 | 21 | 2023/02/16<br>13:42:21 |   |
|            | hcs000051         | 1TFFHHNWX16ELOPJ | 12RQ5UJXT8H2S42X | 管理者<br>権限。<br>ダウンド<br>権限。                                       | OG43SF08LL2RDT7S | 管理者<br>権限 X<br>ダウンド<br>権限 X      | 株式<br>会社<br>テス<br>ト | テナン<br>ト解約<br>テスト<br>用 |                      | 0 | 20 | X | 0 | 0  | 10 | 20 | 14 | 2023/01/25<br>15:47:55 |   |
|            | hcs000052         | 47XRGGIWT597J2YH | 1N2XD9A5H8Y0B7L4 | <ul> <li>管理者</li> <li>権限。</li> <li>ダウンド</li> <li>権限。</li> </ul> | DY2GQI02J37KGKLV | 管理者<br>権<br>ダウンド<br>権限<br>メ      | 株式<br>会社<br>テス<br>ト | テスト<br>tenant<br>建築    | site_id12            | 0 | 20 | o | 0 | 5  | 11 | 30 | 21 | 2023/02/16<br>13:42:54 |   |
|            | CSV出力             |                  |                  |                                                                 |                  |                                  |                     |                        |                      |   |    |   |   |    |    |    |    |                        |   |
|            | 5V一括更新<br>ファイルを選択 | 選択されていません        |                  |                                                                 |                  |                                  |                     |                        |                      |   |    |   |   |    |    |    |    |                        |   |
| 7          | テンプレートはこち         | 6                |                  |                                                                 |                  |                                  |                     |                        |                      |   |    |   |   |    |    |    |    | CSV更新                  |   |
| data.csv 🔨 |                   |                  |                  |                                                                 |                  |                                  |                     |                        |                      |   |    |   |   |    |    |    |    | すべて表示                  | × |

### 例)出力した CSV ファイル

| [<br>貼! | <ul> <li>入切り取り</li> <li>日コピー 、</li> <li>(日コピー 、</li> <li>(日コピー 、</li> </ul> | -/NaOdth B I ビッ 圧 | - 11 → A <sup>*</sup> A <sup>*</sup> = =<br>- △ - ▲ -   <sup>2</sup> / <sub>2</sub> → = =                                                                            | <ul> <li>□ = ジ ・ おが返して全体を表示す</li> <li>□ = □ Ξ Ξ 図 セルを結合して中央編え</li> </ul> | る 標準<br>~ 10日~ 9 | 6 9 1 188 | * 条件付き テーブル<br>部式 * 書式 21 | 標準<br>dut 良い<br>を、 | どちらでも<br>チェック t | 悪い<br>メモ | •     | 挿入<br>1 |      | ∑オート SUM ~<br>■フィル ~ 単<br>◆ クリア ~ フィ | A<br>Z<br>マ<br>小<br>ジ<br>ン<br>レ<br>検索と<br>データ<br>分析 |   |
|---------|-----------------------------------------------------------------------------|-------------------|----------------------------------------------------------------------------------------------------|--------------------------------------------------------------------------|------------------|-----------|---------------------------|--------------------|-----------------|----------|-------|---------|------|--------------------------------------|-----------------------------------------------------|---|
|         | クリップボード                                                                     | na 5              | a d <t< th=""><th>配置</th><th>r<sub>S</sub></th><th>款值</th><th>5</th><th></th><th>スタイル</th><th></th><th></th><th></th><th>セル</th><th>編集</th><th>分析</th><th></th></t<> | 配置                                                                       | r <sub>S</sub>   | 款值        | 5                         |                    | スタイル            |          |       |         | セル   | 編集                                   | 分析                                                  |   |
| A1      | · · · ·                                                                     | × √ f∗ ID         |                                                                                                    |                                                                          |                  |           |                           |                    |                 |          |       |         |      |                                      |                                                     |   |
| 4       | A B                                                                         | C                 | DEEE                                                                                                    | G H I                                                                    |                  | ĸ         | I M                       | N                  | O P             | 0        | R     | S       | т    | U                                    | v                                                   | W |
| 1       | ID 管理番号                                                                     | テナントシリアル          | 親シリアパ子シリアパ企業ID                                                                                                    | 企業名 テナントを現場種別                                                            | -<br>現場参加/参      | ⇒加上限ノ3    | -<br>意隔臨場作現場ルー」           | 這隔臨場」              | 歩数情報3メモ1        | メモ2      | ×=3   | 保存容量    | 保存期間 | 作成日                                  | 更新日                                                 |   |
| 2       | 1 hcs000001                                                                 | 50VKM141953JE0KZ  | PONEHSKIPL V3VTH                                                                                                    | 1株式会社ラテストA理建築                                                            | 5                | 20        | 1 1                       | 1                  | 1               |          |       | 20      | 14   | 2022/12/15 15:32                     | 2023/2/16 13:40                                     |   |
| 3       | 2 hcs000002                                                                 | L2TRNZZC308BF1SZ  | 750WEL9 10HLCCYI                                                                                                    | 1株式会社ラテストB理建築                                                            | 5                | 20        | 0 0                       | 15                 | 10              |          |       | 20      | 14   | 2022/12/15 15:32                     | 2023/2/16 13:41                                     |   |
| 4       | 3 hcs000003                                                                 | DSKJDT24IG0XEMS0  | 5HOSYH5 UY9ESB6                                                                                                    | 1株式会社ラテストC理土木                                                            | 4                | 20        | 0 0                       | 0                  | 12              |          |       | 20      | 14   | 2022/12/15 15:32                     | 2023/2/16 13:41                                     |   |
| 5       | 4 hcs000004                                                                 | 50VRMFCJIT5RJGEJ  | 80ZFU9XI9BLX8JAN                                                                                                    | 1株式会社ラテストD現土木                                                            | 3                | 20        | 0 0                       | 0                  | 12              |          |       | 20      | 14   | 2022/12/15 15:32                     | 2023/2/16 13:41                                     |   |
| 6       | 35 hcs000035                                                                | V1M8WMDWEXJR022G  | 1ZA5BH6(IM8LETH)                                                                                                    | 1株式会社ラあテナント建築                                                            | 1                | 20        | 0 0                       | 0                  | 10              |          |       | 20      | 14   | 2022/12/19 16:11                     | 2022/12/19 17:34                                    |   |
| 7       | 36 hcs000036                                                                | EGG5Z55LPNSZFUN1  | K3HXTUO 6V2JI7XJL                                                                                                    | 1株式会社テいテナント建築                                                            | 1                | 20        | 0 0                       | 0                  | 10              |          |       | 20      | 14   | 2022/12/19 16:11                     | 2022/12/19 17:34                                    |   |
| 8       | 37 hcs000037                                                                | ROGR2096IK9D2DAQ  | 5ZSDLYN XNZ2K466                                                                                                    | 1株式会社ラうテナント                                                              | 0                | 20        | 0 0                       | 0                  | 5               |          |       | 20      | 14   | 2022/12/19 16:11                     | 2023/2/13 13:41                                     |   |
| 9       | 38 hcs000038                                                                | N1W7ICV3C39I8PM3  | RR75BMICNXZU4VG                                                                                                    | 1株式会社ラステナント建築                                                            | 1                | 20        | 0 0                       | 0                  | 10              |          |       | 20      | 14   | 2022/12/19 16:11                     | 2022/12/19 17:35                                    |   |
| 10      | 39 hcs000039                                                                | DD10FZ6N33G0EHAN  | DRA4DTZ OJOX1NE                                                                                                    | 1 株式会社 ラおテナント土木                                                          | 3                | 20        | 0 0                       | 0                  | 10              |          |       | 20      | 14   | 2022/12/19 16:11                     | 2022/12/19 17:36                                    |   |
| 11      | 40 hcs000040                                                                | E88M2RSAMJTZM4OA  | FSX8KEF/OORGC9G                                                                                                    | 1株式会社ラかテナント連築                                                            | 3                | 20        | 0 0                       | 0                  | 10              |          |       | 20      | 14   | 2022/12/19 16:11                     | 2023/1/27 11:31                                     |   |
| 12      | 41 hcs000041                                                                | EAQL2BET968Q451C  | N3QTZNJ[F7PFHHB                                                                                                    | 1株式会社ラ歩数ゼロの土木                                                            | 10               | 20        | 0 0                       | 0                  | 8               |          |       | 20      | 14   | 2022/12/19 17:37                     | 2023/2/13 11:19                                     |   |
| 13      | 43 hcs000043                                                                | HPJO8P5X02TF7AEB  | LMIGMYZ57EDU0JF                                                                                                    | 1株式会社ラtest tenan 建築                                                      | 0                | 20        | 0 0                       | 10                 | 20 ヘルスケ         | ア利用する    | ▶業→利用 | 20      | 14   | 2022/12/19 17:37                     | 2022/12/21 16:35                                    |   |
| 14      | 46 hcs000046                                                                | PF5S23UCVXFKUS7W  | 63VWK8Z ADMNLSI                                                                                                    | 1株式会社ラテスト課業課題                                                            | 0                | 20        | 0 0                       | 5                  | 0 site id1      |          |       | 30      | 21   | 2022/12/19 17:37                     | 2023/2/16 13:42                                     |   |
| 15      | 47 hcs000047                                                                | LR8S2HR20LSZALMN  | CUH82A1(32HGG63)                                                                                                    | 1株式会社ラテスト土オ土木                                                            | 0                | 15        | 1 0                       | 5                  | 11 site id2     |          |       | 30      | 21   | 2022/12/19 17:37                     | 2023/2/16 13:42                                     |   |
| 16      | 51 hcs000051                                                                | 1TFFHHNWX16ELOPJ  | 12R05UJX0G43SF08                                                                                                    | 1株式会社ラテナント解約テスト                                                          | ¢ 0              | 20        | 0 0                       | 0                  | 10              |          |       | 20      | 14   | 2022/12/19 17:37                     | 2023/1/25 15:47                                     |   |
| 17      | 52 hcs000052                                                                | 47XRGGIWT597J2YH  | 1N2XD9A1DY2G0I02                                                                                                    | 1株式会社ラテストten 現場種別語                                                       | e 0              | 20        | 1 0                       | 5                  | 11 site id12    |          |       | 30      | 21   | 2022/12/19 17:37                     | 2023/2/16 13:42                                     |   |
| 18      |                                                                             |                   |                                                                                                    |                                                                          |                  |           |                           |                    |                 |          |       |         |      |                                      |                                                     |   |
| 19      |                                                                             |                   |                                                                                                    |                                                                          |                  |           |                           |                    |                 |          |       |         |      |                                      |                                                     |   |
| 20      |                                                                             |                   |                                                                                                    |                                                                          |                  |           |                           |                    |                 |          |       |         |      |                                      |                                                     |   |
| 21      |                                                                             |                   |                                                                                                    |                                                                          |                  |           |                           |                    |                 |          |       |         |      |                                      |                                                     |   |
| 22      |                                                                             |                   |                                                                                                    |                                                                          |                  |           |                           |                    |                 |          |       |         |      |                                      |                                                     |   |
| 23      |                                                                             |                   |                                                                                                    |                                                                          |                  |           |                           |                    |                 |          |       |         |      |                                      |                                                     |   |
| 24      |                                                                             |                   |                                                                                                    |                                                                          |                  |           |                           |                    |                 |          |       |         |      |                                      |                                                     |   |
| 25      |                                                                             |                   |                                                                                                    |                                                                          |                  |           |                           |                    |                 |          |       |         |      |                                      |                                                     |   |
| 26      |                                                                             |                   |                                                                                                    |                                                                          |                  |           |                           |                    |                 |          |       |         |      |                                      |                                                     |   |
| 27      |                                                                             |                   |                                                                                                    |                                                                          |                  |           |                           |                    |                 |          |       |         |      |                                      |                                                     |   |
| 28      |                                                                             |                   |                                                                                                    |                                                                          |                  |           |                           |                    |                 |          |       |         |      |                                      |                                                     |   |
| 29      |                                                                             |                   |                                                                                                    |                                                                          |                  |           |                           |                    |                 |          |       |         |      |                                      |                                                     |   |
| 30      |                                                                             |                   |                                                                                                    |                                                                          |                  |           |                           |                    |                 |          |       |         |      |                                      |                                                     |   |
| ~       |                                                                             |                   |                                                                                                    |                                                                          |                  |           |                           |                    |                 |          |       |         |      |                                      |                                                     |   |

## 6.5. CSV 一括更新機能

テナント情報が記載された CSV ファイルをアップロードすることにより、複数テナントを一括で更新することができます。

|                  |                      |                      | 「単RR -<br>ダウン<br>ロード<br>権限。     |                  | 「単RR A<br>ダウン<br>ロード<br>権限 X                     | デスト                 | ICHON.                 | ン やam z<br>る企業→ |   |    |   |   |   |    |    |    | 10.00.00               |   |
|------------------|----------------------|----------------------|---------------------------------|------------------|--------------------------------------------------|---------------------|------------------------|-----------------|---|----|---|---|---|----|----|----|------------------------|---|
| hcs00004         | 6 PF5S23UCVXFKUS7W   | 63VWK8ZAJMU6CR74     | 管理者<br>権限。<br>ダウンド<br>権限。       | ADMNLSN7FRGQZ65T | 管理者<br>権限 X<br>ダウンド<br>権限 X                      | 株式<br>会社<br>テス<br>ト | テスト<br>建築              | site_id1        | 0 | 20 | х | 0 | 5 | 0  | 30 | 21 | 2023/02/16<br>13:42:37 |   |
| hcs00004         | 7 LR8S2HR20LSZALMN   | CUH82A1C1RJECIPC     | 管理者<br>権限。<br>ダウンド<br>権限。       | 32HGG633N79L7AF7 | 管理者<br>権限 X<br>ダウンド<br>権限 X                      | 株式<br>会社<br>テス<br>ト | テスト<br>土木              | site_id2        | 0 | 15 | ¢ | 0 | 5 | 11 | 30 | 21 | 2023/02/16<br>13:42:21 |   |
| hcs00005         | 1 1TFFHHNWX16ELOPJ   | 12RQ5UJXT8H2S42X     | 管理                              | OG43SF08LL2RDT7S | 管理者<br>権<br>ダ<br>ウ<br>ー<br>ド<br>メ<br>権<br>限<br>メ | 株式<br>会社<br>テス<br>ト | テナン<br>ト解約<br>テスト<br>用 |                 | 0 | 20 | х | 0 | 0 | 10 | 20 | 14 | 2023/01/25<br>15:47:55 |   |
| hcs00002         | 2 47XRGGIWT597J2YH   | 1N2XD9A5H8Y0B7L4     | 管理者<br>権限。<br>ダウン<br>相限。<br>権限。 | DY2GQI02J37KGKLV | 管理者<br>権限 X<br>ダウンド<br>権限 X                      | 株式<br>会社<br>テス<br>ト | テスト<br>tenant<br>建築    | site_id12       | 0 | 20 | ٥ | 0 | 5 | 11 | 30 | 21 | 2023/02/16<br>13:42:54 |   |
| CSV出力            |                      |                      |                                 |                  |                                                  |                     |                        |                 |   |    |   |   |   |    |    |    |                        |   |
| CSV-括更<br>ファイルを選 | 折<br>R 選択されていません     | 「テ:<br>クリ:           | ンプ<br>ック                        | レートは<br>します。     | 21                                               | 56                  | o] ₹                   | È               |   |    |   |   |   |    |    |    | CSV更新                  |   |
| デンブレートは          | 256                  |                      |                                 |                  |                                                  |                     |                        |                 |   |    |   |   |   |    |    |    |                        |   |
| e tenant.csv     | DRUG WAT CORPORATION | , All hyma neaelved. |                                 |                  |                                                  |                     |                        |                 |   |    |   |   |   |    |    |    | すべて表示                  | × |

アップロードファイルのテンプレートをダウンロードすることができます。

ダウンロードされたテンプレート(ファイル名「tenant.csv」)↓

|   | А    | В         | С     | D   | E   | F   | G    |
|---|------|-----------|-------|-----|-----|-----|------|
| 1 | 管理番号 | 企業シリアルコード | テナント名 | メモ1 | メモ2 | メモ3 | 現場種別 |
| 2 |      |           |       |     |     |     |      |

テンプレートの項目に沿って、更新するテナント情報を記載したファイルを作成します。

作成したファイルを選択し「CSV 更新」ボタンをクリックすると一括でテナント情報を更新することができます。

<u>※CSV ファイル以外または、テナント情報の項目に沿っていない CSV ファイルを選択するとエラ</u> ーとなります。

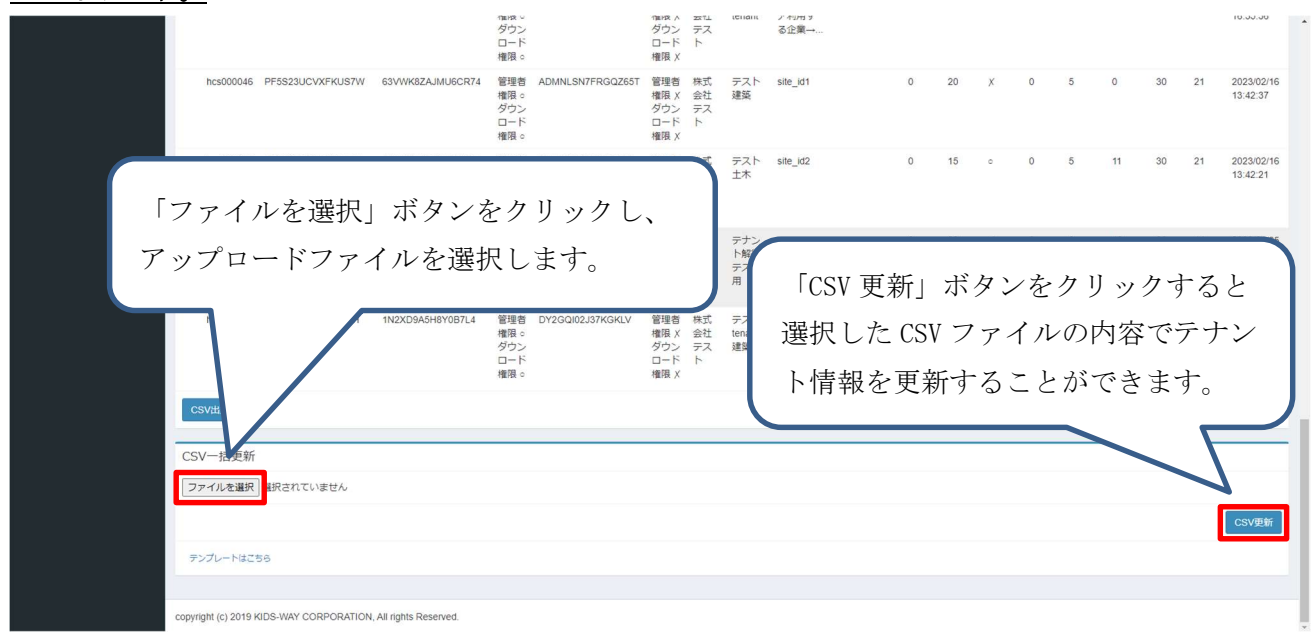

例) 選択した CSV ファイル

| 1 | 管理番号      | 企業シリアルコー <mark>ド</mark> | テナント名       | メモ1    | メモ2    | メモ3   | 現場種別 |  |
|---|-----------|-------------------------|-------------|--------|--------|-------|------|--|
| 2 | hcs000040 | 123456789               | かテナント       |        |        |       | 建築   |  |
| 3 | hcs000041 | 123456789               | 歩数ゼロの確      | ■認用テナン | ∠ ト    |       | 土木   |  |
| 4 | hcs000043 | 123456789               | test tenant | ヘルスケフ  | 7利用する1 | 企業→利用 | 建築   |  |
| - |           |                         |             |        |        |       |      |  |

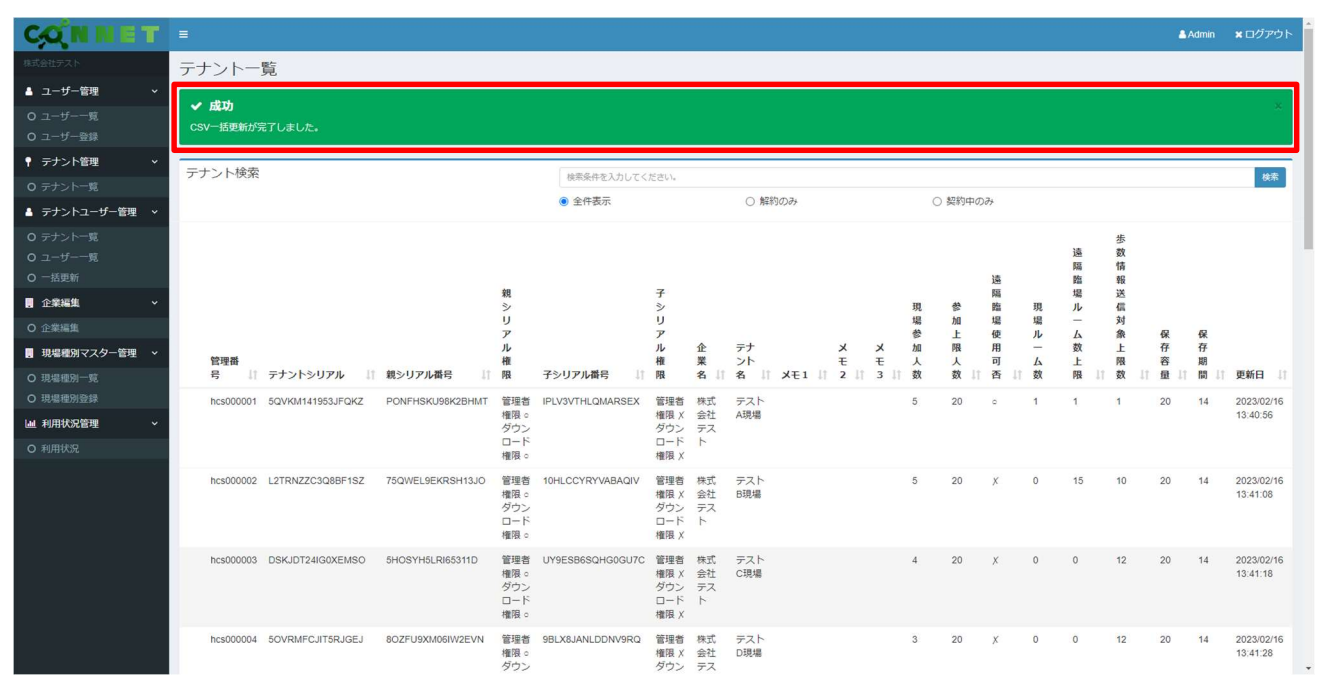

更新が成功すると「成功 CSV 一括更新が完了しました。」というメッセージが表示されます。

## 6.6. テナント編集画面への遷移

一覧に表示されている任意のテナントをダブルクリックすると「テナント編集画面」に遷移すること ができます。

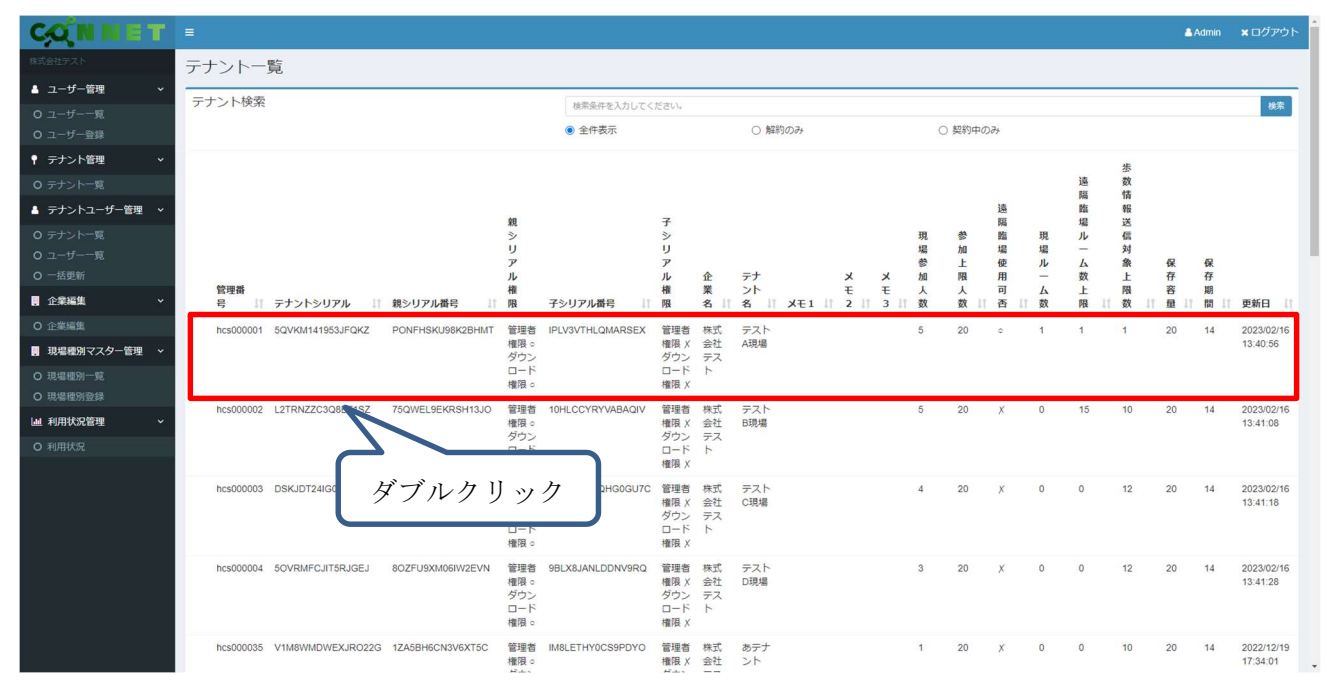

### 例)「hcs000001」をダブルクリックした場合

| CONNET         |                                                                                                    | 🛓 Admin 🗙 ログアウ            | - |
|----------------|----------------------------------------------------------------------------------------------------|---------------------------|---|
|                | テナント編集                                                                                                    |                           |   |
| ▲ ユーザー管理 🔷 🗸   | 問題要型: her000001                                                                                                    |                           | - |
|                | 图述册号:NCS000001                                                                                                    | 作版日:2022/12/15 15:32:27   |   |
|                |                                                                                                    | жыц . 2020/02/10 10:40:00 |   |
| ↑ テナント管理 🗸 🗸   | テナントシリアル                                                                                                    |                           |   |
|                | 5QVK - M141 - 953J - FQKZ                                                                                                    |                           |   |
| ▲ デナントユーザー管理 👻 | 報シリアル番号  「11111 朝シリアル番目  第51111  第51111  第51111  第51111  第51111  第51111  第51111  第51111  第51111  第51111  第51111  第5111  第5111   第5111  第5111  第5111   15111  15111  15111  15111  15111  15111  15111  15111  15111  15111  15111  15111  15111  15111  15111  15111  15111  15111  15111  15111  15111  15111  15111  15111  15111  15111  15111  15111  15111  15111  15111  15111  15111  15111  15111  15111  15111  15111  15111  15111  15111  15111  15111  15111  15111  15111  15111  15111  15111  15111  15111  15111  15111  15111  15111  15111  15111  15111  15111  15111  15111  15111  15111  15111  15111  15111  15111  15111  15111  15111  15111 15111  15111  15111  15111  15111  15111 |                           |   |
|                | PONF - HSKJ - 98K2 - BHMT QR表示 ・管理者標準。<br>ダウンコード権限。                                                                                                    |                           |   |
|                | 子シリアル構成 子シリアル構成                                                                                                    |                           |   |
| O 一括更新         | IPLV - SVTH - LQMA - RSEX QR表示 · 管理容性限 X<br>· グウンロード機関 X                                                                                                    |                           | Ľ |
| · 企業編集 ·       | 企業名                                                                                                    |                           |   |
| O 企業編集         | 株式会社テスト                                                                                                    |                           |   |
| 現場種別マスター管理  >  | 企業シリアルコード                                                                                                    |                           |   |
|                | 123456789                                                                                                    |                           |   |
| O 現場種別登録       | 現場種強                                                                                                    |                           |   |
| ▲ 利用状況管理 ~     | 建築                                                                                                    | ~                         |   |
|                |                                                                                                    |                           |   |
|                | テント 認識 テント 認識                                                                                                    |                           |   |
|                |                                                                                                    |                           |   |
|                | メロ A 5 1 1 - アイドロム<br>メロ A 5 1 1 - アイドロム                                                                                                    |                           |   |
|                | AE 1 EAU UNIVER 1                                                                                                    |                           |   |
|                |                                                                                                    |                           |   |
|                | XE2                                                                                                    |                           |   |
|                | メモ2を入力してください。                                                                                                    |                           |   |
|                |                                                                                                    |                           |   |
|                |                                                                                                    |                           |   |
## 6.7. テナント編集画面

ヘルスケア連携機能について

- ・ヘルスケア連携機能のご利用企業として登録済の場合は、【現場種別】の項目が選択可能になり、 【歩数情報送信対象上限数】が表示されます。
- ・ヘルスケア連携機能のご利用企業でない場合はこれらの項目は非表示となります。

例) ヘルスケア連携機能を利用する場合

| CONNET               |                                                                                                    | Admin .    | <b>×</b> ログアウト |
|----------------------|----------------------------------------------------------------------------------------------------|------------|----------------|
| 株式会社デスト              | テナント編集                                                                                                    |            |                |
| ▲ ユーザー管理 🗸 🗸         |                                                                                                    |            |                |
| O ユーザー一覧<br>O ユーザー登録 | 自生面う,113000001                                                                                                    | 更新日:2023/0 | 2/16 13:40:56  |
| ♥ テナント管理 ・           | テナントシリアル                                                                                                    |            |                |
| O テナント一覧             | SQVK - M141 - 953J - FQKZ                                                                                                    |            |                |
| ▲ テナントユーザー管理 🗸       | 親シリアル番目 1111 親シリアル権限                                                                                                    |            |                |
| 0 テナント一覧             | PONF         HSKU         98K2         BHMT         OR表示         管理管理項令           ダウンロード構成:         ・         ・         ・         ・         ・         ・         ・         ・         ・         ・         ・         ・         ・         ・         ・         ・         ・         ・         ・         ・         ・         ・         ・         ・         ・         ・         ・         ・         ・         ・         ・         ・         ・         ・         ・         ・         ・         ・         ・         ・         ・         ・         ・         ・         ・         ・         ・         ・         ・         ・         ・         ・         ・         ・         ・         ・         ・         ・         ・         ・         ・         ・         ・         ・         ・         ・         ・         ・         ・         ・         ・         ・         ・         ・         ・         ・         ・         ・         ・         ・         ・         ・         ・         ・         ・         ・         ・         ・         ・         ・         ・         ・         ・         ・         ・         ・         ・ </th <th></th> <th></th> |            |                |
|                      | 子シリアル最合 「111 子シリアル構成                                                                                                    |            |                |
| O 一括更新               | IPLV         -         VTH         -         LOMA         -         RSEX         OR表示         -         管理者理解 X           ダウンロード構成 X         -         PSEX         -         -         -         -         -         -         -         -         -         -         -         -         -         -         -         -         -         -         -         -         -         -         -         -         -         -         -         -         -         -         -         -         -         -         -         -         -         -         -         -         -         -         -         -         -         -         -         -         -         -         -         -         -         -         -         -         -         -         -         -         -         -         -         -         -         -         -         -         -         -         -         -         -         -         -         -         -         -         -         -         -         -         -         -         -         -         -         -         -         -         -                      |            |                |
| · 企業編集 ·             | <u>ف</u> <u>ج</u> a                                                                                                    |            |                |
|                      | 株式会社デスト                                                                                                    |            |                |
| 現場種別マスター管理 、         | 企業シリアルコード                                                                                                    |            |                |
| O 現場種別一見<br>O 現場種別登録 | 123456789                                                                                                    |            |                |
| ■ 利用状況管理 ~           | 現場種別                                                                                                    |            |                |
| O 利用状況               | <b>建</b> 染                                                                                                    |            | - ·            |
|                      |                                                                                                    |            |                |
|                      |                                                                                                    |            |                |
|                      |                                                                                                    |            |                |
|                      |                                                                                                    |            |                |
|                      | 現場種別マスター管理メニューより、予め現場                                                                                                    |            |                |
|                      | XE2 チロリナ びんヨリ マノビナリ、 プリ ビムソノリコー                                                                                                    |            |                |
|                      | メモ2を入力 種別を登録してくたさい。フルタワンリスト                                                                                                    |            |                |
|                      | から選択できろようにたります。                                                                                                    |            |                |
|                      |                                                                                                    |            |                |

| A = 3 = X + D + C X = 20<br>参加上限人数 (現在テナント参加人数:5)<br>20<br>通照臨場ルーム数上間 (現在ルーム数:1)<br>1<br>ケ<br>か<br>体<br>体<br>体<br>の<br>の<br>の<br>の<br>の<br>の<br>の<br>の<br>の<br>の<br>の<br>の<br>の | NT 051 |                          |    |
|----------------------------------------------------------------------------------------------------|--------|--------------------------|----|
| #加上限人数(現在テナシト参加人数:5) 20 人 3%開始場使用の石 3%開始場ルーム数上環(現在ルーム数:1) 1 人 **********************************                                                                                | メモスを入  | :x/JUCK/EeVI;            |    |
| 参加上限人数(現在テナント参加人数:5) 20 4 3 3 3 3 3 3 3 3 3 3 3 3 3 3 3 3 3 3                                                                                                    |        |                          |    |
| 20<br>遠隔臨場ルーム数上隅(現在ルーム数:1)<br>1                                                                                                    | 参加上限人数 | <b>、数</b> (現在テナント参加人数:5) |    |
| 温熙編編使用可否<br>温熙編編ルーム数:1)<br>1<br>か<br>か<br>か<br>な<br>な<br>に<br>な<br>た 限<br>、<br>な<br>、<br>、<br>、<br>、<br>、<br>、<br>、<br>、                                                        | 20     |                          | Y  |
| ■<br>場隔臨場ルーム数上環(現在ルーム数:1)<br>1 人<br>参数情報送信対象上限数<br>20<br>テナント内で歩数情報送信可能な上限人数が                                                                                                   | 遠隔臨場使用 | 使用可否                     |    |
| 遠照離場ルーム数±限(現在ルーム数:1) 1   ★ 参数情報送信対象±限数 1   アナント内で歩数情報送信可能な上限人数が                                                                                                    |        |                          |    |
| 1<br>参数情報送信可能な上限人数が                                                                                                    | 遠隔臨場ルー | レーム数上限(現在ルーム数:1)         |    |
| 歩数情報送信対象上現数 1                                                                                                    | 1      |                          | X  |
| 1<br><b>G</b><br><b>G</b><br><b>G</b><br><b>G</b><br><b>G</b><br><b>G</b><br><b>G</b><br><b>G</b>                                                                               | 歩数情報送信 | 去信对象上限数                  |    |
| 保存容量         20           アナント内で歩数情報送信可能な上限人数が                                                                                                    | 1      |                          | X  |
| テナント内で歩数情報送信可能な上限人数が                                                                                                    | 保存容量   | $\wedge$                 |    |
| テナント内で歩数情報送信可能な上限人数が                                                                                                    | 20     |                          | GR |
| テナント内で歩数情報送信可能な上限人数が                                                                                                    | (      |                          |    |
| テナント内で歩数情報送信可能な上限人数が                                                                                                    | (      |                          |    |
|                                                                                                    |        | テナント内で歩数情報送信可能な上限人数が     |    |
| まことれます                                                                                                    |        | まニャンキャ                   |    |
| 衣小されしまり。                                                                                                    |        | 衣小されしまり。                 |    |
|                                                                                                    |        |                          |    |

#### 6.7.1. シリアル番号の再生成機能

各シリアルの「再生成」ボタンをクリックすると、シリアルを再生成され、「変更」ボタンをクリ ックすると更新されます。

※再生成をした時点では変更は確定できていないため必ず「変更」ボタンをクリックしてください。

| CONNET                        | x +                                                                                                    | - ø x                   |
|-------------------------------|----------------------------------------------------------------------------------------------------|-------------------------|
| ← → C i condecida             | way heijp/tenants/7/83/vdit                                                                                                    | * * <del>0</del> :      |
| CONNET                        |                                                                                                    | ▲Admin ★ログアウト           |
| esta (assona-                 | テナント編集                                                                                                    |                         |
| ▲ ユーザー管理 ~                    | 管理委员:hrs000249                                                                                                    | 作成日、2020年5月1日28-45      |
| 0 ユーザーー和<br>0 ユーザー <u>日</u> 野 | 親シリアル番号の再生成ボタン                                                                                                    | 更新日:2020/10/21 17:50:25 |
| ♥ デナント管理 ~                    | ÷±>1>000                                                                                                    |                         |
| O テナントー見                      | 19741 – JADF – J3K2                                                                                                    |                         |
| ■ 企業編集 ~                      | 載シリアル眉子 Fight                                                                                                    |                         |
| 0 企業局面                        | 25.4         - CYSX         - GYSZ         - GYSZ         ・ 留域智徳家 =           クワンロード検索 :         ・ グウンロード検索 :                                                                                                    |                         |
| M 利用状况管理 ~                    | チシリアル圏と チシリアル確認                                                                                                    | 1                       |
| O NUMBER                      | J110         - C336         - 20         - 228         GH表示         ・ 管理官僚制 ×           ダウンロード標準 ×         ・         ダウンロード標準 ×         ・         ・         ・         ・         ・         ・         ・         ・         ・         ・         ・         ・         ・         ・         ・         ・         ・         ・         ・         ・         ・         ・         ・         ・         ・         ・         ・         ・         ・         ・         ・         ・         ・         ・         ・         ・         ・         ・         ・         ・         ・         ・         ・         ・         ・         ・         ・         ・         ・         ・         ・         ・         ・         ・         ・         ・         ・         ・         ・         ・         ・         ・         ・         ・         ・         ・         ・         ・         ・         ・         ・         ・         ・         ・         ・         ・         ・         ・         ・         ・         ・         ・         ・         ・         ・         ・         ・         ・         ・         ・         ・         ・         ・         ・         < |                         |
|                               | 企業名                                                                                                    |                         |
|                               | *Tailesuker<br>子シリアル番号の再生成ボタン                                                                                                    |                         |
|                               |                                                                                                    |                         |
|                               |                                                                                                    |                         |
|                               | F8_F72434                                                                                                    |                         |
|                               | XEI                                                                                                    |                         |
|                               | メモニを入力してください。                                                                                                    |                         |
|                               | XEZ                                                                                                    |                         |
|                               | xerex3bbt <es,v< td=""><td></td></es,v<>                                                                                                    |                         |
|                               | XE3                                                                                                    |                         |
|                               | メモリモ入力してください。                                                                                                    |                         |

#### 例) 親シリアル番号を再生成した場合

| CONNET         | × +                                                                                                    | - <b>D</b>                   |
|----------------|----------------------------------------------------------------------------------------------------|------------------------------|
| € → C # concle | ec.bids-stay.neijp/tenants/7/19/edu                                                                                    | * * <del>0</del> (           |
| CONNE          |                                                                                                    | ▲Admin ★ログパウト                |
| esté (insonal- | デナント編集                                                                                                    |                              |
| ▲ ユーザー管理       |                                                                                                    | 1918 D - 2020 00/10 14/20 15 |
|                | RATE TO TRANSPORT                                                                                                    | 更新日:2020/00/10/2117-50:25    |
|                |                                                                                                    |                              |
| 0.Ftobell      | SV41 - JADF - JSK2 - JGJZ                                                                                              |                              |
| · 2745         | (数シリアル県号 (単純)<br>数シリアル県号 (単純)                                                                                          |                              |
|                | TOTN         -         JUVIL         -         CW05         QR表示         ・         日本30年度年度         ・         分かシロード通知 | 4 c                          |
| LML 利用状况管理     | テラリアル番号 形式 チシリアル番号                                                                                                    |                              |
|                | J110 - C136 - ZGPU - GZBL QH表示 ・ 留理西番頭メ<br>・ ダウンロード権引                                                                  | ξ X                          |
|                | 企業名                                                                                                    |                              |
|                | HKC:\$11E5UKER                                                                                                    |                              |
|                | 企業シリアルコード                                                                                                    |                              |
|                |                                                                                                    |                              |
|                | 77218<br>78.772184                                                                                                    |                              |
|                | XE1                                                                                                    |                              |
|                | メモ1を入力してください。                                                                                                    |                              |
|                |                                                                                                    |                              |
|                |                                                                                                    |                              |
|                | XE2                                                                                                    |                              |
|                | XEZEAJU (CEZI)                                                                                                    |                              |
|                |                                                                                                    |                              |
|                | XE3                                                                                                    |                              |
|                | メモヨ亜入力してください。                                                                                                    |                              |

| Ø サナント通車 - CONNET | × +                             |                      |                                              | -   | σ   | 1 |
|-------------------|---------------------------------|----------------------|----------------------------------------------|-----|-----|---|
| € → C # condeck   | kids-way ne ja/terants/249/adii |                      |                                              | ÷ 3 | + 0 |   |
|                   | XE3                             |                      |                                              |     |     |   |
|                   | メモユセンカしてください。                   |                      |                                              |     |     |   |
|                   | <b>参加上限入数</b> (現在テナント参加人数 8)    |                      |                                              |     |     |   |
|                   | 20                              |                      |                                              |     | A   |   |
|                   | 保存各量                            |                      |                                              |     |     |   |
|                   | 20                              |                      |                                              |     | GB  |   |
|                   | 保存期間                            |                      |                                              |     |     |   |
|                   | 14                              |                      |                                              |     | E   |   |
|                   | 9783                            |                      |                                              | 22  | ē史. |   |
|                   | 子権増ユーザー                         | 頭権限ユーザー              | 企業のユーザー一覧                                    |     | _   |   |
|                   | デストユーザ16<br>デストユーザー72           | デストユーザー1<br>デストユーザ9  |                                              |     |     |   |
|                   |                                 | デストユーザ3<br>デストコーザ4   | <b>や</b> 律元                                  |     |     |   |
|                   |                                 | デストユーザ5<br>デストコーザ-71 | a山田 太郎<br>春山田 太郎                             |     |     |   |
|                   |                                 |                      | 山東田太郎                                        |     |     |   |
|                   |                                 |                      | デストユーザ6<br>デストユーザ7                           |     |     |   |
|                   |                                 |                      | テストユーザ8<br>テストユーザ9                           |     |     |   |
|                   |                                 |                      | テストユーザ10aaaaaaaaaaaaaaaaaaaaaaaaaaaaaaaaaaaa |     |     |   |
|                   |                                 |                      | テストユーザ12<br>テストユーザ13                         |     |     |   |
|                   |                                 |                      | テストユーザ14<br>テストユーザ16回いうえおかきくけごさしずせそ          |     |     |   |
|                   |                                 |                      | テストユーザ17<br>テストユーザ17                         |     |     |   |
|                   |                                 |                      |                                              |     |     |   |
|                   |                                 |                      | 山口場長                                         |     |     |   |

親シリアル番号が再生成されたら「変更」ボタンをクリックします。

変更が成功すると「成功 更新しました。」と表示され、再生成したシリアル番号に変更されて表示されます。

| x +                                  |                                                                | - /1               |
|--------------------------------------|----------------------------------------------------------------|--------------------|
| Bec.bds-way.tw.jp/tenants/249/edit/? |                                                                | ÷ \$               |
|                                      |                                                                | ≜Admin ¥⊡2         |
| テナント編集                               |                                                                |                    |
| · 415                                |                                                                |                    |
| 更新しました。                              |                                                                |                    |
|                                      |                                                                |                    |
| 管理番号:hcs000249                       |                                                                | 伊西日: 2020/06/18-14 |
|                                      |                                                                | 更新日:2020/10/21 17  |
| テナントシリアル                             |                                                                |                    |
| SV41 - JADF - JOK2 - JBJZ            |                                                                |                    |
| 親シリアル曲号 再合成                          | 類シリアル権限                                                        |                    |
| TD7N - JUYE - OHPO - CW6S OR#55      | <ul> <li>         ・ 営賃者様項。         ・ ダウンロード権限。     </li> </ul> |                    |
| 子シリアル番目 西当場                          | 子シリアル被限                                                        |                    |
| JHO = 0336 = ZGPU = 028L 06555       | <ul> <li>         ・</li></ul>                                  |                    |
| 企業名                                  |                                                                |                    |
| #IT@社ESUKEI2                         |                                                                |                    |
| 企業シリアルコード                            |                                                                |                    |
| mmmmm                                |                                                                |                    |
| テナント者                                |                                                                |                    |
| F8_F7_h24                            |                                                                |                    |
| XE1                                  |                                                                |                    |
| メモ1主入力してください。                        |                                                                |                    |
|                                      |                                                                |                    |
| XE2                                  |                                                                |                    |
| メモンセスカレてください。                        |                                                                |                    |

## 6.7.2. シリアル番号の QR 表示機能

各シリアル番号の「QR 表示」ボタンをクリックすると、QR コード表示画面が表示されます。

| S 7775-ER - CONNET | × +                                                          | - <b>D</b>                                            |
|--------------------|--------------------------------------------------------------|-------------------------------------------------------|
| ← → C a connet     | bide-way.ne.jp/tenants/1/edit                                | * * 0                                                 |
| COMME              |                                                              | Admin ★日ジックト                                          |
| a treatment        | テナント編集                                                       |                                                       |
| ▲ ユーザー管理           | ●<br>● 理惑語 - bref000001                                      |                                                       |
|                    | B/Early, hts/00/001                                          | 1970年日:2011年10月19日19-17-28<br>東新日:2021年10月19日12-36-48 |
|                    |                                                              |                                                       |
| ♥ テナント管理           | ジ テナントシリアル                                                   |                                                       |
|                    | 3NQ1 - 9F71 - RU1T - LVVV0                                   |                                                       |
| 2 全業編集             | ■ 続シリアル構成 続シリアル構成                                            |                                                       |
|                    | UNIAD - MTSJ - CHP - HBLY GR表示 ・ 営攻官使見。<br>タウンロード接張。         |                                                       |
| M 利用状况管理           | オシリアル番号 利力は<br>オシリアル番号 利力は                                   |                                                       |
|                    | ONOI - 7AB3 - CF32 - G72T OH25家     ・ 管理音権限メ     ・ ダウンロード標準メ |                                                       |
|                    | 企業名                                                          |                                                       |
|                    | ストア市議商企業                                                     |                                                       |
|                    | 企業シリアルコード                                                    |                                                       |
|                    | APPSTORE                                                     |                                                       |
|                    | テナント名                                                        |                                                       |
|                    | ストア申請増デナント                                                   |                                                       |
|                    | XEI                                                          |                                                       |
|                    | メモ1を入力してください。                                                |                                                       |
|                    |                                                              |                                                       |
|                    |                                                              |                                                       |
|                    | XES                                                          |                                                       |
|                    | xezexhurceau.                                                |                                                       |
|                    |                                                              |                                                       |
|                    | X+3                                                          |                                                       |
|                    | メモフを入力してください。                                                |                                                       |

例)親シリアル番号の「QR 表示」ボタンをクリックした場合

CONNET アプリから現場の追加を行う際に、表示された QR コードを読み取ることでシリアル番号の入力が不要となります。

| 保護者用<br>CONNET 設定情報シート<br>CONNETのアナントも提示するための様を下起に共得ませて活きます。<br>※監督者や機能が広告く人以外にホンリアムを公開しないでください。                                                                                                    | CONFIDENTIAL                                                                                                    |                                                                                                    |
|----------------------------------------------------------------------------------------------------|----------------------------------------------------------------------------------------------------|----------------------------------------------------------------------------------------------------|
|                                                                                                    |                                                                                                    |                                                                                                    |
| 11284 hcs00001                                                                                                    |                                                                                                    |                                                                                                    |
| ファンドカ ストア申請用デナント                                                                                                    |                                                                                                    |                                                                                                    |
|                                                                                                    |                                                                                                    |                                                                                                    |
| ッリアル曲号 UWAD-MTSJ-CIHP-H3LI                                                                                                    |                                                                                                    |                                                                                                    |
| 10月コードが出き加えなく組合は、高い<br>これ時間は                                                                                                    | Char Cearlo                                                                                                    |                                                                                                    |
| 3council+//3>n-/<br>///////////////////////////////////                                                                                                    | 4)                                                                                                    |                                                                                                    |
|                                                                                                    |                                                                                                    |                                                                                                    |
| 和問会せ:コールセンター 0570-783-114 (使付時間9:00-21                                                                                                    | 0. 年米年始的(1)                                                                                                    |                                                                                                    |
| $\mathfrak{R}$ $\mathfrak{P} = \mathcal{T} + 1$ ABCDBPGHJKLMNOPQRSTUVQNYZdodefykikteresper<br>$\mathfrak{A} : \to \mathfrak{L} \mathfrak{R} \mathfrak{R} \mathfrak{R}$ $\mathfrak{R} \mathfrak{R} \mathfrak{R} \mathfrak{R} \mathfrak{L} \mathfrak{R} \mathfrak{R} \mathfrak{L} \mathfrak{R} \mathfrak{R} \mathfrak{R} \mathfrak{R} \mathfrak{R} \mathfrak{R} \mathfrak{R} R$ | wyddi12346709<br>₹0591/928 - ¥                                                                                                    |                                                                                                    |
|                                                                                                    | 世世寺         he/00001           ナナシンド島         ストンP中現用テナント           ビスロンクロ目         ストンP中現用テナント           ビスロンクロ目         レビスDAITSJ-CHIP-IGLI           レックル自告         レビスDAITSJ-CHIP-IGLI           レックル自告         レビスDAITSJ-CHIP-IGLI           レックル自告         レビスDAITSJ-CHIP-IGLI           レマクル自告         レビスDAITSJ-CHIP-IGLI           COPUEI (グランロー)         パローレジンクレー           デジャーイコンムの         ローレジンクレー           ジェーージングンクレー         ビスロンクレー           ビンクンロー         ローレジンクレー           ジェーージンロー         ビー           ビー         ビー           ビー         ビー | Impute the second second se |

#### 6.7.3. QR コードファイル PDF ダウンロード機能

画面下部の「PDF ダウンロード」ボタンをクリックすると、表示されているページを PDF ファイ ルとしてダウンロードすることができます。

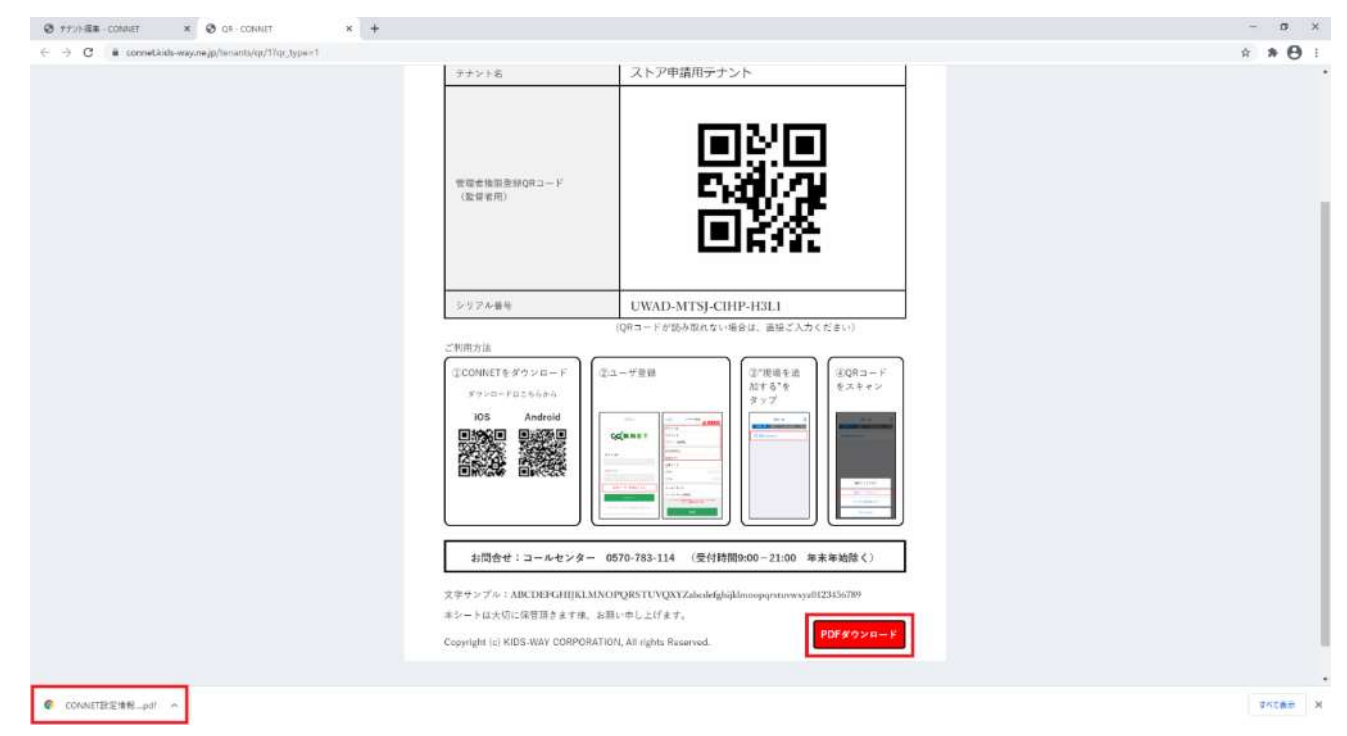

#### 例) ダウンロードされた PDF ファイル

| 🕲 7725-ILL - CONNET X 🕲 OK - CONNET X 🕲 CONVERTMENTO                  | (±≂ × +                                                                                                    |                                                                                                    | - a ×            |
|-----------------------------------------------------------------------|----------------------------------------------------------------------------------------------------|----------------------------------------------------------------------------------------------------|------------------|
| ← → C ① 77代ル C:/Users/FS-BP/Downloads/CONNET級定量報2一ト,管理資用.hcs000001,2ト | ア申請用デナントpdf                                                                                                    |                                                                                                    | 9 # <b># 0</b> I |
| ■ CONNETRACHARS 下」「管理名用」heso00001」ストア中朝用テナントpdf                       | 173                                                                                                    | •   - arx +   ⊇ <b>♦</b>                                                                                                    | ± 6 :            |
|                                                                       | 管理者用<br>CONNETのテナントも後月下らたさ<br>単監督者や復期が必要な人以外には                                                                                                    | <u>CONFIDENTIAL</u><br>CONNET 設定情報シート<br>かの目板ミッスに発転させて深さます。<br>#シリアルキを1時にないてください。                                                                                                    |                  |
|                                                                       | ※利益书                                                                                                    | hcs000001                                                                                                    |                  |
|                                                                       | 72514                                                                                                    | ストア申请用デナント                                                                                                    |                  |
|                                                                       | 当期41後期登録(643~ F<br>(広報者所)                                                                                                    |                                                                                                    |                  |
|                                                                       | 20106+                                                                                                    | UWAD-MTSJ-CHIP-H3L1                                                                                                    |                  |
|                                                                       | -                                                                                                    | (QRコードが語み取れない場合は、素質だ入力(たない)                                                                                                    |                  |
|                                                                       | COMMER #35m - F<br>Syme Fill Lobe<br>Monor Fill Lobe<br>Monor Fill Lobe<br>Monor Fill Lobe<br>Monor Fill<br>Monor Fill | €3-968       (3)8-5-7         €30-968       (3)8-2-7         €30-968       (3)8-2-7         €30-968       (2)8-2-8         - 6576-783-134       (2)91690-21:00 * ***160 (c)         ANNOPQ85TUNOVZARMégicálonogramenysét21163*       :10:14 ± ∠±±±*.         MUTUL Al light Bosones.       :10:14 ± ∠±±*. |                  |

#### 6.7.4. テナント解約機能

「解約」ボタンをクリックすると、企業から編集中のテナントを解約することができます。

### <u>※一度解約されたテナントは、テナント一覧に表示されなくなるため、誤って削除しないよう注意</u> をしてください。

| <br>                   |                      |                      |    |
|------------------------|----------------------|----------------------|----|
| 通照臨場使用可否               |                      |                      |    |
| 這隔臨場ルーム数上限(現在ルーム数:0)   |                      |                      |    |
| 0                      |                      |                      | L. |
| 步数情報送信対象上限数 (現在対象人数:1) |                      |                      |    |
| 10                     |                      |                      | 6  |
| 保存容量                   |                      |                      |    |
| 20                     |                      | G                    | 8  |
| 10.7 H000              |                      |                      |    |
| 1.4                    |                      |                      |    |
| 2.94<br>               |                      |                      | 1  |
| 9240                   |                      | र्यंत न              |    |
| A++*3                  |                      | 2.A                  |    |
|                        |                      |                      | _  |
| 子権限ユーザー                | 親権限ユーザー              | 企業のユーザー一覧            |    |
| テストユーザ23               | テストユーザ17<br>テストユーザ25 |                      |    |
|                        |                      | テストユーザ               |    |
|                        |                      | テストユーザ10<br>テフトコーザ1  |    |
|                        |                      | テストユーザ2              |    |
|                        |                      | テストユーザ3<br>テストユーザ4   |    |
|                        |                      | テストユーザ5              |    |
|                        |                      | テストユーザ6<br>テストユーザ7   |    |
|                        |                      | テストユーザ8              |    |
|                        |                      | テストユージョ              |    |
|                        |                      | テストユーザ12<br>テストコーザ13 |    |
|                        |                      | テストユーザ14             |    |
|                        |                      | テストユーザ15<br>テストユーザ16 |    |
|                        |                      | テストユーザ18             |    |
|                        |                      | テストユーサ19<br>テストユーザ20 |    |
|                        |                      | テストユーザ21             |    |

「解約」ボタンをクリックすると本当に解約するかの確認画面が表示されます。

| 通帰路場ルーム数上限(現在ルーム数:0)                       | 注意                       |                                                                                                    |            |
|--------------------------------------------|--------------------------|----------------------------------------------------------------------------------------------------|------------|
|                                            | 選択したテナントを解約します。よろしいですか。  |                                                                                                    |            |
| 季数情報送信対象上限数(現在対象人数:1)                      |                          |                                                                                                    |            |
|                                            | Inca                     | 1 AND                                                                                                    |            |
| 20                                         |                          |                                                                                                    |            |
| 保存期間                                       |                          |                                                                                                    |            |
| 14                                         |                          |                                                                                                    |            |
| -                                          |                          |                                                                                                    |            |
| 1 ARAD                                     |                          |                                                                                                    | 安史         |
|                                            |                          |                                                                                                    |            |
| 子梅殿 この画面で「                                 | 解約」をクリックする               | とテナントが解約されます                                                                                                    | -          |
| FARRAL この画面で「<br>FARRAL この画面で「             | 解約」をクリックする               | とテナントが解約されます                                                                                                    | r.         |
| 子備限コ     この画面で「       F74803     「閉じる」を    | 解約」をクリックする<br>クリックするとテナン | とテナントが解約されます<br>ト編集画面に戻ります。                                                                                           |            |
| 7480 この画面で「<br><sup>7740-</sup> 「閉じる」を     | 解約」をクリックする<br>クリックするとテナン | とテナントが解約されます<br>ト編集画面に戻ります。                                                                                           | <b>F</b> . |
| Figure     この画面で「       F325-1     「閉じる」を  | 解約」をクリックする<br>クリックするとテナン | とテナントが解約されます<br>ト編集画面に戻ります。                                                                                           | F.         |
| Filter     この画面で「       Falar     「閉じる」を   | 解約」をクリックする<br>クリックするとテナン | とテナントが解約されます<br>ト編集画面に戻ります。                                                                                           | <b>F</b> . |
| 7488ユ<br><sup>テストユー</sup><br>「閉じる」を        | 解約」をクリックする<br>クリックするとテナン | とテナントが解約されます<br>ト編集画面に戻ります。                                                                                           | <b>•</b>   |
| 7HRRコ この画面で「<br><sup>72,712+</sup> 「閉じる」を  | 解約」をクリックする<br>クリックするとテナン | とテナントが解約されます<br>ト編集画面に戻ります。                                                                                           | <b>•</b>   |
| 7HRL<br>27L1<br>「閉じる」を                     | 解約」をクリックする<br>クリックするとテナン | とテナントが解約されます<br>ト編集画面に戻ります。<br>* ***********************************                                                  | <b>•</b>   |
| 7482 この画面で「<br><sup>72,121</sup> 「閉じる」を    | 解約」をクリックする<br>クリックするとテナン | とテナントが解約されます<br>「ト編集画面に戻ります。                                                                                          | <b>•</b>   |
| 7482 この画面で「<br><sup>72,12-</sup><br>「閉じる」を | 解約」をクリックする<br>クリックするとテナン | とテナントが解約されます<br>ト編集画面に戻ります。<br>*<br>*<br>*<br>*<br>*<br>*<br>*<br>*<br>*<br>*<br>*<br>*<br>*                          | <b>•</b>   |
| 7482 この画面で「<br><sup>77124</sup> 「閉じる」を     | 解約」をクリックする<br>クリックするとテナン | とテナントが解約されます<br>ト編集画面に戻ります。<br>7<br>7<br>7<br>7<br>7<br>7<br>7<br>7<br>7<br>7<br>7<br>7<br>7<br>7<br>7<br>7<br>7<br>7 | <b>-</b> ₀ |

解約が成功すると「成功解約しました。」というメッセージが表示されます。

| CONNET        |                           |                             |                    |                   |                        |            |         |        |            | 🚨 Admin | <b>×</b> ログアウト         |
|---------------|---------------------------|-----------------------------|--------------------|-------------------|------------------------|------------|---------|--------|------------|---------|------------------------|
| 株式会社デスト       | テナント一覧                    |                             |                    |                   |                        |            |         |        |            |         |                        |
| ▲ ユーザー管理 🛛 🗸  | a offen                   |                             |                    |                   |                        |            |         |        |            |         |                        |
| 0 ユーザー一覧      | ✓ <u>b</u> 40<br>解約しました。  |                             |                    |                   |                        |            |         |        |            |         | ×.                     |
| O ユーザー登録      |                           |                             |                    |                   |                        |            |         |        |            |         |                        |
| ▼ デナント管理 ◆    | テナント検索                    |                             | 検索条件を入力してく         | ださい。              |                        |            |         |        |            |         | 検索                     |
|               |                           |                             | ● 全件表示             |                   | <ul><li>解約のみ</li></ul> | C          | )契約中のみ  |        |            |         |                        |
|               |                           |                             |                    |                   |                        |            |         |        | at.        |         |                        |
| O ユーザー一覧      |                           |                             |                    |                   |                        |            |         |        | 遗 数        |         |                        |
| O 一括更新        |                           |                             |                    | _                 |                        |            | 遠       |        | 陶 報        |         |                        |
| 企業編集 ~        |                           | 親<br>シ                      |                    | チシ                |                        | 現          | 参臨      | 現      | 場 送 ル 信    |         |                        |
| O 企業編集        |                           | 9<br>7                      |                    | リア                |                        | 場會         | 加場上使    | 場<br>ル | 一 対<br>ム 象 | 保保      |                        |
| 現場種別マスター管理  ~ | 管理番                       | ル<br>権                      |                    | ル                 | テナ メ<br>ント モ           | メ 加<br>モ 人 | 限 用 人 可 | 4      | 数 上<br>上 限 | 存 存 期   |                        |
| O 現場種別一覧      | 号 『 テナントシリアル              | ↓↑ 親シリアル番号 ↓↑ 限             | 子シリアル番号            | 限名                | 1 名 ↓1 メモ1 ↓1 2        | ↓↑ 3 ↓↑ 数  | 数計否計    | 数      | 限计数        | 计量计問    | ↓↑ 更新日 ↓↑              |
| O 現場種別登録      | hcs000001 5QVKM141953JFQK | Z PONFHSKU98K2BHMT 管理<br>権限 | 者 IPLV3VTHLQMARSEX | 管理者 株式<br>権限 X 会社 | テスト<br>A現場             | 5          | 20 0    | 1      | 1 1        | 20 14   | 2023/02/16<br>13:40:56 |
| ▲ 利用状況管理 ~    |                           | <i>Я</i> Ф<br>П—            | マン<br>ド            | ダウン テス            |                        |            |         |        |            |         |                        |
| O 利用状況        |                           | 檀阳                          | 0                  | 権限 X              |                        |            |         |        |            |         |                        |
|               | hcs000002 L2TRNZZC3Q8BF15 | Z 75QWEL9EKRSH13JO 管理<br>增调 | 者 10HLCCYRYVABAQIV | 管理者 株式<br>増明 X 会社 | テスト 873 場              | 5          | 20 X    | 0      | 15 10      | 20 14   | 2023/02/16             |
|               |                           | 90<br>0-                    | 5                  | ダウン テス            |                        |            |         |        |            |         |                        |
|               |                           | 権限                          | 0                  | 権限X               |                        |            |         |        |            |         |                        |
|               | hcs000003 DSKJDT24IG0XEMS | O 5HOSYH5LRI65311D 管理<br>權限 | 者 UY9ESB6SQHG0GU7C | 管理者 株式<br>権限 X 会社 | テスト<br>C理場             | 4          | 20 X    | 0      | 0 12       | 20 14   | 2023/02/16             |
|               |                           | ダウ                          |                    | ダウン テス            | C. J.C. M              |            |         |        |            |         | 10.41.10               |
|               |                           | 植阳                          | 0                  | 權限X               |                        |            |         |        |            |         |                        |
|               | hcs000004 50VRMFCJIT5RJGE | J 8OZFU9XM06IW2EVN 管理<br>编四 | 者 9BLX8JANLDDNV9RQ | 管理者 株式<br>権限 X 会社 | テスト<br>D理場             | 3          | 20 X    | 0      | 0 12       | 20 14   | 2023/02/16             |
|               |                           | 有い                          |                    | ダウン テス            | Unit m                 |            |         |        |            |         | 10.41.20               |

#### 6.7.5. テナント情報変更機能

各シリアル番号の再生成、各入力欄に変更内容を入力もしくはテナントへの参加/不参加・権限の付 与を行ったあとに「変更」ボタンをクリックするとテナントの情報を変更することができます。 ※テナントシリアル、企業名、企業シリアルコード、参加上限人数、保存容量、保存期間は変更で きません。

|                                           |                                                                  |             | -  |
|-------------------------------------------|------------------------------------------------------------------|-------------|----|
| -way.ne.jp/tenanto/1/edit                 |                                                                  |             | \$ |
|                                           |                                                                  |             |    |
| ×ŧ3                                       |                                                                  |             |    |
| メモ3を入力してください。                             |                                                                  |             |    |
|                                           |                                                                  |             |    |
| 参加上職人数(現在テナント参加人数:20)                     |                                                                  |             |    |
| 20                                        |                                                                  |             |    |
| 保存客種                                      |                                                                  |             |    |
| 20                                        |                                                                  |             |    |
| 保存期間                                      |                                                                  |             |    |
| 2                                         |                                                                  |             |    |
| 子極限ユーザー                                   |                                                                  | - 企業のユーザー一覧 | 1  |
| test0000<br>test2222                      | ストア中請用ユーザ<br>ストアユーザ01<br>ストアユーザ02ストアユーザ02ストアユーザ02ストア<br>ストアユーザ00 | ##P10       |    |
| 1800円<br>ストアスーザ04<br>ストアスーザ07<br>ストアユーザ08 | ストアユーザ13<br>ストアユーザ00<br>ストアユーザ00<br>ストアユーザ05<br>ストアユーザ05         | 上前の<br>イド11 |    |

#### 変更が成功すると「成功 更新しました。」というメッセージが表示されます。

| S 7721-IEB - CONNET | × +                                | - o x                                                                                                    |
|---------------------|------------------------------------|----------------------------------------------------------------------------------------------------|
| ← → C # consider    | kids-way.nw.jp/tenants/2/89/edit/* | **0:                                                                                                    |
| CONNE               |                                    | ▲Admin # ログパウト                                                                                                    |
| Rept (Commission)   | テナント編集                             |                                                                                                    |
| ▲ ユーザー管理            |                                    |                                                                                                    |
|                     | ▼ ■初<br>更新しました。                    |                                                                                                    |
|                     |                                    |                                                                                                    |
| ▼ デナント管理            | 管理番号:hcs000249                     | 行馬日:2020/06/18 14:28:45                                                                                                  |
| C STORE             |                                    | 更新日:2021403/23.17.09.25                                                                                                  |
| O LEAR              | テナントシリアル                           |                                                                                                    |
| La sentrome         | SV41 - JADF - J3K2 - JGJZ          |                                                                                                    |
| 0 100120            | 教シリアル番号「再代表」                       | 地シリアル権用                                                                                                    |
|                     | TD7N - JUYE - GHPO - CW5S OR#37    | <ul> <li>         ・         ・         提奨者理項         ・         ・         ダウンロード増用         ・         ・         </li> </ul> |
|                     | 子シリアル番号 西白馬                        | 子シリアル検尿                                                                                                    |
|                     | J110 - C336 - ZGPU - GZBL 0007575  | <ul> <li>         ・</li></ul>                                                                                            |
|                     | 企業名                                |                                                                                                    |
|                     | 株式会社ESUKEI2                        |                                                                                                    |
|                     | 企業シリアルコード                          |                                                                                                    |
|                     | mmmmm                              |                                                                                                    |
|                     | テナント者                              |                                                                                                    |
|                     | F5_77_2F34                         |                                                                                                    |
|                     | XE1                                |                                                                                                    |
|                     | Selexification -                   |                                                                                                    |
|                     |                                    |                                                                                                    |
|                     | XE2                                |                                                                                                    |
|                     | メモンセスカレビください。                      |                                                                                                    |
|                     |                                    |                                                                                                    |

## 6.7.6. テナント参加状況一覧機能

I. 企業のユーザー一覧

現在編集中のテナントに参加していない企業ユーザー一覧を表示します。

| Ø サナント編集 - CONNET | × +                                                                                                    |                                                                                                    |           | - o |
|-------------------|----------------------------------------------------------------------------------------------------|----------------------------------------------------------------------------------------------------|-----------|-----|
| € → C # connetkid | International and the service of the service of th | * * 0                                                                                                    |           |     |
|                   |                                                                                                    |                                                                                                    |           |     |
|                   | XŦ3                                                                                                    |                                                                                                    |           |     |
|                   | メモヨを入力してください。                                                                                                    |                                                                                                    |           |     |
|                   | 参加上職人数(現在デナント参加人数 20)                                                                                                    |                                                                                                    |           |     |
|                   | 20                                                                                                    |                                                                                                    |           | X   |
|                   | 保持客趣                                                                                                    |                                                                                                    |           |     |
|                   | 20                                                                                                    |                                                                                                    |           | GB  |
|                   | 保存單語                                                                                                    |                                                                                                    |           |     |
|                   | 2                                                                                                    |                                                                                                    |           | B   |
|                   | ARASI)                                                                                                    |                                                                                                    |           | 堂更  |
|                   | 子権限ユーザー                                                                                                    | 親権限ユーザー                                                                                                    | 企業のユーザー一覧 |     |
|                   | test0000<br>test7022<br>test7111<br>ストアユーザ04<br>ストアユーザ07<br>ストアユーザ09                                                                                                    | ストア中国用ユーザ<br>ストアユーザ01<br>ストアユーザ02ストアユーザ02ストア<br>ストアユーザ10<br>ストアユーザ10<br>ストアユーザ05<br>ストアユーザ05<br>ストアユーザ05<br>ストアユーザ05<br>ストアユーザ15<br>ストアユーザ15<br>ストアユーザ16<br>ストアユーザ16<br>ストアユーザ16 | 邦戸10      |     |
|                   | copyright (c) 2019 KICS-WAY CORPORATION. As hig                                                                                                    | his Reserved.                                                                                                    |           |     |

II. 企業のユーザー一覧の絞り込み検索

入力欄にキーワードを入れ、Enter キーを押下すると、ユーザーを絞り込むことができます。 【検索可能項目】企業名、企業シリアルコード、ログイン ID、氏名(表示名)、氏名(カタカナ)、 メモ 1~3

例)「井戸」というキーワードで絞り込みをした場合

| <ul> <li>A second and the second second se</li></ul> |                                                                                       |            |
|----------------------------------------------------------------------------------------------------|---------------------------------------------------------------------------------------|------------|
| <ul> <li>someenderengenegginenenen vieren</li> </ul>                                                                                                    |                                                                                       | ж <i>и</i> |
| X£3                                                                                                    |                                                                                       |            |
| メモンを入力してください。                                                                                                    |                                                                                       |            |
| 参加上職人数(桃在デナント参加)                                                                                                    |                                                                                       |            |
| 20 工                                                                                                    | ーザー名に「井戸」と入っている                                                                       |            |
| 20<br>                                                                                                    | ーザーのみが表示されます。                                                                         |            |
| 56.17 MILES                                                                                                    |                                                                                       |            |
| 2                                                                                                    |                                                                                       |            |
| 12                                                                                                    |                                                                                       |            |
| 2<br>解約<br>子振順ユーザー                                                                                                    | 親権限ユーザー                                                                               |            |
| 2                                                                                                    | 親植限ユーザー<br>ストア年頃用ユーザ<br>ストアユーザの<br>ストアユーザのストアユーザのストア<br>オトアユーザの<br>ストアユーザの<br>ストアユーザの |            |

III. テナント参加ユーザー一覧(親権限)

現在編集中のテナントに参加しているユーザーの内、親権限が付与されているユーザーの一覧を 表示します。

| AN AVAILABLE CONTRACTOR CONTRACTOR CONTRACTOR                                   |                                                                                                    |                                          |  |
|---------------------------------------------------------------------------------|----------------------------------------------------------------------------------------------------|------------------------------------------|--|
|                                                                                 |                                                                                                    |                                          |  |
| x£3                                                                             |                                                                                                    |                                          |  |
| メモヨを入力してください。                                                                   |                                                                                                    |                                          |  |
| 参加上職人数 (現在デナント参加人数:20)                                                          |                                                                                                    |                                          |  |
| 20                                                                              |                                                                                                    |                                          |  |
| 保存容量                                                                            |                                                                                                    |                                          |  |
| 20                                                                              |                                                                                                    |                                          |  |
| 保存渊源                                                                            |                                                                                                    |                                          |  |
| 2                                                                               |                                                                                                    |                                          |  |
| 角层彩门                                                                            |                                                                                                    |                                          |  |
|                                                                                 |                                                                                                    | 1                                        |  |
| 子権限ユーザー                                                                         | 親権限ユーザー                                                                                                    | 企業のユーザー一覧                                |  |
| 子框眼ユーザー<br>test0000                                                             | 親権限ユーザー<br>ストア中頃用ユーザ                                                                                                    | 企業のユーザー一覧<br>nデ                          |  |
| 子極限ユーザー<br>leat0000<br>text2222<br>teat1111                                     | 親権限ユーザー<br>ストア中頃用ユーザ<br>ストアユーザの<br>ストアユーザのストアユーザル2ストアユーザの2ストア                                                                                                    | 企業のユーザー一覧<br>nデ<br>#P10                  |  |
| 子権限ユーザー<br>test0000<br>test7002<br>cest711<br>ストアスーザ04<br>ストアスーザ07              | 親権限ユーザー<br>ストア中頃用ユーザ<br>ストアユーザの<br>ストアユーザのストアユーザル2ストアユーザの2ストア<br>ストアユーザ10<br>ストアユーザ13                                                                                              | 企業のユーザー一覧<br>NF<br>HF10                  |  |
| 子徳期ユーザー<br>leat0000<br>leat0111<br>ストアコーゼ04<br>ストアコーゼ05<br>ストアコーゼ05             | 親権限ユーザー<br>ストア中頃用ユーザ<br>ストアユーザの<br>ストアユーザのストアユーザの2ストアユーザの2ストア<br>ストアユーザ10<br>ストアユーザ00<br>ストアユーザ00                                                                                  | 企業のユーザー一覧<br>IIデ<br>H戸10<br>H戸12<br>H戸14 |  |
| 子崔熙ユーザー<br>test0000<br>test2222<br>test1111<br>ストアユーザ04<br>ストアユーザ05<br>ストアユーザ05 | 親権限ユーザー<br>ストア中頃用ユーザ<br>ストアユーザの<br>ストアユーザのストアユーザの2ストアユーザの2ストア<br>ストアユーザ10<br>ストアユーザ05<br>ストアユーザ05<br>ストアユーザ05                                                                      | 企業のユーザー一覧<br>IIデ<br>H戸10<br>H戸12<br>H戸14 |  |
| 子崔熙ユーザー<br>Hei80000<br>Hei82223<br>Hei81111<br>ストアユーザ04<br>ストアユーザ05<br>ストアユーザ05 | 親権限ユーザー<br>ストア中頃用ユーザ<br>ストアユーザの<br>ストアユーザのストアユーザの2ストアユーザの2ストア<br>ストアユーザ10<br>ストアユーザ15<br>ストアユーザ06<br>ストアユーザ06<br>ストアユーザ06<br>ストアユーザ15                                              | 企業のユーザー一覧<br>IIデ<br>H戸10<br>H戸12<br>H戸14 |  |
| 子裡眼ユーザー<br>Hest0000<br>Hest0222<br>Hest1111<br>ストアユーゼ04<br>ストアユーゼ05             | 親権限ユーザー<br>ストア中頃用ユーザ<br>ストアユーザの<br>ストアユーザのストアユーザのストアユーザのストア<br>ストアユーザ13<br>ストアユーザ15<br>ストアユーザ06<br>ストアユーザ06<br>ストアユーザ06<br>ストアユーザ15<br>ストアユーザ15<br>ストアユーザ15<br>ストアユーザ15            | 企業のユーザー一覧<br>IIデ<br>H戸10<br>H戸12<br>H戸14 |  |
| 子植眼ユーザー<br>Hest0000<br>Hest0000<br>Hest0111<br>ストアユーザ04<br>ストアユーザ07<br>ストアユーザ08 | 親権限ユーザー<br>ストア中頃用ユーザ<br>ストアユーザのストアユーザのストアユーザのストア<br>ストアユーザ10<br>ストアユーザ13<br>ストアユーザ06<br>ストアユーザ06<br>ストアユーザ06<br>ストアユーザ15<br>ストアユーザ15<br>ストアユーザ15<br>ストアユーザ16<br>ストアユーザ16           | 企業のユーザー一覧<br>IIデ<br>H戸10<br>H戸12<br>H戸14 |  |
| 子権限ユーザー<br>lest0000<br>lest2222<br>lest1111<br>ストアスーサの<br>ストアスーサの<br>ストアユーザの8   | 親橿眼ユーザー<br>ストマル時期ユーザ<br>ストマユーザの<br>ストマユーザのストアユーザルストアユーザのストア<br>ストマユーザ1<br>ストマユーザ10<br>ストマユーザ10<br>ストマユーザ06<br>ストマユーザ14<br>ストマユーザ14<br>ストマユーザ16<br>ストマユーザ16<br>ストマユーザ16<br>ストマユーザ16 | 企業のユーザー一覧<br>#戸<br>#戸10<br>#戸12<br>#戸14  |  |

#### IV. テナント参加ユーザー一覧(子権限)

現在編集中のテナントに参加しているユーザーの内、子権限が付与されているユーザーの一覧を表示します。

| And a set in Table / Table / Same for the set of the design of the                |                                                                                                    |                                                         |     |
|-----------------------------------------------------------------------------------|----------------------------------------------------------------------------------------------------|---------------------------------------------------------|-----|
| netoods-way.ne.pp/tenants/1/edit                                                  |                                                                                                    |                                                         | 8 8 |
| ×=3                                                                               |                                                                                                    |                                                         |     |
| メモ3を入力してください。                                                                     |                                                                                                    |                                                         |     |
| 参加上職人数 (現在デナント参加人衆:20                                                             |                                                                                                    |                                                         |     |
| 20                                                                                |                                                                                                    |                                                         |     |
| 保存各個                                                                              |                                                                                                    |                                                         |     |
| 20                                                                                |                                                                                                    |                                                         |     |
| 保存潮間                                                                              |                                                                                                    |                                                         |     |
| 2                                                                                 |                                                                                                    |                                                         |     |
| 角团举订                                                                              |                                                                                                    |                                                         |     |
|                                                                                   |                                                                                                    |                                                         |     |
| 子権限ユーザー                                                                           | 親権限ユーザー                                                                                                    | 企業のユーザー一覧                                               |     |
| 子 <del>生限ユーザー</del><br>1e80000<br>text9222                                        | 現権限ユーザー<br>ストア中原丸ユーザ<br>ストアユーザの                                                                                                    | 企業のユーザー一覧<br>11戸                                        |     |
| 子復期ユーザー<br>1850000<br>1842222<br>1831111<br>ストアユーザ04                              | 親権限ユーザー<br>ストア中原用ユーザ<br>ストアユーザの<br>ストアユーザのストアユーザ02ストアユーザ02ストア<br>ストアユーザ10                                                                                                    | 企業のユーザー一覧<br>H戸<br>Ħ戸10                                 |     |
| 子権限ユーザー<br>1es0000<br>1es0222<br>1es11111<br>ストアユーザ04<br>ストアユーザ05                 | 親権限ユーザー<br>ストア中間用ユーザ<br>ストアユーザの<br>ストアユーザのストアユーザロ2ストアユーザ02ストア<br>ストアユーザ10<br>ストアユーザ03<br>ストアユーザ09                                                                                                    | 企業のユーザー一覧<br>H戸<br>Ħ戸10                                 |     |
| 子橿原ユーザー<br>test0000<br>test2222<br>test2211<br>ストアユーザ04<br>ストアユーザ05<br>ストアユーザ08   | 親権限ユーザー<br>ストア中期加ユーザ<br>ストアユーザの<br>ストアユーザのストアユーザロストアユーザロストア<br>ストアユーザ13<br>ストアユーザ13<br>ストアユーザ06<br>ストアユーザ06                                                                                                    | 企業のユーザー一覧<br>H戸<br>#戸10                                 |     |
| 字 徳期 ユーザー<br>lest0000<br>text2022<br>teit1111<br>ストアユーザ04<br>ストアユーザ07<br>ストアユーザ08 | 親権限ユーザー<br>ストフキ専用ユーザ<br>ストフニーザの<br>ストアユーザのストアユーザロストアユーザロストア<br>ストアユーザ13<br>ストアユーザ13<br>ストアユーザ05<br>ストアユーザ05<br>ストアユーザ14<br>ストアユーザ14                                                                                                    | 企業のユーザー一覧<br>H戸<br>Ħ戸10                                 |     |
| 字植物ユーザー<br>lest0000<br>text2022<br>tel11111<br>ストアユーザ04<br>ストアユーザ07<br>ストアユーザ08   | 親権限ユーザー<br>ストア中側用ユーザ<br>ストアユーザの<br>ストアユーザのストアユーザロストアユーザロストア<br>ストアユーザ13<br>ストアユーザ15<br>ストアユーザ05<br>ストアユーザ05<br>ストアユーザ05<br>ストアユーザ15<br>ストアユーザ15<br>ストアユーザ16                                                                                                    | 企業のユーザー一覧<br>H戸<br>Ħ戸10<br>Ħ戸12<br>Ħ戸14                 |     |
| 子座限ユーザー<br>teat0000<br>teat2222<br>teat222<br>メンプユーゼ04<br>ストプユーゼ04<br>ストプユーゼ05    | 親権限ユーザー<br>ストア中期用ユーザ<br>ストアユーザの<br>ストアユーザの<br>ストアユーザの<br>ストアユーザの<br>ストアユーザの<br>ストアユーザの<br>ストアユーザの<br>ストアユーザの<br>ストアユーザの<br>ストアユーザ14<br>ストアユーザ16<br>ストアユーザ16<br>ストアユーザ16                                                                                                    | 企業のユーザー一覧<br>H戸<br>井戸10                                 |     |
| 子催限ユーザー<br>test0000<br>test2222<br>test1111<br>ストアユーザ04<br>ストアユーザ05               | 現権限ユーザー<br>ストア4時間ユーザ<br>ストアユーザの<br>ストアユーザの<br>ストアユーザの<br>ストアユーザの<br>ストアユーザの<br>ストアユーザの<br>ストアユーザの<br>ストアユーザの<br>ストアユーザの<br>ストアユーザがの<br>ストアユーザがの<br>ストアユーザが<br>ストアユーザが<br>ストアユーザが<br>ストアユーザが<br>ストアユーザが<br>ストアユーザが<br>ストアユーザが<br>ストアユーザが<br>ストアユーザが<br>ストアユーザが<br>ストアユーザが<br>ストアユーザが<br>ストアユーザが<br>ストアユーザが<br>ストアユーザが<br>ストアユーザが<br>ストアユーザが<br>ストアユーザが<br>ストアユーザが<br>ストアユーザが<br>ストアユーザの<br>ストアユーザの<br>ストアユーザの<br>ストアユーザの<br>ストアユーザの<br>ストアユーザの<br>ストアユーザの<br>ストアユーザの<br>ストアユーザの<br>ストアユーザの<br>ストアユーガの<br>ストアユーザの<br>ストアユーザの<br>ストアユーガの<br>ストアユーガの<br>ストアユーブの<br>ストアユーブの<br>ストアユーブの<br>ストアユーブの<br>ストアユーブの<br>ストアユーブの<br>ストアユーブの<br>ストアユーブの<br>ストアユーブ<br>スーブの<br>ストアコーブの<br>ストアコーブの<br>ストアユーブの<br>ストアコーブの<br>ストアユーブの<br>ストアユーブの<br>ストアユーブの<br>ストプローブの<br>ストプローブの<br>ストプローブの<br>ストプローブの<br>ストプローブの<br>ストプローブの<br>ストプローブの<br>ストプローブの<br>ストプローブの<br>ストプローブの<br>ストプローブの<br>ストプローブの<br>ストプローブの<br>ス<br>ストプローブの<br>ス<br>ス<br>ストプローブの<br>ス<br>ス<br>ス<br>ス<br>ス<br>ス<br>ス<br>ス<br>ス<br>ス<br>ス<br>ス<br>ス<br>ス<br>ス<br>ス<br>ス<br>ス<br>ス | 企業のユーザーー覧<br>用序<br>用戸<br>用戸<br>用戸<br>12<br>用戸12<br>用戸14 |     |

V. テナントへの参加/不参加・権限付与

各一覧に表示されているユーザーをクリックすると青くなり、選択状態となります。 選択状態となったら別の一覧にドラッグ&ドロップし、「変更」ボタンをクリックすると、編集 中のテナントに対してユーザーを参加/不参加状態に変更することができます。

# <u>※ドラッグ&ドロップをした時点では確定できていないため必ず「変更」ボタンをクリックし</u>てください。

例) 未参加のテナントを参加・親権限付与をする場合

| Ø 7725-ER -CONNET × +          |                                                                                                    | - or X   |
|--------------------------------|----------------------------------------------------------------------------------------------------|----------|
|                                |                                                                                                    | Q. 🖯 77- |
| メモ3                            |                                                                                                    |          |
| メモ3を入力してください。                  |                                                                                                    |          |
| 参加上閣人数(現在デナント参加)               | 人数:5)                                                                                                    |          |
| 20                             |                                                                                                    | ۸.       |
| 保存容量                           |                                                                                                    |          |
| 20                             |                                                                                                    | GB       |
| 保存期間                           |                                                                                                    |          |
| 14                             |                                                                                                    | 8        |
| 朝阳秋日                           |                                                                                                    | 安更       |
| 子権限ユーザー                        | 親権限ユーザー 企業のユーザー                                                                                                    | 一覧       |
| 笹森 単人<br>増田 葵衣<br>大平 向日降       | 岩沢円 鈴木 麻衣子                                                                                                    |          |
| 「企業のユーザー一覧」から<br>ヘドラッグ&ドロップします | 「親権限ユーザー」<br>。<br>「親権限ユーザー」<br>(親権限ユーザー」<br>(現代)<br>(現代)<br>(現)<br>(現)<br>(現)<br>(現)<br>(現)<br>(現)<br>(現)<br>(現 |          |
| copyright (c) 2019 KIDS-WAY CO | PORATION, All rights Reserved.                                                                                                    |          |

「親権限ユーザー」へ追加されたのを確認し、「変更」ボタンをクリックします。

| Ø 7725-EER -CONNET X +             |                                 |                      |                                          | - o        |
|------------------------------------|---------------------------------|----------------------|------------------------------------------|------------|
| ← → C ▲ 単限されていない通信   company/homes | tead.text/tenants/2/wdit        |                      |                                          | Q. (B) 77. |
| XE3                                |                                 |                      |                                          |            |
| ×t3                                | を入力してください。<br>                  |                      |                                          |            |
| 参加上码                               | I人数 (現在テナント参加人数:5)              |                      |                                          |            |
| 20                                 |                                 |                      |                                          | ¥          |
| 保存容量                               | I                               |                      |                                          |            |
| 20                                 |                                 |                      |                                          | GB         |
| 保存期間                               | I                               |                      |                                          |            |
| 14                                 |                                 |                      |                                          | B          |
| 解約<br>子権限                          | ユーザー                            | 親権限ユーザー              | 企業のユーザー一覧                                | 安更         |
| 符表 生                               |                                 | 岩沢円                  |                                          |            |
| · 電田 弊利<br>太平 向西                   | ξ.<br>125                       | 鈴木 麻衣子<br>柄 宋太郎      | 小栗 李男<br>羽鵙 愛華<br>城戸 正治<br>短原 小香<br>凌 沙略 |            |
| copyright                          | c) 2019 KIDS-WAY CORPORATION, A | All rights Reserved. |                                          |            |

また、ユーザーは複数選択することができます。

変更したいユーザーを全てクリックして選択状態とし、ドラッグ&ドロップをし、「変更」ボタ ンをクリックすると、編集中のテナントへ選択した全てのユーザーを参加/不参加状態に変更 することができます。

| 🛛 777/-ER -CONNET X + | 8                                      |                         |                                 | -    | σ     | × |
|-----------------------|----------------------------------------|-------------------------|---------------------------------|------|-------|---|
| ● → 0 ▲ 接続計工いない通信     | company/homestead.text/tenants/2/vidit |                         |                                 | 0, ( | B 775 | ł |
|                       | ХŦЗ                                    |                         |                                 |      |       |   |
|                       | メモ3を入力してください。                          |                         |                                 |      |       |   |
|                       | 参加上限人数(現在テナント参加人数:5)                   |                         |                                 |      |       |   |
|                       | 20                                     |                         |                                 |      | ×     |   |
|                       | 保存實量                                   |                         |                                 |      |       |   |
|                       | 20                                     |                         |                                 |      | G8    |   |
|                       | 保存期間                                   |                         |                                 |      |       |   |
|                       | 14                                     |                         |                                 |      | 日     |   |
|                       | \$\$F\$85]                             |                         |                                 | ¥.   | Đ     |   |
|                       | 子権限ユーザー                                | 親権限ユーザー                 | 企業のユーザー一覧                       |      |       | - |
|                       | 笹森 隼人<br>増田 葵衣<br>大平 向日葵               | 岩沢円<br>鈴木 麻衣子<br>梶 栄太郎  | 小栗孝男                            |      |       |   |
|                       |                                        |                         | 四章 愛華<br>編一 正治<br>資源 小春<br>凌 彩略 |      |       | ) |
|                       | copyright (c) 2019 KIDS-WAY CORPORATIO | N, All rights Reserved. |                                 |      |       |   |

「ユーザー参加テナント一覧(親権限)」へ追加されたのを確認し、「変更」ボタンをクリックし

ます。

| Ø 1717-ER-CONNET × +                |                                     |                                                                                                    |               | -    | ٥      | × |
|-------------------------------------|-------------------------------------|----------------------------------------------------------------------------------------------------|---------------|------|--------|---|
| ← → C ▲ 保護されていない通信   company.homest | ead.test/tenanta/2/edit             |                                                                                                    |               | ۹. Ө | (d'AF) | ŧ |
|                                     |                                     |                                                                                                    |               |      |        | • |
| XE3                                 |                                     |                                                                                                    |               |      |        |   |
| ×£3                                 | を入力してください。                          |                                                                                                    |               |      |        |   |
| 都加上限                                | 人数(現在テナント参加人数:5)                    |                                                                                                    |               |      |        |   |
| 20                                  |                                     |                                                                                                    |               |      | λ      |   |
| 保存容量                                |                                     |                                                                                                    |               |      |        |   |
| 20                                  |                                     |                                                                                                    |               | C    | GB     |   |
| 保存顧問                                |                                     |                                                                                                    |               |      |        |   |
| 14                                  |                                     |                                                                                                    |               |      | Π      |   |
| 解約                                  |                                     |                                                                                                    |               | ж.   | Ļ      |   |
| 子権限                                 | ユーザー                                | 親権限ユーザー                                                                                            | 企業のユーザー一覧     |      |        | 8 |
| 管森 準人<br>増田 英衣<br>大平 向日             | 5                                   | <ul> <li>岩沢円</li> <li>鈴木 麻衣子</li> <li>梶朱太郎</li> <li>小栗 孝男</li> <li>羽鳥 菱単</li> <li>城戸 正治</li> </ul> | 笹原 小香<br>漢 沙耶 |      |        |   |
| copyright (                         | c) 2019 KIDS-WAY CORPORATION, All r | ights Reserved.                                                                                    |               |      |        |   |

### 登録が成功すると「成功登録しました。」というメッセージが表示されます。

| Ø 11%-ER -CONNET × + |                                                                                                    | – ø ×                           |
|----------------------|----------------------------------------------------------------------------------------------------|---------------------------------|
| ◆ → 0 ▲ 課題されていない通信   | company/homestead.text/tenanti/2/vdith                                                                                                    | Q 🕒 77 i                        |
| CONNET               | =                                                                                                    | ▲西之園 宿留 ※ログアウト                  |
| nRateE               | テナント編集                                                                                                    |                                 |
| ▲ ユーザー管理 🗸 🗸         |                                                                                                    |                                 |
| O ユーザー一覧<br>O ユーザー登録 | ✓ 成功<br>更新しました。                                                                                                    | ×                               |
| ♥ テナント管理 ・           |                                                                                                    | WHET I COODMAND STORES          |
| O テナント一覧             | 自注面号.Incs000002                                                                                                    | 平新日:2020/10/20 16:05:43         |
| 企業編集 ~               |                                                                                                    | 20-01-2 1 80800 10 89 10 000 TO |
| O 企業編集               | テナントシリアル                                                                                                    |                                 |
|                      | M2LE - SORD - U7VU - 8C2V                                                                                                    |                                 |
|                      | 銀シリアル番号 尾白派 銀シリアル権限                                                                                                    |                                 |
|                      | KVD5         -         N0LH         -         ZL85         -         TDOL         QR表示         ・         9ワンロード推開。                             |                                 |
|                      | 子シリアル番号 同語法 子シリアル権限                                                                                                    |                                 |
|                      | VEHF         MMVD         1YVF         43GV         QR表示         管理者権限 X           ダウンロード播吸 X         ・         ダウンロード播吸 X         ・         メ |                                 |
|                      | 企業名                                                                                                    |                                 |
|                      | 有混会社 坂本                                                                                                    |                                 |
|                      | 企業シリアルコード                                                                                                    |                                 |
|                      | 00028100                                                                                                    |                                 |
|                      | テナント名                                                                                                    |                                 |
|                      | テナント竹村                                                                                                    |                                 |
|                      | XE1                                                                                                    |                                 |
|                      |                                                                                                    |                                 |

## 7. テナントユーザー管理 テナントー覧画面

ヘルスケア連携機能を利用する企業向けのメニューです。 テナント参加中ユーザーの歩数情報に関連する設定を行うことができます。 現在ユーザーが参加しているテナントの一覧が表示されます。

| CONNET              |             |                       |        |                             |      |                |              |    |      |             | 🚨 Admin |    |
|---------------------|-------------|-----------------------|--------|-----------------------------|------|----------------|--------------|----|------|-------------|---------|----|
| 株式会社テスト             | テナン         | ントー <mark>覧</mark>    |        |                             |      |                |              |    |      |             |         |    |
| ▲ ユーザー管理 ~          | =+>         | ト検売                   |        |                             | -    |                |              | _  |      |             |         |    |
| O ユーザー一覧            | <i>F</i> /- | ノト快来                  |        |                             | 3    | 検索条件を入力してください。 |              |    |      |             |         | 検索 |
| O ユーザー登録            |             | 管理番号                  | 11     | テナントシリアル                    | it i | <b>企業名</b> ↓†  | テナント名        | 1† | 現場種別 | 步数情報送信対象上限数 |         | 11 |
| ♥ テナント管理 マ          |             | hcs000001             |        | 5QVKM141953JFQKZ            | 1    | 株式会社テスト        | テストA現場       |    | 建築   | 1           |         |    |
| O テナント一覧            |             | hcs000002             |        | L2TRNZZC3Q8BF1SZ            | 1    | 株式会社テスト        | テストB現場       |    | 建築   | 10          |         |    |
| ▲ テナントユーザー管理 🗸      |             | hcs000003             |        | DSKJDT24IG0XEMSO            | 1    | 株式会社テスト        | テストC現場       |    | 土木   | 12          |         |    |
| O テナント一覧            |             | hcs000004             |        | 50VRMFCJIT5RJGEJ            | 1    | 株式会社テスト        | テストD現場       |    | 土木   | 12          |         |    |
| O <u></u><br>O 一括更新 |             | hcs000035             |        | V1M8WMDWEXJR022G            | 1    | 株式会社テスト        | あテナント        |    | 建築   | 10          |         |    |
| ■ 企業編集 ~            |             | hcs000036             |        | EGG5Z55LPNSZFUN1            | ,    | 株式会社テスト        | いテナント        |    | 建築   | 10          |         |    |
| O 企業編集              |             | hcs000038             |        | N1W7ICV3C39I8PM3            | 1    | 株式会社テスト        | えテナント        |    | 建築   | 10          |         |    |
| 現場種別マスター管理          |             | hcs000039             |        | DD10FZ6N33GQEHAN            | ,    | 株式会社テスト        | おテナント        |    | 土木   | 10          |         |    |
| O 現場種別一覧            |             | hcs000041             |        | EAQL2BET968Q451C            | 1    | 株式会社テスト        | 歩数ゼロの確認用テナント |    | 土木   | 8           |         |    |
| O 現場種別登録            |             |                       |        |                             |      |                |              |    |      |             |         |    |
| 山 利用状況管理 ~          |             |                       |        |                             |      |                |              |    |      |             |         |    |
| O 利用状況              |             |                       |        |                             |      |                |              |    |      |             |         |    |
|                     |             |                       |        |                             |      |                |              |    |      |             |         |    |
|                     |             |                       |        |                             |      |                |              |    |      |             |         |    |
|                     |             |                       |        |                             |      |                |              |    |      |             |         |    |
|                     |             |                       |        |                             |      |                |              |    |      |             |         |    |
|                     |             |                       |        |                             |      |                |              |    |      |             |         |    |
|                     |             |                       |        |                             |      |                |              |    |      |             |         |    |
|                     |             |                       |        |                             |      |                |              |    |      |             |         |    |
|                     | copyright   | t (c) 2019 KIDS-WAY C | ORPORA | ATION, All rights Reserved. |      |                |              |    |      |             |         |    |

## 7.1. 絞り込み検索機能

絞り込みたい項目のキーワードを入力欄に入力し、「検索」ボタンをクリックします。

【検索可能項目】管理番号、テナントシリアル 、企業名、テナント名

例)「テナント」というキーワードで絞り込みをした場合

| CONNET             |                               |                                  |         |              |      |             | 🛔 Admin |     |
|--------------------|-------------------------------|----------------------------------|---------|--------------|------|-------------|---------|-----|
| 株式会社デスト            | テナント一覧                        |                                  |         |              |      |             |         |     |
| ▲ ユーザー管理 🗸 🗸       | テナント検索                        |                                  |         |              |      |             |         |     |
| O ユーザー一覧           |                               |                                  | 7721    |              |      |             |         | 9em |
| O ユーザー登録           | 管理番号                          | ↓↑ テナントシリアル                      | ↓↑ 企業名  | ↓↑ テナント名     | 現場種別 | 步数情報送信対象上限数 |         | 11  |
| ↑ テナント管理 ~         | hcs000035                     | V1M8WMDWEXJR022G                 | 株式会社テスト | あテナント        | 建築   | 10          |         |     |
| O テナント一覧           | hcs000036                     | EGG5Z55LPNSZFUN1                 | 株式会社テスト | いテナント        | 建築   | 10          |         |     |
| ▲ テナントユーザー管理 ~     | hcs000038                     | N1W7ICV3C39I8PM3                 | 株式会社テスト | えテナント        | 建築   | 10          |         |     |
| O テナント一覧           | hcs000039                     | DD10FZ6N33GQEHAN                 | 株式会社テスト | おテナント        | 土木   | 10          |         |     |
| O ユーリー一覧<br>O 一括更新 | hcs000041                     | EAQL2BET968Q451C                 | 株式会社テスト | 歩数ゼロの確認用テナント | 土木   | 8           |         |     |
| 企業編集 ~             |                               |                                  |         |              |      |             |         |     |
| O 企業編集             |                               |                                  | 1       |              |      |             |         |     |
| - 現場種別マスター管理  -    |                               |                                  |         |              |      |             |         |     |
| O 現場種別一覧           |                               |                                  |         |              |      |             |         |     |
| ○ 現場種別登録           |                               |                                  |         |              |      |             |         |     |
| L 利用状況管理 ~         | Г                             | テナント  とい                         | うキーワード  | にヒットした検      | 家結果  |             |         |     |
| O 利用状況             |                               |                                  |         |              |      |             |         |     |
|                    | の                             | み表示されます                          | 0       |              |      |             |         |     |
|                    |                               |                                  |         |              |      |             |         |     |
|                    |                               |                                  |         |              |      |             |         |     |
|                    |                               |                                  |         |              |      |             |         |     |
|                    |                               |                                  |         |              |      |             |         |     |
|                    |                               |                                  |         |              |      |             |         |     |
|                    |                               |                                  |         |              |      |             |         |     |
|                    | copyright (c) 2019 KIDS-WAY C | ORPORATION, All rights Reserved. |         |              |      |             |         |     |

## 7.2. ソート機能

各項目横の「↑↓」ボタンをクリックすると昇順/降順にソートすることができます。 例)「テナントシリアル」を昇順にソートした場合

| CONNET             |                             |                                 |         |               |         |             | 🛔 Admin | *ログアウト |
|--------------------|-----------------------------|---------------------------------|---------|---------------|---------|-------------|---------|--------|
| 株式会社デスト            | テナント一覧                      |                                 |         |               |         |             |         |        |
| ▲ ユーザー管理 🗸 🗸       | テナント絵奏                      |                                 |         |               |         |             |         |        |
| O ユーザー一覧           | 2221008                     |                                 | 使未来什么人力 | UCCREV.       |         |             |         | 00.01  |
| O ユーザー登録           | 管理番号                        | ↓↑ テナントシリアル                     | ↓↓ 企業名  | ↓↑ テナント名      | ↓↑ 現場種別 | 步数情報送信対象上限数 |         | 11     |
| ↑ テナント管理 ・         | hcs000004                   | 50VRMFCJIT5RJGEJ                | 株式会社テス  | ト テストD現場      | 土木      | 12          |         |        |
| O テナント一覧           | hcs000001                   | 5QVKM141953JFQKZ                | 株式会社テス  | ト テストA現場      | 建築      | 1           |         |        |
| ▲ テナントユーザー管理 ∨     | hcs000039                   | DD10FZ6N33GQEHAN                | 株式会社テス  | ト おテナント       | 土木      | 10          |         |        |
| O テナント一覧           | hcs000003                   | DSKJDT24IG0XEMSO                | 株式会社テス  | ト テストC現場      | 土木      | 12          |         |        |
| O ユーザー一覧<br>O 一括車新 | hcs000041                   | EAQL2BET968Q451C                | 株式会社テス  | ト 参数ゼロの確認用テナン | ト 土木    | 8           |         |        |
| ■ 企業編集 ·           | hcs000036                   | EGG5Z55LPNSZFUN1                | 株式会社テス  | ト いテナント       | 建築      | 10          |         |        |
| O 企業編集             | hcs000002                   | L2TRNZZC3Q8BF1SZ                | 株式会社テン  | テストB現場        | 建築      | 10          |         |        |
| ■ 現場種別マスター管理 ~     | hcs000038                   | N1W7ICV3C39I8PM3                | 株式会社テフ  |               | 建筑      | 10          |         |        |
| O 現場種別一覧           | hcs000035                   | V1M8WMDWEXJR022G                | 株式会社会   | - 1           | マンの日曜マナ | 10          |         |        |
| O 現場種別登録           |                             |                                 |         | アナントシリ        | アルの昇順で表 | 示           |         |        |
| ▲ 利用状況管理 ~         |                             |                                 | L l     |               |         | J           |         |        |
| O 利用状況             |                             |                                 | •       |               |         |             |         |        |
|                    |                             |                                 |         |               |         |             |         |        |
|                    |                             |                                 |         |               |         |             |         |        |
|                    |                             |                                 |         |               |         |             |         |        |
|                    |                             |                                 |         |               |         |             |         |        |
|                    |                             |                                 |         |               |         |             |         |        |
|                    |                             |                                 |         |               |         |             |         |        |
|                    |                             |                                 |         |               |         |             |         |        |
|                    | copyright (c) 2019 KIDS-WAY | CORPORATION All rights Reserved |         |               |         |             |         |        |

## 7.3. テナント所属ユーザーー覧画面への遷移

ー覧に表示されている任意のテナントをダブルクリックすると当該テナントに参加しているユーザー の一覧画面に遷移することができます。

| CONNET                 | =                             |                                   |                                   |              |        |             | & Admin | <b>×</b> ログアウト |
|------------------------|-------------------------------|-----------------------------------|-----------------------------------|--------------|--------|-------------|---------|----------------|
| 株式会社テスト                | テナント一覧                        |                                   |                                   |              |        |             |         |                |
| ▲ ユーザー管理 ~<br>O ユーザー一覧 | テナント検索                        |                                   | <i>й-</i> йл <i>р</i> II <i>р</i> |              |        |             |         | 検索             |
| Ο ユーザー登録               | 管理番号                          | ↓↑ テナントシリアル                       | タノルクリツク                           | ナント名         | - 現場種別 | 步数情報送信対象上限数 |         | 11             |
| ♥ テナント管理 ・             | hcs000001                     | 5QVKM141953JFQKZ                  | 株式会社テスト                           | テストA現場       | 建築     | 1           |         |                |
| O テナント一覧               | hcs000002                     | L2TRNZZC3Q8BF1SZ                  | 株式会社テスト                           | テストB現場       | 建築     | 10          |         |                |
| ▲ テナントユーザー管理 ∨         | hcs000003                     | DSKJDT24IG0XEMSO                  | 株式会社テスト                           | テストC現場       | 土木     | 12          |         | _              |
| O テナント一覧               | hcs000004                     | 50VRMFCJIT5RJGEJ                  | 株式会社テスト                           | テストD現場       | 土木     | 12          |         |                |
| O ユーリー 一覧<br>O 一括更新    | hcs000035                     | V1M8WMDWEXJR022G                  | 株式会社テスト                           | あテナント        | 建築     | 10          |         | _              |
| ■ 企業編集 ~               | hcs000036                     | EGG5Z55LPNSZFUN1                  | 株式会社テスト                           | いテナント        | 建築     | 10          |         |                |
| O 企業編集                 | hcs000038                     | N1W7ICV3C39I8PM3                  | 株式会社テスト                           | えテナント        | 建築     | 10          |         |                |
| 現場種別マスター管理  >          | hcs000039                     | DD10FZ6N33GQEHAN                  | 株式会社テスト                           | おテナント        | 土木     | 10          |         |                |
| O 現場種別一覧               | hcs000041                     | EAQL2BET968Q451C                  | 株式会社テスト                           | 参数ゼロの確認用テナント | 土木     | 8           |         |                |
| O 現場種別登録               |                               |                                   |                                   |              |        |             |         |                |
| 」通利用状況管理 ~             |                               |                                   |                                   |              |        |             |         |                |
| O 利用状況                 |                               |                                   |                                   |              |        |             |         |                |
|                        |                               |                                   |                                   |              |        |             |         |                |
|                        |                               |                                   |                                   |              |        |             |         |                |
|                        |                               |                                   |                                   |              |        |             |         |                |
|                        |                               |                                   |                                   |              |        |             |         |                |
|                        |                               |                                   |                                   |              |        |             |         |                |
|                        |                               |                                   |                                   |              |        |             |         |                |
|                        |                               |                                   |                                   |              |        |             |         |                |
|                        | copyright (c) 2019 KIDS-WAY C | CORPORATION, All rights Reserved. |                                   |              |        |             |         |                |

## 7.4. テナント所属ユーザーー覧画面

テナント一覧でダブルクリックしたテナントに参加しているユーザーを一覧表示します。

#### 7.4.1. 絞り込み検索機能

絞り込みたい項目のキーワードを入力欄に入力し、「検索」ボタンをクリックします。 【検索可能項目】氏名(表示名)、氏名(カタカナ)、メモ1、メモ2、メモ3

例)「全テナント」というキーワードで絞り込みをした場合

| CONNET                                                                                                    |                                                               |                                                | ▲Admin ×ログアウト       |
|----------------------------------------------------------------------------------------------------|---------------------------------------------------------------|------------------------------------------------|---------------------|
| 株式会社デスト                                                                                                    | ユーザー一覧(テナント:テストC現場)                                           |                                                |                     |
| ▲ ユーザー管理 🔷 🗸                                                                                                    | ユーザー検索                                                        | [ φ=+s <sub>xK</sub>                           | 14 <b>1</b>         |
| O ユーザー一覧                                                                                                    |                                                               |                                                | U.M.                |
| <ul> <li>● テナント管理 </li> </ul>                                                                                                    | 氏名(表示名) 『 氏名(カタカナ) 』 メモ1 『                                    | メモ2 「メモ3」「歩数記録閲覧権限」「所長権限」「歩数情報送信対象」「最終ログイン時間」「 | 更新日                 |
| O テナント一覧                                                                                                    | テストユーザ1 テストユーザイチ 全テナント、所長Yes、                                 | 本人あり、メンバーあり case1 全テナント o 2023/02/09 09:33:52  | 2023/02/16 13:29:38 |
| ▲ テナントユーザー管理 🗸                                                                                                    | сsvшл                                                         |                                                |                     |
| ○ テナントー発       >         ○ 二ガーー発       >         ○ 二振型第       >         日 企業編集       >         日 企業編集       >         ○ 心環磁電防一段       >         ○ 初環電防容数       >         ○ 利用状況       > | 「全テナント」<br>検索結果に表示                                            | に該当するユーザーのみまされます。                              |                     |
|                                                                                                    | copyright (c) 2019 KIDS-WAY CORPORATION, All rights Reserved. |                                                |                     |

#### 7.4.2. ソート機能

各項目横の「↑↓」ボタンをクリックすると昇順/降順にソートすることができます。 例)「氏名(表示名)」を昇順にソートした場合

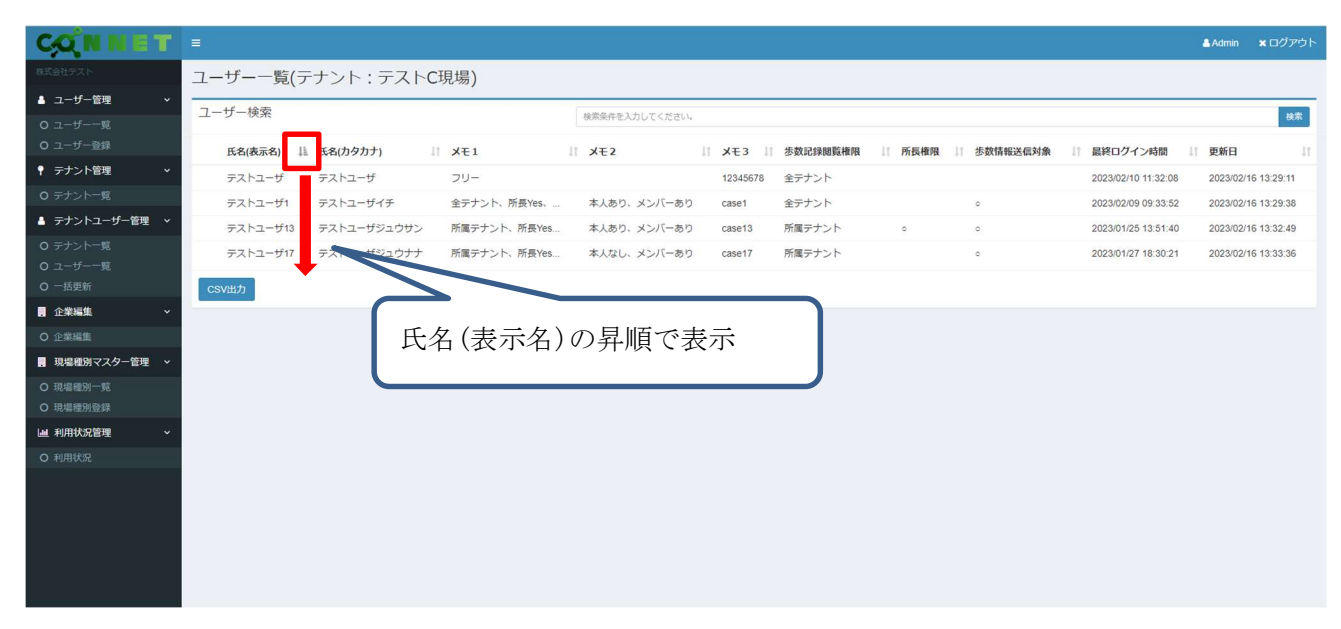

## 7.4.3. CSV 出力機能

「CSV 出力」ボタンをクリックすると表示中のユーザー一覧情報の CSV ファイルをダウンロードす ることができます。

| CONNET             |                            |                              |              |                       |           |          |         |                    |                     | 🛓 Admin    |            |
|--------------------|----------------------------|------------------------------|--------------|-----------------------|-----------|----------|---------|--------------------|---------------------|------------|------------|
| 株式会社デスト            | ユーザー一覧(テ                   | ナント:テストCI                    | 見場)          |                       |           |          |         |                    |                     |            |            |
| ▲ ユーザー管理 🛛 🗸       | フーザー検索                     |                              |              |                       |           |          |         |                    |                     |            |            |
| O ユーザー一覧           |                            |                              |              | DURUNTE AUDULINE CVII |           |          |         |                    |                     |            | 機業         |
| O ユーザー登録           | 氏名(表示名) 👘                  | 氏名(カタカナ) 🛛                   | XE1          | XE2                   | 11 XE3 11 | 歩数記録閲覧権限 | ↓↑ 所長権限 | ↓<br>↓<br>歩数情報送信対象 | ↓ ■最終ログイン時間 ↓       | 更新日        | 11         |
| ♥ テナント管理 マ         | テストユーザ                     | テストユーザ                       | フリー          |                       | 12345678  | 全テナント    |         |                    | 2023/02/10 11:32:08 | 2023/02/16 | 6 13:29:11 |
| O テナント一覧           | テストユーザ1                    | テストユーザイチ                     | 全テナント、所長Yes、 | 本人あり、メンバーあり           | case1     | 全テナント    |         | 0                  | 2023/02/09 09:33:52 | 2023/02/16 | 6 13:29:38 |
| ▲ テナントユーザー管理 ∨     | テストユーザ13                   | テストユーザジュウサン                  | 所属テナント、所長Yes | 本人あり、メンバーあり           | case13    | 所属テナント   | 0       | 0                  | 2023/01/25 13:51:40 | 2023/02/16 | 6 13:32:49 |
| O テナント一覧           | テストユーザ17                   | テストユーザジュウナナ                  | 所属テナント、所長Yes | 本人なし、メンバーあり           | case17    | 所属テナント   |         | 0                  | 2023/01/27 18:30:21 | 2023/02/16 | 6 13:33:36 |
| O ユーザー一覧<br>O 一括更新 | COVIET                     |                              |              |                       |           |          |         |                    |                     |            |            |
| · 企業編集 ·           | COVER/J                    |                              |              |                       |           |          |         |                    |                     |            |            |
| O 企業編集             |                            |                              |              |                       |           |          |         |                    |                     |            |            |
| - 現場種別マスター管理  -    |                            |                              |              |                       |           |          |         |                    |                     |            |            |
| O 現場種別一覧           |                            |                              |              |                       |           |          |         |                    |                     |            |            |
| ○ 現場種別登録           |                            |                              |              |                       |           |          |         |                    |                     |            |            |
| Le 利用状況管理 ~        |                            |                              |              |                       |           |          |         |                    |                     |            |            |
| O 利用状況             |                            |                              |              |                       |           |          |         |                    |                     |            |            |
|                    |                            |                              |              |                       |           |          |         |                    |                     |            |            |
|                    |                            |                              |              |                       |           |          |         |                    |                     |            |            |
|                    |                            |                              |              |                       |           |          |         |                    |                     |            |            |
|                    |                            |                              |              |                       |           |          |         |                    |                     |            |            |
|                    |                            |                              |              |                       |           |          |         |                    |                     |            |            |
|                    |                            |                              |              |                       |           |          |         |                    |                     |            |            |
|                    |                            |                              |              |                       |           |          |         |                    |                     |            |            |
|                    | copyright (c) 2019 KIDS-WA | Y CORPORATION, All rights Re | served.      |                       |           |          |         |                    |                     |            |            |

#### 例) 出力した CSV ファイル

|   | A        | В                           | C       | D         | E      | F         | G        | Н           | 1     | J     | K        | L     | M    | N     | 0    |
|---|----------|-----------------------------|---------|-----------|--------|-----------|----------|-------------|-------|-------|----------|-------|------|-------|------|
| 1 | テナント企業ID | テナント企業シリアルコー <mark>ド</mark> | テナント企業名 | 管理番号      | テナント名  | ログインID    | 氏名(表示名)  | 氏名(カタカナ)    | メモ1   | メモ2   | メモ3      | 步数記録  | 所長権限 | 步数情報送 | 送信対象 |
| 2 | 1        | 123456789                   | 株式会社テスト | hcs000003 | テストC現場 | TESTUSER  | テストユーザ   | テストユーザ      | フリー   |       | 12345678 | 全テナン  | 対象外  | 対象外   |      |
| 3 | 1        | 123456789                   | 株式会社テスト | hcs000003 | テストC現場 | TESTUSER1 | テストユーザ1  | テストユーザイチ    | 全テナン  | 本人あり、 | case1    | 全テナン  | 対象外  | 対象    |      |
| 4 | 1        | 123456789                   | 株式会社テスト | hcs000003 | テストC現場 | TESTUSER1 | テストユーザ13 | テストユーザジュウサン | 所属テナン | 本人あり、 | case13   | 所属テナン | 対象   | 対象    |      |
| 5 | 1        | 123456789                   | 株式会社テスト | hcs000003 | テストC現場 | TESTUSER1 | テストユーザ17 | テストユーザジュウナナ | 所属テナ: | 本人なし、 | case17   | 所属テナ: | 対象外  | 対象    |      |
| 6 |          |                             |         |           |        |           |          |             |       |       |          |       |      |       |      |

#### 7.4.4. テナント所属ユーザー編集画面への遷移

ー覧に表示されている任意のテナントをダブルクリックすると当該テナント所属ユーザー編集画面に 遷移することができます。

| CONNET                                                  |                                                                                                    | ▲Admin ×ログアウト       |
|---------------------------------------------------------|----------------------------------------------------------------------------------------------------|---------------------|
| 株式会社テスト                                                 | ユーザー一覧(テナント:テストC現場)                                                                                                    |                     |
| ▲ ユーザー管理 ~                                              | ユーザー検索 検索保存を入力してください。                                                                                                    | 検索                  |
| O ユーザー一覧<br>O ユーザー登録                                    |                                                                                                    |                     |
| <ul> <li>・・・・・・・・・・・・・・・・・・・・・・・・・・・・・・・・・・・・</li></ul> | 氏名(表示名) 氏名(力分力ナ) メモ1 メモ2 メモ3 参数に詳細医植物 所氏機構 参数情報送信対象 温暖ロクイン時間     ニュトュ ゲーニュトュ ゲー コリー イクログコロ クニーント クロクロの中心 40000                                                                                                    | 更新日                 |
| O テナント一覧                                                | アストユーザ         アメトユーザ         ノリー         12345070         主アノノト         202302/01132.05           マストコーザ1         テストコーザ1         テストコーザ1         テストコーザ1         テストコーザ1         マストコーザ1         マストコー         0         202302/01/03/352         202         202         202         202         202         202         202         202         202         202         202         202         202         202         202         202         202         202         202         202         202         202         202         202         202         202         202         202         202         202         202         202         202         202         202         202         202 <t< th=""><th>2023/02/16 13:29:38</th></t<> | 2023/02/16 13:29:38 |
| ▲ テナントユーザー管理 ~                                          | デストコーザ13 デストユーザジュウザン 所展デナント、所集Yes. 2 メンバーあり case13 所属デナント o o 202301/25135140                                                                                                    | 2023/02/16 13:32:49 |
| O テナント一覧                                                | テストユーザ17 テストユーザジュウナナ 所属テナント、所員Yes ウント o 202301/27183021                                                                                                    | 2023/02/16 13:33:36 |
| <ul> <li>O ユーザー一覧</li> <li>O 一括更新</li> </ul>            | CSVHt) ガルカ II いカ                                                                                                    |                     |
| ■ 企業編集 ~                                                | ~ · · · · · · · · · · · · · · · · · · ·                                                                                                    |                     |
| O 企業編集                                                  |                                                                                                    |                     |
| 。現場種別マスター管理 、                                           |                                                                                                    |                     |
| ○ 現場種別一覧                                                |                                                                                                    |                     |
|                                                         |                                                                                                    |                     |
|                                                         |                                                                                                    |                     |
|                                                         |                                                                                                    |                     |
|                                                         |                                                                                                    |                     |
|                                                         |                                                                                                    |                     |
|                                                         |                                                                                                    |                     |
|                                                         |                                                                                                    |                     |
|                                                         |                                                                                                    |                     |
|                                                         | copyright (c) 2019 KIDS-WAY CORPORATION, All rights Reserved.                                                                                                    |                     |

例) 「テストユーザ」をダブルクリックした場合

| CONNET               | =                       |          | ▲Admin ★ログ         |           |
|----------------------|-------------------------|----------|--------------------|-----------|
| 推式会社デスト              | テナント所属ユーザー編集            |          |                    |           |
| ▲ ユーザー管理 ~           | テナント信報                  |          |                    | _         |
| 0 ユーザー一覧             |                         | 4        | 選択したアナント別属ユーサーの情報が |           |
| O ユーザー登録             | テストC現場                  |          | 表示されます             |           |
| ♥ テナント管理 >           |                         |          | AC小 CAULA 9        |           |
| O テナント一覧             | ユーザー情報                  |          |                    |           |
| ▲ テナントユーザー管理 ∨       | 氏名(表示名)                 |          |                    |           |
| O テナント一覧<br>O フーザー一覧 | テストユーザ                  |          |                    |           |
| O 一括更新               | 氏名(力夕力ナ)                |          |                    |           |
| ■ 企業編集 ·             | テストユーザ                  |          |                    |           |
| O 企業編集               | 企業名                     |          |                    |           |
| ■ 現場種別マスター管理 🗸       | 株式会社テスト                 |          |                    |           |
| O 現場種別一覧             | XE1                     |          |                    |           |
| O 現場種別登録             | -UC                     |          |                    |           |
| ■ 利用状況管理 ~           |                         |          |                    |           |
| O 利用状況               |                         |          |                    |           |
|                      | XE2                     |          |                    |           |
|                      |                         |          |                    |           |
|                      |                         |          |                    |           |
|                      | X = 3                   |          |                    |           |
|                      | 12345678                |          |                    |           |
|                      |                         |          |                    |           |
|                      |                         |          |                    |           |
|                      | 步数記録閲覧権限                |          |                    |           |
|                      | <ul><li>金テナント</li></ul> | ○ 所属テナント | ○ 本人データのみ          |           |
|                      | 所長権限                    |          |                    |           |
|                      |                         |          |                    |           |
|                      | 歩数情報送信対象                |          |                    |           |
|                      |                         |          |                    |           |
|                      |                         |          | ***                | Ŧ         |
|                      |                         |          | 2                  | <u>بو</u> |
|                      |                         |          |                    |           |

※ 7.5. <u>テナント所属ユーザー編集画面</u>参照

## 7.5. テナント所属ユーザー編集画面

テナントユーザー情報を編集することができます。当画面へは二つのルートから遷移します。 •7. テナントユーザー管理 テナント一覧画面 >テナント所属ユーザー一覧画面 >当画面 •8. テナントユーザー管理 ユーザー一覧画面 >ユーザー所属テナント一覧画面 >当画面

#### 7.5.1. テナント所属ユーザー情報変更機能

各入力欄に変更内容を入力後「変更」ボタンをクリックすると、テナント所属ユーザーの情報を変更す ることができます。

【変更可能項目】步数記録閲覧権限、所長権限、步数情報送信対象

| CONNET                          |              |          |           | Admin | * ログアウト |
|---------------------------------|--------------|----------|-----------|-------|---------|
| 株式会社デスト                         | テナント所属ユーザー編集 |          |           |       |         |
| ▲ ユーザー管理 🛛 🗸                    | 二十二人信報       |          |           |       |         |
| Ο ユーザー一覧                        |              |          |           |       |         |
| O ユーザー登録                        | テノトも         |          |           |       |         |
| ♥ テナント管理 マ                      | 2.241 Golden |          |           |       |         |
| O テナント一覧                        | フーザー情報       |          |           |       |         |
| ▲ テナントユーザー管理 ∨                  | F(多(表示多)     |          |           |       |         |
| O テナント一覧                        | テストユーザ       |          |           |       |         |
| 0 ユー <del>リ</del> ー一覧<br>0 一括更新 | 氏冬(カタカナ)     |          |           |       |         |
| ■ 企業編集 ~                        | テストユーザ       |          |           |       |         |
| O 企業編集                          | 企業名          |          |           |       |         |
| - 現場種別マスター管理  -                 | 株式会社テスト      |          |           |       |         |
| O 現堪種別一覧                        | XE1          |          |           |       |         |
| O 現場種別登録                        | フリー          |          |           |       |         |
| 副 利用状況管理 ~                      |              |          |           |       |         |
| O 利用状況                          |              |          |           |       |         |
|                                 | XE2          |          |           |       |         |
|                                 |              |          |           |       |         |
|                                 |              |          |           |       |         |
|                                 | X73          |          |           |       |         |
|                                 | 12345678     |          |           |       |         |
|                                 |              |          |           |       |         |
|                                 |              |          |           |       |         |
|                                 | 生数記録閲覧権限     |          |           |       |         |
|                                 | ● 全テナント      | ○ 所属テナント | ○ 本人データのみ |       |         |
|                                 | 所長権限         |          |           |       |         |
|                                 |              |          |           |       |         |
|                                 |              |          |           |       |         |
|                                 |              |          |           |       |         |
|                                 |              |          |           |       | 変更      |
|                                 |              |          |           |       |         |

- ※「歩数記録閲覧権限」はユーザー単位の設定のため、他の所属テナントにも変更が適用されます。 「所長権限」「歩数情報送信対象」はユーザー+所属テナント単位での設定となります。
- ※変更時にエラーメッセージ「指定のテナントでは歩数情報送信対象上限数に達しているため、歩数情 報送信対象にできません。」が表示される場合、 テナント内での歩数情報送信対象者の人数調整を行ってください。

変更が成功すると「成功 更新しました。」というメッセージが表示されます。

| CONNET                           |                 | & Admin |   | Í |
|----------------------------------|-----------------|---------|---|---|
| 株式会社テスト                          | テナント所属コーザー編集    |         |   |   |
| ▲ ユーザー管理 🔹 🗸                     |                 |         |   | 1 |
| O ユーザー一覧                         |                 |         | × | I |
| O ユーザー登録                         | 200404          |         |   | L |
| ♥ テナント管理 ∨                       | テナント情報          |         |   | 1 |
| O テナント一覧                         |                 |         |   |   |
| ▲ テナントユーザー管理 🗸                   | テントの場合          |         |   |   |
| O テナント一覧                         |                 |         |   |   |
| O ユーザー一覧<br>O 一括更新               | ユーザー情報          |         |   |   |
| ■ 企業編集 ~                         | 氏名(表示名)         |         |   |   |
| O 企業編集                           | テストユーザ          |         |   |   |
| <ul> <li>現場種別マスター管理 ×</li> </ul> | <u>ឥዲ(カタカナ)</u> |         |   |   |
| O 現場種別一覧                         | テストユーザ          |         |   |   |
| O 現場種別登録                         | 企業名             |         |   |   |
| L通利用状况管理 ~                       | 林天安全天下          |         |   |   |
| O 利用状況                           | XE1             |         |   |   |
|                                  | 79-             |         |   | ĺ |
|                                  | XE2             |         |   |   |
|                                  |                 |         |   |   |
|                                  | XE3             |         |   |   |
|                                  | 12345678        |         |   |   |

## 8. テナントユーザー管理 ユーザーー覧画面

ヘルスケア連携機能を利用する企業向けのメニューです。 テナント参加中ユーザーの歩数情報に関連する設定を行うことができます。 現在テナントに参加しているユーザーの一覧が表示されます。

| CONNET                                       | =   |          |              |              |      |               |    |             |    |          |                     |    | Admin :          | <b>×</b> ログアウト |
|----------------------------------------------|-----|----------|--------------|--------------|------|---------------|----|-------------|----|----------|---------------------|----|------------------|----------------|
| 株式会社デスト                                      | ユ-  | ザー一覧     |              |              |      |               |    |             |    |          |                     |    |                  |                |
| 占 그-ザ-管理 🔷 🗸                                 | -   | 11 +0-25 |              |              |      |               |    |             |    |          |                     |    |                  | _              |
|                                              | -1- | リー検索     |              |              | 検索条件 | を入力してください。    |    |             |    |          |                     |    |                  | 検索             |
|                                              |     | 企業名      | ↓↑ 氏名(表示名) ↓ | 氏名(カタカナ)     | 11   | XE1           | 11 | ×=2         | 11 | X£3      | 最終ログイン時間            | 11 | 更新日              | 41             |
| ♀ テナント管理  >                                  |     | 株式会社テスト  | テストユーザ       | テストユーザ       |      | フリー           |    |             |    | 12345678 | 2023/02/10 11:32:08 |    | 2023/02/16 13:29 | :11            |
|                                              |     | 株式会社テスト  | テストユーザ10     | テストユーザジュウ    |      | 全テナント、所長No、歩… |    | 本人なし、メンバーなし |    | case10   | 2023/01/26 14:09:42 |    | 2023/02/16 13:29 | :25            |
| ▲ テナントユーザー管理 ∨                               |     | 株式会社テスト  | テストユーザ1      | テストユーザイチ     |      | 全テナント、所長Yes、  |    | 本人あり、メンバーあり |    | case1    | 2023/02/09 09:33:52 |    | 2023/02/16 13:29 | 38             |
|                                              |     | 株式会社テスト  | テストユーザ2      | テストユーザニ      |      | 全テナント、所長Yes、  |    | 本人あり、メンバーなし |    | case2    | 2023/01/24 10:56:52 |    | 2023/02/16 13:29 | :56            |
| <ul> <li>O ユーザー一覧</li> <li>O 一紙甲新</li> </ul> |     | 株式会社テスト  | テストユーザ3      | テストユーザサン     |      | 全テナント、所長Yes、  |    | 本人なし、メンバーあり |    | case3    | 2023/01/24 11:02:31 |    | 2023/02/16 13:30 | (15            |
| ■ 企業編集 ~                                     |     | 株式会社テスト  | テストユーザ4      | テストユーザヨン     |      | 全テナント、所長Yes、  |    | 本人なし、メンバーなし |    | case4    | 2023/01/25 13:36:29 |    | 2023/02/16 13:30 | .28            |
| <ul> <li>O 企業編集</li> </ul>                   |     | 株式会社テスト  | テストユーザ5      | テストユーザゴ      |      | 全テナント、所長Yes、  |    | 本人なし、メンバーあり |    | case5    | 2023/01/25 13:37:27 |    | 2023/02/16 13:30 | 37             |
| ■ 現場種別マスター管理 ~                               |     | 株式会社テスト  | テストユーザ6      | テストユーザロク     |      | 全テナント、所長Yes、  |    | 本人なし、メンバーなし |    | case6    | 2023/01/25 13:39:20 |    | 2023/02/16 13:30 | (47            |
| O 現場種別一覧                                     |     | 株式会社テスト  | テストユーザ7      | テストユーザナナ     |      | 全テナント、所長No、歩  |    | 本人あり、メンバーあり |    | case7    | 2023/01/25 13:40:43 |    | 2023/02/16 13:31 | :00            |
|                                              |     | 株式会社テスト  | テストユーザ8      | テストユーザハチ     |      | 全テナント、所長No、歩  |    | 本人あり、メンバーなし |    | case8    | 2023/01/25 13:41:04 |    | 2023/02/16 13:31 | 15             |
| Lill 利用状況管理 ~                                |     | 株式会社テスト  | テストユーザ9      | テストユーザキュウ    |      | 全テナント、所長No、歩… |    | 本人なし、メンバーあり |    | case9    | 2023/01/25 13:41:21 |    | 2023/02/16 13:31 | :32            |
|                                              |     | 株式会社テスト  | テストユーザ11     | テストユーザジュウイチ  |      | 全テナント、所長No、歩… |    | 本人なし、メンバーあり |    | case11   | 2023/01/25 14:17:16 |    | 2023/02/16 13:31 | :49            |
|                                              |     | 株式会社テスト  | テストユーザ12     | テストユーザジュウニ   |      | 全テナント、所長No、歩… |    | 本人なし、メンバーなし |    | case12   | 2023/01/25 13:42:38 |    | 2023/02/16 13:32 | :03            |
|                                              |     | 株式会社テスト  | テストユーザ13     | テストユーザジュウサン  |      | 所属テナント、所長Yes  |    | 本人あり、メンバーあり |    | case13   | 2023/01/25 13:51:40 |    | 2023/02/16 13:32 | :49            |
|                                              |     | 株式会社テスト  | テストユーザ15     | テストユーザジュウゴ   |      | 所属テナント、所長Yes  |    | 本人なし、メンバーあり |    | case15   | 2023/01/25 13:55:10 |    | 2023/02/16 13:33 | 16             |
|                                              |     | 株式会社テスト  | テストユーザ16     | テストユーザジュウロク  |      | 所属テナント、所長Yes  |    | 本人なし、メンバーなし |    | case16   | 2023/01/25 13:56:22 |    | 2023/02/16 13:33 | 26             |
|                                              |     | 株式会社テスト  | テストユーザ17     | テストユーザジュウナナ  |      | 所属テナント、所長Yes  |    | 本人なし、メンバーあり |    | case17   | 2023/01/27 18:30:21 |    | 2023/02/16 13:33 | 36             |
|                                              |     | 株式会社テスト  | テストユーザ18     | テストユーザジュウハチ  |      | 所属テナント、所長Yes  |    | 本人なし、メンバーなし |    | case18   | 2023/01/25 14:00:16 |    | 2023/02/16 13:33 | (46            |
|                                              |     | 株式会社テスト  | テストユーザ19     | テストユーザジュウキュウ |      | 所属テナント、所長No、  |    | 本人あり、メンバーあり |    | case19   | 2023/01/25 16:05:01 |    | 2023/02/16 13:33 | :57            |
|                                              |     | 株式会社テスト  | テストユーザ20     | テストユーザニジュウ   |      | 所属テナント、所長No、  |    | 本人あり、メンバーなし |    | case20   | 2023/01/25 14:02:57 |    | 2023/02/16 13:34 | :15            |

## 8.1. 絞り込み検索機能

絞り込みたい項目のキーワードを入力欄に入力し、「検索」ボタンをクリックします。 【検索可能項目】企業名、氏名(表示名)、氏名(カタカナ)、メモ1、メモ2、メモ3 例)「全テナント」というキーワードで絞り込みをした場合

| CONNET             |                             |                        |             |                   |                |        |                     | ≗Admin ×ログアウト       |
|--------------------|-----------------------------|------------------------|-------------|-------------------|----------------|--------|---------------------|---------------------|
| 株式会社テスト            | ユーザー一覧                      |                        |             |                   |                |        |                     |                     |
| ▲ ユーザー管理 ~         | フーザー検索                      |                        |             | C 8 - 5 - 5       |                |        |                     |                     |
| O ユーザー一覧           | 1-9-10来                     |                        |             | 全テナント             |                |        |                     | 検索                  |
| O ユーザー登録           | 企業名                         | 1 氏名(表示名)              | 氏名(カタカナ)    | JT X∓1            | 1 XT2          | ∐ X∓3  | 最終ログイン時間            | 1 更新日 11            |
| ♥ テナント管理 マ         | 株式会社テスト                     | テストユーザ10               | テストユーザジュウ   | 全テナント、所長No、歩      | 本人なし、メンバーなし    | case10 | 2023/01/26 14:09:42 | 2023/02/16 13:29:25 |
| O テナント一覧           | 株式会社テスト                     | テストユーザ1                | テストユーザイチ    | 全テナント、所長Yes、      | 本人あり、メンバーあり    | case1  | 2023/02/09 09:33:52 | 2023/02/16 13:29:38 |
| ▲ テナントユーザー管理 ∨     | 株式会社テスト                     | テストユーザ2                | テストユーザニ     | 全テナント、所長Yes、      | 本人あり、メンバーなし    | case2  | 2023/01/24 10:56:52 | 2023/02/16 13:29:56 |
| O テナント一覧           | 株式会社テスト                     | テストユーザ3                | テストユーザサン    | 全テナント、所長Yes、      | 本人なし、メンバーあり    | case3  | 2023/01/24 11:02:31 | 2023/02/16 13:30:15 |
| O ユーリー一見<br>O 一括更新 | 株式会社テスト                     | テストユーザ4                | テストユーザヨン    | 全テナント、所長Yes、      | 本人なし、メンバーなし    | case4  | 2023/01/25 13:36:29 | 2023/02/16 13:30:28 |
| ■ 企業編集 ·           | 株式会社テスト                     | テストユーザ5                | テストユーザゴ     | 全テナント、所長Yes、      | 本人なし、メンバーあり    | case5  | 2023/01/25 13:37:27 | 2023/02/16 13:30:37 |
| -<br>O 企業編集        | 株式会社テスト                     | テストユーザ6                | テストユーザロク    | 全テナント、所長Yes、      | 本人なし、メンバーなし    | case6  | 2023/01/25 13:39:20 | 2023/02/16 13:30:47 |
| 現場種別マスター管理 >       | 株式会社テスト                     | テストユーザ7                | テストユーザナナ    | 全テナント、所長No、歩…     | 本人あり、メンバーあり    | case7  | 2023/01/25 13:40:43 | 2023/02/16 13:31:00 |
| O 現場種別一覧           | 株式会社テスト                     | テストユーザ8                | テストユーザハチ    | 全テナント、所長No、歩      | 本人あり、メンバーなし    | case8  | 2023/01/25 13:41:04 | 2023/02/16 13:31:15 |
| O 現場種別登録           | 株式会社テスト                     | テストユーザ9                | テストユーザキュウ   | 全テナント、所長No、歩      | 本人なし、メンバーあり    | case9  | 2023/01/25 13:41:21 | 2023/02/16 13:31:32 |
| 通 利用状況管理 ~         | 株式会社テスト                     | テストユーザ11               | テストユーザジュウイチ | 全テナント、所長No、歩…     | 本人なし、メンバーあり    | case11 | 2023/01/25 14:17:16 | 2023/02/16 13:31:49 |
| O 利用状況             | 株式会社テスト                     | テストユーザ12               | テストユーザジュウニ  | 全テナント、所長No、歩      | 本人なし、メンバーなし    | case12 | 2023/01/25 13:42:38 | 2023/02/16 13:32:03 |
|                    | copyright (c) 2019 KIDS-WAY | CORPORATION, All right | s Reserved. | 「全テナント」<br>のみ表示され | 」というキー!<br>ます。 | ワード    | こヒットし               | た検索結果               |

## 8.2. ソート機能

各項目横の「↑↓」ボタンをクリックすると昇順/降順にソートすることができます。 例)「氏名(表示名)」を昇順にソートした場合

| CONNET                                       |    |                                |            |    |              |      |              |     |              |    |          |                     |    | 👗 Admin         |       |
|----------------------------------------------|----|--------------------------------|------------|----|--------------|------|--------------|-----|--------------|----|----------|---------------------|----|-----------------|-------|
| 株式会社テスト                                      | ユ- | -ザー-覧                          |            |    |              |      |              |     |              |    |          |                     |    |                 |       |
| ▲ ユーザー管理 🔷 🗸                                 | 7- |                                |            |    |              |      |              |     |              |    |          |                     |    |                 |       |
| O ユーザー一覧                                     |    | - <u>9</u> - 1 <del>2</del> 98 |            |    |              | 検常条  | 条件を入力してください。 |     |              |    |          |                     |    |                 | 検索    |
| O ユーザー登録                                     |    | 企業名                            | ↓↑ 氏名(表示名) | 1ª | 6名(カタカナ)     |      | 11 XE1       | 11  | XE2          | 11 | XE3      | 最終ログイン時間            | 11 | 更新日             | .11   |
| ♥ テナント管理 マ                                   |    | 株式会社テスト                        | DDD01      |    |              |      |              |     |              |    |          | 2023/01/05 17:22:57 |    | 2023/01/05 17:2 | 26:04 |
| O テナント一覧                                     |    | 株式会社テスト                        | テストユーザ     |    | テストユーザ       |      | フリー          |     |              |    | 12345678 | 2023/02/10 11:32:08 |    | 2023/02/16 13:3 | 29:11 |
| ▲ テナントユーザー管理 →                               |    | 株式会社テスト                        | テストユーザ1    |    | テストユーザイチ     |      | 全テナント、所長Yes、 |     | 本人あり、メンバーあり  |    | case1    | 2023/02/09 09:33:52 |    | 2023/02/16 13:3 | 29:38 |
| O テナント一覧                                     |    | 株式会社テスト                        | テストユーザ10   |    | テストユーザジュウ    |      | 全テナント、所長No、  | Þ   | 本人なし、メンバーなし  |    | case10   | 2023/01/26 14:09:42 |    | 2023/02/16 13:  | 29:25 |
| <ul> <li>O ユーザー一覧</li> <li>O 一括東新</li> </ul> |    | 株式会社テスト                        | テストユーザ11   |    | テストユーザジュウイチ  |      | 全テナント、所長No、  | Þ   | 本人なし、メンバーあり  |    | case11   | 2023/01/25 14:17:16 |    | 2023/02/16 13:  | 31:49 |
| ● 企業編集                                       |    | 株式会社テスト                        | テストユーザ12   |    | -242         |      | 全テナント、所長No、  | Þ   | 本人なし、メンバーなし  |    | case12   | 2023/01/25 13:42:38 |    | 2023/02/16 13:  | 32:03 |
| 0 企業編集                                       |    | 株式会社テスト                        | テストユーザ13   |    | テストユーザジュウサン  |      | トント、所長Yes    |     | 本人あり、メンバーあり  |    | case13   | 2023/01/25 13:51:40 |    | 2023/02/16 13:3 | 32:49 |
| ● 現場種別マスター管理 >                               |    | 株式会社テスト                        | テストユーザ15   |    | テストユー        |      |              |     |              |    | case15   | 2023/01/25 13:55:10 |    | 2023/02/16 13:  | 33:16 |
| O 田坦輝別一覧                                     |    | 株式会社テスト                        | テストユーザ16   |    | テストコー 氏:     | 名 () | 表示名)の        | 昇順` | で表示          |    | case16   | 2023/01/25 13:56:22 |    | 2023/02/16 13:3 | 33:26 |
| O 現場種別登録                                     |    | 株式会社テスト                        | テストユーザ17   |    | テストユー        |      |              |     |              |    | case17   | 2023/01/27 18:30:21 |    | 2023/02/16 13:3 | 33:36 |
| 圖 利用状況管理 ~                                   |    | 株式会社テスト                        | テストユーザ18   |    | FZha-trans   |      | 所属テナンド、所長Yes |     | 本人なし、メンハーなし  |    | case18   | 2023/01/25 14:00:16 |    | 2023/02/16 13:3 | 33:46 |
| O 利用状況                                       |    | 株式会社テスト                        | テストユーザ19   |    | テストユーザジュウキュウ | 7    | 所属テナント、所長No、 |     | 本人あり、メンバーあり  |    | case19   | 2023/01/25 16:05:01 |    | 2023/02/16 13:3 | 33:57 |
|                                              |    | 株式会社テスト                        | テストユーザ2    |    | テストユーザニ      |      | 全テナント、所長Yes、 |     | 本人あり、メンバーなし  |    | case2    | 2023/01/24 10:56:52 |    | 2023/02/16 13:  | 29:56 |
|                                              |    | 株式会社テスト                        | テストユーザ20   |    | テストユーザニジュウ   |      | 所属テナント、所長No、 |     | 本人あり、メンバーなし  |    | case20   | 2023/01/25 14:02:57 |    | 2023/02/16 13:3 | 34:15 |
|                                              |    | 株式会社テスト                        | テストユーザ21   |    | テストユーザニジュウイチ | -    | 所属テナント、所長No、 |     | 本人なし、メンバーあり  |    | case21   | 2023/01/25 14:03:52 |    | 2023/02/16 13:  | 34:47 |
|                                              |    | 株式会社テスト                        | テストユーザ22   |    | テストユーザニジュウニ  |      | 所属テナント、所長No、 |     | 本人なし、メンバーなし  |    | case22   | 2023/01/25 14:04:39 |    | 2023/02/16 13:3 | 35:02 |
|                                              |    | 株式会社テスト                        | テストユーザ24   |    | テストユーザニジュウヨン | /    | 所属テナント、所長No、 |     | 本人なし、メンバーなし  |    | case24   | 2023/01/25 14:06:31 |    | 2023/02/16 13:  | 37:04 |
|                                              |    | 株式会社テスト                        | テストユーザ25   |    | テストユーザニジュウゴ  |      | 本人のみ、所長Yes、参 |     | 本人あり、メンバーN/A |    | case25   | 2023/01/26 16:10:29 |    | 2023/02/16 13:  | 37:22 |
|                                              |    | 株式会社テスト                        | テストユーザ26   |    | テストユーザニジュウロク | 7    | 本人のみ、所長Yes、参 |     | 本人なし、メンバーN/A |    | case26   | 2023/01/25 11:27:12 |    | 2023/02/16 13:  | 37:36 |
|                                              |    | 株式会社テスト                        | テストユーザ27   |    | テストユーザニジュウナナ | -    | 本人のみ、所長Yes、参 |     | 本人なし、メンバーN/A |    | case27   | 2023/01/25 13:34:20 |    | 2023/02/16 13:3 | 37:49 |

## 8.3. ユーザー所属テナントー覧画面への遷移

ー覧に表示されている任意のユーザーをダブルクリックすると当該ユーザーが参加しているテナント の一覧画面に遷移することができます。

| CONNET                 | =       |            |             |                |             |          |                     | ▲Admin ×ログアウト       |
|------------------------|---------|------------|-------------|----------------|-------------|----------|---------------------|---------------------|
| 株式会社デスト                | ユーザー一覧  |            |             |                |             |          |                     |                     |
| ▲ ユーザー管理 ·<br>O ユーザー一覧 | ユーザー検索  |            |             | 検索条件を入力してください。 |             |          |                     | 校东                  |
| O ユーザー登録               | 企業名     | ↓↑ 氏名(表示名) | 計 氏名(カタカナ)  | l† X€1         |             | l† X€3   | 最終ログイン時間            | 11 更新日              |
| ♥ テナント管理 ・             | 株式会社テスト | テストユーザ     | テストユーザ      | フリー            |             | 12345678 | 2023/02/10 11:32:08 | 2023/02/16 13:29:11 |
| 0 テナント一覧               | 株式会社テスト | テストユーザ10   | テストユーザジュウ   | 全テナント、所長No、歩   | 本人なし、メンバーなし | case10   | 2023/01/26 14:09:42 | 2023/02/16 13:29:25 |
| ▲ テナントユーザー管理 ∨         | 株式会社テスト | テストユーザ1    | テストユーザイチ    | 全テナント、所長Yes、   | 本人あり、メンバーあり | case1    | 2023/02/09 09:33:52 | 2023/02/16 13:29:38 |
|                        | 株式会社テスト | テストユーザ2    | テストユーザニ     | 全テナント、所長Yes、   | 本人あり、メンバーなし | case2    | 2023/01/24 10:56:52 | 2023/02/16 13:29:56 |
|                        | 株式会社テスト | テストユーザ3    | テストユーザサン    | 全テナント、所長Yes、   | 本人なし、メンバーあり | case3    | 2023/01/24 11:02:31 | 2023/02/16 13:30:15 |
| ■ 企業編集 ~               | 株式会社テスト | テストユーザ4    | テストユーザヨン    | 全テナント、所長Yes、…  | 本人なし、メンバーなし | case4    | 2023/01/25 13:36:29 | 2023/02/16 13:30:28 |
| O 企業編集                 | 株式会社テスト | テストユーザ5    | テストユー       |                | 本人なし、メンバーあり | case5    | 2023/01/25 13:37:27 | 2023/02/16 13:30:37 |
| - 現場種別マスター管理  -        | 株式会社テスト | テストユーザ6    | テストューダン     | ブルクリック         | 本人なし、メンバーなし | case6    | 2023/01/25 13:39:20 | 2023/02/16 13:30:47 |
| O 現場種別一覧               | 株式会社テスト | テストユーザ7    | テストユー       |                | 本人あり、メンバーあり | case7    | 2023/01/25 13:40:43 | 2023/02/16 13:31:00 |
|                        | 株式会社テスト | テストユーザ8    | テストユーザハチ    | 全テナント、所長No、歩   | 本人あり、メンバーなし | case8    | 2023/01/25 13:41:04 | 2023/02/16 13:31:15 |
| 」 利用状況管理 ~             | 株式会社テスト | テストユーザ9    | テストユーザキュウ   | 全テナント、所長No、歩   | 本人なし、メンバーあり | case9    | 2023/01/25 13:41:21 | 2023/02/16 13:31:32 |
| O 利用状況                 | 株式会社テスト | テストユーザ11   | テストユーザジュウイチ | 全テナント、所長No、歩…  | 本人なし、メンバーあり | case11   | 2023/01/25 14:17:16 | 2023/02/16 13:31:49 |

## 8.4. ユーザー所属テナントー覧画面

ユーザー一覧でダブルクリックしたユーザーが参加しているテナントを一覧表示します。

#### 8.4.1. 絞り込み検索機能

絞り込みたい項目のキーワードを入力欄に入力し、「検索」ボタンをクリックします。 【検索可能項目】管理番号、テナントシリアル、テナント名

| 例) | $\lceil 4 \rfloor$ | とい | うキ- | -ワー | ドで絞り | 込みを | した場合 |
|----|--------------------|----|-----|-----|------|-----|------|
|----|--------------------|----|-----|-----|------|-----|------|

| CONNET                         |           |                  |               |         |      |        |          |              | 💄 Admin  |        |
|--------------------------------|-----------|------------------|---------------|---------|------|--------|----------|--------------|----------|--------|
| 株式会社テスト                        | テナント一覧    | (ユーザー:テスト        | ユーザ)          |         |      |        |          |              |          |        |
| ▲ ユーザー管理 ~                     | テナント検索    |                  |               |         |      |        |          |              |          | 100    |
| O ユーザー一覧                       |           |                  |               |         |      |        |          |              |          | oon .  |
|                                | 雙冊景皇      | ニキットシロマル         | 11 企業タ        | け テナントタ | 日時時期 | 生素数    | 生物口体服防结组 | <b>运用撤</b> 期 | 生物核認識層就會 | 11 II. |
| ▼ テナント管理 >                     | hcs000001 | 5QVKM141953JFQKZ | 株式会社テスト       | テストA現場  | 建築   | 1      | 全テナント    | 0            | 0        |        |
| O テナント一覧                       | hcs000003 | DSKJDT24IG0XEMSO | 株式会社テスト       | テストC現場  | 土木   | 12     | 全テナント    |              |          |        |
| ▲ テナントユーザー管理 ~                 | hcs000004 | 50VRMFCJIT5RJGEJ | 株式会社テスト       | テストD現場  | 土木   | 12     | 全テナント    |              |          |        |
| O テナント一覧<br>O ユーザー一覧<br>O 一括更新 | CSV出力     |                  | $\wedge$      |         |      |        |          |              |          |        |
|                                |           | 「4」<br>表示。       | に該当す<br>されます。 | るユーサ    | デーのみ | ・検索結果に |          |              |          |        |

#### 8.4.2. ソート機能

各項目横の「↑↓」ボタンをクリックすると昇順/降順にソートすることができます。 例)「テナント名」を昇順にソートした場合

| CONNET                                       |                                                                                                    |                   |         |        |         |          |             |             |         | 👗 Admin     |       |
|----------------------------------------------|----------------------------------------------------------------------------------------------------|-------------------|---------|--------|---------|----------|-------------|-------------|---------|-------------|-------|
| 株式会社デスト                                      | テナント一覧                                                                                                    | (ユーザー:テスト:        | ユーザ)    |        |         |          |             |             |         |             |       |
| ▲ ユーザー管理 🛛 🗸                                 | テナント検索                                                                                                    |                   |         |        |         |          |             |             |         |             |       |
| O ユーザー一覧                                     | 7771038                                                                                                    |                   |         | (SERC) | F&X76C< | .たさい。    |             |             |         |             | 66.95 |
| O ユーザー登録                                     | 管理番号                                                                                                    | <b>↓ テナントシリアル</b> | ↓↑ 企業名  | ↓↑ テナン | 18      | 11. 現場種別 | 步数情報送信対象上限数 | ↓↑ 歩数記録閲覧権限 | ↓↑ 所長権限 | ↓↑ 歩数情報送信対象 | R IT  |
| ♥ テナント管理 マ                                   | hcs000001                                                                                                    | 5QVKM141953JFQKZ  | 株式会社テスト | テスト    | A現場     | 建築       | 1           | 全テナント       | ٥       | 0           |       |
| O テナント一覧                                     | hcs000002                                                                                                    | L2TRNZZC3Q8BF1SZ  | 株式会社テスト | テスト    | B現場     | 建築       | 10          | 全テナント       |         |             |       |
| ▲ テナントユーザー管理 ∨                               | hcs000003                                                                                                    | DSKJDT24IG0XEMSO  | 株式会社テスト | テスト    | C現場     | 土木       | 12          | 全テナント       |         |             |       |
| O テナント一覧                                     | hcs000004                                                                                                    | 50VRMFCJIT5RJGEJ  | 株式会社テスト | テスト    | D現場     | ±*       |             | 全テナント       |         |             |       |
| <ul> <li>O ユーサー一覧</li> <li>O 一括用新</li> </ul> | (Contraction of the local of the local of th |                   |         |        |         |          |             |             |         |             |       |
|                                              | CSV出力                                                                                                    |                   |         |        |         |          |             |             |         |             |       |
|                                              |                                                                                                    |                   |         |        |         |          | テナント        | 名の昇順で表      | 示       |             |       |
| O 企業編集                                       |                                                                                                    |                   |         |        |         |          | l           |             |         | J           |       |

#### 8.4.3. CSV 出力機能

「CSV 出力」ボタンをクリックすると表示中のテナント一覧情報の CSV ファイルをダウンロードすることができます。

| CONNET                          |     |           |                   |         |    |          |       |             |    |             |          |        |   | 📤 Admin  |       |
|---------------------------------|-----|-----------|-------------------|---------|----|----------|-------|-------------|----|-------------|----------|--------|---|----------|-------|
| 株式会社テスト                         | テナ  | ントー覧      | (ユーザー:テストコ        | 1ーザ)    |    |          |       |             |    |             |          |        |   |          |       |
| ▲ ユーザー管理 ~                      | =+1 | いた絵表      |                   |         |    | (        |       |             |    |             |          |        |   |          |       |
| 0 ユーザー一覧                        |     | 2117,595  |                   |         |    | 検索条件を入力し | /てくださ | U1 <b>.</b> |    |             |          |        |   |          | 検索    |
| O ユーザー登録                        |     | 管理番号      | <b>『 テナントシリアル</b> | ↓↑ 企業名  | 11 | テナント名    | 11    | 現場種別        | 11 | 步数情報送信対象上限数 | 步数記錄閱覧権限 | 計 所長権同 | E | 步数情報送信対象 | tt it |
| ♥ テナント管理 マ                      |     | hcs000001 | 5QVKM141953JFQKZ  | 株式会社テスト |    | テストA現場   |       | 建築          |    | 1           | 全テナント    | ٥      |   | 0        |       |
| O テナント一覧                        |     | hcs000003 | DSKJDT24IG0XEMSO  | 株式会社テスト |    | テストC現場   |       | 土木          |    | 12          | 全テナント    |        |   |          |       |
| ▲ テナントユーザー管理 ~                  |     | hcs000004 | 50VRMFCJIT5RJGEJ  | 株式会社テスト |    | テストD現場   |       | 土木          |    | 12          | 全テナント    |        |   |          |       |
| O テナント一覧                        |     | hcs000002 | L2TRNZZC3Q8BF1SZ  | 株式会社テスト |    | テストB現場   |       | 建築          |    | 10          | 全テナント    |        |   |          |       |
| O ユーサー <sup>一</sup> 覧<br>O 一括更新 | CSV | 出力        |                   |         |    |          |       |             |    |             |          |        |   |          |       |
| ■ 企業編集 ~                        |     |           |                   |         |    |          |       |             |    |             |          |        |   |          |       |
| O 企業編集                          |     |           |                   |         |    |          |       |             |    |             |          |        |   |          |       |
| ■ 現場種別マスター管理 >                  |     |           |                   |         |    |          |       |             |    |             |          |        |   |          |       |

#### 例) 出力した CSV ファイル

| 1 | A        | В             | С               | D         | E      | F        | G       | н        | 1   | J   | K        | L        | M    | N     | 0   |   |
|---|----------|---------------|-----------------|-----------|--------|----------|---------|----------|-----|-----|----------|----------|------|-------|-----|---|
| 1 | テナント企業ID | テナント企業シリアルコード | テナント企業名         | 管理番号      | テナント名  | ログインID   | 氏名(表示名) | 氏名(カタカナ) | メモ1 | メモ2 | メモ3      | 歩数記録閲覧権限 | 所長権限 | 步数情報道 | 自对象 | Ĩ |
| 2 | 1        | 123456789     | 株式<br>会社<br>テスト | hcs000001 | テストA現場 | TESTUSER | テストユーザ  | テストユーザ   | フリー |     | 12345678 | 全テナント    | 対象   | 対象    |     |   |
| 3 | 1        | 123456789     | 株式会社テスト         | hcs000002 | テストB現場 | TESTUSER | テストユーザ  | テストユーザ   | フリー |     | 12345678 | 全テナント    | 対象外  | 対象外   |     |   |
| 4 | 1        | 123456789     | 株式会社テスト         | hcs000003 | テストC現場 | TESTUSER | テストユーザ  | テストユーザ   | フリー |     | 12345678 | 全テナント    | 対象外  | 対象外   |     |   |
| 5 | 1        | 123456789     | 株式会社テスト         | hcs000004 | テストD現場 | TESTUSER | テストユーザ  | テストユーザ   | フリー |     | 12345678 | 全テナント    | 対象外  | 対象外   |     |   |
| C |          |               |                 |           |        |          |         |          |     |     |          |          |      |       |     |   |

#### 8.4.4. テナント所属ユーザー編集画面への遷移

ー覧に表示されている任意のテナントをダブルクリックすると当該テナント参加ユーザー編集画面に 遷移することができます。

| CONNET             | =         |                  |         |          |         |             |            |         | 🛔 Admin 🛛 🕄 | <b>×</b> ログアウト |
|--------------------|-----------|------------------|---------|----------|---------|-------------|------------|---------|-------------|----------------|
| 株式会社デスト            | テナント一覧    | (ユーザー:テストコ       | 1ーザ)    |          |         |             |            |         |             |                |
| ▲ ユーザー管理 🛛 🗸       |           |                  |         |          |         |             |            |         |             | _              |
| O ユーザー一覧           | テノント快楽    |                  |         | 検索条件を入力し | ,てください。 |             |            |         |             | 検索             |
| O ユーザー登録           | 管理番号      | ↓↑ テナントシリアル      | ↓↑ 企業名  | 計 テナント名  | ↓↑ 現場種別 | 步数情報送信対象上限数 | ↓ 歩数記録閲覧権限 | ↓↑ 所長権限 | 步数情報送信対象    | IT             |
| ↑ テナント管理 ・         | hcs000001 | 5QVKM141953JFQKZ | 株式会社テスト | テストA現場   | 建築      | 1           | 全テナント      | 0       | ٥           |                |
| O テナント一覧           | hcs000003 | DSKJDT24IG0XEMSO | 株式会社テスト | テストC現場   | 土木      | 12          | 全テナント      |         |             | _              |
| ▲ テナントユーザー管理 ∨     | hcs000004 | 50VRMFCJIT5RJGEJ | 株式会社テスト | テストD現場   | 土木      | 12          | 全テナント      |         |             |                |
| O テナント一覧           | hcs000002 | L2TRNZZC3Q8BF1SZ | 株式会社テスト | テストB現場   | 建築      | 10          | 全テナント      |         |             |                |
| O ユーサー一覧<br>O 一括更新 | CSV出力     |                  |         |          |         |             |            |         |             |                |
| ■ 企業編集 ~           |           |                  |         |          |         |             |            |         |             |                |
| O 企業編集             |           |                  |         |          |         | ダブ          | レクリック      |         |             |                |
| ■ 現場種別マスター管理 >     |           |                  |         |          |         |             |            |         |             |                |

#### 例) 「ヘルスケア現場1」をダブルクリックした場合

| CONNET                                                                                                    | =                                                                                                |                             | ▲ Admin 🗙 ログアウ |
|----------------------------------------------------------------------------------------------------|--------------------------------------------------------------------------------------------------|-----------------------------|----------------|
| 株式会社テスト                                                                                                    | テナント所属ユーザー編集                                                                                     |                             |                |
| ▲ ユーザー管理<br>○ ユーザー一覧<br>○ ユーザー登録<br>● デナント管理 →                                                             | テナント情報<br>テナント名<br>テストA現場                                                                        | 選択したテナント所属ユーザーの情報<br>表示されます | 最が             |
| <ul> <li>○ テナントー売</li> <li>▲ テナントユーザー管理 ∨</li> <li>○ テナント一売</li> </ul>                                     | ユーザー情報<br>氏名(表示名)<br>マントコーザ                                                                      |                             |                |
| <ul> <li>○ ユーザー一覧</li> <li>○ 一括更新</li> <li>■ 企業編集 </li> <li>○ 公務提供</li> </ul>                              | 氏&( <b>カタカナ</b> )<br>テストユーザ<br><i>本</i> 事々                                                       |                             |                |
| <ul> <li>○ 止未需素</li> <li>■ 現場種別マスター管理 ×</li> <li>○ 現場種別一覧</li> <li>○ 現場種別登録</li> <li>単 利用状況管理 ×</li> </ul> | <b>11末6</b><br>株式会社デスト<br><b>メモ1</b><br>フリー                                                      |                             |                |
| O 利用状況                                                                                                    | XE2                                                                                              |                             |                |
|                                                                                                    | <b>X€3</b><br>12345678                                                                           |                             |                |
|                                                                                                    | <ul> <li>支払は規範価権</li> <li>金テナント</li> <li>バに換算</li> <li>ご</li> <li>手数値報送信対象</li> <li>ご</li> </ul> | 所属テナント 〇 本人データのみ            |                |
|                                                                                                    |                                                                                                  |                             | 変更             |

※ 7.5. <u>テナント所属ユーザー編集画面</u>参照

## 9. テナントユーザー管理 一括更新画面

テナントユーザー情報が記載された CSV ファイルをアップロードすることにより、複数のテナント所属ユーザー情報を一括で更新することができます。

アップロードファイルのテンプレートをダウンロードすることができます。

| CONNET                     | =                                                             | 📥 Admin | *ログアウト |
|----------------------------|---------------------------------------------------------------|---------|--------|
| 株式会社テスト                    | テナントユーザーー括更新                                                  |         |        |
| ▲ ユーザー管理 🗸 🗸               |                                                               |         |        |
| 0 ユーザー一覧                   |                                                               |         |        |
| O ユーザー登録                   | CSVファイルを選択してください。                                             |         |        |
| ↑ テナント管理 ・                 | ファイルを選択。選択されていません                                             |         |        |
| O テナント一覧                   |                                                               |         | 2463   |
| ▲ テナントユーザー管理 ~             |                                                               |         | 豆採     |
| O テナント一覧                   | テンプレートはこちら                                                    |         |        |
| 0 ユーザー一覧<br>0 一紙田新         |                                                               |         |        |
| ■ 企業編集 ·                   |                                                               |         |        |
| <ul> <li>O 企業編集</li> </ul> | 「テンプレートはこちら」を                                                 |         |        |
| ■ 現場種別マスター管理 >             | 1/2/2 [Nac 99] 2                                              |         |        |
| O 現堪禮別一覧                   | クリックーキす                                                       |         |        |
| O 現場種別登録                   |                                                               |         |        |
| Lia 利用状况管理 ~               |                                                               |         |        |
| O 利用状況                     |                                                               |         |        |
|                            |                                                               |         |        |
|                            |                                                               |         |        |
|                            |                                                               |         |        |
|                            |                                                               |         |        |
|                            |                                                               |         |        |
|                            |                                                               |         |        |
|                            |                                                               |         |        |
|                            | copyright (c) 2019 KIDS-WAY CORPORATION, All rights Reserved. |         |        |

ダウンロードされたテンプレート(ファイル名「tenantUser.csv」)↓

|   | А    | В      | С        | D    | E                    | F    |
|---|------|--------|----------|------|----------------------|------|
| 1 | 管理番号 | ログインID | 歩数記録閲覧権限 | 所長権限 | 歩数 <mark>情</mark> 報递 | 的意义。 |
| 0 |      |        |          |      |                      |      |

テンプレートの項目に沿って、更新するテナント所属ユーザー情報を記載したファイルを作成します。 作成したファイルを選択し「登録」ボタンをクリックすると一括でテナント所属ユーザー情報を更新す ることができます。

<u>※CSV ファイル以外または、テナント所属ユーザー情報の項目に沿っていない CSV ファイルを選択</u> するとエラーとなります。

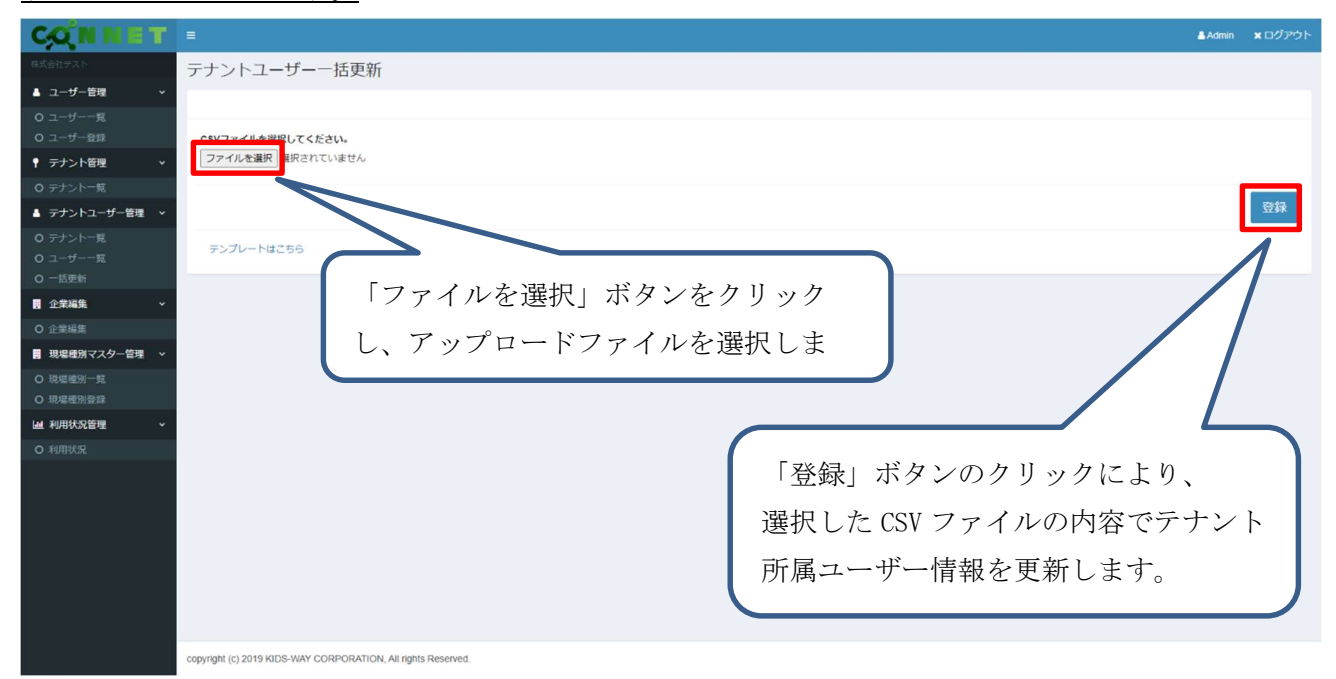

#### 例) 選択した CSV ファイル

|   | А         | В        | С        | D                  | E                    | F   |  |
|---|-----------|----------|----------|--------------------|----------------------|-----|--|
| 1 | 管理番号      | ログインID   | 歩数記録閲覧権限 | 所 <mark>長権限</mark> | 歩数 <mark>情報</mark> 送 | 信対象 |  |
| 2 | hcs000001 | TESTUSER | 全テナント    | 対象                 | 対象                   |     |  |
| 3 | hcs000002 | TESTUSER | 全テナント    | 対象外                | 対象外                  |     |  |
| 4 | hcs000003 | TESTUSER | 全テナント    | 対象外                | 対象外                  |     |  |
| 5 | hcs000004 | TESTUSER | 全テナント    | 対象外                | 対象外                  |     |  |
| 6 |           |          |          |                    |                      |     |  |

登録が成功すると「成功 CSV 一括登録が完了しました。」というメッセージが表示されます。

| できょう テナントユーザー 一括更新                                                       |    |
|--------------------------------------------------------------------------|----|
| ▲ ユーザー 世現 · · · · · · · · · · · · · · · · · ·                            |    |
| O ユーザー見         CSV-振動が発Tしました。           O ユーザー記録         CSV-振動が発Tしました。 |    |
| 🕈 <del>7</del> 727688 🗸 🗸                                                | _  |
| - 0 テナント-夏                                                               |    |
| ▲ テナントユーザー管理 ~ CSVファイルを提択してください。                                         |    |
| 0 テナントー見 アナガンに進まったのではない                                                  |    |
| O ユ−ザ−−覧                                                                 |    |
| O 一括更新                                                                   | 登録 |
|                                                                          |    |
| ○ 企業編集 アメノシードはとうつ                                                        |    |

※アップーロード時にエラーメッセージ「指定のテナントでは歩数情報送信対象上限数に達している ため、歩数情報送信対象にできません。」が表示される場合、

テナント内での歩数情報送信対象者の人数調整を行ってください。

## 10. 企業編集画面

## 10.1. 企業情報変更機能

項目入力欄を変更し、「変更」ボタンをクリックすると、企業情報を変更することができます。 ※企業コード、予約ログインパターン、ヘルスケア連携機能は企業編集画面での変更はできません。

| CONNET                       |                                                               | 🛎 Admin   |                |
|------------------------------|---------------------------------------------------------------|-----------|----------------|
| 株式会社テスト                      | 企業編集                                                          |           |                |
| ▲ ユーザー管理 🗸 🗸                 |                                                               | 作成日:2022/ | 11/30 15:10:50 |
| O ユーザー一覧<br>O ユーザー一覧         |                                                               | 更新日:2023/ | 02/16 13:28:21 |
| ? テナント管理 ◇                   | 企業名                                                           |           |                |
| O テナント一覧                     | 株式会社テスト                                                       |           |                |
| ▲ テナントユーザー管理 ~               | 企業シリアルコード                                                     |           |                |
| 0 テナント一覧                     | 123456789                                                     |           |                |
| O ユーザー一覧<br>O 一括更新           | <b>迎来コード空球ユーワー工剤</b> (現在のユーワー使用紙:34)<br>100                   |           |                |
| ■ 企業編集 ~                     | 予約ログインパターン                                                    |           |                |
| O 企業編集                       |                                                               |           |                |
| ■ 現場種別マスター管理 、               | ヘルスケア連携機能                                                     |           |                |
| ○ 現堪種別一覧                     | ●利用しない ●利用する                                                  |           |                |
| <ul><li>■ 利用状況管理 ×</li></ul> |                                                               |           | 変更             |
| O 利用状況                       |                                                               |           |                |
|                              |                                                               |           |                |
|                              |                                                               |           |                |
|                              |                                                               |           |                |
|                              |                                                               |           |                |
|                              |                                                               |           |                |
|                              |                                                               |           |                |
|                              | copyright (c) 2019 KIDS-WAY CORPORATION, All rights Reserved. |           |                |

#### 変更が成功すると「成功 更新しました。」というメッセージが表示されます。

| CONNET                                                                 |                                                               | ▲Admin ×ログアウト                                      |
|------------------------------------------------------------------------|---------------------------------------------------------------|----------------------------------------------------|
| 株式会社デスト                                                                | 企業編集                                                          |                                                    |
| ▲ ユーザー管理 マ<br>O ユーザー一覧<br>O ユーザー覧録                                     | ✓ 成功<br>更新しました。                                               | x                                                  |
| <ul> <li>マテナント管理 、</li> <li>O テナント一覧</li> </ul>                        |                                                               | 作成日:2022/11/30 15:10.50<br>更新日:2023/02/16 13:28:21 |
| ▲ テナントユーザー管理 マ<br>0 テナントー覧<br>0 ユーザー一覧<br>0 一5円新                       | <b>企業名</b><br>株式会社テスト<br>合業 - 11 フォーート                        |                                                    |
| ■ 企業編集 ・<br>○ 企業編集 ・                                                   | 123456789<br>全型コード登録ユーザー上環 (現在のユーザー使用数:34)                    |                                                    |
| <ul> <li>■ 現場種別マスター管理 ~</li> <li>○ 現場種別一覧</li> <li>○ 現場種別登録</li> </ul> | 100<br>予約ログインパターン                                             |                                                    |
| ■利用状況管理 × ○利用状況                                                        | ヘルスケア達得機能<br>利用しない 利用する                                       |                                                    |
|                                                                        |                                                               | 変更                                                 |
|                                                                        |                                                               |                                                    |
|                                                                        | copyright (c) 2019 KIDS-WAY CORPORATION, All rights Reserved. |                                                    |

## 11. 現場種別一覧画面

ヘルスケア連携機能を利用する企業向けのメニューです。 テナントに設定する現場種別の閲覧と編集を行うことができます。

## 11.1. 絞り込み検索機能

絞り込みたい項目のキーワードを入力欄に入力し、「検索」ボタンをクリックします。

【検索可能項目】種別名、企業名

| CONNET                 | =                        |                                       |                |                     | 🛔 Admin 🔹 | <b>×</b> ログアウト |
|------------------------|--------------------------|---------------------------------------|----------------|---------------------|-----------|----------------|
| 株式会社デスト                | 現場種別一覧                   |                                       |                |                     |           |                |
| ▲ ユーザー管理 ×<br>○ ユーザー一覧 | 現場種別検索                   |                                       | 検索条件を入力してください。 |                     |           | 検索             |
| O ユーザー登録               |                          | 種別名                                   | ↓↑ 企業名         | ↓↑ 更新日              |           | 11             |
| ♥ テナント管理 マ             |                          | 建築                                    | 株式会社テスト        | 2022/12/15 15:33:01 |           |                |
| O テナント一覧               |                          | 土木                                    | 株式会社テスト        | 2022/12/15 15:33:13 |           |                |
| ▲ テナントユーザー管理 ~         |                          | 現場種別A                                 | 株式会社テスト        | 2023/02/03 11:08:19 |           |                |
| O テナント一覧               |                          | 現場種別D                                 | 株式会社テスト        | 2023/02/07 15:28:48 |           |                |
| O ユーサー一覧<br>O 一括更新     |                          | 現場種別C                                 | 株式会社テスト        | 2023/02/07 15:34:10 |           |                |
| ■ 企業編集 ·               |                          | 現場種別日                                 | 株式会社テスト        | 2023/02/07 15:47:04 |           |                |
| O 企業編集                 |                          | 現場種別日                                 | 株式会社テスト        | 2023/02/07 15:47:04 |           |                |
| - 現場種別マスター管理           |                          | 現場種別F                                 | 株式会社テスト        | 2023/02/07 15:47:04 |           |                |
| O 現場種別一覧               |                          | 現場種別追加                                | 株式会社テスト        | 2023/02/10 11:09:51 |           |                |
| O 現職權別壁錄               |                          |                                       |                |                     |           |                |
| ■ 利用状況管理 ~             |                          |                                       |                |                     |           |                |
| O 利用状況                 |                          |                                       |                |                     |           |                |
|                        |                          |                                       |                |                     |           |                |
|                        |                          |                                       |                |                     |           |                |
|                        |                          |                                       |                |                     |           |                |
|                        |                          |                                       |                |                     |           |                |
|                        |                          |                                       |                |                     |           |                |
|                        |                          |                                       |                |                     |           |                |
|                        | copyright (c) 2019 KIDS- | WAY CORPORATION, All rights Reserved. |                |                     |           |                |

#### 例)「建築」というキーワードで絞り込みをした場合

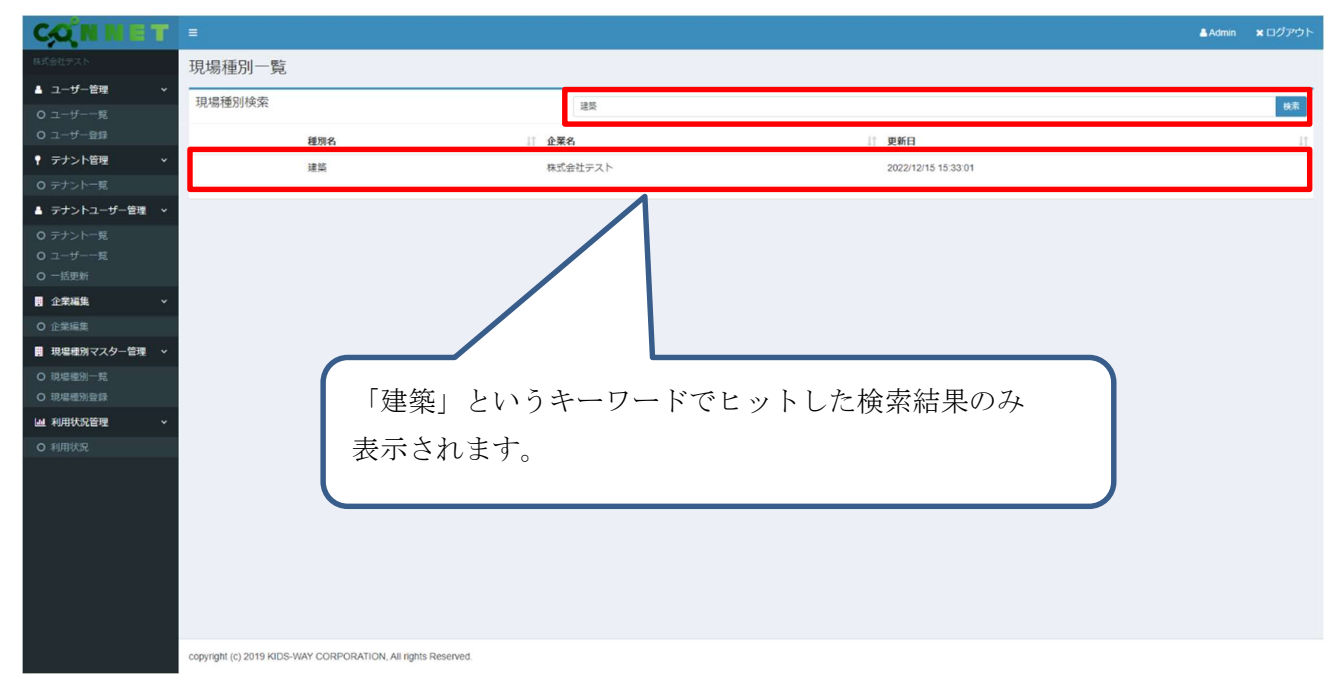

## 11.2. ソート機能

各項目横の「↑↓」ボタンをクリックすると昇順/降順にソートすることができます。

| CONNET                              |                                                               |                |                     | <b>≜</b> Admin <b>×</b> ログアウト |
|-------------------------------------|---------------------------------------------------------------|----------------|---------------------|-------------------------------|
| 株式会社デスト                             | 現場種別一覧                                                        |                |                     |                               |
| ▲ ユーザー管理 ~                          | 現場種別検索                                                        | 検察条件を入力してください。 |                     | 検索                            |
| 0 ユーザー一覧<br>0 ユーザー登録                | 種別名                                                           | 計 2業名          | ⊥⊺ 更新日              | 11                            |
| ♥ テナント管理 マ                          | 建筑                                                            | 体式会社テスト        | 2022/12/15 15:33:01 |                               |
| O テナント一覧                            | 土木                                                            | 株式会社テスト        | 2022/12/15 15:33:13 |                               |
| ▲ テナントユーザー管理 ∨                      | 現編種別A                                                         | 株式会社テスト        | 2023/02/03 11:08:19 |                               |
| O テナント一覧                            | 現場種別D                                                         | 株式会社テスト        | 2023/02/07 15:28:48 |                               |
| O ユーリー 覧<br>O 一括更新                  | 現場種別C                                                         | 株式会社テスト        | 2023/02/07 15:34:10 |                               |
| . 企業編集 ✓                            | 現場種別B                                                         | 株式会社テスト        | 2023/02/07 15:47:04 |                               |
| O 企業編集                              | 現場種別日                                                         | 株式会社テスト        | 2023/02/07 15:47:04 |                               |
| - 現場種別マスター管理                        | 現場種別F                                                         | 株式会社テスト        | 2023/02/07 15:47:04 |                               |
| O 現場種別一覧                            | 現場種別追加                                                        | 株式会社テスト        | 2023/02/10 11:09:51 |                               |
| O 現場種別登録                            |                                                               |                |                     |                               |
| >>>>>>>>>>>>>>>>>>>>>>>>>>>>>>>>>>> |                                                               |                |                     |                               |
| O 利用状況                              |                                                               |                |                     |                               |
|                                     |                                                               |                |                     |                               |
|                                     |                                                               |                |                     |                               |
|                                     |                                                               |                |                     |                               |
|                                     |                                                               |                |                     |                               |
|                                     |                                                               |                |                     |                               |
|                                     |                                                               |                |                     |                               |
|                                     |                                                               |                |                     |                               |
|                                     | copyright (c) 2019 KIDS-WAY CORPORATION, All rights Reserved. |                |                     |                               |

例)「種別名」を昇順にソートした場合

#### 種別名を昇順にソートした状態で表示されます。

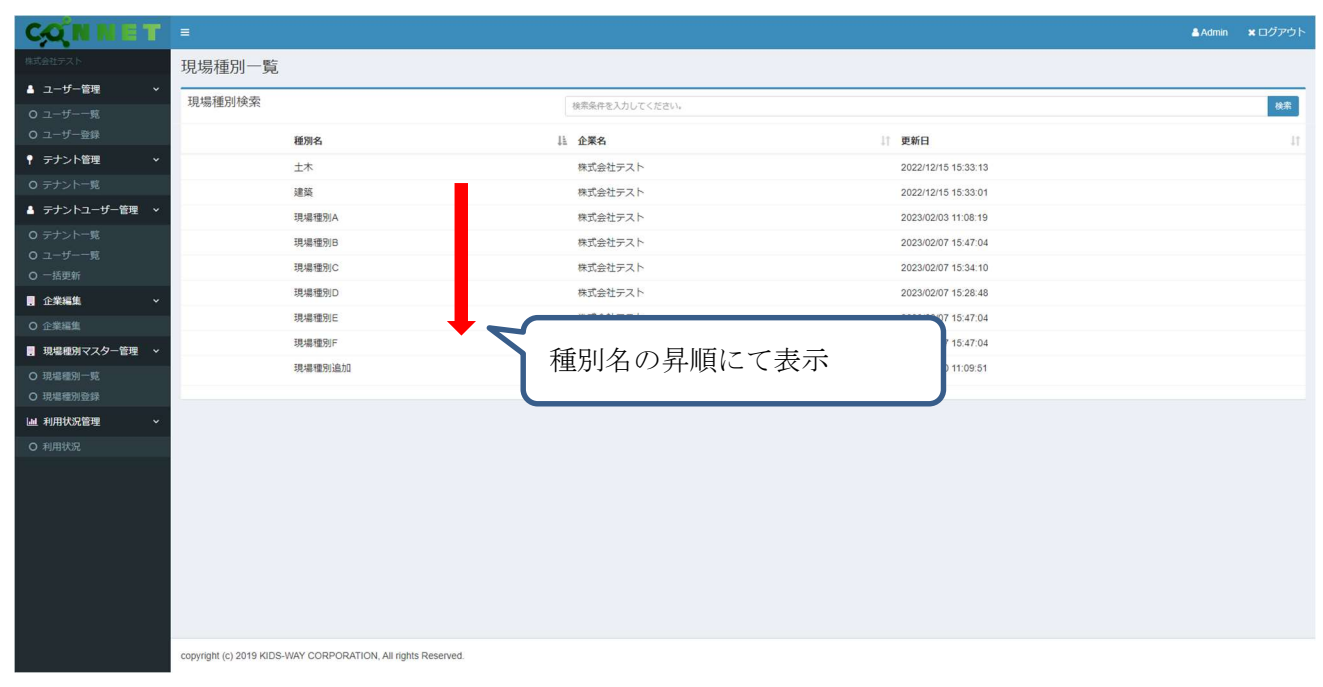

## 11.3. 現場種別編集画面への遷移

一覧に表示されている任意の現場種別をダブルクリックすると「現場種別編集画面」に遷移することが できます。

| CONNET                                       |                                                               |             |                     | ≜Admin ×ログアウト |
|----------------------------------------------|---------------------------------------------------------------|-------------|---------------------|---------------|
| 株式会社デスト                                      | 現場種別一覧                                                        | ダブルクリック     |                     |               |
| ▲ ユーザー管理 ~                                   | 相提種別檢委                                                        |             |                     |               |
| O ユーザー一覧                                     | がつかり主力コスティ                                                    | - 検索 - ださい。 |                     | 模案            |
| O ユーザー登録                                     | 種別名                                                           | 11 企業名      | ↓↑ 更新日              | 11            |
| ↑ テナント管理  ・                                  | 建築                                                            | 株式会社テスト     | 2022/12/15 15:33:01 |               |
| O テナント一覧                                     | 土木                                                            | 株式会社テスト     | 2022/12/15 15:33:13 |               |
| ▲ テナントユーザー管理 ∨                               | 現編種別A                                                         | 株式会社テスト     | 2023/02/03 11:08:19 |               |
| O テナント一覧                                     | 現場種別D                                                         | 株式会社テスト     | 2023/02/07 15:28:48 |               |
| <ul> <li>O ユーザー一覧</li> <li>O 一括面新</li> </ul> | 現場種別C                                                         | 株式会社テスト     | 2023/02/07 15:34:10 |               |
| ● 企業編集 ~                                     | 現場種別B                                                         | 株式会社テスト     | 2023/02/07 15:47:04 |               |
| <ul> <li>O 企業編集</li> </ul>                   | 現場種別日                                                         | 株式会社テスト     | 2023/02/07 15:47:04 |               |
| ■ 現場種別マスター管理 >                               | 現場理別F                                                         | 株式会社テスト     | 2023/02/07 15:47:04 |               |
| O 現場種別一覧                                     | 現場種別追加                                                        | 株式会社テスト     | 2023/02/10 11:09:51 |               |
| O 現場種別登録                                     |                                                               |             |                     |               |
| Li 利用状况管理 ~                                  |                                                               |             |                     |               |
| O 利用状況                                       |                                                               |             |                     |               |
|                                              |                                                               |             |                     |               |
|                                              |                                                               |             |                     |               |
|                                              |                                                               |             |                     |               |
|                                              |                                                               |             |                     |               |
|                                              |                                                               |             |                     |               |
|                                              |                                                               |             |                     |               |
|                                              |                                                               |             |                     |               |
|                                              | copyright (c) 2019 KIDS-WAY CORPORATION, All rights Reserved. |             |                     |               |

#### 例)「建築」(株式会社エス・ケイ)をダブルクリックした場合

| CONNET                                         |                                                               | ≜Admin ×ログアウト                                                                                                    |
|------------------------------------------------|---------------------------------------------------------------|----------------------------------------------------------------------------------------------------|
| 株式会社テスト                                        | 現場種別編集                                                        |                                                                                                    |
| ▲ ユーザー管理 ~                                     |                                                               | 作成日:2022/12/15 15:33:13                                                                                                    |
| 0 ユーザー一覧                                       | <b>送</b> 代した死笏俚別が収入されします                                      | 更新日:2022/12/15 15:33:13                                                                                                    |
| O ユーザー登録                                       |                                                               |                                                                                                    |
| ♥ テナント管理 ● ● ● ● ● ● ● ● ● ● ● ● ● ● ● ● ● ● ● | <b>视</b> 州名<br>++                                             |                                                                                                    |
| O テナント一覧                                       | AT                                                            |                                                                                                    |
| ▲ テナントユーザー管理 マ                                 | <u>ش</u> ع                                                    |                                                                                                    |
| O テナント一覧                                       | 株式会社デスト                                                       | ~                                                                                                    |
| O ユーザー一覧<br>O ービア#F                            | _                                                             | Concession of the local division of the local division of the loca |
|                                                | PHIS:                                                         | 変更                                                                                                    |
| 3 注来補集 ▼                                       |                                                               |                                                                                                    |
| O 让来编集                                         |                                                               |                                                                                                    |
| 関 現場種別マスター管理 >                                 |                                                               |                                                                                                    |
| O 現場種別一覧                                       |                                                               |                                                                                                    |
|                                                |                                                               |                                                                                                    |
|                                                |                                                               |                                                                                                    |
| 0 利用状況                                         |                                                               |                                                                                                    |
|                                                |                                                               |                                                                                                    |
|                                                |                                                               |                                                                                                    |
|                                                |                                                               |                                                                                                    |
|                                                |                                                               |                                                                                                    |
|                                                |                                                               |                                                                                                    |
|                                                |                                                               |                                                                                                    |
|                                                |                                                               |                                                                                                    |
|                                                | copyright (c) 2019 KIDS-WAY CORPORATION, All rights Reserved. |                                                                                                    |

## 11.4. 現場種別編集画面

#### 11.4.1.現場種別報削除機能

「削除」ボタンをクリックすると、現在編集中の現場種別を削除することができます。 但し、テナントに紐づけられている場合は削除できません。

## <u>※一度削除された現場種別は現場種別一覧に表示されなくなるため、誤って削除しないよう注意して</u> <u>ください。</u>

| CONNET                     | =                                                             | Admin      | <b>×</b> ログアウト |
|----------------------------|---------------------------------------------------------------|------------|----------------|
| 株式会社デスト                    | 現場種別編集                                                        |            |                |
| ▲ ユーザー管理 ~                 |                                                               | = - 2022/4 | 2/15 15:33:13  |
| O ユーザー一覧                   | 莫新                                                            | 3 : 2022/1 | 2/15 15:33:13  |
|                            | <b>新</b> 职名                                                   |            |                |
|                            | 10.11<br>立木<br>本                                              |            |                |
| 0 デリント 光<br>ま ニナントコーザー等種 v |                                                               |            |                |
| 0 テナント一覧                   | 親近会社テスト                                                       |            | ~              |
| O ユーザー一覧                   |                                                               |            |                |
| O 一括更新                     | neithe                                                        |            | 変更             |
| ■ 企業編集 ~                   |                                                               |            |                |
| O 企業編集                     |                                                               |            |                |
| ■ 現場種別マスター管理 >             |                                                               |            |                |
| ○ 現場種別一覧                   |                                                               |            |                |
|                            |                                                               |            |                |
|                            |                                                               |            |                |
| C TUBUGL                   |                                                               |            |                |
|                            |                                                               |            |                |
|                            |                                                               |            |                |
|                            |                                                               |            |                |
|                            |                                                               |            |                |
|                            |                                                               |            |                |
|                            |                                                               |            |                |
|                            | copyright (c) 2019 KIDS-WAY CORPORATION, All rights Reserved. |            |                |

#### 「削除」ボタンをクリックすると本当に削除するかの確認画面が表示されます。

| 別編集 | 注意<br>                                                            |               |
|-----|-------------------------------------------------------------------|---------------|
|     | 選択したデータを削除します。よろしいですか。                                            |               |
|     |                                                                   |               |
| 则追加 |                                                                   |               |
|     |                                                                   |               |
| ت ( | の画面で「削除」をクリックすると現場種別の情報が<br>閉じる」をクリックすると現場種別編集画面に戻りま <sup>-</sup> | 削除されます。<br>す。 |

| CONNET                                       | =                             |                |                     | <b>≜</b> Admin <b>×</b> ログアウト |
|----------------------------------------------|-------------------------------|----------------|---------------------|-------------------------------|
| 株式会社デスト                                      | 現場種別一覧                        |                |                     |                               |
| ▲ ユーザー管理 マ<br>O ユーザー一覧<br>O ユーザー登録           | ✔ 成功<br><sup>  </sup> 前はしました。 |                |                     | ×                             |
| <ul> <li>テナント管理</li> <li>O テナント一覧</li> </ul> | 現場種別検索                        | 検索条件を入力してください。 |                     | 検索                            |
| ▲ テナントユーザー管理 ~                               | 種別名                           | ↓↑ 企業名         | ↓↑ 更新日              | 11                            |
| O テナント一覧                                     | 建築                            | 株式会社テスト        | 2022/12/15 15:33:01 |                               |
| O ユーザー一覧                                     | 土木                            | 株式会社テスト        | 2022/12/15 15:33:13 |                               |
| 0 - 15 史新<br>■ 企業編集                          | 現場種別A                         | 株式会社テスト        | 2023/02/03 11:08:19 |                               |
| <ul> <li>O 企業編集</li> </ul>                   | 現場種別D                         | 株式会社テスト        | 2023/02/07 15:28:48 |                               |
| ■ 現場種別マスター管理 ~                               | 現場種別C                         | 株式会社テスト        | 2023/02/07 15:34:10 |                               |
| O 現場種別一覧                                     | 現場種別日                         | 株式会社テスト        | 2023/02/07 15:47:04 |                               |
| O 現場種別登録                                     | 現機種別戶                         | 株式会社テスト        | 2023/02/07 15:47:04 |                               |
| Li 利用状況管理 ~                                  | 現場種別追加                        | 株式会社テスト        | 2023/02/10 11:09:51 |                               |
| O 利用状況                                       |                               |                |                     |                               |
|                                              |                               |                |                     |                               |

### 削除が成功すると「成功 削除しました。」というメッセージが表示されます。

## 11.4.2.現場種別変更機能

各入力欄に変更内容を入力行ったあとに「変更」 ボタンをクリックすると、現場種別の情報を変更する ことができます。

| CONNET         |                                                                                                    | ≜Admin ×ログアウト                                      |
|----------------|----------------------------------------------------------------------------------------------------|----------------------------------------------------|
| 林式会社デスト        | 現場種別編集                                                                                                    |                                                    |
| ▲ ユーザー管理 🔹 🗸   |                                                                                                    | /EET - 2020/42/45 45:22.42                         |
| 0 ユーザー一覧       |                                                                                                    | 作成日:2022/12/15 15:33:13<br>回新日:2022/12/15 15:33:13 |
| O ユーザー登録       |                                                                                                    |                                                    |
| ♥ テナント管理 ∨     | - 種別名                                                                                                    |                                                    |
| O テナント一覧       | 14                                                                                                    |                                                    |
| ▲ テナントユーザー管理 🗸 | ↓ 企業名                                                                                                    |                                                    |
| O テナント一覧       | 株式会社デスト                                                                                                    | ×                                                  |
| 0 ユーザー一覧       | _                                                                                                    |                                                    |
| O 一括更新         | AND AND A AND A AND A AND A AND A AND A AND A AND A AND A AND A AND A AND A AND A AND A AND A AND A AND A AND A | 変更                                                 |
| ■ 企業編集 ~       |                                                                                                    |                                                    |
| O 企業編集         |                                                                                                    |                                                    |
| ■ 現場種別マスター管理 > | •                                                                                                    |                                                    |
| O 現場種別一覧       |                                                                                                    |                                                    |
| O 現場種別登録       |                                                                                                    |                                                    |
| ▶ 利用状況管理 ~     |                                                                                                    |                                                    |
| O 利用状況         |                                                                                                    |                                                    |
|                |                                                                                                    |                                                    |
|                |                                                                                                    |                                                    |
|                |                                                                                                    |                                                    |
|                |                                                                                                    |                                                    |
|                |                                                                                                    |                                                    |
|                |                                                                                                    |                                                    |
|                |                                                                                                    |                                                    |
|                | copyright (c) 2019 KIDS-WAY CORPORATION, All rights Reserved.                                                   |                                                    |

#### 変更が成功すると「成功 更新しました。」というメッセージが表示されます。

| CONNET                            |                                                                                                    | ▲Admin ★ログアウト           |
|-----------------------------------|----------------------------------------------------------------------------------------------------|-------------------------|
| 株式会社テスト                           | 現場種別編集                                                                                                    |                         |
| ▲ ユーザー管理 🗸 🗸                      | and all the second second second second second second second second second second second second second second s |                         |
| 0 ユーザー一覧                          | ▼ m(x)<br>更新しました。                                                                                               |                         |
| O ユーザー登録                          |                                                                                                    |                         |
| ▼ テナント管理 マ                        |                                                                                                    | 作成日:2022/12/15 15:33:13 |
| O テナント一覧                          |                                                                                                    | 更新日:2022/12/15 15:33:13 |
| ▲ テナントユーサー管理 ∨                    | 種別名                                                                                                    |                         |
| O テナント <sup>一</sup> 見<br>O ユーザー一覧 | 土木                                                                                                    |                         |
| O 一括更新                            | 企業名                                                                                                    |                         |
| 企業編集 ~                            | 株式会社テスト                                                                                                    | v                       |
| O 企業編集                            |                                                                                                    |                         |
| ■ 現場種別マスター管理 ~                    | 削除                                                                                                    | 変更                      |
| O 現場種別一覧                          |                                                                                                    |                         |
| O 現場種別登録                          |                                                                                                    |                         |
| ■利用状況管理 ~                         |                                                                                                    |                         |
| O 利用状況                            |                                                                                                    |                         |
|                                   |                                                                                                    |                         |
|                                   |                                                                                                    |                         |
|                                   |                                                                                                    |                         |
|                                   |                                                                                                    |                         |
|                                   |                                                                                                    |                         |
|                                   |                                                                                                    |                         |
|                                   |                                                                                                    |                         |
|                                   | copyright (c) 2019 KIDS-WAY CORPORATION, All rights Reserved.                                                   |                         |

## 12. 現場種別登録画面

ヘルスケア連携機能を利用する企業向けのメニューです。 テナントに設定する現場種別を登録することができます。

「個別登録」タブ、「CSV一括登録」タブの選択で登録方法の切り替えを行うことができます。

## 12.1. 個別登録機能

新規現場種別を個別(1種別ずつ)で登録することができます。

入力フォームに登録内容を入力し、「登録」ボタンをクリックすると現場種別が登録されます。

| CONNET                                       |                                                               | ▲Admin ★ログアウト     |
|----------------------------------------------|---------------------------------------------------------------|-------------------|
| 株式会社デスト                                      | 現場種別登録                                                        |                   |
| ▲ ユーザー管理 ~                                   |                                                               |                   |
| O ユーザー一覧                                     |                                                               | 調切運動 C2A-Jの原料     |
| O ユーザー登録                                     | 種別名                                                           |                   |
| ↑ テナント管理  ・                                  | 種別名を入力してください。                                                 |                   |
| O テナント一覧                                     | 企業名                                                           |                   |
| ▲ テナントユーザー管理 ∨                               | 株式会社テスト                                                       | 「個別登録」タブを選択します。   |
| O テナント一覧                                     |                                                               |                   |
| <ul> <li>O ユーザー一覧</li> <li>O ービ用新</li> </ul> |                                                               | 登録                |
| ● 企業編集                                       |                                                               |                   |
| <ul> <li>C 企業価値</li> </ul>                   |                                                               |                   |
| ■ 現場種別マスター管理 >                               |                                                               |                   |
| O 19191000-02                                |                                                               |                   |
|                                              |                                                               | 「惑母」ボカンたカリッカナてします |
| Lial 利用状況管理 ~                                |                                                               | 「金塚」小グイをクリツクすると八八 |
| O 利用状況                                       |                                                               | フォールに入力した内容で用担毎別な |
|                                              |                                                               | ノオームに八月した門谷て死場裡別を |
|                                              |                                                               | ※録します             |
|                                              |                                                               | 豆虾しより。            |
|                                              |                                                               |                   |
|                                              |                                                               |                   |
|                                              |                                                               |                   |
|                                              |                                                               |                   |
|                                              | copyright (c) 2019 KIDS-WAY CORPORATION, All rights Reserved. |                   |

#### 登録が成功すると「成功登録しました。」というメッセージが表示されます。

| CONNET               | בעים אלאשות אבעיים באייר בעיים באלאשור באלאשור ב |     |
|----------------------|----------------------------------------------------------------------------------------------------|-----|
| 株式会社デスト              | 現場種別登録                                                                                                    |     |
| ▲ ユーザー管理 🔷 🗸         | ्र होग                                                                                                    | × . |
| O ユーザー一覧<br>O ユーザー登録 | 登録しました。                                                                                                    |     |
| ♥ テナント管理 ~           | 福油登録 CSV近日                                                                                                    | 258 |
| 0 テナント一覧             |                                                                                                    |     |
| 🎍 テナントユーザー管理 🔹       | 種別名                                                                                                    |     |
| O テナント一覧             | 極労名を入力してください。                                                                                                    |     |
| O ユーザー一覧             | 企業名                                                                                                    |     |
| O 一括更新               | 株式会社テスト                                                                                                    | ~   |
| ■ 企業編集 ×             |                                                                                                    |     |
| O 企業編集               |                                                                                                    |     |
| ■ 現場種別マスター管理 >       |                                                                                                    |     |

## 12.2. CSV 一括登録機能

現場種別情報が記載された CSV ファイルをアップロードすることにより、複数の現場種別を一括で 登録することができます。

| CONNET                                                                                                    |                                                              | 🛓 Admir |         |
|----------------------------------------------------------------------------------------------------|--------------------------------------------------------------|---------|---------|
| 株式会社テスト                                                                                                    | 現場種別登録                                                       |         |         |
| ▲ ユーザー管理 ~<br>O ユーザー一覧                                                                                                    |                                                              | 個別登録    | CSV一括登録 |
| <ul> <li>○ ユーザー登録</li> <li>▼ テナント管理 </li> </ul>                                                                                                    | CSVファイルを選択してください。<br>- ファイルを選択 選択されていません                     |         |         |
| <ul> <li>○ テナントー見</li> <li>&gt; テナントユーザー修理 ◇</li> <li>○ テナント見</li> <li>○ ユーザーー見</li> <li>○ 正要新</li> <li>○ 正要新</li> <li>○ 正要新</li> <li>○ 正要新</li> <li>○ 正要編集</li> <li>○ 正要編集</li> <li>○ 正要編</li> <li>○ 正要編</li> <li>○</li></ul> | F>フレートはこちら」を<br>クリックします。                                     | )       | 章       |
|                                                                                                    | copyraint (c) 2019 KIDS-WAY CORPORATION All raints Reserved. |         |         |

アップロードファイルのテンプレートをダウンロードすることができます。

ダウンロードされたテンプレート(ファイル名「site\_type.csv」)↓

|   | A   | B   |  |
|---|-----|-----|--|
| 1 | 種別名 | 企業名 |  |
| 2 |     |     |  |
| 3 |     |     |  |
| 4 |     |     |  |
| 5 |     |     |  |
テンプレートの項目に沿って、新規登録する現場種別情報を記載したファイルを作成します。 作成したファイルを選択し「登録」ボタンをクリックすると新規現場種別を登録することができま す。

## <u>※CSV ファイル以外を選択もしくは、現場種別情報の項目に沿っていない CSV ファイルを選択する</u> とエラーとなります。

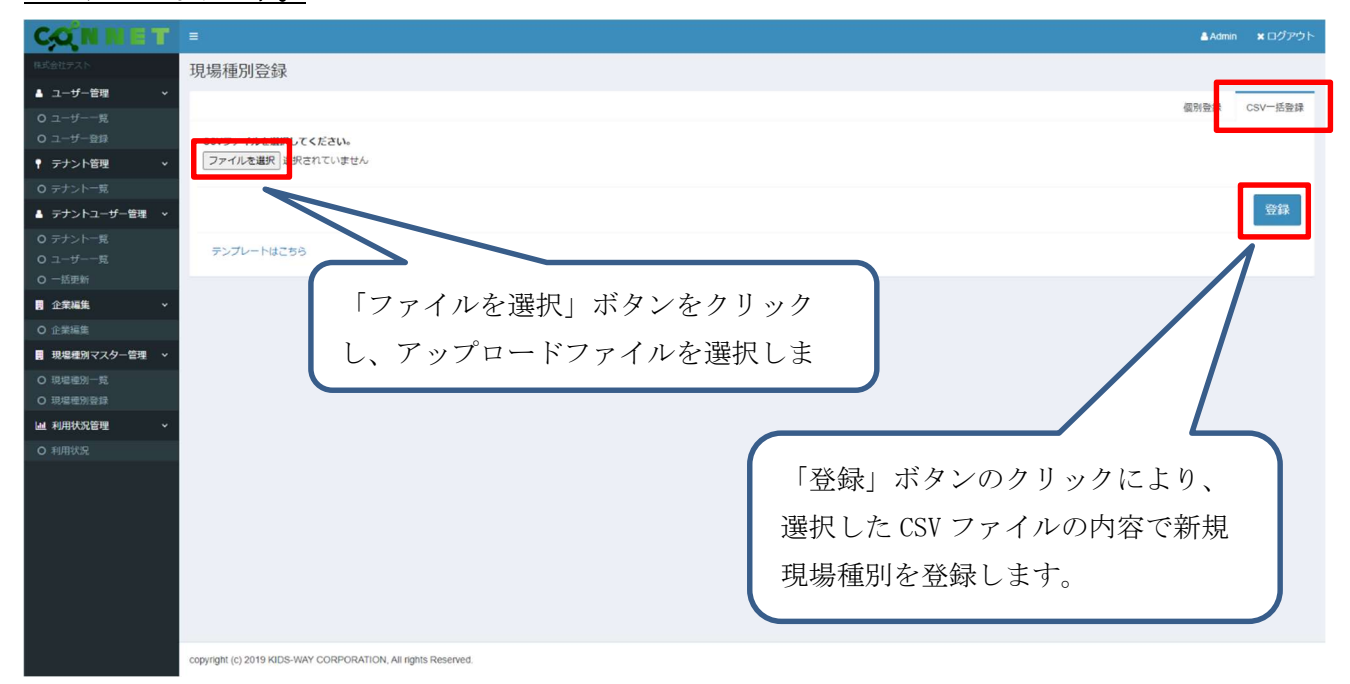

例)選択した CSV ファイル

|   | А     | В       |
|---|-------|---------|
| 1 | 種別名   | 企業名     |
| 2 | 現場種別F | 株式会社テスト |
| 3 | 現場種別G | 株式会社テスト |
| 4 | 現場種別H | 株式会社テスト |
| Б |       |         |

登録が成功すると「成功 CSV 一括登録が完了しました。」というメッセージが表示されます。

| CONNET               | E                                                             | 📇 Admin | * ログアウト |
|----------------------|---------------------------------------------------------------|---------|---------|
| 株式会社デスト              | 現場種別登録                                                        |         |         |
| ▲ ユーザー管理 ~           | a dth                                                         |         |         |
| O ユーザー一覧<br>O ユーザー売税 | CSV-括登録が完了しました。                                               |         |         |
| ♥ テナント管理 ∨           |                                                               |         |         |
| O テナント一覧             |                                                               | 個別登録    | CSV一括登録 |
| ▲ テナントユーザー管理 🗸       | 種具名                                                           |         |         |
| O テナント一覧             | 種別名を入力してください。                                                 |         |         |
| O ユーザー一覧             | 企業名                                                           |         |         |
| O 一括更新               | 株式会社テスト                                                       |         | ~       |
| ■ 止未補 <u>果</u> ×     |                                                               |         | -       |
| ● 正衆補助               |                                                               |         | 登録      |
| O 現場種別一覧             |                                                               |         |         |
| O 現場種別登録             |                                                               |         |         |
| Lill 利用状况管理 ~        |                                                               |         |         |
| O 利用状況               |                                                               |         |         |
|                      |                                                               |         |         |
|                      |                                                               |         |         |
|                      |                                                               |         |         |
|                      |                                                               |         |         |
|                      |                                                               |         |         |
|                      |                                                               |         |         |
|                      |                                                               |         |         |
|                      | copyright (c) 2019 KIDS-WAY CORPORATION, All rights Reserved. |         |         |

# 13. 利用状況管理画面

## 13.1. 利用状況選択

CONNET アプリの利用状況データの検索内容を選択することができます。

「検索」ボタンをクリックするとこの画面にて選択された条件に沿ったデータが表示されます。

| CONNET                                         |          |              |    |   | 🛔 Admin | <b>×</b> ログアウト |
|------------------------------------------------|----------|--------------|----|---|---------|----------------|
| 株式会社ESUKEI                                     | 利用状況     |              |    |   |         |                |
| ▲ ユーザー管理 〜                                     |          |              |    |   |         |                |
| <ul> <li>〇 ユーザー一覧</li> <li>〇 ユーザー登録</li> </ul> | 利用状況選    | 7            |    |   |         |                |
| ♥ テナント管理 ~                                     | データ選択    |              |    |   |         |                |
| O テナント一覧                                       | 表示情報     | 選択してください     |    |   |         | \$             |
| ▲ テナントユーザー管理 〜                                 | 集計方法選択   |              |    |   |         |                |
| O テナント一覧                                       | 集計単位     | 選択してください     |    |   |         | \$             |
| O ユーザー一覧                                       | 集計タイプ    | 選択してください     |    |   |         | \$             |
| 0一括更新                                          | 絞り込み条件選択 |              |    |   |         |                |
|                                                | テナント     | すべて          |    |   |         |                |
|                                                | ユーザー     | すべて          |    |   |         |                |
| ■ 現場種別マスクー管理 ◇                                 | 開始日      | 開始日を入力してください |    |   |         |                |
| O 現場種別一覧<br>O 現場種別登録                           | 終了日      | 終了日を入力してください |    |   |         |                |
| 山 利用状況管理 ~                                     |          |              | 検索 | 1 |         |                |
| O 利用状況                                         |          |              |    |   |         |                |
|                                                |          |              |    |   |         |                |
|                                                |          |              |    |   |         |                |
|                                                |          |              |    |   |         |                |

#### 13.1.1.データ選択

「選択してください」をクリックすると表示情報リストが表示され、表示したい情報を選択するこ とができます。

| データ選択            |          |  |
|------------------|----------|--|
| 表示情報             | 選択してください |  |
|                  |          |  |
| ノ溜択してください        |          |  |
| ビデオチャット情報        |          |  |
| 逸崗幽場情報<br>チャット情報 |          |  |

表示情報を選択せずに「検索」ボタンをクリックすると「リスト内の項目を選択してください。」というエラーが表示されます。

| データ選択 |          | リストの項目を選択してください |  |
|-------|----------|-----------------|--|
| 表示情報  | 選択してください |                 |  |

#### 13.1.2.集計方法選択

集計単位と集計タイプを選択することができます。 選択された集計単位/集計タイプを元に集計を行ったデータが表示されます。

#### 集計方法選択

| 集計単位  | 選択してください |
|-------|----------|
| 集計タイプ | 選択してください |

#### 【集計単位】

集計をテナント単位、ユーザー単位のうち、どの単位で行うかを選択することができます。

テナント:テナント毎にデータを集計します。

遠隔臨場:遠隔臨場毎にデータを集計します。

ユーザー:ユーザー毎にデータを集計します。

| テナント |  |  |
|------|--|--|
| 遠隔臨場 |  |  |
| ユーザー |  |  |

【集計タイプ】

集計を日毎、週毎、月毎のうち、どのタイプで行うかを選択することができます。

| ✔ 選択してください |  |
|------------|--|
| 日毎         |  |
| 週毎         |  |
| 月毎         |  |

また、選択した集計タイプによって開始日・終了日テキストボックスに初期値と表示するカレン ダーを設定します。

日毎:データを日毎の合計で集計します。

開始日・終了日テキストボックスの初期値として前日の日付を設定します。

例:本日が2024/01/24の場合

| 開始日 | 2024/01/23 |
|-----|------------|
| 終了日 | 2024/01/23 |

開始日・終了日カレンダー共に通常のカレンダーを設定します。

| "  | J  | anu | ary 2 | 2024 | ł. | *  | "  | J  | anu | ary 2 | 2024 | ŀ  | *  |
|----|----|-----|-------|------|----|----|----|----|-----|-------|------|----|----|
| Su | Мо | Tu  | We    | Th   | Fr | Sa | Su | Мо | Tu  | We    | Th   | Fr | Sa |
| 31 | 1  | 2   | 3     | 4    | 5  | 6  | 31 | 1  | 2   | 3     | 4    | 5  | 6  |
| 7  | 8  | 9   | 10    | 11   | 12 | 13 | 7  | 8  | 9   | 10    | 11   | 12 | 13 |
| 14 | 15 | 16  | 17    | 18   | 19 | 20 | 14 | 15 | 16  | 17    | 18   | 19 | 20 |
| 21 | 22 | 23  | 24    | 25   | 26 | 27 | 21 | 22 | 23  | 24    | 25   | 26 | 27 |
| 28 | 29 | 30  | 31    | 1    | 2  | 3  | 28 | 29 | 30  | 31    | 1    | 2  | 3  |
| 4  | 5  | 6   | 7     | 8    | 9  | 10 | 4  | 5  | 6   | 7     | 8    | 9  | 10 |

週毎:データを週毎の合計で集計します。(週の始まりは日曜日となります。)
 開始日テキストボックスの初期値として今週の日曜日の日付、終了日テキストボックスの初期値として今週の土曜日の日付を設定します。
 例:本日が 2024/01/23 の場合

| 開始日 | 2024/01/21 |
|-----|------------|
| 終了日 | 2024/01/27 |

開始日カレンダーは日曜日の日付のみ選択可能なカレンダー、終了日カレンダーは土曜 日の日付のみ選択可能なカレンダーを設定します。

| "  | J  | anu | ary 2 | 2024 | ŀ  | ** |
|----|----|-----|-------|------|----|----|
| Su | Мо | Tu  | We    | Th   | Fr | Sa |
| 31 | 1  | 2   | 3     | 4    | 5  | 6  |
| 7  | 8  | 9   | 10    | 11   | 12 | 13 |
| 14 | 15 | 16  | 17    | 18   | 19 | 20 |
| 21 | 22 | 23  | 24    | 25   | 26 | 27 |
| 28 | 29 | 30  | 31    | 1    | 2  | 3  |
| 4  | 5  | 6   | 7     | 8    | 9  | 10 |

月毎:データを月毎の合計で集計します。

開始日テキストボックスの初期値として今月1日の日付、

終了日テキストボックスの初期値として今月末日の日付を設定します。

例:本日が2024/01/23の場合

| 開始日 | 2024/01/01 |
|-----|------------|
| 終了日 | 2024/01/31 |

開始日・終了日カレンダー共に年月のみ選択可能なカレンダーを設定します。

| «   | <b>2024</b><br>Jan Feb Mar |     |     | ~   | 20  | 24  |     |
|-----|----------------------------|-----|-----|-----|-----|-----|-----|
| Jan | Feb                        | Mar | Apr | Jan | Feb | Mar | Apr |
| May | Jun                        | Jul | Aug | Мау | Jun | Jul | Aug |
| Sep | Oct                        | Nov | Dec | Sep | Oct | Nov | Dec |
|     |                            |     |     |     |     |     |     |

集計単位、集計タイプいずれも選択せずに「検索」ボタンをクリックすると「リスト内の項目を選択 してください。」というエラーが表示されます。

#### 集計方法選択

| 集計単位  | 選択してください |  |
|-------|----------|--|
| 集計タイプ | 選択してください |  |

リストの項目を選択してください

集計方法選択

| 集計単位  | 企業       | リストの項目を選択してください |
|-------|----------|-----------------|
| 集計タイプ | 選択してください |                 |

Г

## 13.1.3.絞り込み条件選択

特定のテナント・ユーザー・期間に絞り込んで検索をすることができます。 表示情報を選択すると各項目の選択が可能となります。

| 利用状況邊     | 選択           |   |
|-----------|--------------|---|
| <br>データ選択 |              |   |
| 表示情報      | 選択してください     | ÷ |
| 集計方法選択    |              |   |
| 集計単位      | 選択してください     | ~ |
| 集計タイプ     | 選択してください     | ~ |
| 絞り込み条件選択  | 2            |   |
| テナント      | すべて          |   |
| ユーザー      | すべて          |   |
| 開始日       | 開始日を入力してください |   |
| 終了日       | 終了日を入力してください |   |
|           | 検索           |   |

| 利用状況運    | <b>送</b> 択   |   |
|----------|--------------|---|
| データ選択    | 19 <u>8</u>  |   |
| 表示情報     | ビデオチャット情報    | ~ |
| 集計方法選択   |              |   |
| 集計単位     | 選択してください     | ~ |
| 集計タイプ    | 選択してください     | ~ |
| 絞り込み条件選択 |              |   |
| テナント     | すべて          | ~ |
| ユーザー     | すべて          | ÷ |
| 開始日      | 開始日を入力してください | = |
| 終了日      | 終了日を入力してください | i |
|          | 検索           |   |

■各絞り込み条件の説明

【テナント】

ログイン中の企業管理画面の企業に属するテナント名の一覧が選択肢リストに表示され、選択 されたテナントに絞り込んでデータを集計することができます。

また、「すべて」を選択した状態で「検索」ボタンをクリックするとログイン中の企業管理画 面の企業に属するすべてのテナント(削除済み、解約済みは含まない)のデータが集計されま す。

【ユーザー】

ログイン中の企業管理画面の企業に属するユーザー名の一覧が選択肢リストに表示され、 選択されユーザーに絞り込んでデータを集計することができます。

テナントを先に絞り込んでいる場合は、そのテナントに属するユーザーのみが選択肢リストに 表示されます。

また、「すべて」を選択した状態で「検索」ボタンをクリックするとログイン中の企業管理画 面の企業に属するすべてのユーザー(削除済み、テナントからの退出済みも含む)のデータが集 計されます。

【開始日】

指定された開始日以降のデータに絞り込んでデータを集計することができます。

【終了日】

指定された終了日以前のデータに絞り込んでデータを集計することができます。

- ※開始日・終了日テキストボックスへの入力は直接入力もしくはテキストボックスをクリックか カレンダーアイコンをクリックするとカレンダーが表示されるため、日付を選択することで入力 することができます。
- ※開始日・終了日テキストボックスが未入力状態で「検索」ボタンをクリックすると、選択され ている集計タイプに応じた初期値の期間のデータが集計されます。
- ※開始日・終了日テキストボックスは未入力状態でテキストボックスの入力を終了すると、自動的 に選択されている集計タイプに応じた初期値の値がテキストボックスに設定されます。

■集計単位とテナント・ユーザー選択プルダウンの挙動について

テナント・ユーザーは集計単位と連動しているため、選択している集計単位によって選択肢を リストに表示しないようにしてあります。

#### 例) 集計単位がテナントの場合

テナント単位のみでの集計となるため、ユーザーは選択肢リストに「すべて」のみが表示される

| 集計方法選択   |            |          |
|----------|------------|----------|
| 集計単位     | テナント       | ~        |
| 集計タイプ    | 日毎         | ~        |
| 絞り込み条件選択 |            |          |
| テナント     | すべて        | ~        |
| ユーザー     | すべて        | ~        |
| 開始日      | すべて        |          |
| 終了日      | 2021/01/17 | <b>m</b> |

■開始日/終了日の入力値のチェックについて

①開始日より終了日の方が前の日付が入力された状態で「検索」ボタンをクリックした場合は 「開始日は終了日以前の日付を指定してください。」というエラーが表示されます。

例) 開始日:2020/12/17 終了日:2020/12/01を選択した場合

| 絞り込み条件選択                             |            |                  |    |   | ]       |            |
|--------------------------------------|------------|------------------|----|---|---------|------------|
| テナント                                 | すべて        |                  |    | ~ |         |            |
| ユーザー                                 | すべて        |                  |    | ~ |         |            |
| 開始日                                  | 2020/12/   | 7                |    | Ħ |         |            |
| 終了日                                  | 2020/12/0  | )1               |    | 1 |         |            |
|                                      |            | 検索               |    |   |         |            |
| Ø K用IK元 - CONNET × +                 |            |                  |    |   |         | - ø ×      |
| ← → C ■ condec.bids-way.be.jp/lpi//o | deoChat    |                  |    |   |         | Q () 775 1 |
| CONSET                               | ł.         |                  |    |   | 📇 Admin | * D9795    |
| Richterson A                         | 利用状況       |                  |    |   |         |            |
| ▲ ユーザー管理 ~                           | の失敗        |                  |    |   |         | ×          |
| 0 ユーザー 南                             | • #MERU#87 | 日以前の日村を指定してください。 |    |   |         |            |
| <ul> <li>デナント管理</li> </ul>           |            |                  |    |   |         |            |
| 0 テナントー目                             |            | 100              |    |   |         |            |
| ■ 企業編集 ~                             | 利用状況邊      | 択                |    |   |         |            |
| O 企業編集                               | データ選択      |                  |    |   |         |            |
| ▲ 利用状況管理 ~                           | 表示情報       | ビデオチャット情報        |    |   |         | ÷          |
| O 利用状况                               | 集計方法選択     |                  |    |   |         |            |
|                                      | 集計単位       | テナント             |    |   |         | *          |
|                                      | 集計タイプ      | 日毎               |    |   |         | ~          |
|                                      | 絞り込み条件選択   |                  |    |   |         |            |
|                                      | テナント       | すべて              |    |   |         | ~          |
|                                      | ユーザー       | すべて              |    |   |         | Ŷ          |
|                                      | 開始日        | 2021/01/17       |    |   |         |            |
|                                      | 終了日        | 2021/01/17       |    |   |         |            |
| 1                                    |            |                  | 検索 |   |         |            |

- ②入力可能な範囲外の日付が入力された状態で「検索」ボタンをクリックした場合は「終了日は 2021/1/18より前の日付を指定してください。」というエラーが表示されます。
  - 例) 本日の日付:2021/01/17 終了日:2021/02/01

※入力可能な範囲は3か月前の1日~前日の日付までのため

| 校り込み条件選択 |            |          |
|----------|------------|----------|
| テナント     | すべて        | ~        |
| ユーザー     | すべて        | Ŷ        |
| 開始日      | 2021/01/17 | <b></b>  |
| 終了日      | 2021/02/01 | <b>m</b> |

| <ul> <li>मामादाद - connet × +</li> </ul> |                 |                       |       | - 0    | x t  |
|------------------------------------------|-----------------|-----------------------|-------|--------|------|
| ← → O @ condecisids-waynep               | g/ipi/videoChat |                       |       | a 07   | 사기 : |
| CONNET                                   | =               |                       | Admin | * DØ7* | 2F   |
| H2564550K52                              | 利用状況            |                       |       |        |      |
| 🔺 ユーザー管理 🔷 👻                             | 0.00            |                       |       |        |      |
| 0 1- <i>1</i> /B                         | • #TEL1202      | 10/08とり前の目はを形すしてください。 |       |        |      |
| 0 그 ඒ 한문                                 |                 |                       |       |        |      |
| ♥ テナント管理 ~                               | 2               |                       |       |        | -    |
| O テナント一覧                                 | 利用状况谨           | 祝                     |       |        |      |
| · 企業編集 ~                                 |                 | ματης),               |       |        | -    |
| O 企業編集                                   | テータ選択           |                       |       |        |      |
| 교 利用状況管理 ~                               | 表示情報            | ビデオチャット情報             |       |        | *    |
| O 利用状况                                   | 集計方法選択          |                       |       |        |      |
|                                          | 集計単位            | デザント                  |       |        | ~    |
|                                          | 無計タイプ           | 日均                    |       |        | × .  |
|                                          | 設り込み条件選択        |                       |       |        |      |
|                                          | テナント            | 7/17                  |       |        | ~    |
|                                          | ユーザー            | 7~T                   |       |        | ~    |
|                                          | 開始日             | 2021/01/17            |       |        | i i  |
|                                          | 終了日             | 2021/01/17            |       | =      | 1    |
|                                          |                 | 1642                  |       |        |      |
|                                          |                 | - Device              |       |        |      |
|                                          |                 |                       |       |        | Ξ.   |

- ③入力された日付の形式が決められた形式となっていない状態で「検索」ボタンをクリックした場合は「開始日は yyyy/mm/dd 形式(例: 2020/01/01)で入力してください。」というエラーが表示されます。
  - 例) 開始日:2020-12-01

| 絞り込み条件選択 |            |     |
|----------|------------|-----|
| テナント     | すべて        | Ý   |
| ユーザー     | すべて        | Ŷ   |
| 開始日      | 2020-12-01 | i   |
| 終了日      | 2021/02/01 | iii |

| 🕲 HERCE-CONNUT    | × +           |               |                                     | – a ×               |
|-------------------|---------------|---------------|-------------------------------------|---------------------|
| ← → C 🔒 condexial | 81-way-ne.jp/ | kpi/videoChat |                                     | Q \varTheta 421 - 3 |
| CON               | ET            |               | •                                   | Admin Xログアウト        |
|                   |               | 利用状況          |                                     |                     |
| ▲ ユーザー管理          |               | a ##          |                                     |                     |
|                   |               | · 開始日はwy      | wimmvid研研(例 - 2020/01/01)で入力してください。 | 1997)<br>1997       |
| 0 1-1-94          |               |               |                                     |                     |
| ♥ テナント管理          |               |               |                                     |                     |
| Q テナント一覧          |               | 利用状况通         | 崖沢                                  |                     |
| 2 企業編集            |               |               |                                     |                     |
| O 127767          |               | 表示情報          | ビデオチャット情報                           | ~                   |
|                   |               | 集計方法選択        |                                     |                     |
| O HUHRON          |               | 美計単位          | テナント                                |                     |
|                   |               | 集計タイプ         |                                     | ~                   |
|                   |               | 設り込み条件選択      |                                     |                     |
|                   |               | デナント          | ब्रंग्र                             |                     |
|                   |               | ユーザー          | すべて                                 | ~                   |
|                   |               | 開始日           | 2021/01/17                          | =                   |
|                   |               | 將了日           | 2021/01/17                          | <b>H</b>            |
|                   |               |               | 18-26                               |                     |
|                   |               |               | - 06 <b>1</b> 5                     |                     |
|                   |               |               |                                     |                     |

④入力された値が日付でない状態で「検索」ボタンをクリックした場合は「開始日には年月日を 入力してください。」というエラーが表示されます。

例) 開始日:あああああ

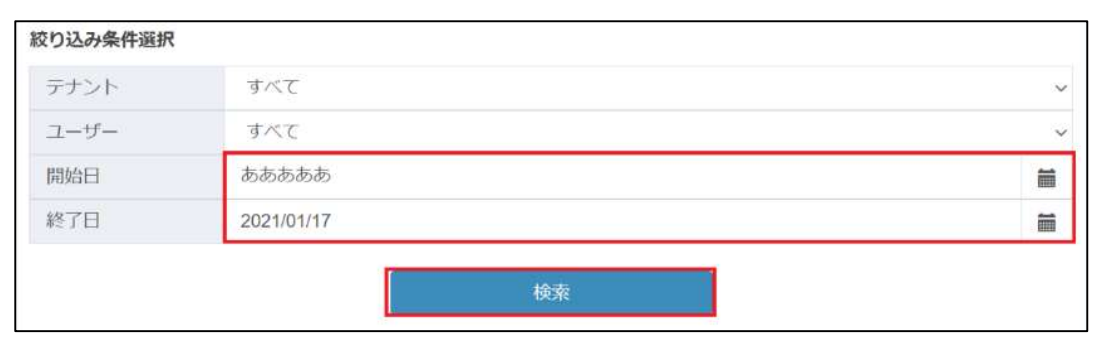

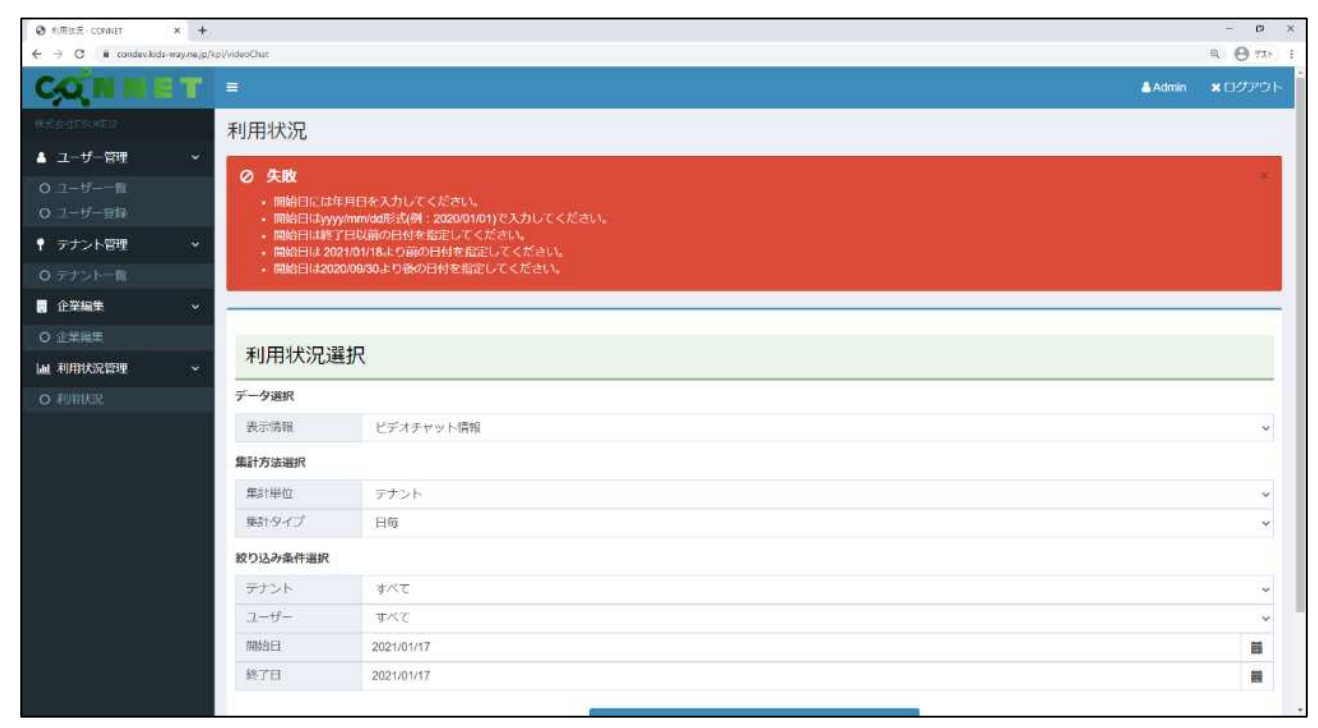

# 13.2. 各表示情報詳細

#### 13.2.1.ビデオチャット情報

CONNET にて行われたビデオチャット回数を集計したデータを表示します。

【集計単位毎のビデオ通話回数】

選択された集計単位、集計タイプ、絞り込み条件を元にテナント一覧から行われたビデオ通話回数 が集計されます。

また、データのタイトルも集計単位に応じて変動します。

## 例 1) 集計単位:テナント、集計タイプ:日毎、テナント:すべて、 開始・終了日:20/11/01~18

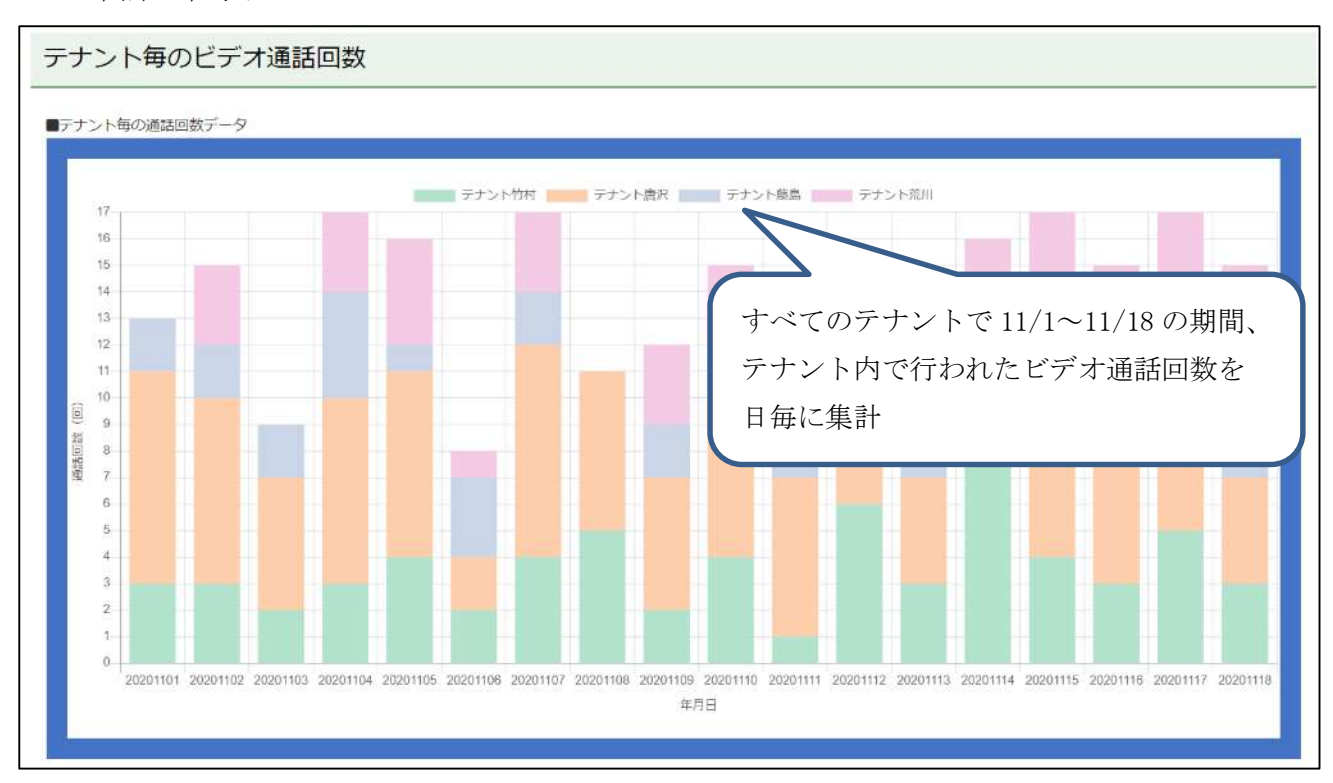

例2)集計単位:ユーザー、集計タイプ:週毎、テナント:テナント竹村、

ユーザー:村上華凛、

開始・終了日:20/11/01~18

| ーザー毎の通話回数   | データ |               |                  |
|-------------|-----|---------------|------------------|
| (D)         |     | 村上華恩          |                  |
| 5           |     | $\sim$        |                  |
| 8           |     |               |                  |
| 7           |     |               |                  |
| 6           |     | 指定されたテナントで    | 指定されたユーザーが 11/1~ |
|             |     |               |                  |
| j 5         |     | 11/18の期間、行われた | ビアオ通話回数を適毎に集計    |
| ***<br>12 4 |     | ※週毎の場合は横軸の日   | 日付は週の最初の日付を表示    |
| 2           |     |               |                  |
| 2           |     |               |                  |
| 2           |     |               |                  |
| a           |     |               |                  |
|             |     |               |                  |
|             |     |               |                  |

【画面ごとのビデオ通話回数】

選択された集計単位、集計タイプ、絞り込み条件を元に各画面(テナント一覧画面/電話帳画面) から行われたビデオ通話の回数を画面別で集計されます。

例 1) 集計単位:企業、集計タイプ:日毎、企業:すべて、開始・終了日:2020/11/01~18

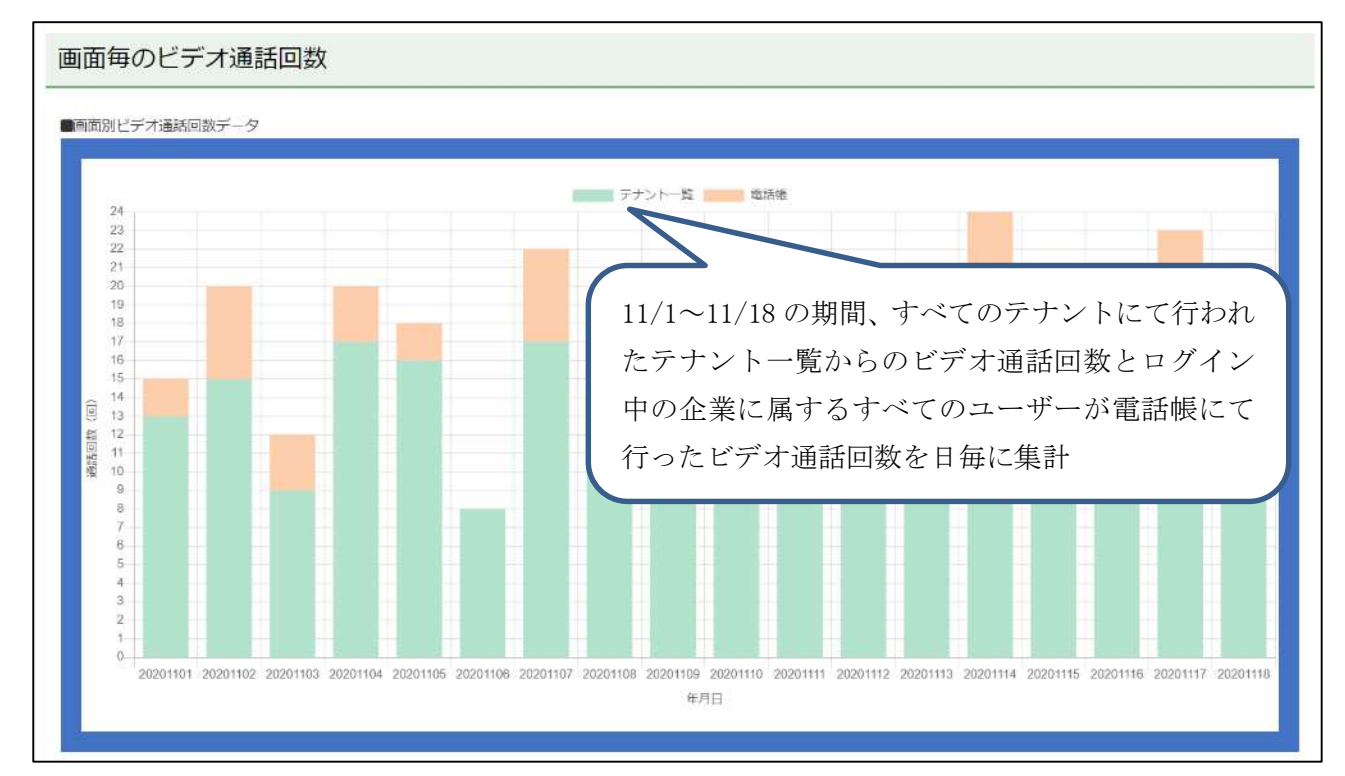

例 2) 集計単位: ユーザー、集計タイプ: 週毎、テナント: テナント竹村、ユーザー: 村上華凛、 開始・終了日: 2020/11/01~21

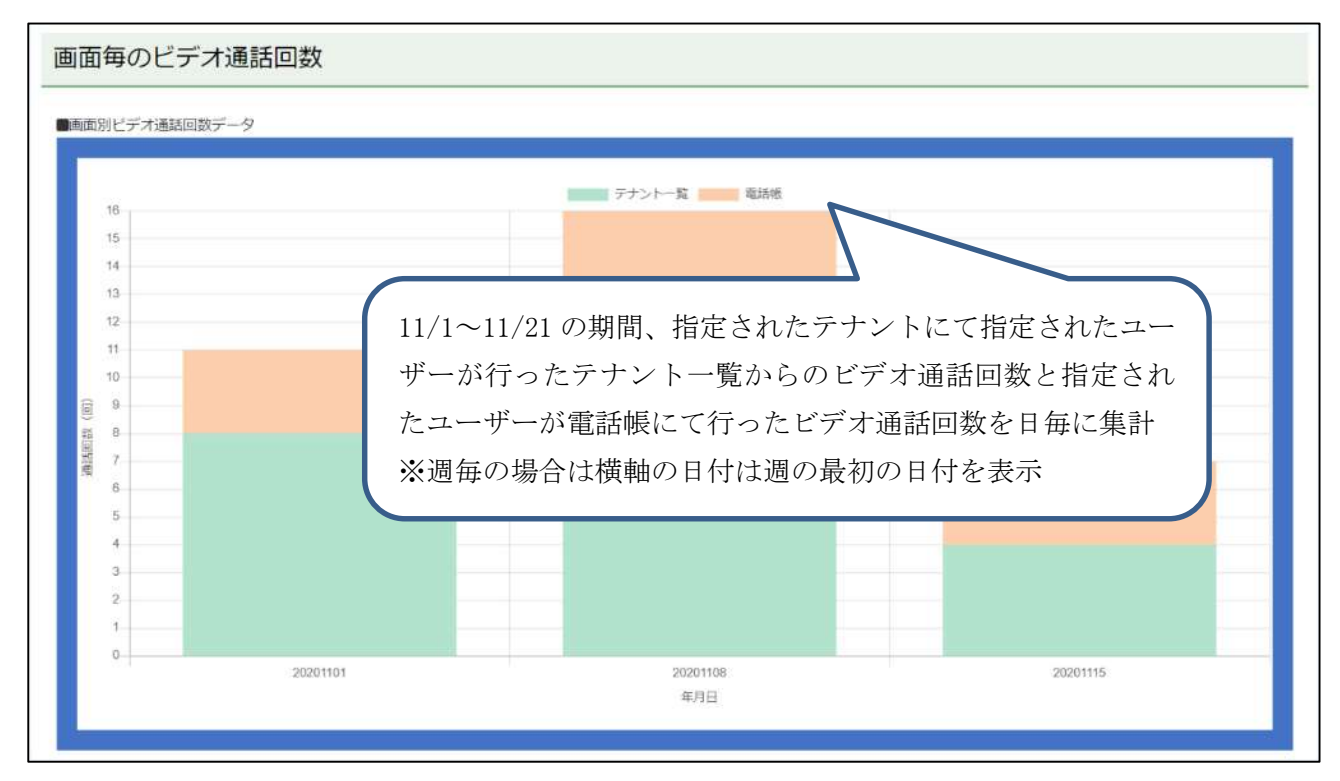

#### 13.2.2.チャット情報

CONNET にて行われたチャット回数を集計します。

【ユーザー毎のチャット数】

選択された集計単位、集計タイプ、絞り込み条件を元にチャットルームから送信されたメッセージ回数を集計し CSV 出力を可能にします。

例1)集計単位:ユーザー、集計タイプ:日毎、ユーザー:全て、開始・終了日時:24/01/01~23

| 利用状況     |            |    |  |          |
|----------|------------|----|--|----------|
|          |            |    |  |          |
| 利用状況     | 選択         |    |  |          |
| データ選択    |            |    |  |          |
| 表示情報     | チャット情報     |    |  | \$       |
| 集計方法選択   |            |    |  |          |
| 集計単位     | ユーザー       |    |  | \$       |
| 集計タイプ    | 日毎         |    |  | *        |
| 絞り込み条件選択 |            |    |  |          |
| ユーザー     | すべて        |    |  | \$       |
| 開始日      | 2024/01/01 |    |  | <b>m</b> |
| 終了日      | 2024/01/23 |    |  | 篇        |
|          |            | 検索 |  |          |
|          |            |    |  |          |
| ユーザー     | 毎のチャット回数   |    |  |          |
|          |            |    |  |          |
| CSV出力    |            |    |  |          |

## 13.3. CSV 出力機能

「CSV 出力」ボタンをクリックすると表示中の集計データを CSV ファイル形式でダウンロードすることができます。

#### 13.3.1.ビデオチャット情報の CSV 出力

ビデオチャット情報の CSV 出力を行います。

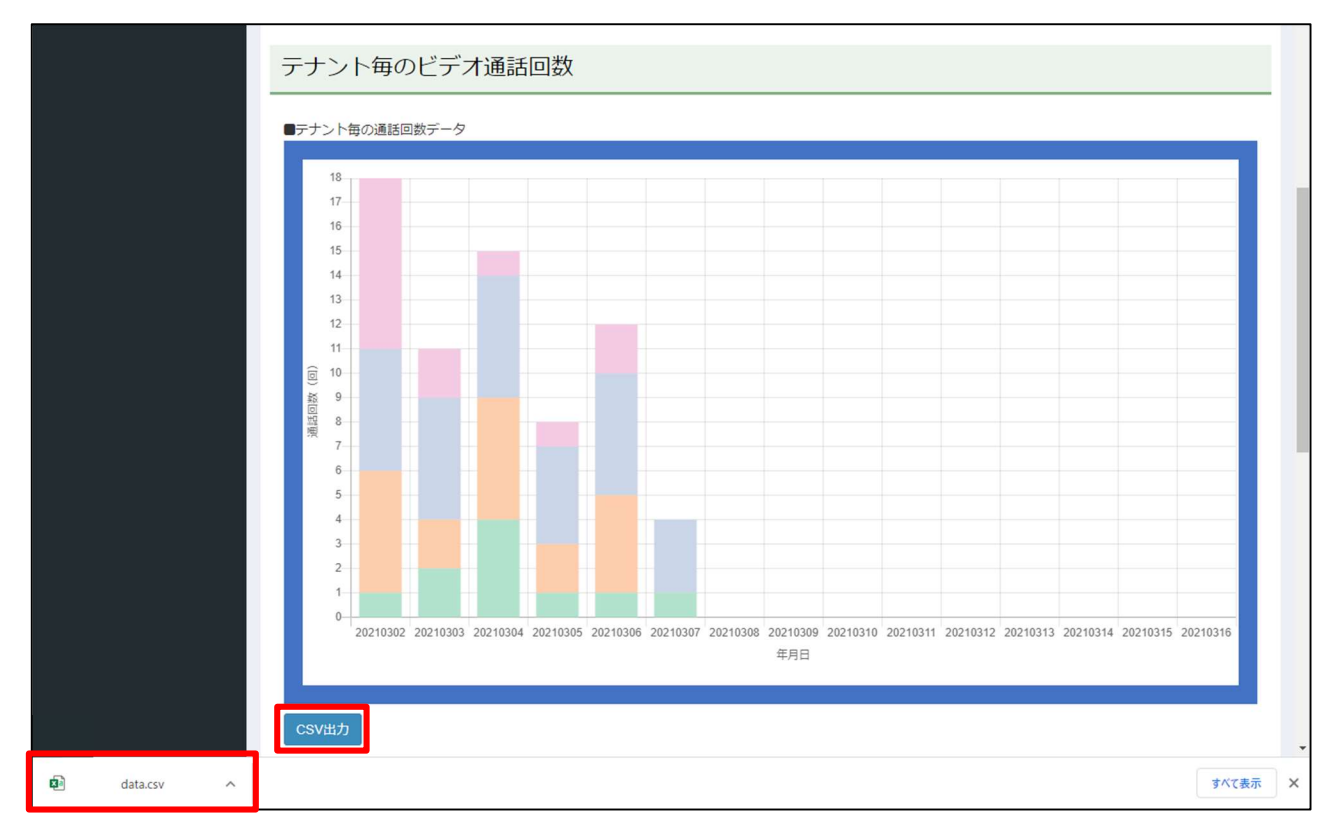

#### 例) 出力した CSV ファイル

| 77 | アイル             | ホーム 推                | え ページ    | ፡ レイアウト          | 数式 デー    | タ 校閲     | 表示 /     | ヽレプ チー.  | 4 💡 佰            | をしますか    |               |                |          |          |                |          |              |           |
|----|-----------------|----------------------|----------|------------------|----------|----------|----------|----------|------------------|----------|---------------|----------------|----------|----------|----------------|----------|--------------|-----------|
| 貼  | <b>2</b><br>り付け | み切り取り                |          | 游ゴシック<br>B I U - | H •   ð  | • 11 • A |          | = »·     | き 折り返<br>■ □ セルオ | 記て全体を表示  | <b>戻する</b> 標: | 準<br>~ % ,   ・ |          | またして、「」」 | - 標準<br>として チェ | ック セ     | どちらでも.<br>メモ | 悪い<br>リンク |
|    | •               | * 書式のコピー,<br>クリップボード | /貼り付け    |                  | フォント     |          | rs       |          | 配置               |          | 5             | 数値             | 5 S      | 试 - 書式設  | 定 -            |          | スタイル         |           |
| Q  | 1               | · · ·                | ×        | fx               |          |          |          |          |                  |          |               |                |          |          |                |          |              |           |
| 1  | 6               | Α                    | В        | С                | D        | E        | F        | G        | н                | 1        | J             | K              | L        | M        | N              | 0        | P            | Q         |
| 1  | テナ              | ント/日毎                | 20210302 | 20210303         | 20210304 | 20210305 | 20210306 | 20210307 | 20210308         | 20210309 | 20210310      | 20210311       | 20210312 | 20210313 | 20210314       | 20210315 | 20210316     |           |
| 2  | テナ              | ント小林                 | 1        | 2                | 4        | 1        | 1        | 1        | 0                | 0        | C             | 0 0            | 0        | 0        | 0              | 0        | 0            |           |
| 3  | テナ              | ント荒川                 | 5        | 2                | 5        | 2        | 4        | 0        | 0                | 0        | C             | 0 0            | 0        | 0        | 0              | 0        | 0            |           |
| 4  | テナ              | ント唐沢                 | 5        | 5                | 5        | 4        | 5        | 3        | 0                | 0        | 0             | 0 0            | 0        | 0        | 0              | 0        | 0            |           |
| 5  | 77              | ント藤島                 | 7        | 2                | 1        | 1        | 2        | 0        | 0                | 0        | 0             | 0 0            | 0        | 0        | 0              | 0        | 0            |           |
| 6  |                 |                      |          |                  |          |          |          |          | -                |          |               |                |          |          |                |          |              |           |

## 13.3.2.チャット情報の CSV 出力

チャット情報の CSV 出力を行います。

# ユーザー毎のチャット回数

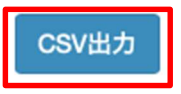

#### 例) 出力した CSV ファイル

| ホーム 挿入       | 描画 ペ                     | ージ レイアウト     | ト数式      | データ 校                           | 閲 表示     | 自動化 🖓    | 操作アシスト   |              |                            |          |          |          |          |                                         |          | עאב 🖓      | ▶ ピ 共有   |
|--------------|--------------------------|--------------|----------|---------------------------------|----------|----------|----------|--------------|----------------------------|----------|----------|----------|----------|-----------------------------------------|----------|------------|----------|
| <u> </u>     | 游ゴシック                    | Regular (本文) |          | ✓ A <sup>*</sup> A <sup>*</sup> |          | =   - *  | ąb ≁     | 標準           |                            | -   💼 .  | • 🌐 •    | <b>-</b> | 2 大戦     | ΣΥΑΩ                                    | · Q •    |            |          |
|              | R T I                    |              | 1 Co v A | abc, u                          |          |          | = 📼      | Mar v 0/     | <ul> <li>↓ 60 J</li> </ul> | 0 条件付き   | テープルと    | セルの      | 三部 削除 イ  | ▲ ▲ ▲ ● ● ● ● ● ● ● ● ● ● ● ● ● ● ● ● ● | と検索と     | 「二〇<br>データ |          |
| 4            |                          | ⊻ •   Ш •    |          | A -                             |          | = 1 = =  | =   = •  | <b>₽.</b> \0 | J .00 🤿                    | 0 書式     | して書式設定   | スタイル     | ● 書式 ~   | 🞸 🗙 フィルタ                                | - 選択     | の分析        |          |
| сз 🛟         | • ↓ × √ 2 0   32 × ×   2 |              |          |                                 |          |          |          |              |                            |          |          |          |          |                                         |          |            |          |
| A            | В                        | С            | D        | E                               | F        | G        | н        | 1            | J                          | к        | L        | М        | N        | 0                                       | Р        | Q          | R        |
| 1 ログインID     | ユーザー                     | 20240101     | 20240102 | 20240103                        | 20240104 | 20240105 | 20240106 | 20240107     | 20240108                   | 20240109 | 20240110 | 20240111 | 20240112 | 20240113                                | 20240114 | 20240115   | 20240116 |
| 2 sksk1      | 0001江洲啓太                 | 0            | 0        | 0                               | 0        | 0        | 0        | 0            | 0                          | 0        | 0        | 0        | 0        | 0                                       | 0        | 0          | 0        |
| 3 sksk2      | 0002江洲啓》                 | 0            | 0        | 0                               | 0        | 0        | 0        | 0            | 0                          | 0        | 0        | 0        | 0        | 0                                       | 0        | 0          | 0        |
| 4 sksk4      | 4江洲啓四郎A                  | 0            | 0        | 0                               | 0        | 0        | 0        | 0            | 0                          | 0        | 0        | 0        | 0        | 0                                       | 0        | 0          | 0        |
| 5 sksk5      | 江洲啓五郎                    | 0            | 0        | 0                               | 0        | 0        | 0        | 0            | 0                          | 0        | 0        | 0        | 0        | 0                                       | 0        | 0          | 0        |
| 6 sksk6      | 江洲啓ろくろ                   | 0            | 0        | 0                               | 0        | 0        | 0        | 0            | 0                          | 0        | 0        | 0        | 0        | 0                                       | 0        | 0          | 0        |
| 7 sksk7      | 江洲啓七郎?                   | 0            | 0        | 0                               | 0        | 0        | 0        | 0            | 0                          | 0        | 0        | 0        | 0        | 0                                       | 0        | 0          | 0        |
| 8 sksk8      | えすけいはち                   | 0            | 0        | 0                               | 0        | 0        | 0        | 0            | 0                          | 0        | 0        | 0        | 0        | 0                                       | 0        | 0          | 0        |
| 9 sksk9      | 江洲啓九郎                    | 0            | 0        | 0                               | 0        | 0        | 0        | 0            | 0                          | 0        | 0        | 0        | 0        | 0                                       | 0        | 0          | 0        |
| 10 sksk10    | 江洲啓十郎                    | 0            | 0        | 0                               | 0        | 0        | 0        | 0            | 0                          | 0        | 0        | 0        | 0        | 0                                       | 0        | 0          | 0        |
| 11 SAKAE1    | 新栄太郎                     | 0            | 0        | 0                               | 0        | 0        | 0        | 0            | 0                          | 0        | 0        | 0        | 0        | 0                                       | 0        | 0          | 0        |
| 12 SAKAE2    | 新栄次郎                     | 0            | 0        | 0                               | 0        | 0        | 0        | 0            | 0                          | 0        | 0        | 0        | 0        | 0                                       | 0        | 0          | 0        |
| 13 sksk11    | 江洲啓十一郎                   | 0            | 0        | 0                               | 0        | 0        | 0        | 0            | 0                          | 0        | 0        | 0        | 0        | 0                                       | 0        | 0          | 0        |
| 14 SKSK13    | 江洲啓十三郎                   | 0            | 0        | 0                               | 0        | 0        | 0        | 0            | 0                          | 0        | 0        | 0        | 0        | 0                                       | 0        | 0          | 0        |
| 15 QWERT01   | 動作確認                     | 0            | 0        | 0                               | 0        | 0        | 0        | 0            | 0                          | 0        | 0        | 0        | 0        | 0                                       | 0        | 0          | 0        |
| 16 ESUKEI1   | 江洲啓一                     | 0            | 0        | 0                               | 0        | 0        | 0        | 0            | 0                          | 0        | 0        | 0        | 0        | 0                                       | 0        | 0          | 0        |
| 17 ESUKEI2   | 江州啓二                     | 0            | 0        | 0                               | 0        | 0        | 0        | 0            | 0                          | 0        | 0        | 0        | 0        | 0                                       | 0        | 0          | 0        |
| 18 DEVUSER12 | 2 開発所属ユー                 | 0            | 0        | 0                               | 0        | 0        | 0        | 0            | 0                          | 0        | 0        | 0        | 0        | 0                                       | 0        | 0          | 0        |
| 19 DEVUSER11 | に開発所属ユー                  | 0            | 0        | 0                               | 0        | 0        | 0        | 0            | 0                          | 0        | 0        | 0        | 0        | 0                                       | 0        | 0          | 0        |
| 20 ESUKEI113 | 検証2所属ユ-                  | 0            | 0        | 0                               | 0        | 0        | 0        | 0            | 0                          | 0        | 0        | 0        | 0        | 0                                       | 0        | 0          | 0        |
| 21 ESUKEI61  | エスケイ61                   | 0            | 0        | 0                               | 0        | 0        | 0        | 0            | 0                          | 0        | 0        | 0        | 0        | 0                                       | 0        | 0          | 0        |
| 22 DEVUSER1  | 新家                       | 0            | 0        | 0                               | 0        | 0        | 0        | 0            | 0                          | 0        | 0        | 0        | 0        | 0                                       | 0        | 0          | 0        |
| 23 DEVUSER2  | 安倍                       | 0            | 0        | 0                               | 0        | 0        | 0        | 0            | 0                          | 0        | 0        | 0        | 0        | 0                                       | 0        | 0          | 0        |
| 24 DEVUSER3  | 神戸                       | 0            | 0        | 0                               | 0        | 0        | 0        | 0            | 0                          | 0        | 0        | 0        | 0        | 0                                       | 0        | 0          | 0        |
| 25 DEVUSER4  | 沢田                       | 0            | 0        | 0                               | 0        | 0        | 0        | 0            | 0                          | 0        | 0        | 0        | 0        | 0                                       | 0        | 0          | 0        |
| 26 DEVUSER5  | 维并                       | 0            | 0        | 0                               | 0        | 0        | 0        | 0            | 0                          | 0        | 0        | 0        | 0        | 0                                       | 0        | 0          | 0        |
| 21 DEVUSER6  | 本間                       | 0            | 0        | 0                               | 0        | 0        | 0        | 0            | 0                          | 0        | 0        | 0        | 0        | 0                                       | 0        | 0          | 0        |
| 28 DEVUSER7  | 長浜                       | 0            | 0        | 0                               | 0        | 0        | 0        | 0            | 0                          | 0        | 0        | 0        | 0        | 0                                       | 0        | 0          | 0        |
| 29 DEVUSER8  | 间杯                       | 0            | 0        | 0                               | 0        | 0        | 0        | 0            | 0                          | 0        | 0        | 0        | 0        | 0                                       | 0        | 0          | 0        |
| 30 DEVUSER9  | 武本                       | 0            | 0        | 0                               | 0        | 0        | 0        | 0            | 0                          | 0        | 0        | 0        | 0        | 0                                       | 0        | 0          | 0        |
| dat b        | ta-8 +                   |              |          |                                 |          |          |          |              |                            |          |          |          |          |                                         |          |            |          |

# 14. 改訂履歴

## 14.1. 改訂履歴

| 版数      | 発行日        | 改定内容                                                                                                    |
|---------|------------|----------------------------------------------------------------------------------------------------|
| 初版      | 2021年1月22日 | 初版発行                                                                                                    |
| 第 1.1 版 | 2023年2月7日  | <ul> <li>※以下、ヘルスケア連携機能追加に伴う変更の反映</li> <li>1.1. 特徴:テナントユーザー管理機能、現場種別マスター管理機能の追記</li> <li>3.5. メニューー覧:テナントユーザー管理、現場種別マスター管理の追記</li> <li>4. ユーザーー覧:画像差し替え(項目「メモ3」追加対応)</li> </ul>                                                                                                    |
|         |            | <ul> <li>5. ユーザー登録:画像差し替え(項目「メモ3」追加対応)</li> <li>6.1. 絞り込み検索機能(文字列検索):画像差し替え</li> <li>6.2. 絞り込み検索機能(契約状態検索) 追加</li> <li>6.4. ソート機能:画像差し替え</li> <li>6.5. CSV 出力機能 追加</li> <li>6.6. CSV 一括更新機能 追加</li> <li>6.7. テナントユーザー管理 テナント一覧画面 追加</li> <li>8. テナントユーザー管理 ユーザー一覧画面 追加</li> <li>9. テナントユーザー管理 一括更新画面 追加</li> <li>10.1. 企業編集:画像差し替え(項目「ヘルスケア連携機能」追加対応)</li> <li>11. 現場種別一覧画面 追加</li> <li>12. 現場種別登録画面 追加</li> <li>13. 利用状況管理画面:項番変更 8→13</li> <li>14. 改訂履歴:項番変更 9→14</li> </ul> |
| 第 1.2 版 | 2023年4月28日 | 誤字・脱字の修正                                                                                                    |

| 第 1.3 版 | 2024年1月24日 | 13. 利用状況管理画面:一部古い画像の差し替え  |
|---------|------------|---------------------------|
|         |            | 13.2.2. チャット情報 追加         |
|         |            | 13.3.2. チャット情報の CSV 出力 追加 |